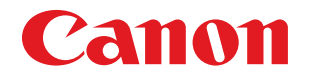

## **imageRUNNER** ADVANCE **C5255/C5250/C5240/C5240A/C5235A**

# **Basic Operation Guide**

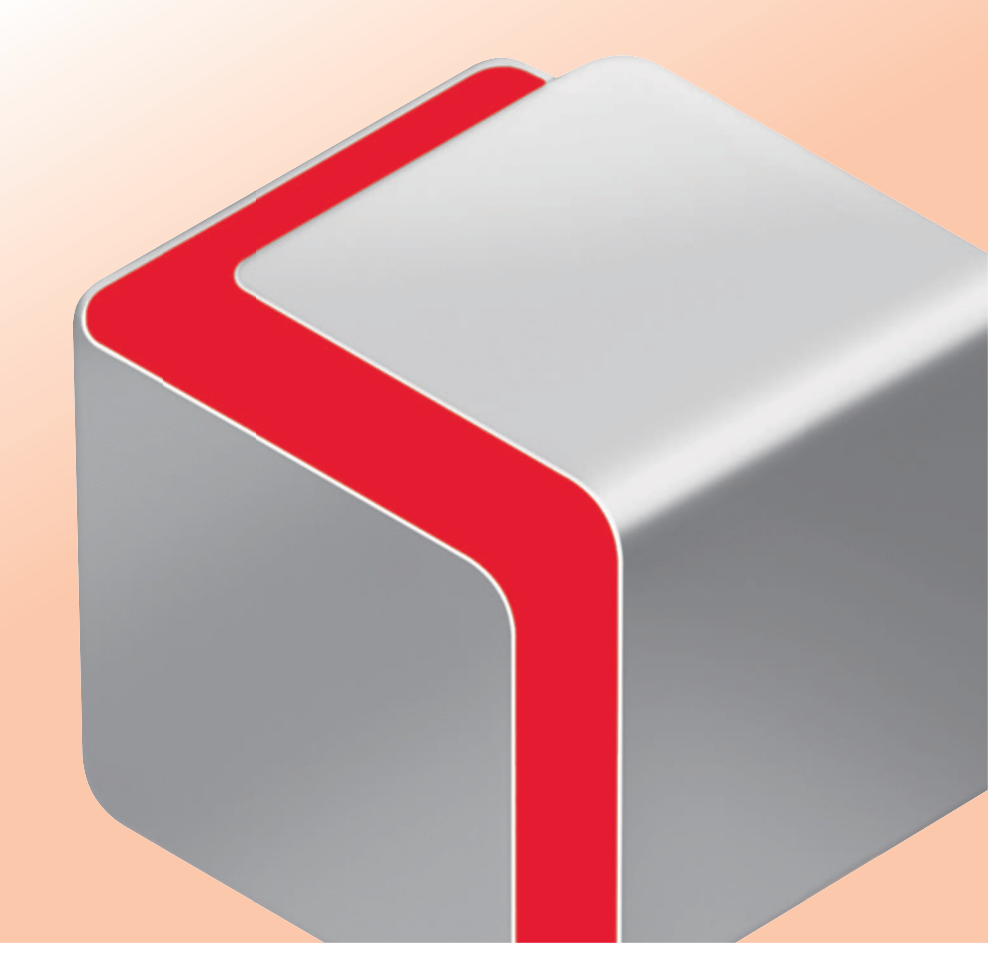

ENG

After you finish reading this guide, store it in a safe place for future reference.

## How to Use This Manual

This manual describes the following functions, operations, and maintenance procedures.

- Functions that can be operated from the touch panel display of the machine
- Remote UI functions that can operate the machine from a computer
- Printing from a computer
- Routine Maintenance Procedures
- Clearing paper jams/staple jams

Store this manual next to the machine so it can be used when the user encounters trouble operating the machine.

- \* Some functions explained in this manual may require optional equipment.
- \* Screen shots used in this manual may differ from the ones you actually see.

## Contents

|  | <b>Before You Start Using This Machine</b> |  |
|--|--------------------------------------------|--|
|--|--------------------------------------------|--|

| What This Machine Can Do                                                      | •••••10 |
|-------------------------------------------------------------------------------|---------|
| Main Power and Energy Saver Key·····                                          | •••••12 |
| Parts and Their Functions ••••••••••••••••••••••••••••••••••••                | •••••14 |
| Control Panel and Touch Panel Display ••••••                                  | •••••20 |
| Main Menu Screen Settings •••••••                                             | •••••22 |
| Changing Settings According to Your Needs ••••••••••••••••••••••••••••••••••• | •••••24 |

## Flow of Basic Operations

## Routine Maintenance

| Loading Paper ••••••••••••••••••••••••••••••••••••                                                    | •64 |
|----------------------------------------------------------------------------------------------------|-----|
| Loading Tab Paper Using the Tab Feeding Attachment Kit-B1 (Optional)••••••••••••••••••••••••••••••••• | •73 |
| Loading Envelopes Using the Envelope Feeder Attachment-D1 (Optional)                                  | •76 |
| Replacing the Stamp Cartridge (Feeder)                                                                | •83 |
| Replacing the Staple Cartridge (For Optional Products) ••••••••••••••••••••••••••••••••••••           | •87 |
| Removing Punch Waste (External 2/3 Hole Puncher-B2) ••••••••••••••••••••••••••••••••••••              | •94 |
| Replacing the Toner Cartridge •••••••                                                                 | •96 |
| Replacing the Waste Toner Container ••••••••••••••••••••••••••••••••••••                              | 102 |
| Routine Cleaning •••••••                                                                              | 105 |
| Consumables                                                                                           | 114 |

## Troubleshooting

| Clearing Paper Jams ••••••                                 | •••••118 |
|------------------------------------------------------------|----------|
| Reducing the Frequency of Paper Jams •••••••               | •••••150 |
| Clearing Staple Jams (For Optional Products)               | •••••151 |
| If Memory Becomes Full During Scanning •••••••             | •••••159 |
| When an Error Message Is Displayed •••••••                 | •••••161 |
| When an Error Code Is Displayed                            | •••••162 |
| Printer/Fax Driver Troubleshooting                         | •••••163 |
| Service Call Message · · · · · · · · · · · · · · · · · · · | •••••164 |
| Frequently Asked Questions ••••••                          | •••••170 |

## How to Use This Manual

Refer to the following manuals included with your machine according to your needs.

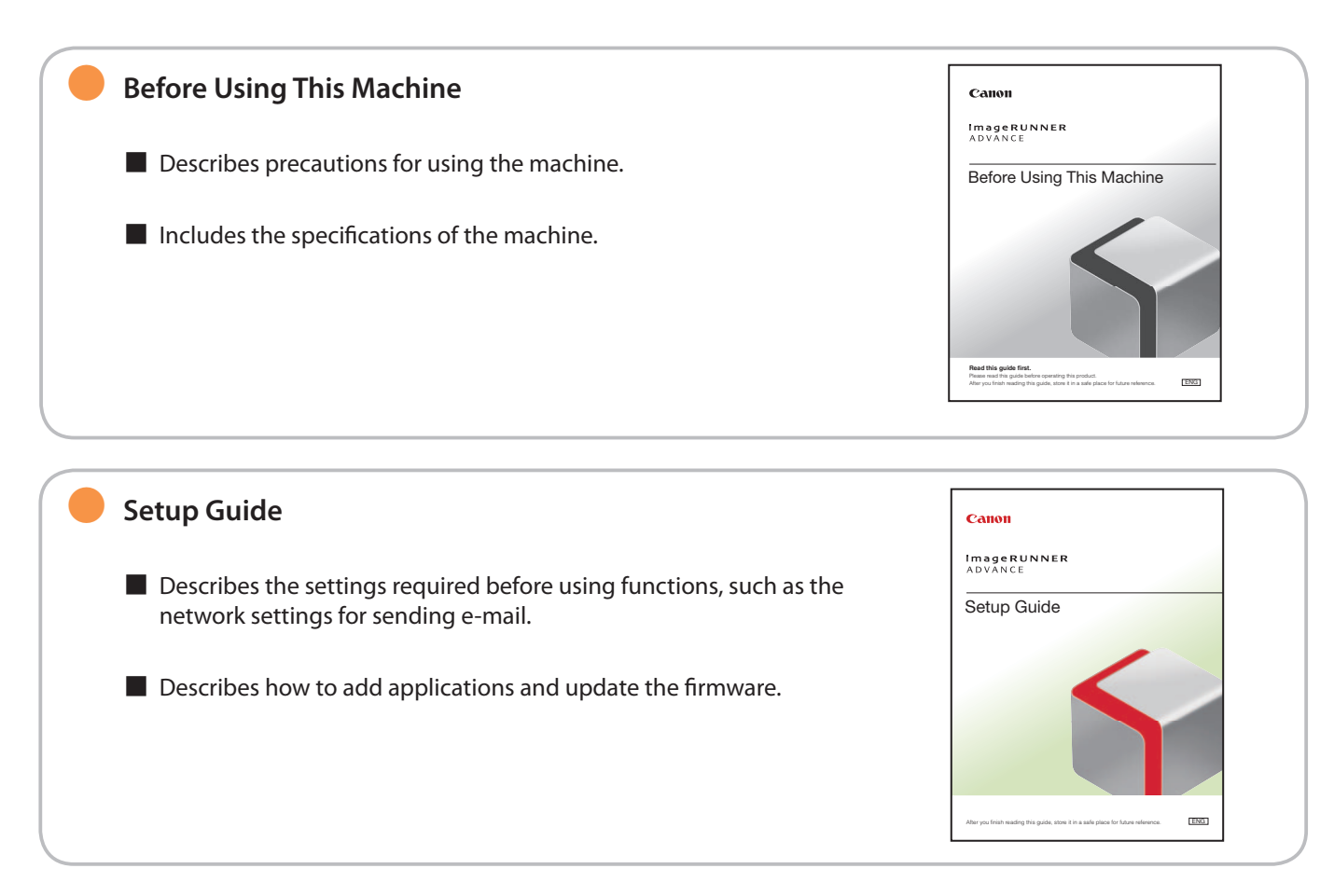

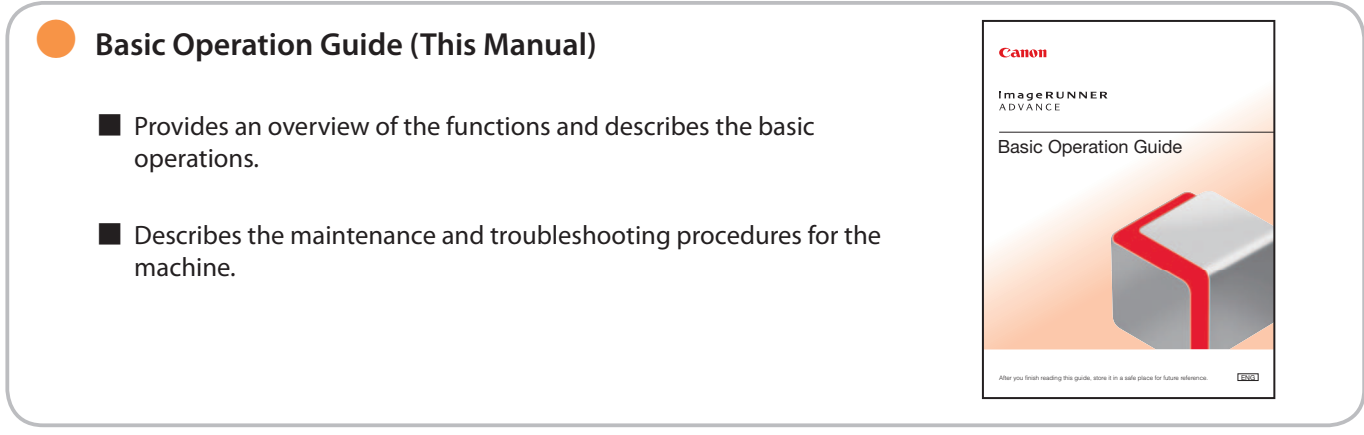

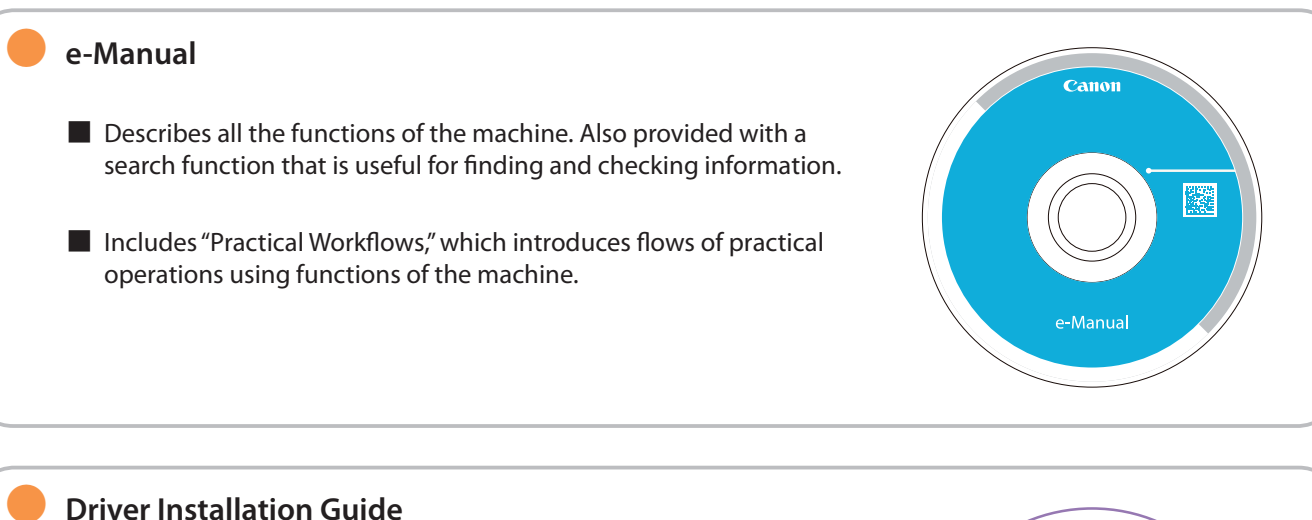

Provides instructions on installing the printer, fax, and other drivers.

- Printer Driver Installation Guide
- Mac Printer Driver Installation Guide
- Fax Driver Installation Guide
- Network ScanGear Installation Guide
- Included on the same CD-ROM as each driver.

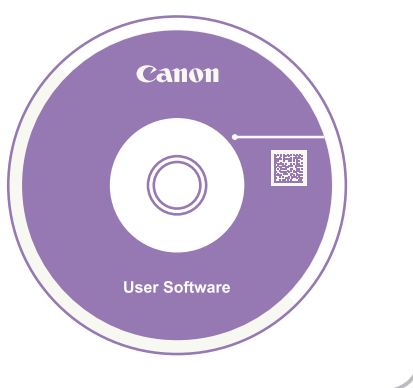

## Symbols Used in This Manual

The following symbols are used in this manual to explain procedures, restrictions, handling precautions, and instructions that should be observed for safety.

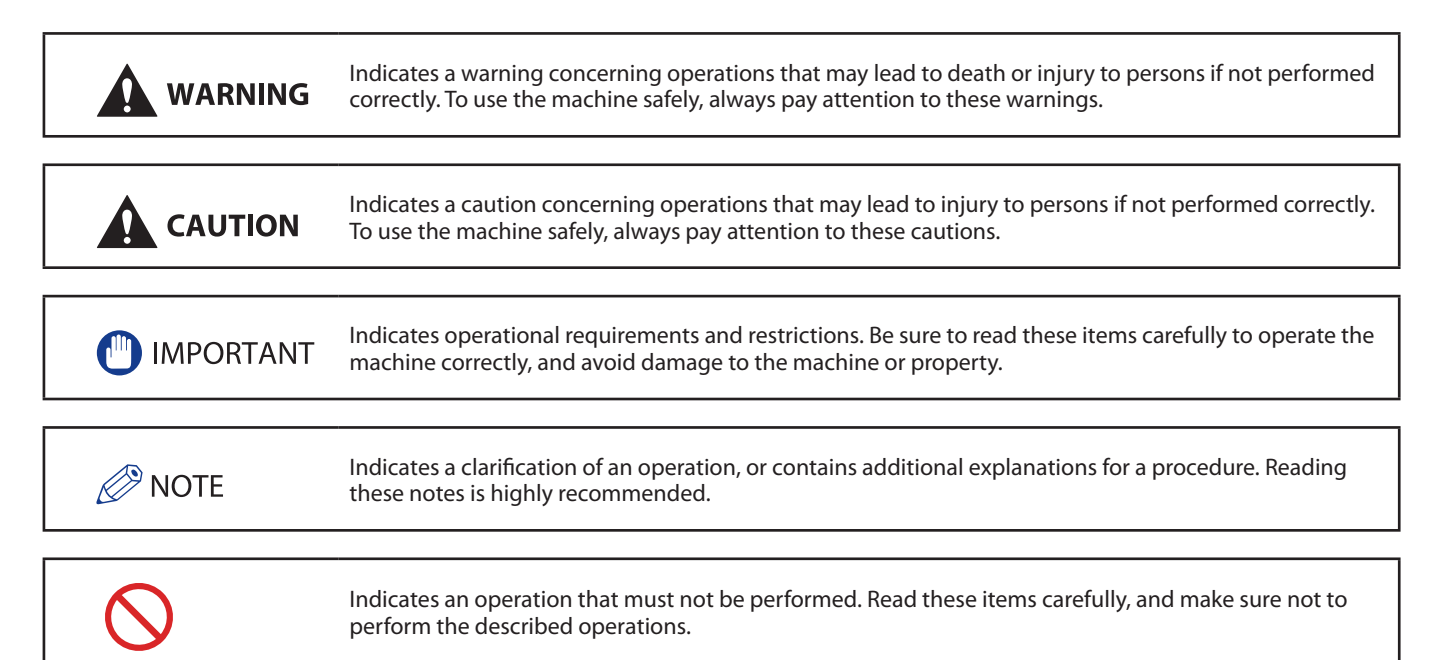

## How to Use This Manual (e-Manual)

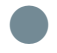

## Follow the procedure below to install the e-Manual.

### Windows

- 1. Insert the e-Manual CD-ROM into your computer.
- 2. Select the language for the e-Manual.
- 3. Select [Install].
  - If you select [Display Manuals], the e-Manual is displayed without installation.
- 4. Read the License Agreement, and then click [Yes].
  - The e-Manual is saved in the [Documents]\* folder on your computer. If the shortcut icon is created on the Desktop or if the [index. html] file is double-clicked, the e-Manual is displayed.
- \* The folder name differs, depending on your operating system. The folder name is [Documents] if you are using Windows Vista/7/8 and [My Documents] if you are using Windows 2000/XP.

## Macintosh

- 1. Insert the e-Manual CD-ROM into your computer.
- 2. Drag-and-drop the [iRADV\_C5255\_Manual\_us] folder to the location you want to save it.
- 3. Double-click the index.html file inside the [iRADV\_C5255\_Manual\_us] folder to display the e-Manual.

- Depending on the operating system you are using, a security protection message may appear. In this case, allow the content to be displayed.
- When you start the e-Manual, the following page (the top page) appears.

### If the e-Manual (CD-ROM) Does Not Start

The CD-ROM auto run function may be disabled. In this case, perform the following procedure.

- Windows 8/Server 2012
- 1. Show the Desktop  $\rightarrow$  click the File Explorer icon on the taskbar.
- 2. Click [Computer].
- 3. Double-click the e-Manual icon.
- 4. Double-click [Maninst.exe].
- Windows Vista/7/Server 2008
- 1. Click [Start] on the Windows taskbar  $\rightarrow$  click [Computer].
- 2. Double-click the e-Manual icon.
- 3. Double-click [Maninst.exe].
- Windows XP/Server 2003
- 1. Click [Start] on the Windows taskbar  $\rightarrow$  click [My Computer].
- 2. Double-click the e-Manual icon.
- 3. Double-click [Maninst.exe].
- Windows 2000
- 1. Double-click [My Computer] on the desktop.
- 2. Double-click the e-Manual icon.
- 3. Double-click [Maninst.exe].

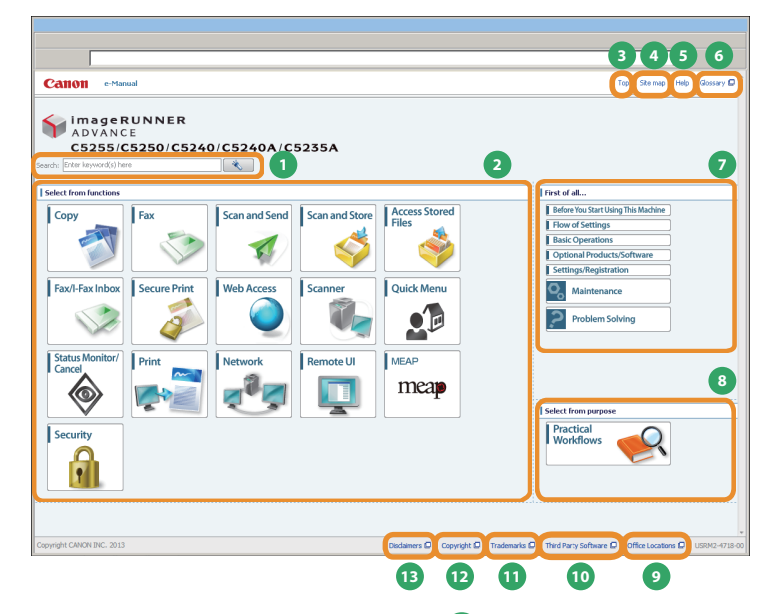

**Enter keyword(s) here** Enter a keyword in the search dialog box, and press . The search results page is displayed.

**2** Select from functions The instructions of each function and operation method are described.

**3** [Top] The top page of the e-Manual is displayed.

(4) [Site map] The site map of the e-Manual is displayed.

**5** [Help] The usage of the e-Manual is displayed.

**6** [Glossary] The glossary is displayed.

**First of all...** This section describes the required information to use the machine, and the information of optional product and software. 8 Select from purpose

This section includes the introduction of functions of the machine for each purpose.

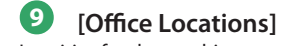

Inquiries for the machine are displayed.

[10] [Third Party Software] The information about the third party software is displayed.

(**Trademarks**) The trademarks are displayed.

[Copyright] The information of copyrights is displayed.

13 [Disclaimers] The disclaimers are displayed.

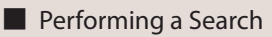

Enter a keyword in the entry field which is located at the top of the "Top page" or on the search area in the "Topic page," and then click to display the search results.

## Printing a Topic Page

• On a topic page, you can print by category or by topic.

• Depending on the settings of the Web browser, the background color and images of the topic page may not be printed.

| MEMO |
|------|
|      |
|      |
|      |
|      |
|      |
|      |
|      |
|      |
|      |
|      |
|      |
|      |
|      |
|      |
|      |
|      |
|      |
|      |
|      |
|      |
|      |
|      |

# Before You Start Using This Machine

| What This Machine Can Do 10               |
|-------------------------------------------|
|                                           |
| Main Power and Energy Saver Key12         |
|                                           |
| Parts and Their Functions                 |
| External Views                            |
| External View                             |
|                                           |
| Feeder •••••••••••••••••••••••••••••••••• |
| Control Panel and Touch Panel Display     |
|                                           |
| Main Menu Screen Settings 22              |
|                                           |
| Changing Settings According to Your Needs |

## What This Machine Can Do

# Revolutionary Documentation Work with an Evolving Multitasking Machine

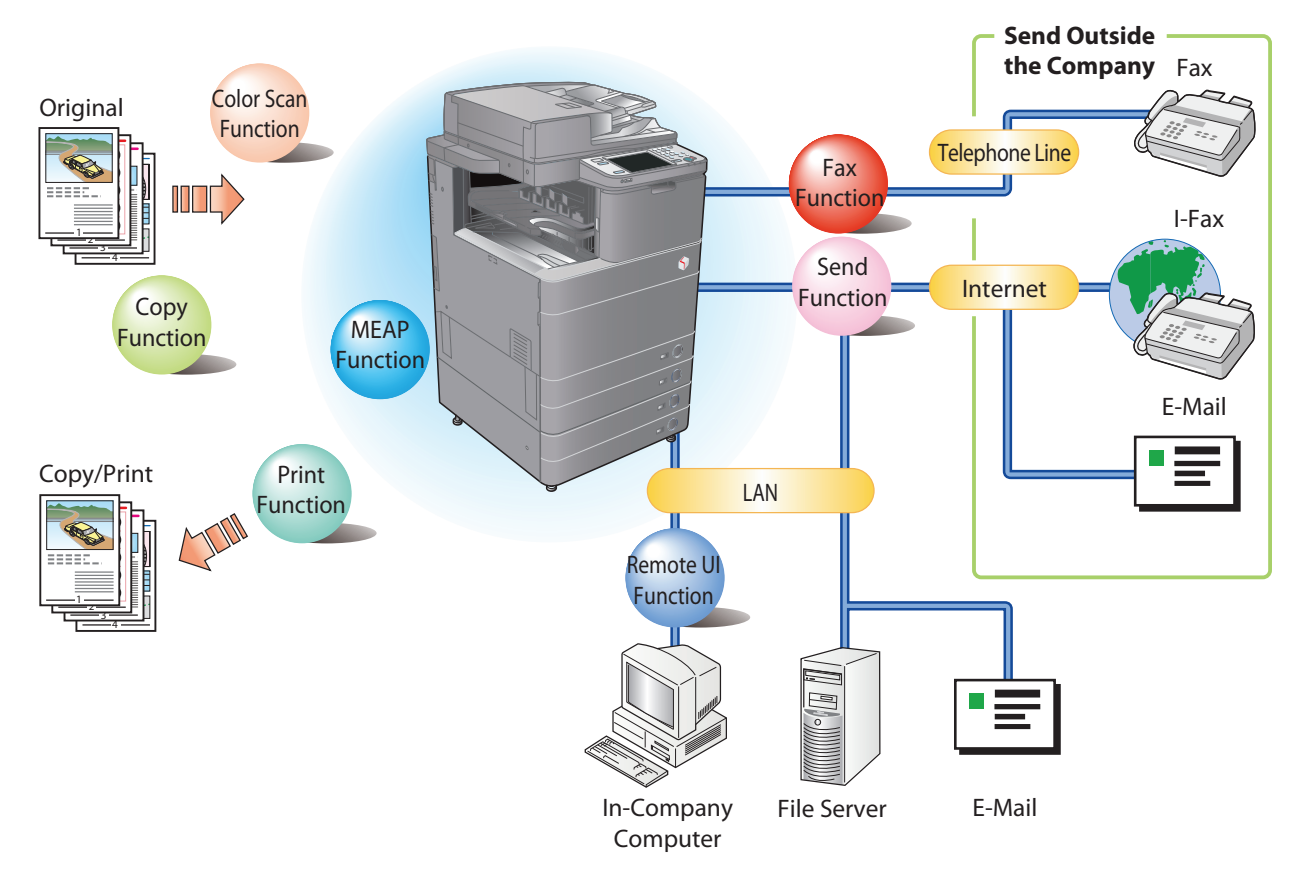

The imageRUNNER ADVANCE C5255/C5250/C5240/C5240A/C5235A incorporates a rich array of input and output features that can greatly enhance your efficiency. Equipped with features that meet the needs of document work in a digitized office, the imageRUNNER ADVANCE C5255/C5250/C5240/C5240A/C5235A represents the ultimate in a color digital multitasking machines.

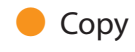

You can make two-sided copies from one-sided originals or copy two pages onto one side of the paper to reduce printing cost. There are other modes, such as the Collate modes. (p. 26)

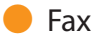

Scanned documents as well as stored files and computer data can be sent by facsimile. You can also send documents to multiple addresses and forward received facsimile to another destination. Also, by using Remote Fax sending function, you can share the Fax function on the same network. (p. 32)

## Send Documents (E-Mail/Fax/I-Fax/File Server/Store in Mail Box)

You can send scanned documents by e-mail or I-fax, as well as store them on a network file server. You can also store sent documents in the Mail Box. (p. 38)

## Use Mail Box (Store/Print/Send)

You can store scanned documents or data from a computer in a mail box. You can print documents stored in a mail box, and sent them to other destinations. (p. 44, p. 48)

## 🛑 Use Memory Media

You can scan and store documents in the memory media connected to the USB port. You can also print stored files directly from the memory media. (p. 44, p. 48)

## Use Advanced Box

You can set a file format to the scanned document so that it can be accessed from your computer. You can also store files in the Advanced Box with a file format that can be used on your computer. The stored data can be shared by accessing it from a computer. The Advanced Box can also be accessed from other imageRUNNER ADVANCE machines for operations, such as printing stored data. (p. 44, p. 48)

## 🛑 Use Remote Scanner

You can use this machine as a remote scanner by TWAIN compatible computer software. You can scan up to  $11^{"} \times 17^{"}$  in size at a resolution of 600 x 600 dpi. (See e-Manual > Scanner.)

## Print Secured File

You can send print data protected with a PIN/password from a computer to the machine. This data can be printed only by entering the correct PIN/password on the machine. This enables you to print without unauthorized people viewing your data. (See e-Manual > Secure Print.)

## Printing a Fax/I-Fax File in the Memory RX inbox

If Memory RX is set, files received by Fax/I-Fax function are not printed, but stored in the Memory RX Inbox. You can print the stored files whenever necessary. This can help prevent outputs being forgotten at the machine. (See e-Manual > Fax/I-Fax Inbox.)

\* Some functions explained in this manual may require optional equipment.

## 🛑 View Web Page

You can use this machine to browse Web pages from the touch panel display of the machine or print PDF files on the Web pages. (See e-Manual > Web Access.)

## Main Power and Energy Saver Key

This section describes how to use the main power switch and the Energy Saver key.

WARNING Do not connect or disconnect the power cord with wet hands, as this may result in electrical shock.

## How to Turn ON the Main Power

Make sure that the power plug is firmly inserted into the power outlet and that the Security Key is in the ON positions (turn it to the right) if it is inserted into the machine, and then turn ON the main power of the machine following the procedure below.

- 1. Open the main power switch cover.
- 2. Press the main power switch to the "I" side.
- 3. Close the main power switch cover.
- If you are using a login service, log in using the procedure for the login service you are using.
- If the main power indicator on the control panel does not light even though the main power switch is ON, be sure to check the breaker to see if it is OFF.
- If you want to turn OFF the main power and then back ON again, wait for at least 10 seconds after the main power indicator is turned OFF before turning ON the main power. However, when [Quick Startup Settings for Main Power] is enabled, if you don't wait more than 20 seconds after the main power indicator is turned OFF, quick startup is not performed.

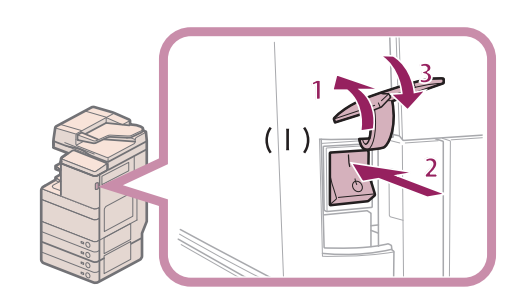

## Shutting Down the Machine

This machine performs a procedure to protect hard disk when the machine is shut down. This enables the machine to be shut down safely, even if there are any jobs being processed, or a MEAP application is running while the machine is shutting down.

- 1. Open the main power switch cover.
- 2. Press the main power switch to the " $\bigcirc$ " side.
- 3. Close taver.
- Do not turn the main power OFF while using the Fax/I-Fax function. Sending or receiving I-fax or fax documents cannot be done when the main power is turned OFF.
- If the message <Backing up stored data from the Remote UI...> is displayed on the touch panel display, do not turn the main power OFF. This may cause the machine to fail to back up the stored data.
- Data stored in the machine may be damaged if the Advanced Box is accessed by another imageRUNNER ADVANCE machine or a computer immediately before the machine shuts down.
- The machine may take some time to completely shutdown. Do not unplug the power cord until the main power indicator of the machine is OFF.
- If the main power is turned OFF during scanning or printing, a paper jam may occur.
- If [Quick Startup Settings for Main Power] in [Preferences] (Settings/ Registration) and [Sleep Mode Alert], which appears when you press (小)) on the control panel, are both set to 'On', the tone sounds when turning OFF the main power of the machine. (Depending on the situations, the machine does not startup quickly and the tone does not sound.)

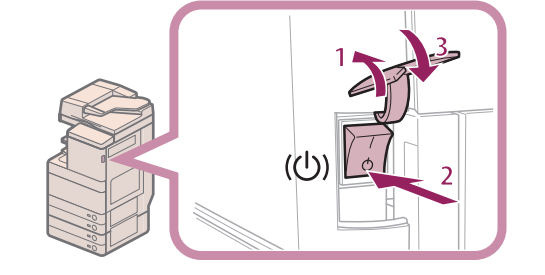

## Energy Saver Key

If the machine is idle for a certain period of time, the machine will enter the Auto Sleep mode to minimize energy consumption. Press (6) (Energy Saver) to cancel the Sleep mode and resume normal machine operations.

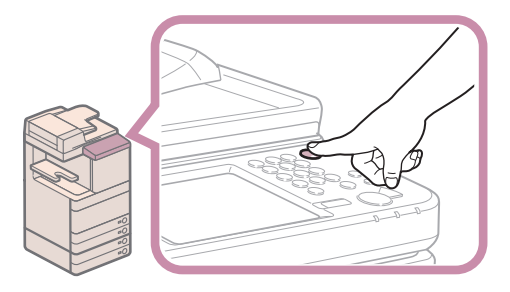

## Parts and Their Functions

This section provides you with the names and functions of all the parts of the machine.

## **External View**

When the Cassette Feeding Unit-AD2 is attached

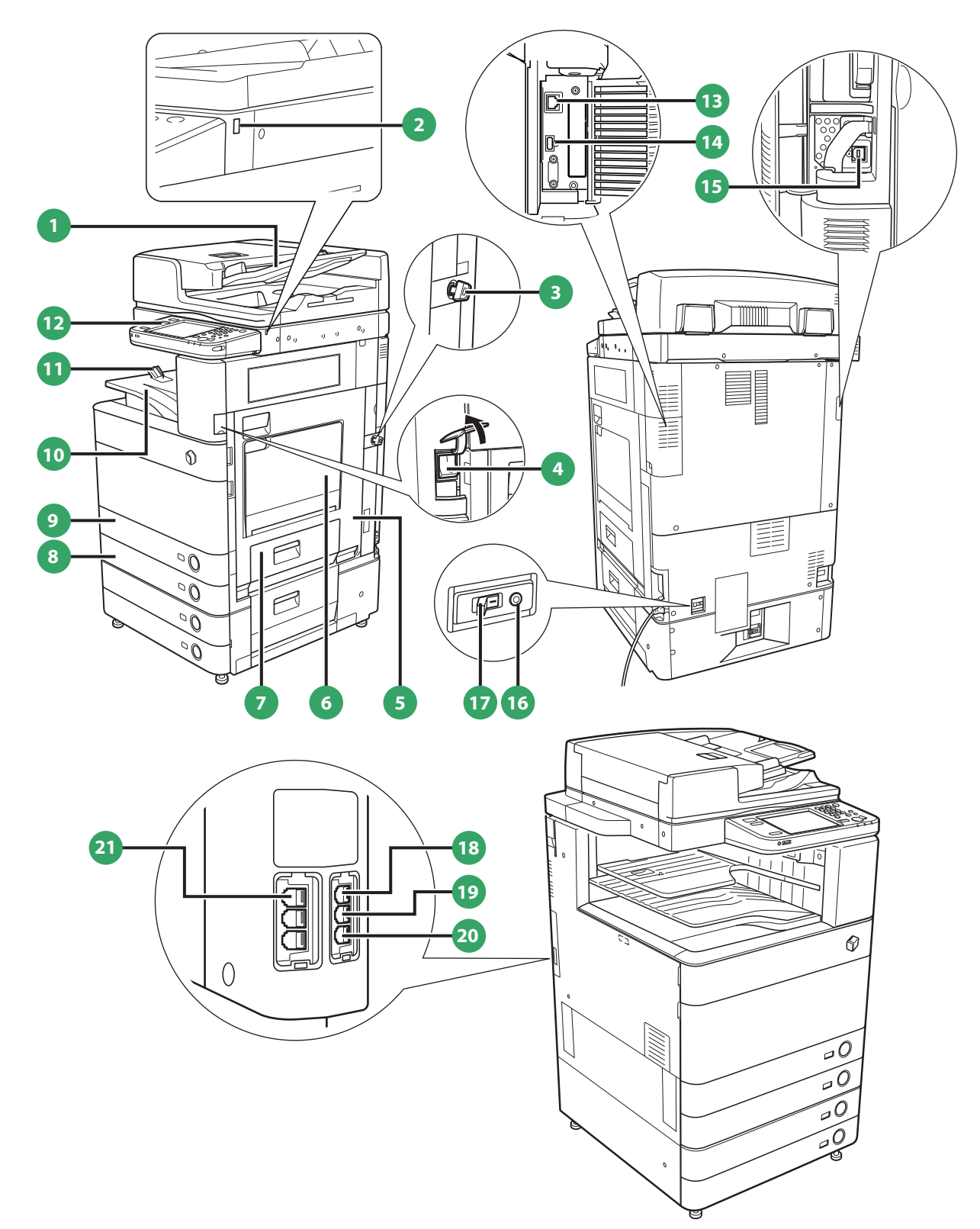

Feeder

Originals placed in the feeder are fed one sheet at a time to the platen glass for scanning.

2 USB Port (1) Use the USB port to connect a USB device.

3 Security Key (Optional) For managing the use of the machine and preventing unauthorized copies.

4 Main Power Switch Press to the "I" side to turn the power ON.

5 Main Unit's Right Cover Open this cover when clearing a paper jam inside the main unit.

6 Multi-Purpose Tray Use the multi-purpose tray to feed paper manually, and for loading nonstandard paper stock, such as envelopes.

7 Paper Drawer's Right Cover Open this cover when clearing a paper jam in Paper Drawers 1 and 2.

8 Paper Drawer 2 Holds up to 550 sheets of paper (20 lb bond (80 g/m<sup>2</sup>)).

9 Paper Drawer 1 Holds up to 550 sheets of paper (20 lb bond ( $80 \text{ g/m}^2$ )).

10 Output Tray Prints and copies are output to this tray.

#### 1 **Output Paper Tray Guide**

Tilt the output paper tray guide up to prevent output papers from falling down.

12 **Control Panel** 

Includes the keys, touch panel display, and indicators required for operating the machine.

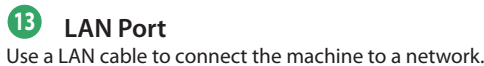

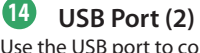

Use the USB port to connect external hard disks and other devices to the machine.

(15) **USB** Connector Use a USB cable to connect the machine to a computer.

**Test Button** Press this button to test the circuit breaker.

17 Breaker Detects excess current or leakage current.

13 LINE 4

Use this port to connect the Super G3 3rd/4th Line Fax Board to the machine.

19 LINE 3 Use this port to connect the Super G3 3rd/4th Line Fax Board to the machine.

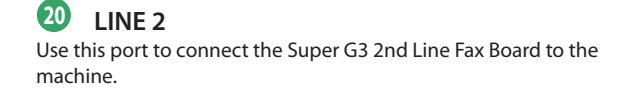

21 LINE 1

Use this port to connect a fax line to the machine.

## Parts and Their Functions

## **Internal View**

When the Cassette Feeding Unit-AD2 is attached

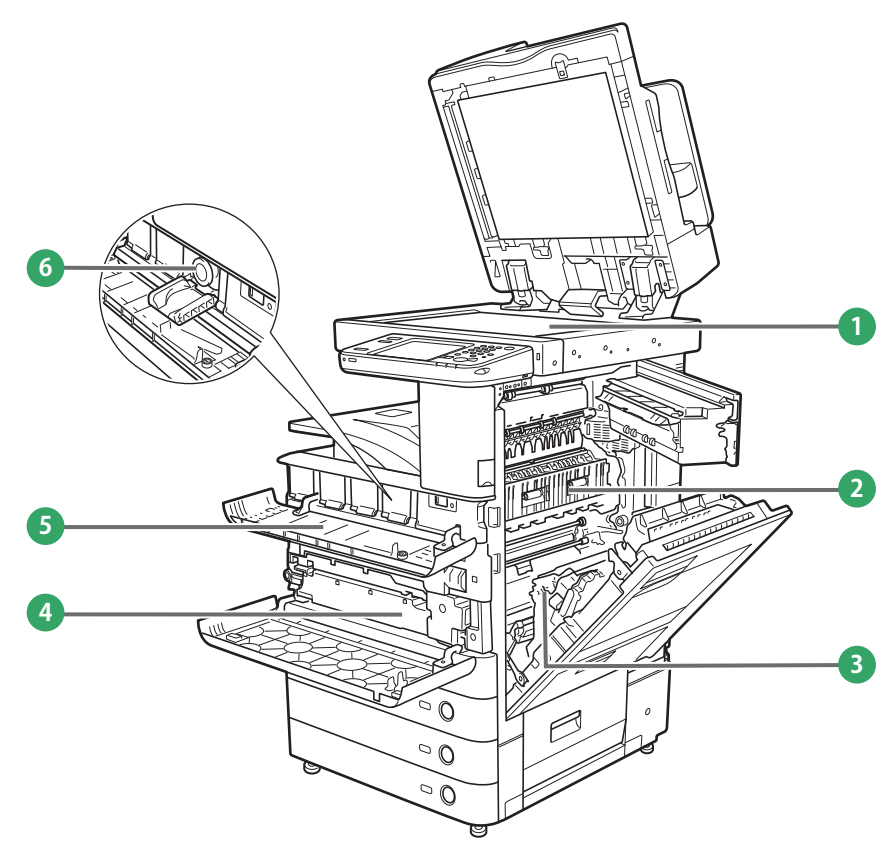

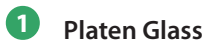

Use the platen glass when scanning books, thick originals, thin originals, transparencies, etc.

## **Open this cover to clear a paper jam in the fixing unit.** 2

**3** Duplexing Unit Pull out the duplexing unit to clear a paper jam.

4 Waste Toner Container Waste toner accumulates here.

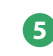

**5** Toner Replacement Cover Open this cover to replace the toner cartridge.

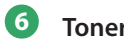

## **6** Toner Cartridge

When toner runs out, pull out the toner cartridge, and replace it with a new one.

## Parts and Their Functions

Feeder Both sides of two-sided originals can be scanned simultaneously.

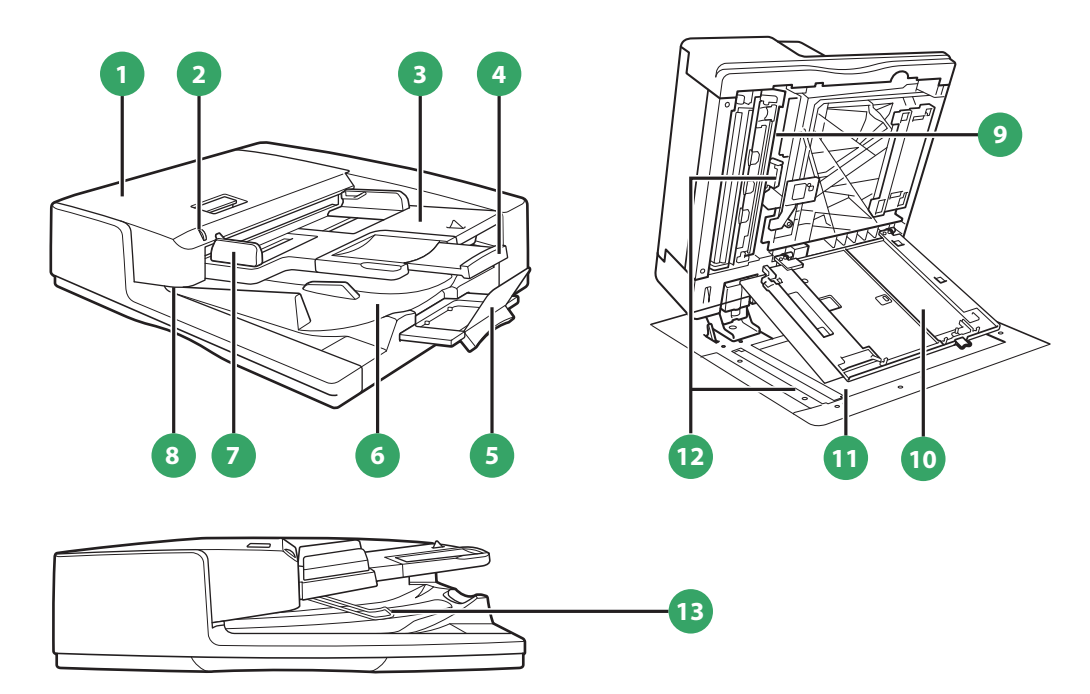

Feeder Cover

Open this cover to remove jammed paper.

**Original Set Indicator** Lights when originals are placed in the original supply tray.

#### 3 **Original Supply Tray**

Originals placed here are automatically fed sheet by sheet into the feeder. Place originals into this tray with the surface that you want to scan face up.

#### 4 Auxiliary Original Supply Tray

Pull out this tray when feeding large sized paper.

#### 5 Auxiliary Original Output Tray

Pull out this tray when outputting large sized paper. You can pull out this tray up to 2 levels.

#### 6 **Original Output Tray**

Originals that have been scanned from the original supply tray are output into the original output tray in the order that they are fed into the feeder.

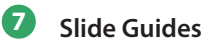

Adjust these guides to match the width of the original.

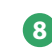

## 8 Original Output Indicator

Lights when originals are being output and starts blinking in a specified period after outputting originals is complete.

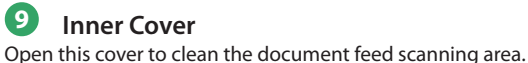

**Document Scan Cover** Open this cover to replace the stamp cartridge or clean the document feed scanning area.

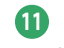

## 1 Platen Glass

Use the platen glass when scanning books, thick originals, thin originals, transparencies, etc.

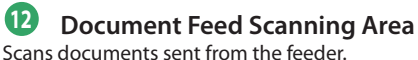

## **13** Original Stopper

Holds down originals to support outputting originals neatly.

## **Control Panel and Touch Panel Display**

This section provides you with the names and functions of all the parts of the control panel and touch panel display.

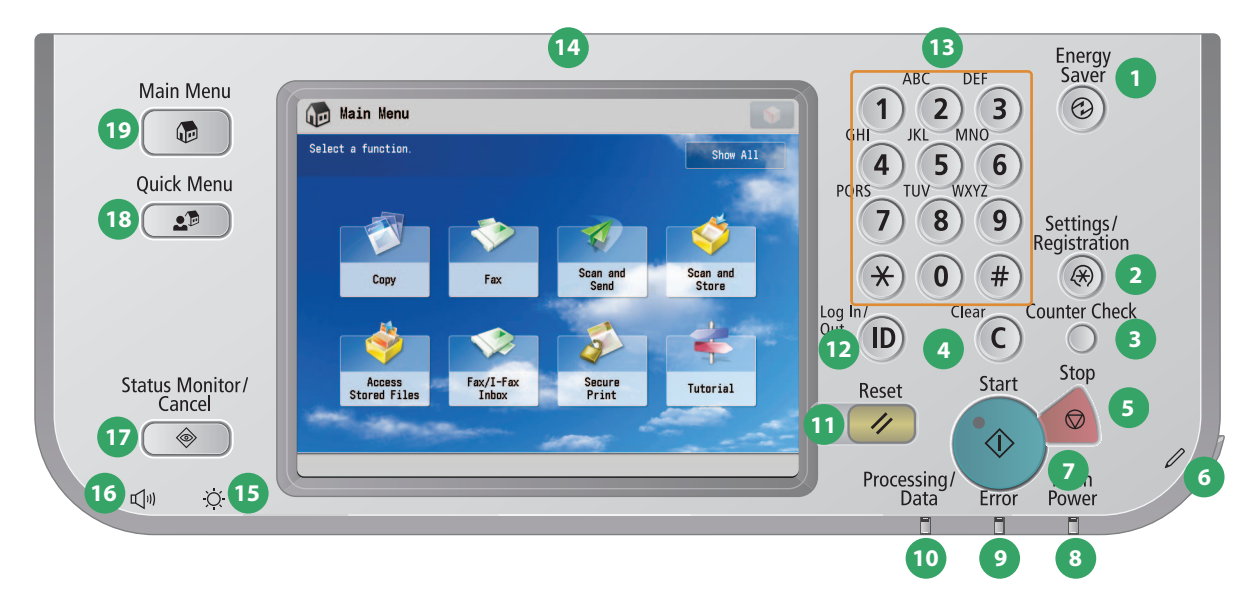

## Energy Saver key

Press to set or cancel the Sleep mode. Lights when the machine enters the Sleep mode. For information on the Auto Sleep mode, see "Main Power and Energy Saver Key," on p. 12.

**2** Settings/Registration key

Press to specify settings/registration. (p. 24)

## 3 Counter Check key

Press to display the copy and print count totals on the touch panel display.

## 4 Clear key

Press to clear entered values or characters.

## 5 Stop key

Press to stop a job in progress, such as a scan, copy, or fax (scanning only) job.

## 6 Edit Pen

Use when operating the touch panel display, such as to enter characters.

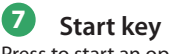

Press to start an operation.

### 8 Main Power Indicator Lights when the main power is turned ON.

9 Error Indicator

Flashes or lights if there is an error in the machine.

## 10 Processing/Data Indicator

Flashes or blinks green when the machine is performing operations, and maintains a steady green light when fax data is stored in memory.

## 🛈 Reset key

Press to restore the standard settings of the machine.

## 1D (Log In/Out) key

Press to log in/out when a login service, such as Department ID Management or SSO-H has been set.

**13** Numeric keys Press to enter numerical values.

**Touch Panel Display** The settings screen for each function is shown on this display. Eight function keys are displayed by default.

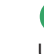

Use to adjust the brightness of the touch panel display.

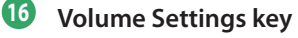

Press to display the screen for adjusting settings such as the transmission volume and fax sending/receiving alarm volume.

## Status Monitor/Cancel key

Press to check the status of jobs or to cancel print jobs. Also, press to check status of the machine, such as checking the amount of paper remaining.

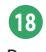

## Quick Menu key

Press to retrieve favorite functions stored in Quick Menu.

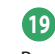

## Main Menu key

Press to return to the Main Menu screen, such as when you want to switch functions.

## 🛑 Use Quick Menu

If functions that are frequently used are set in the Quick Menu beforehand, you can recall the function by pressing Quick Menu). If you are using a login service, Quick Menu screen set for each user appears. To register a function in the Quick Menu, set the function and press [Register to Quick Menu] from

## Logging In/Out

If you are managing the machine with a login service, such as Department ID Management or SSO-H (Single Sign-On H), a log in screen appears. If the log in screen appears, enter the Department ID and PIN or the user name and password  $\rightarrow$  press ((Log In/Out) or [Log In] on the screen. Press ((Log In/Out) or [Log Out] after you finish using the machine to log out.

## 🛑 Use Help

If ? (Help) is displayed on the top right of the function setting screen, press ? (Help) to check the explanation of the function or how to specify settings. Press to check the explanation of the function or how to specify settings.

| Copy<br>C2-Sided<br>Select the type of 2-sided copying.                                                                                                    | 2                                   | 🖉 Dopy 💽<br>🕐 Book>2-Sided                                                                                                    |
|----------------------------------------------------------------------------------------------------|-------------------------------------|----------------------------------------------------------------------------------------------------|
| →         →         →         →         →         →         →         →         →         →         →         →         →         →         →         →         →         →         →         →         →         →         →         →         →         →         →         →         →         →         →         →         →         →         →         →         →         →         →         →         →         →         →         →         →         →         →         →         →         →         →         →         →         →         →         →         →         →         →         →         →         →         →         →         →         →         →         →         →         →         →         →         →         →         →         →         →         →         →         →         →         →         →         →         →         →         →         →         →         →         →         →         →         →         →         →         →         →         →         →         →         →         →         →         →         →         → | Finishing Copy Format     Book Type |                                                                                                    |
| 2-Sided<br>2-Sided<br>1-Sided<br>2-Sided                                                                                                    | , Set Details                       | When copying one that are non-paper and account ingram matching of the sound of the copying one character on magnetices, paper size their as the large is usually with the copying one character of the sound of paper. And is this way you can save space. |

OK

 $\times$  Cancel Settings

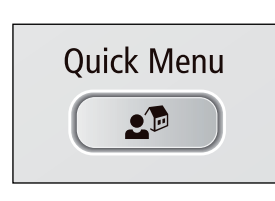

8 9

C

Start

0)#

7)

Settings/ Registration

(\*)

Counter Check

Stop

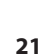

## Main Menu Screen Settings

You can specify settings for the displayed screen by pressing on the top right of the screen. To perform this procedure, log in to the machine as an administrator.

The items displayed when is pressed may differ, depending on the function.
If authentication function is used, items displayed may differ or image may not be available, depending on the login user's privileges.

Specifying the Main Menu Settings

You can set the number of buttons and the layout displayed on the Main Menu screen.

- 1. Press  $\longrightarrow$  [Main Menu Button Display Settings].
- 3. Select the function that appears on the list  $\rightarrow$  change the order in which it is displayed.

4. Press [OK].

- Select the function that appears on the list and press [Up] or [Down] to change the order in which it is displayed.
- You can place or delete one blank button space by pressing [Add Blank] or [Delete Blank], respectively.

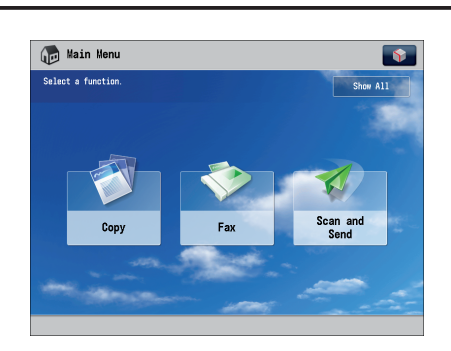

Example of Customized Screen

## **Top Buttons Settings**

You can display up to two function shortcut buttons on the top of the screen.

- 1. Press  $\longrightarrow$  [Top Buttons Settings].
- 2. Select the shortcut button and the function to assign to it.
- 3. Press [OK].

If you do not want to select a function, press [Unassigned].

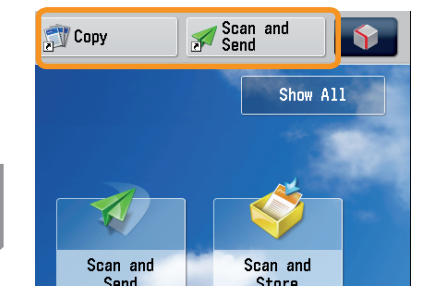

**Example of Registration** 

## Setting the Main Menu Wallpaper

You can select the wallpaper for the Main Menu screen.

- 1. Press  $\longrightarrow$  [Main Menu Wallpaper Settings].
- 2. Select the wallpaper.
- 3. Press [OK].

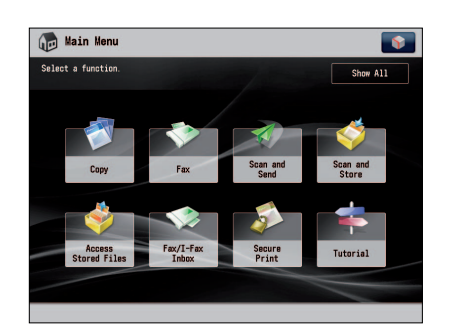

Example of Customized Screen

## Other Main Menu Settings

You can set whether the shortcut buttons for modes, such as changing the displayed language or changing the paper settings for copying/printing are displayed on the Main Menu screen.

- 1. Press  $\longrightarrow$  [Other Main Menu Settings].
- 2. Specify the other settings.
- 3. Press [OK].

If <Display [Language/Keyboard Switch]> is set to 'On', spears on the Main Menu screen.

If <Display [Settings/Reg.Shortcut]> is set to 'On', [Settings/Reg.Shortcut] appears on the Main Menu screen.

From [Settings/Reg.Shortcut], you can select shortcut buttons to the setting screens for [Auto Adjust Gradation], [Paper Settings], and [Paper Type Management Settings].

If <Display [Show All]> is set to 'On', [Show All] appears on the Main Menu screen.

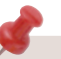

For more information on [Language/Keyboard Switch], [Auto Adjust Gradation], [Paper Settings], and [Paper Type Management Settings], see e-Manual > Settings/Registration.

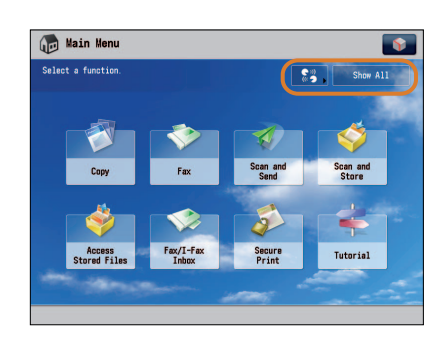

## Example of Customized Screen

## **Changing Settings According to Your Needs**

| Settings/Registrat     | tion                     | •   |
|------------------------|--------------------------|-----|
| Select an item to set. |                          |     |
|                        |                          |     |
| Тор                    | Preferences              |     |
|                        | C Adjustment/Maintenance |     |
|                        | Function Settings        |     |
|                        | C Set Destination        | 1/1 |
| t Up                   | 📁 Management Settings    |     |
|                        |                          |     |
| Log In                 | Close                    | لد  |
|                        |                          |     |

The Settings/Registration screen appears when you press (\*) (Settings/Registration) on the control panel.

The machine provides various settings that enable you to use it more conveniently and easily. You can register or change the settings according to your needs. For more information, see e-Manual > Settings/Registration.

## Preferences

You can specify basic settings for using the machine, such as changing the paper size to load, changing the default screen to display, setting the date and time, setting the time it takes to enter the low power mode, and specifying the settings for connecting to a network.

## Adjustment/Maintenance

You can specify settings for using the machine more comfortably, such as adjusting the density, adjusting the gradation, and cleaning the feeder.

## **Function Settings**

You can specify and register settings for using each function more conveniently, such as registering shortcut buttons for the Copy function, setting automatic redialing for the Fax function, and setting the maximum data size to send via e-mail.

## Set Destination

You can register fax and e-mail destinations in the address book. In addition to registering frequently used destinations, you can also register multiple destinations as a group, enabling you to send to those destinations at the same time. You can also register different types of destinations (e-mail and file server) as a group.

## Management Settings

You can set the administrator settings for managing the machine. This enables you to set an ID and password for each department, manage confidential information, and count the number of pages printed for each ID. You can also register licenses and certificates.

# **Flow of Basic Operations**

| How to Make a Copy                                                  |
|---------------------------------------------------------------------|
| Things You Can Do with the Copy Functions                           |
| Things fou can be with the copy ranctions                           |
| Sending a Fax                                                       |
| Things You Can Do with the Fax Functions                            |
| Sending Scanned Data (E-Mail/I-Fax/File Servers)                    |
| Things You Can Do with the Scan and Send Functions                  |
| Storing Scanned Data                                                |
| Things You Can Do with the Scan and Store Functions                 |
| Printing Stored Data                                                |
| Sending Stored Data                                                 |
| Things You Can Do with the Access Stored Files Functions            |
| (File Operation)                                                    |
| Things You Can Do with the Access Stored Files Functions (Print) 53 |
| Things You Can Do with the Access Stored Files Functions (Send) 56  |
| Operating the Machine from a Computer (Remote UI)58                 |
| Printing from a Computer                                            |

Сору

## How to Make a Copy

This section describes the flow of basic copy operations.

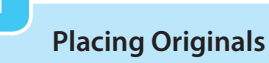

Place the original on the feeder or the platen glass.

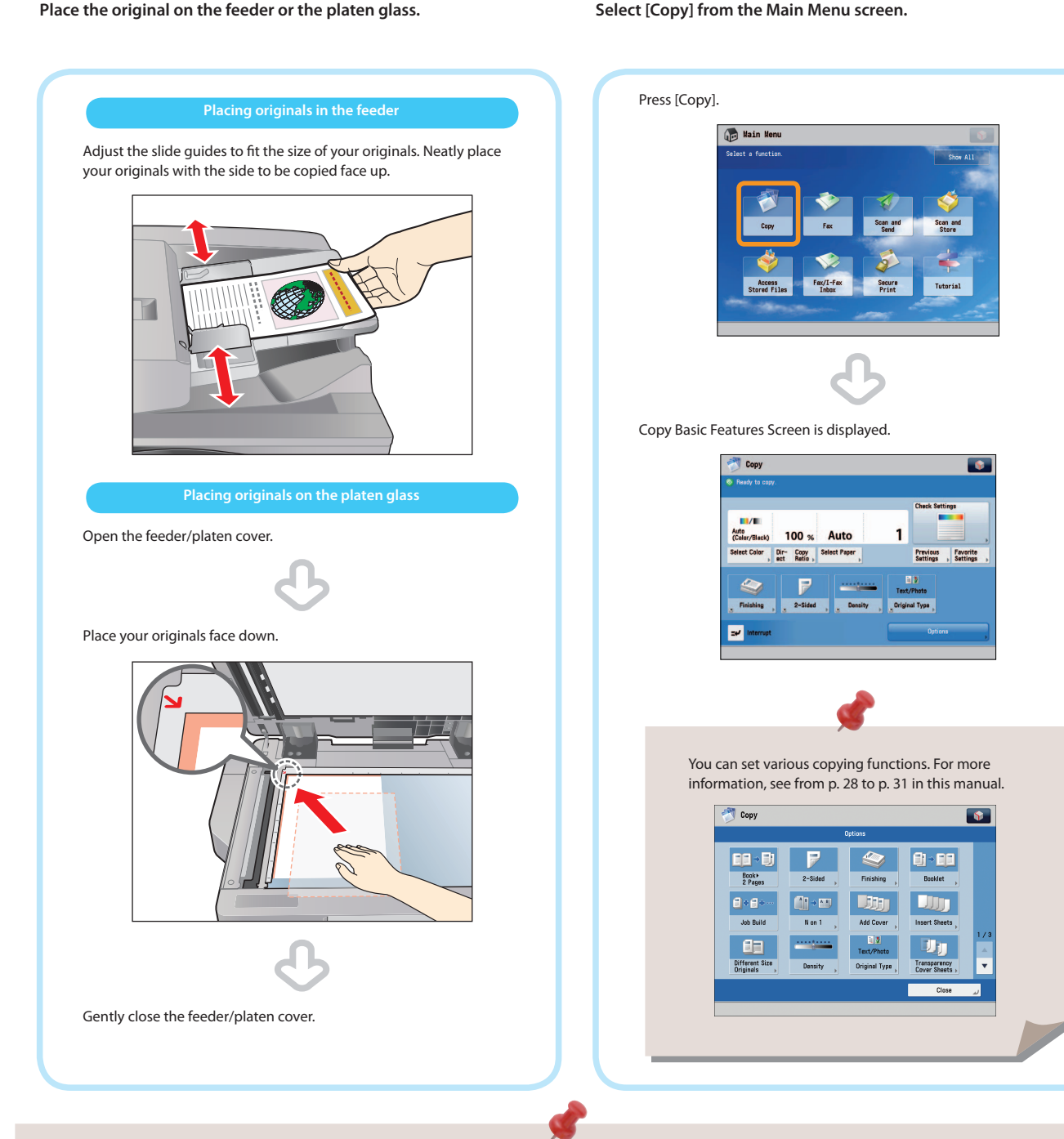

**Selecting Function** 

- If a log in screen for Department ID Management or SSO-H appears, you must enter the applicable authentication information (ID, password/ PIN). If the Copy Card Reader-F1 is attached, first insert a control card.
- If a login service, such as Department ID Management or SSO-H has been set, press ((Log In/Out) to log out.

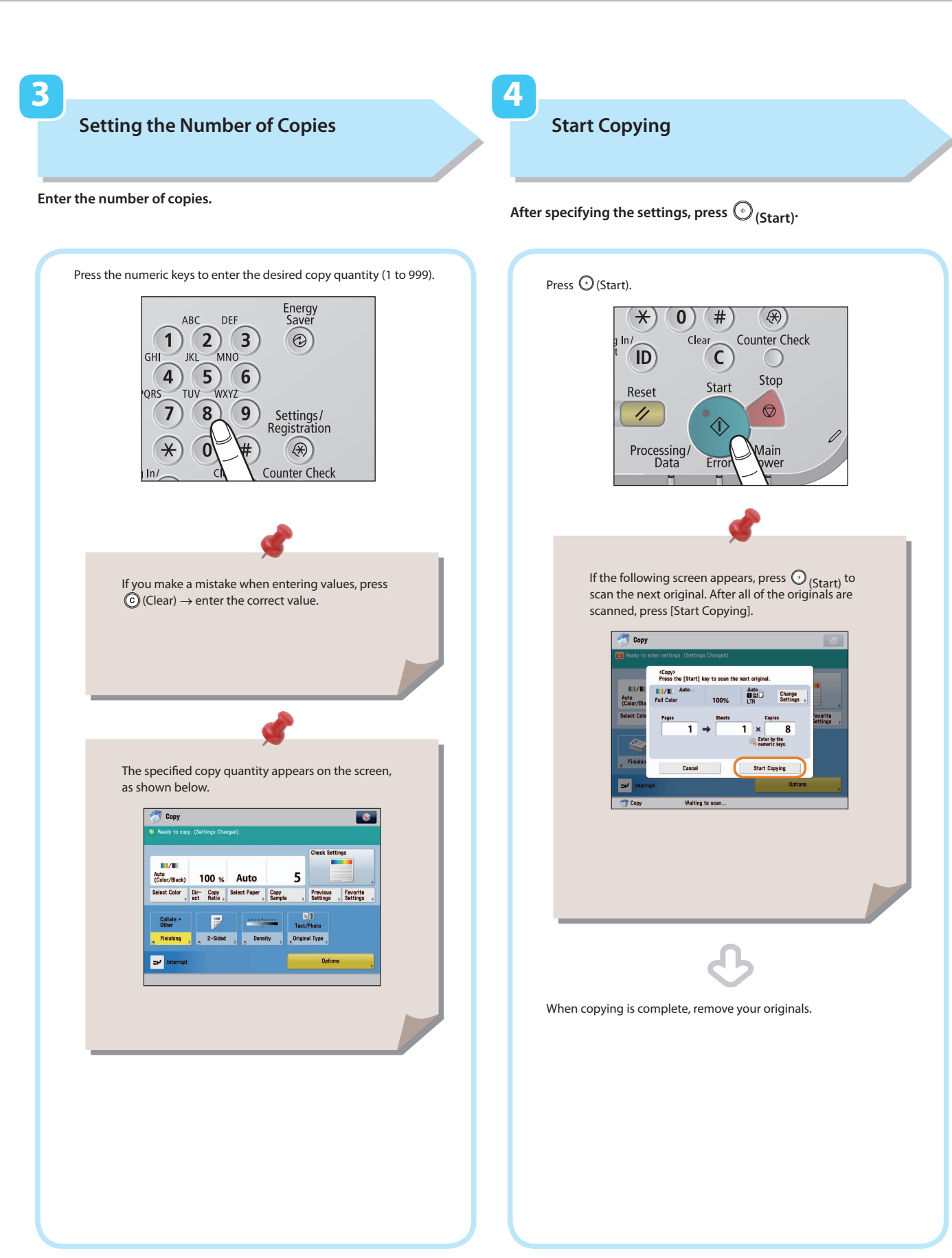

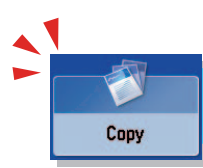

## Things You Can Do with the Copy Functions

To use Copy functions, press [Copy] on the Main Menu screen. This section describes the functions you can use on the Copy Basic Features screen and the [Options] (1/3) screen. The [Options] screen is divided into three screens. Pressing  $\blacktriangle$  or  $\bigtriangledown$  on the bottom right of the screen displays the next or previous screen.

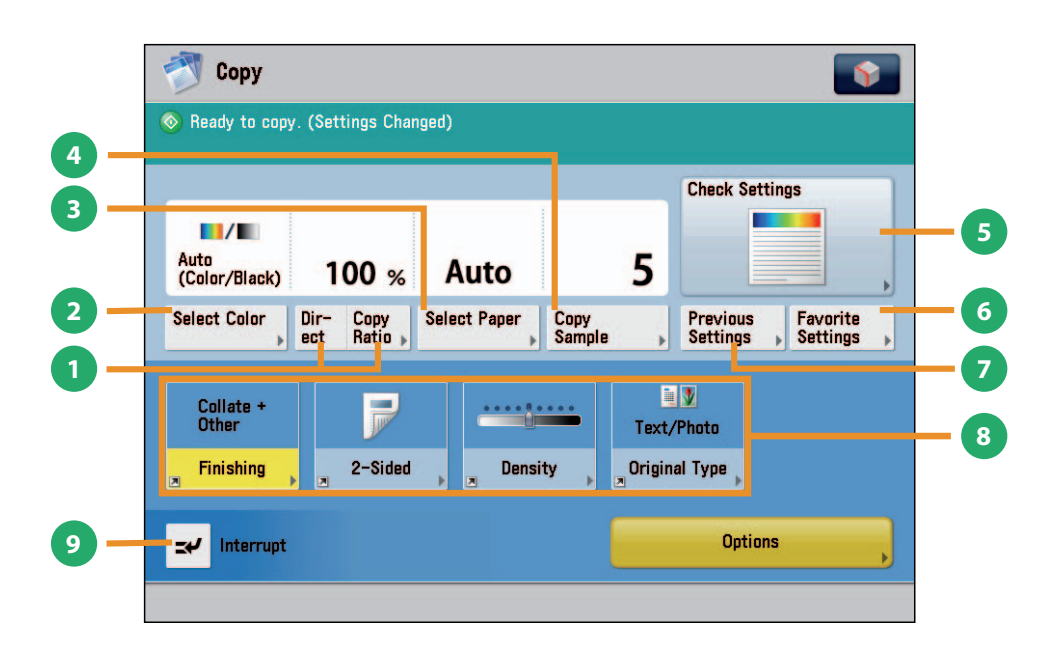

## **Regular Copy Basic Features Screen**

## [Direct]/[Copy Ratio]

You can specify the copy ratio for a copy job. You can change the zoom ratio by reducing/enlarging a scanned document to a preset paper size, or by entering a value to specify a desired scan ratio.

## [Select Color]

2

3

4

You can select the color mode for copying.

### [Select Paper]

You can select the paper size/type and the paper source. You can also set the machine to automatically recognize the original size and the copy ratio, and then copy.

### [Copy Sample]

You can check the copy result of one set before making multiple sets of copies. You can also copy a specified page.

#### [Check Settings] You can check, edit, o

6

You can check, edit, or clear the current copy settings.

- [Favorite Settings] You can register frequently used copy settings. You can recall the registered frequently used settings for future use.
- [Previous Settings] You can recall the three most recent copy jobs, and make copies using the recalled copy settings.

## Shortcuts to [Options]

Press to select a [Options] mode. [Finishing], [2-Sided], [Density], and [Original Type] are set as default.

## [Interrupt]

You can temporarily stop the current copy job and give priority to a rush copy.

## Quickly Make Settings and Copy

You can set the settings on the Regular Copy Basic Features screen quickly by using the Express Copy Basic Features screen. For instructions on displaying the Express Copy Basic Features Screen, see e-Manual > Settings/Registration.

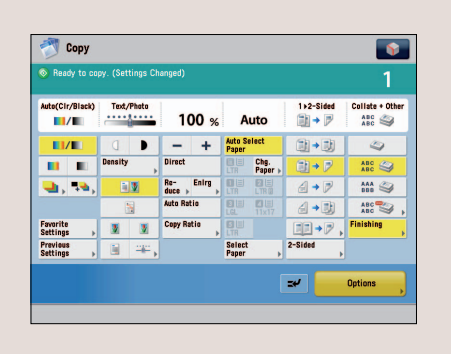

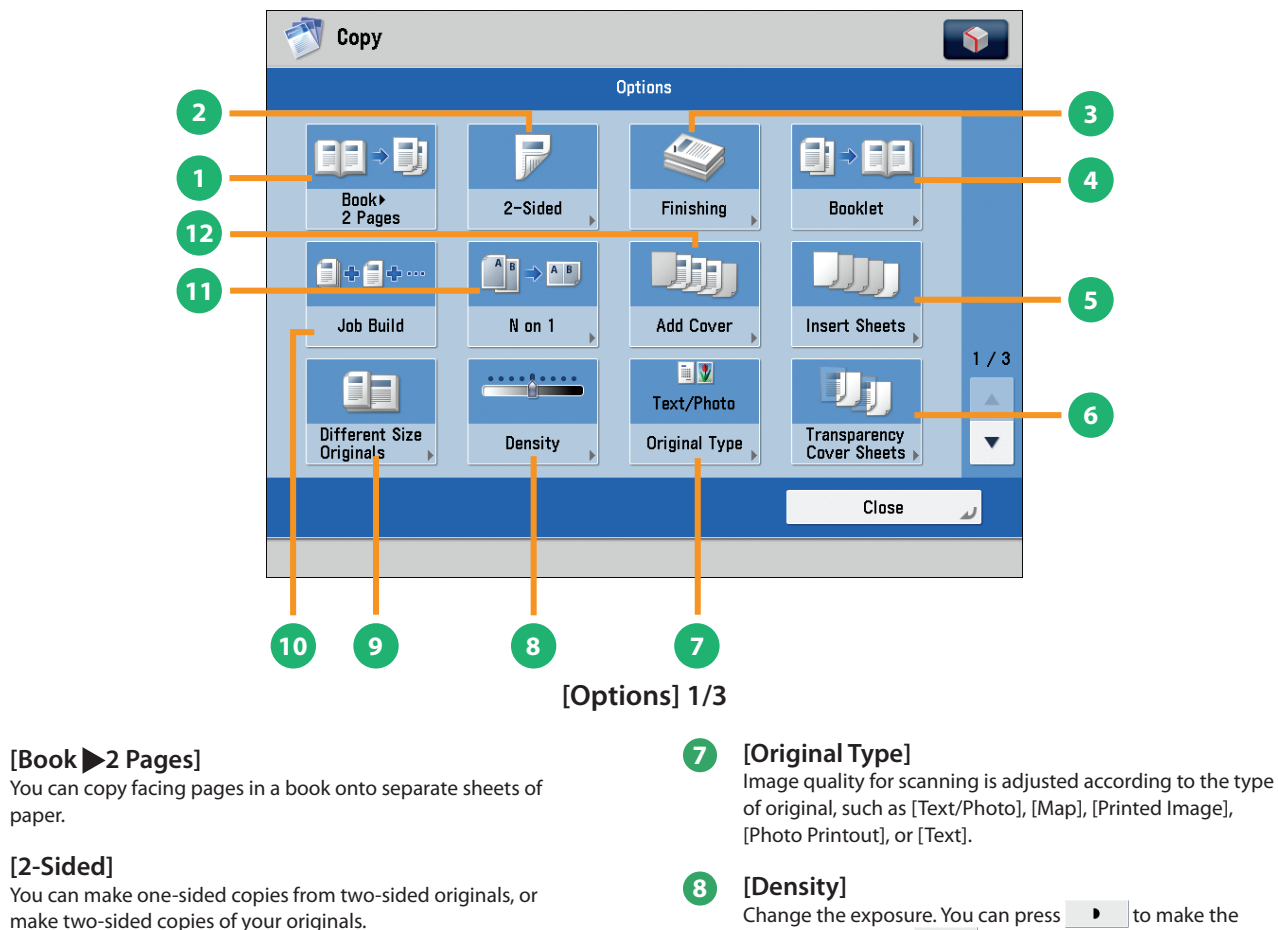

[2-Sided]

paper.

ก

2

3

4

6

[Finishing] You can collate copies in page order or into groups of the

same page.

You can staple the printed sheets.

\* To staple printed sheets, optional products are required.

## [Booklet]

You can layout the scanned documents to make a booklet. You can also print a cover sheet or make a saddle stitch booklet.

To make a saddle stitch booklet, optional products are required.

#### 6 [Insert Sheets]

Press to insert blank sheets or chapter pages between specified pages.

## [Transparency Cover Sheets]

The machine automatically interleaves a sheet of paper between each transparency when copying onto transparencies.

Change the exposure. You can press **•** to make the exposure darker or 🔰 to make the exposure lighter. You can set the machine to automatically adjust the exposure.

#### 9 [Different Size Originals]

You can make copies of different size originals at the same time without separating the documents. If the paper setting is set to Auto, the machine automatically selects the appropriate paper size.

#### 10 [Job Build]

You can scan originals that are too many to be placed at once, by dividing them into multiple batches. After all originals are scanned, copying is started.

#### [N on 1] ന

You can reduce multiple pages of the original to copy onto a single page. You can also change the order of the page layout.

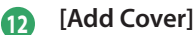

You can add covers.

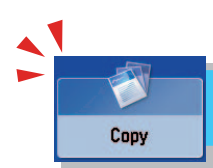

This section describes the functions you can use on the [Options] (2/3 and 3/3) screen of the Copy function. The [Options] screen is divided into three screens. Pressing 📥 or 🔻 on the bottom right of the screen displays the next or previous screen.

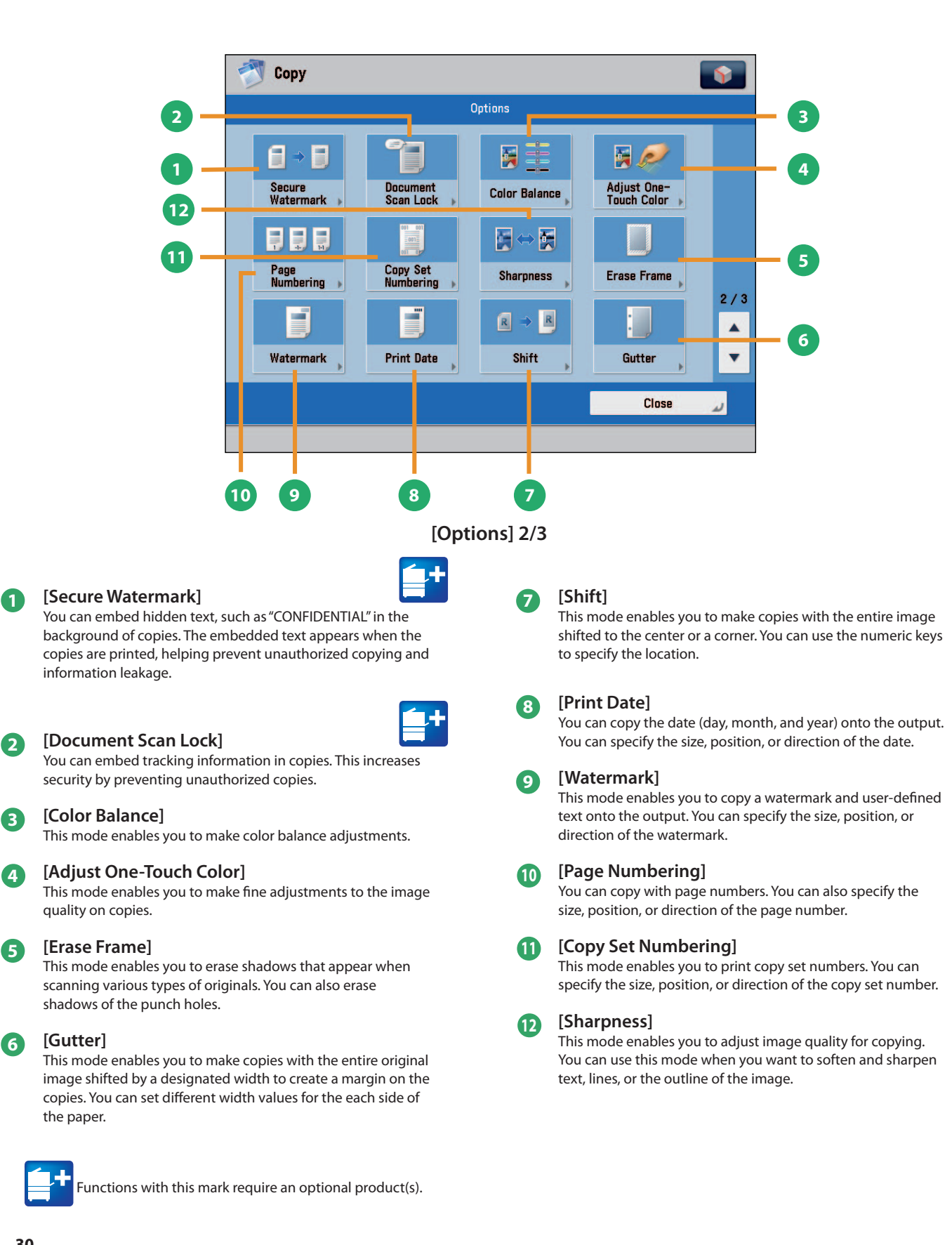

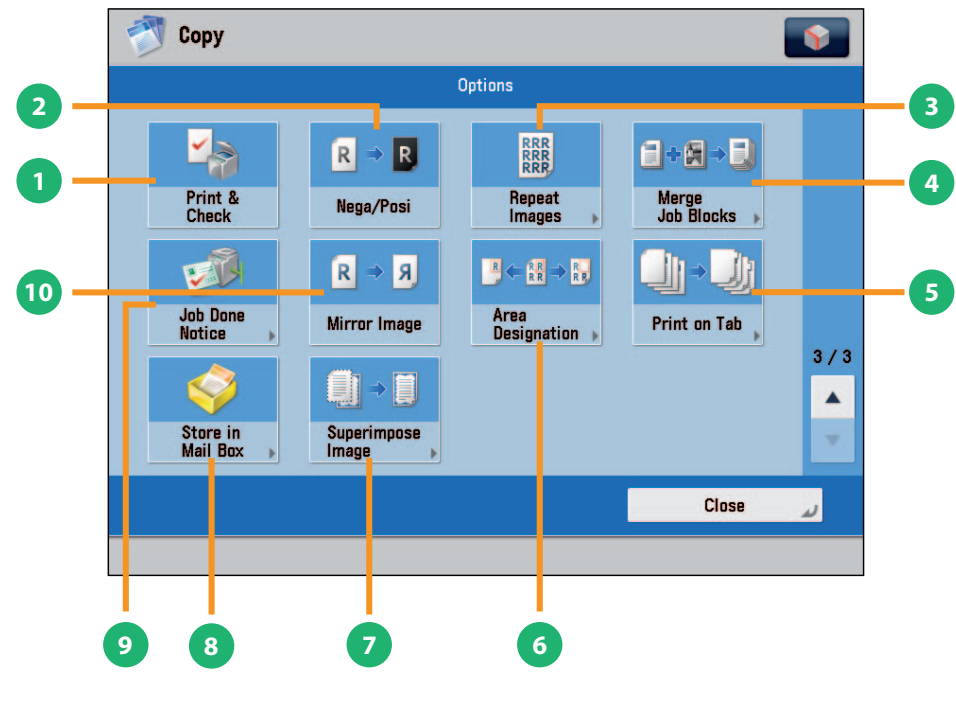

[Options] 3/3

## [Print & Check]

This mode enables you to confirm scanned images page by page before copying when you scan originals on the platen glass.

#### [Nega/Posi] 2

1

This mode enables you to copy the original image with the hues and gradations inverted.

#### [Repeat Images] 3

This mode enables you to repeatedly copy the entire original image in either the vertical or horizontal direction.

#### [Merge Job Blocks] 4

This mode enables you to scan multiple batches of originals with different copy settings and copy them as one document.

#### [Print on Tab] 5

This mode enables you to copy onto the tabs on tab paper.

#### [Area Designation] 6

This mode enables you make copies of a designated area.

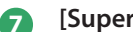

### [Superimpose Image]

This mode superimposes an image (image form) previously scanned, registers it in the memory of the machine, and then places it on the image of the original.

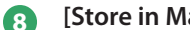

[Store in Mail Box]

You can store the scanned originals in the User Inbox. The specified copy mode is also stored.

#### [Job Done Notice] 9

Press to have the machine notify the user through e-mail when the copy job is done.

#### [Mirror Image] 10

This mode enables you to copy the original image reversed, as if it were a reflection in a mirror.

## Sending a Fax

This section describes the flow of basic fax operations. An optional product is required to use the Fax function.

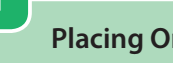

Fax

## **Placing Originals**

Place the original on the feeder or the platen glass.

## **Selecting Function**

2

Select [Fax] from the Main Menu screen.

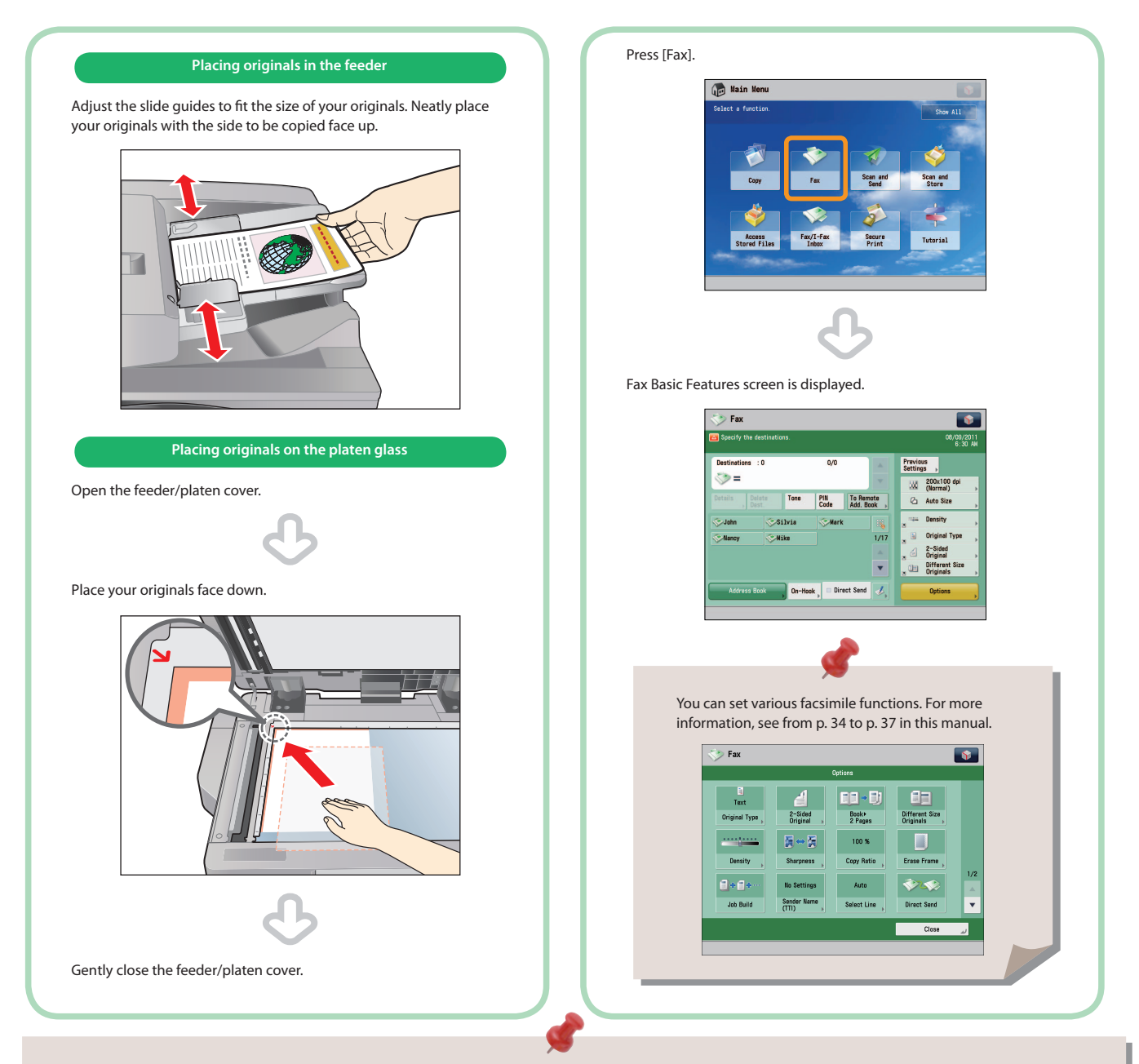

- If a log in screen for Department ID Management or SSO-H appears, you must enter the applicable authentication information (ID, password/ PIN). If the Copy Card Reader-F1 is attached, first insert a control card.
- If a login service, such as Department ID Management or SSO-H has been set, press (D) (Log In/Out) to log out.
- The send settings for the last send job may be retained.
  - To cancel the settings, press 🥢 (Reset).
  - The specified destinations are not retained.

## Specify the destination.

#### Enter the fax number.

3

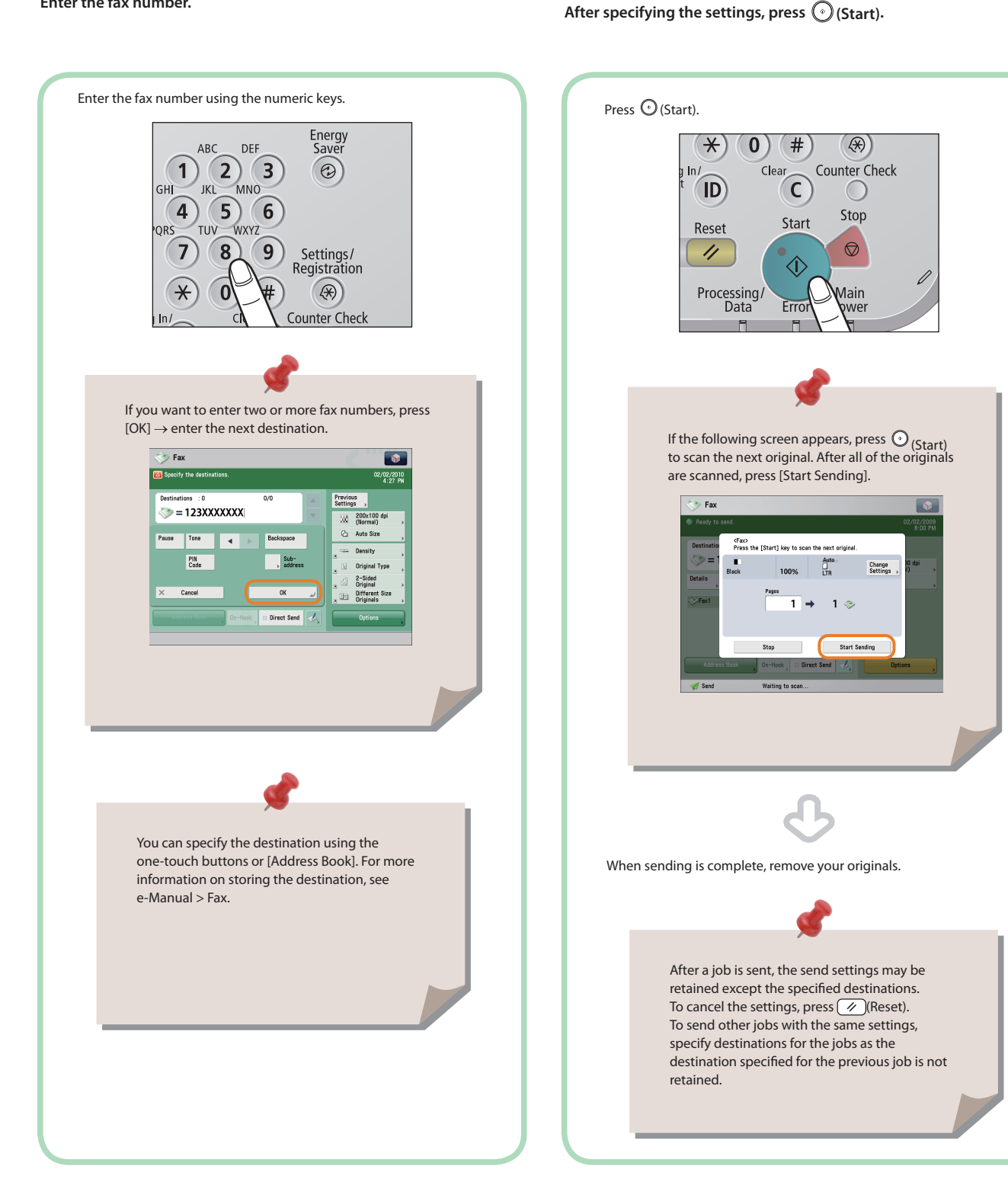

4

**Start Sending the Fax** 

## 33

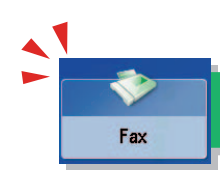

## Things You Can Do with the Fax Functions

To use the Fax functions, press [Fax] on the Main Menu screen. This section describes the main functions on the Fax Basic Features screen. An optional product is required to use the Fax function.

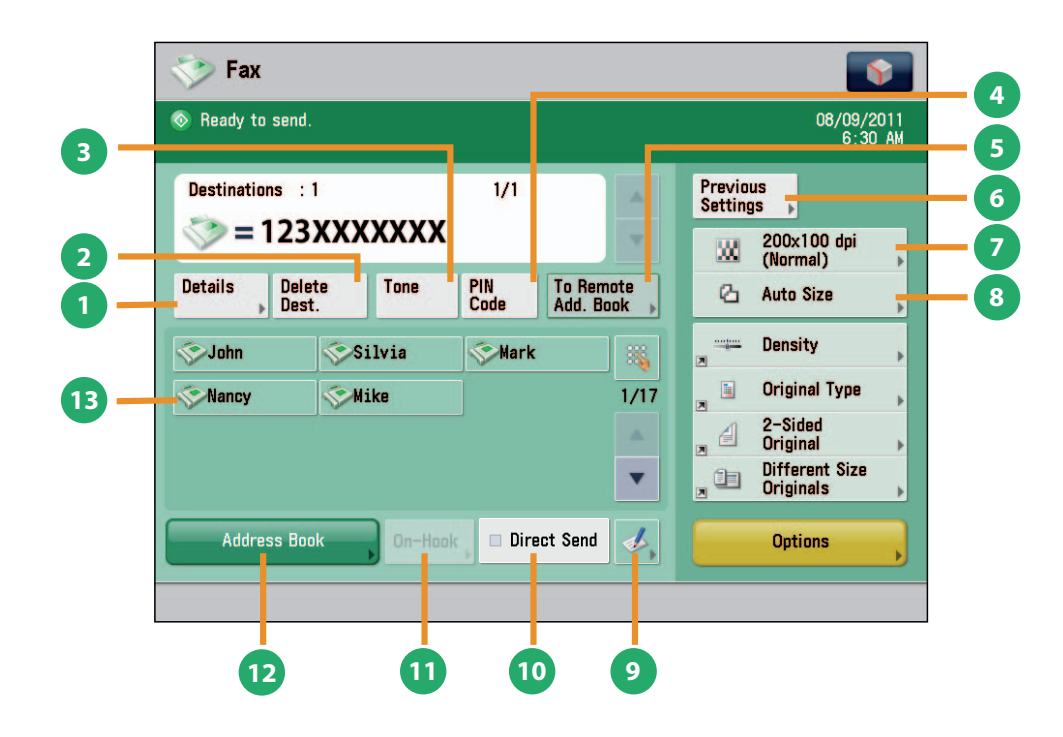

**Fax Basic Features Screen** 

### [Details]

You can check the detailed information for the destination selected from the Address Book. You can also change the new destination.

## [Delete Dest.]

You can delete the displayed destination.

## [Tone]

B

4

5

6

Press when you want to directly call an extension line that is connected to a PBX (Private Branch eXchange) which accepts only tone signals. If you press [Tone], the letter <T> appears.

### [PIN Code]

Press to enter the PIN (Personal Identification Number) code. You can press this key only if [Option] is selected for PIN code position. If [Prefix], [Suffix], or [Off] is selected for PIN code position, this key is grayed out.

## [To Remote Add. Book]

You can specify destinations registered in the one-touch buttons of a server machine by accessing from a client machine on the network.

### [Previous Settings]

You can recall the three most recent destinations or fax settings. You can send a fax using the recalled destination or settings.

## Resolution

If the resolution is high, you can send fine text and images clearly. If the resolution is low, the data size becomes smaller and you can reduce the time it takes to send.

## 8 Scan Size

9

13

You can select the original scanning size. If you press [Auto], the machine automatically recognizes the size of the original when scanning.

### Register One-Touch Button

Press to register destinations in one-touch buttons.

## [Direct Send]

Check that the recipient can receive the facsimile, and then start scanning the originals. You can directly send without storing the original in the memory.

## [On-Hook]

When using the fax information service, you can perform operation, such as entering number while listening to the automated audio response from the speaker of the machine.

## [Address Book]

Press to select a destination from the Address Book. You can also register frequently used destinations in the Address Book.

### One-Touch Buttons

Press to recall the destinations stored in a one-touch button.

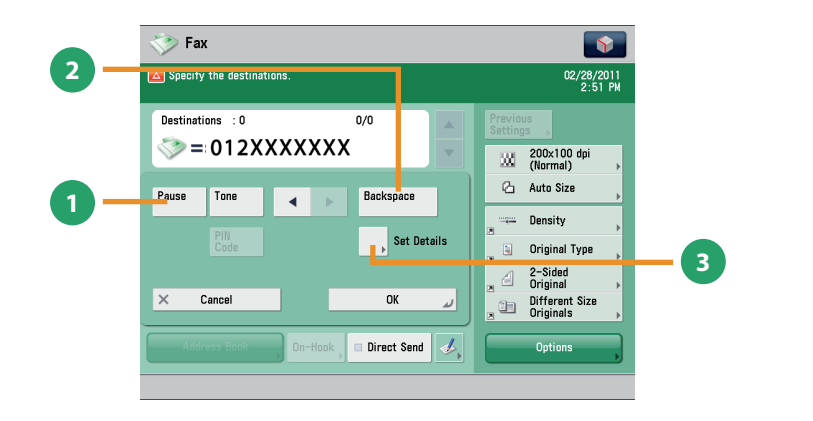

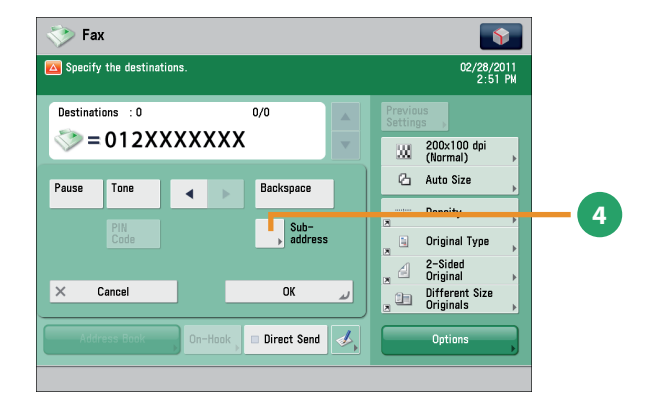

## Screen for Specifying the Fax Destination

## [Pause]

 $\mathbf{1}$ 

Press to insert a pause of several seconds in the fax number that you are dialing. If you insert a pause, the letter appears between the numbers, and the letter <P> appears at the end of the number. When dialing an overseas number, insert a pause after the country code, and at the end of the telephone number.

## [Backspace]

Press when you enter an incorrect number to delete the number before the cursor.

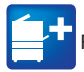

Functions with this mark require an optional product(s).

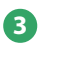

## [Set Details]

Displayed when multiple lines are set to be used. Press to set the subaddress and password, or to select the telephone line to use for transmission.

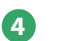

### [Subaddress]

You can send or receive fax documents with increased security by attaching a subaddress and a password to your fax transactions.

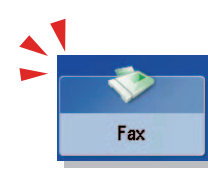

## Things You Can Do with the Fax Functions

This section describes the functions you can use on the [Options] (1/2 and 2/2) screen of the Fax function. The [Options] screen is divided into two screens. Pressing  $\blacktriangle$  or  $\nabla$  on the bottom right of the screen displays the next or previous screen. An optional product is required to use the Fax function.

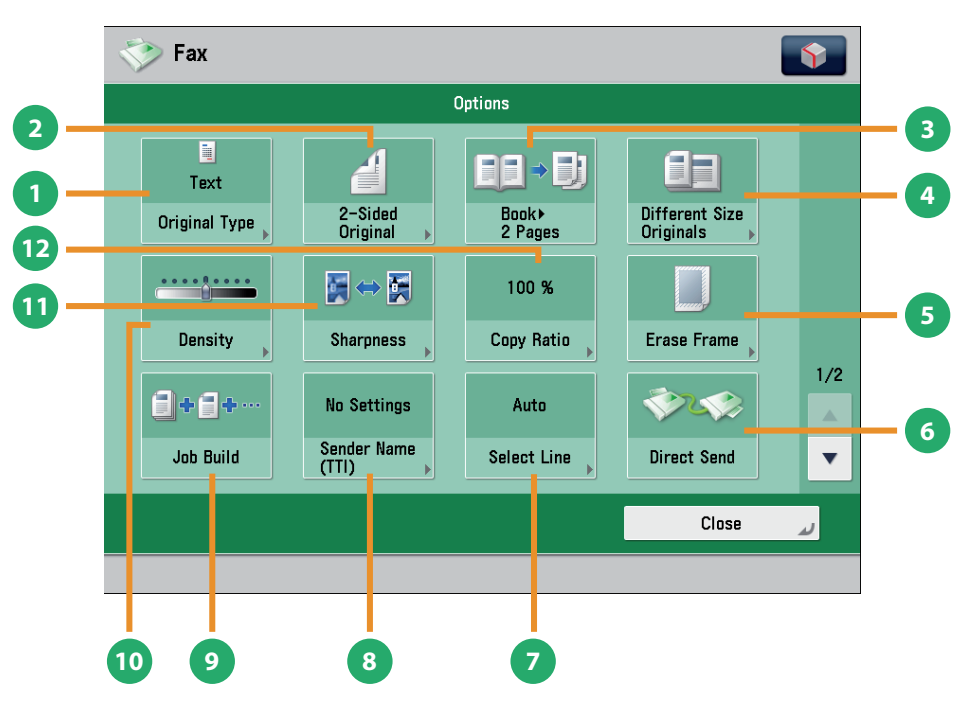

[Options] 1/2

## [Original Type]

1

2

3

4

5

6

7

Image quality for scanning is adjusted according to the type of original, such as [Text], [Map], or [Photo].

## [2-Sided Original]

Set to send two-sided originals. You can select [Book Type] or [Calendar Type].

### [Book >2 Pages]

You can scan facing pages, such as in a book one sheet at a time.

### [Different Size Originals]

You can scan originals of different size fed together in one group.

### [Erase Frame]

This mode enables you to erase shadows that appear when scanning various types of originals. You can also erase shadows of the punch holes.

### [Direct Send]

Check that the recipient can receive the facsimile, and then start scanning the originals. You can directly send without storing the original in the memory.

### [Select Line]

You can select the telephone line to use for sending a facsimile.

## [Sender Name (TTI)]

You can register a department name or personal name in advance, and show this on the destination fax machine. \* Set the Sender Name after specifying the destination.

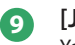

8

## [Job Build]

You can scan originals that are too many to be placed at once, by dividing them into multiple batches. After all originals are scanned, sending is started.

## [Density]

Change the exposure. You can press to make the exposure darker or to make the exposure lighter. You can set the machine to automatically adjust the exposure.

## [Sharpness]

This mode enables you to scan the originals with a sharper or softer contrast. You can use this mode when you want to soften and sharpen text, lines, or the outline of the image.

## [Copy Ratio]

Specify the desired zoom ratios. You can change the zoom ratio by reducing/enlarging a scanned document to a preset paper size, or by entering a value to specify a desired scan ratio.

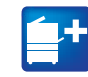

Functions with this mark require an optional product(s).
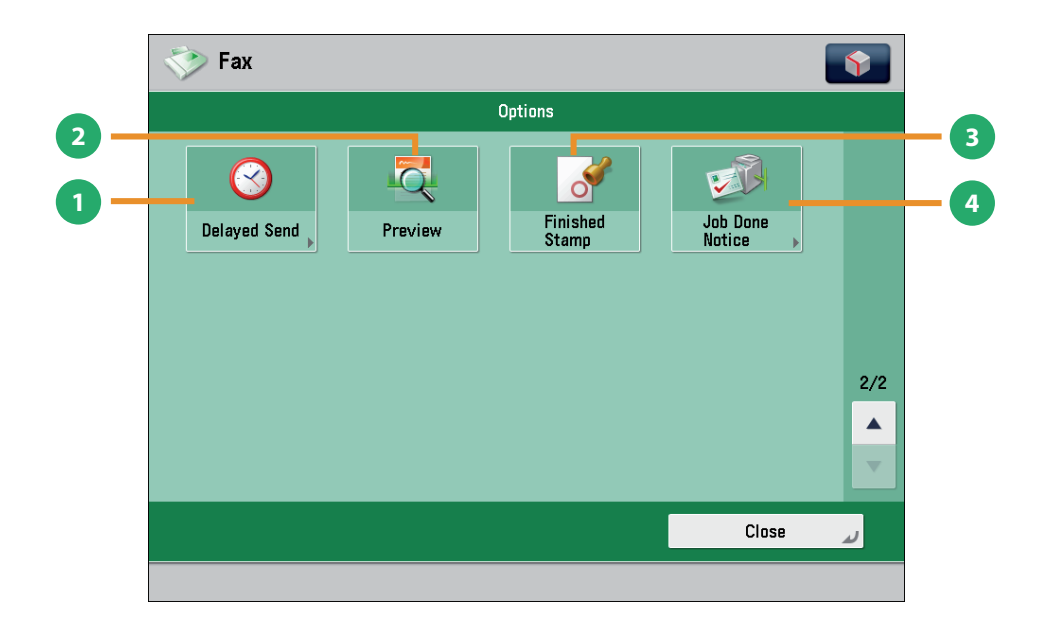

[Options] 2/2

#### [Delayed Send]

This mode enables you to store a send job in memory, and have it sent at a later time.

## [Preview]

ก

This mode enables you to preview the scanned data of your originals and to check the page count before sending a fax. You can also delete a specified page.

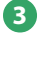

#### [Finished Stamp]

You can print a stamp (approximately 1/8" (3 mm) in diameter) on the front side of scanned and sent originals.

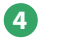

#### [Job Done Notice]

Press to have the machine notify the user through e-mail when the fax job is done.

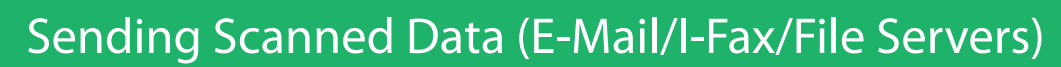

This section describes the flow of basic scan and send operations.

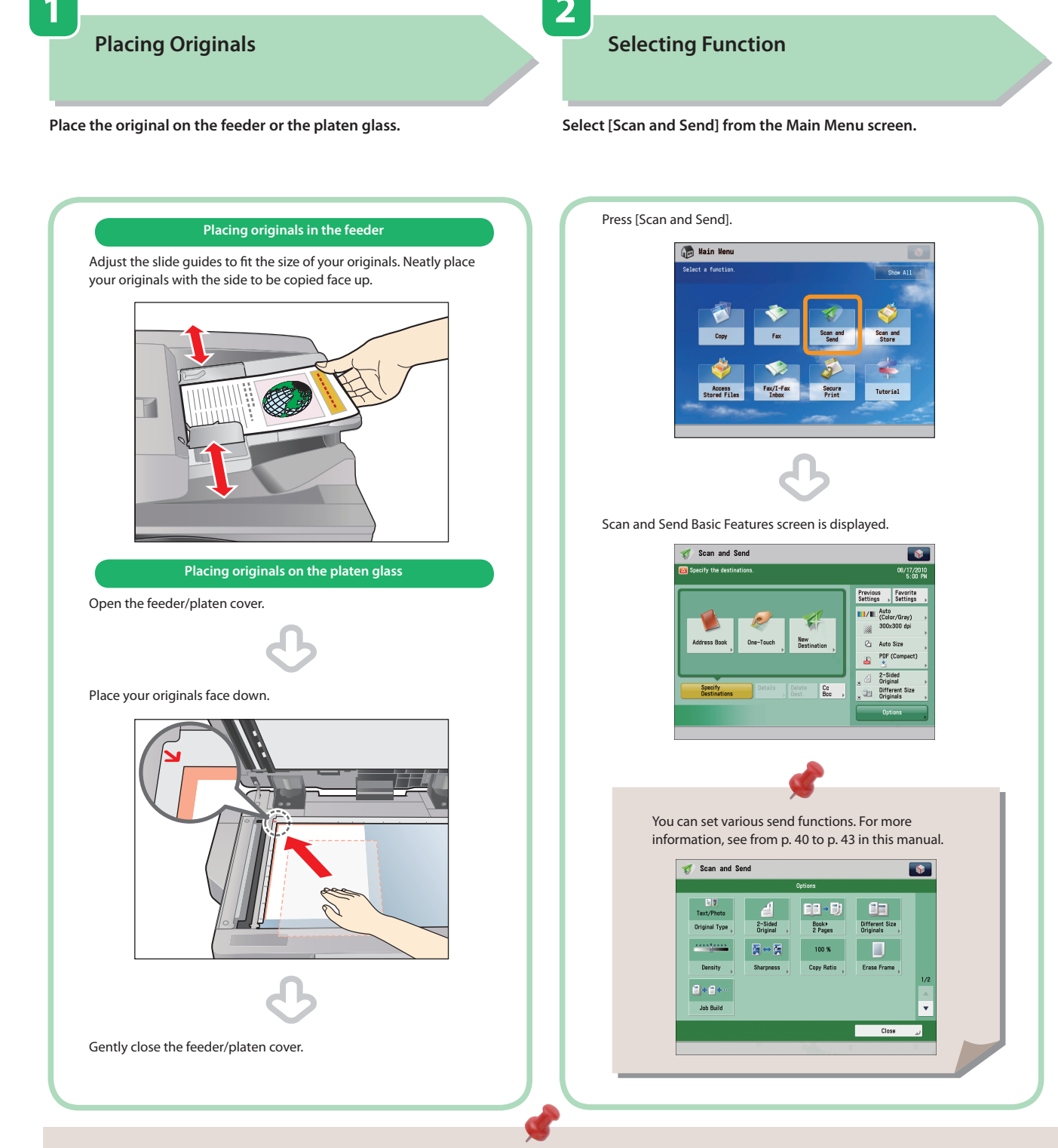

- If a log in screen for Department ID Management or SSO-H appears, you must enter the applicable authentication information (ID, password/PIN). If the Copy Card Reader-F1 is attached, first insert a control card.
- If a login service, such as Department ID Management or SSO-H has been set, press 
   (Log In/Out) to log out.
- The send settings for the last send job may be retained.
  - To cancel the settings, press 🥢 (Reset).
  - The specified destinations are not retained.

Scan and Send

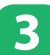

## Specify the Destination

 $Press [Address Book] \rightarrow select destination \rightarrow press [OK].$ 

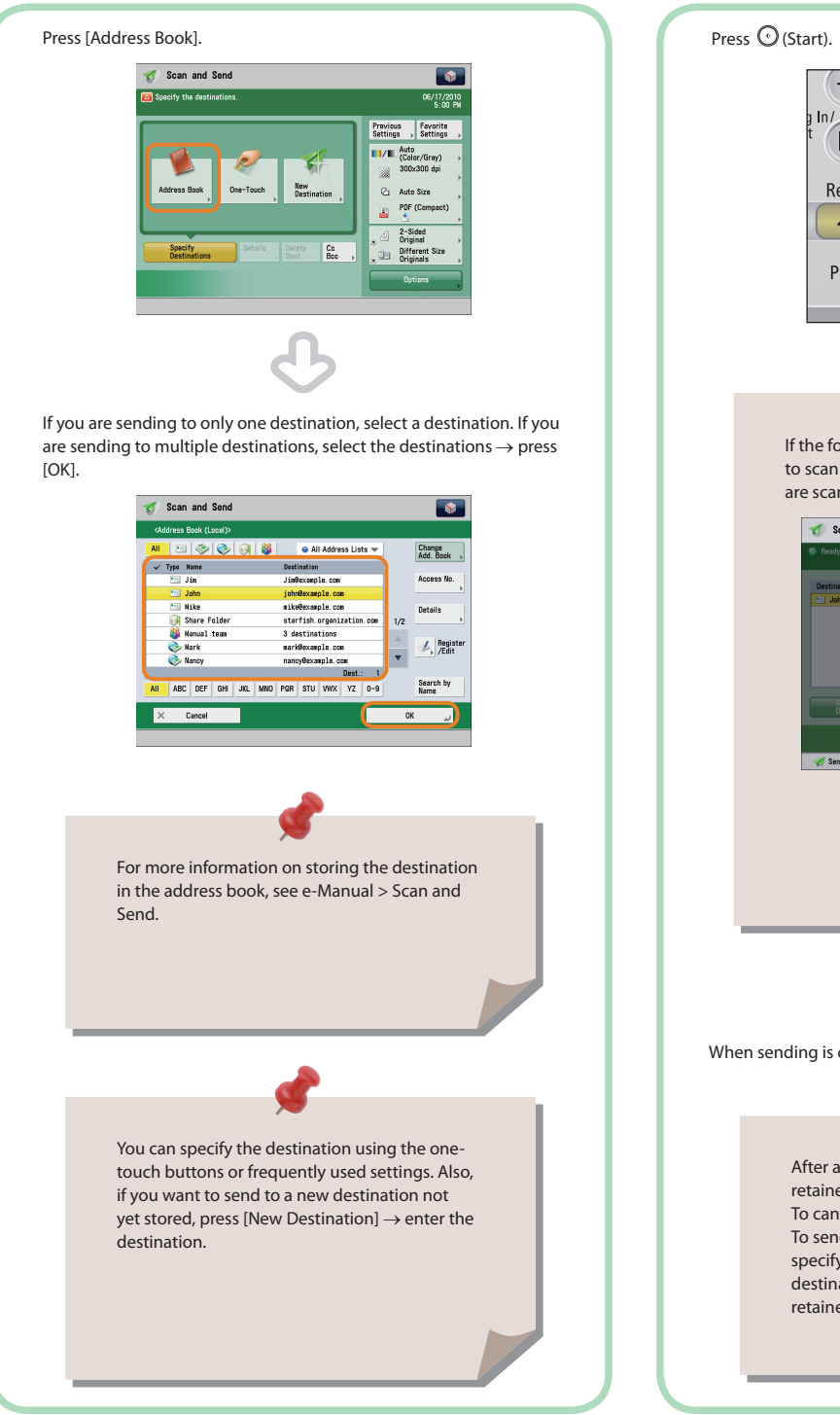

## Start Sending

4

After specifying the settings, press  $\odot$  (Start).

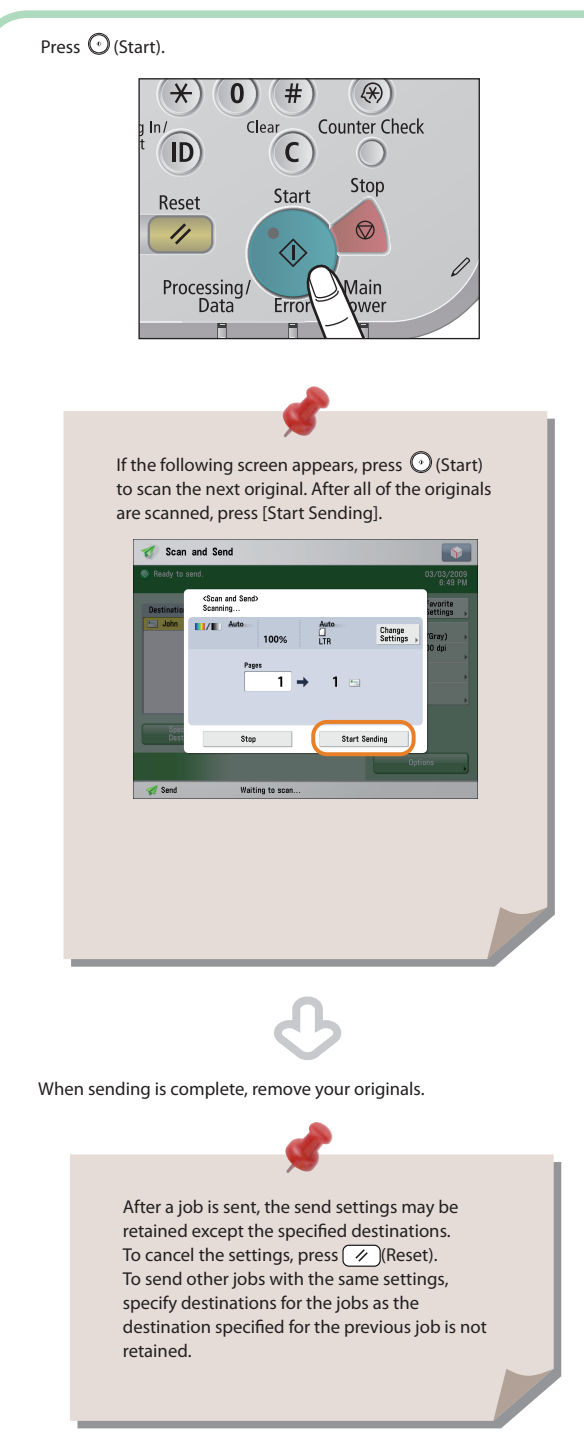

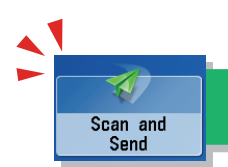

# Things You Can Do with the Scan and Send Functions

To use the Send functions, press [Scan and Send] on the Main Menu screen. This section describes the main functions on the Scan and Send Basic Features screen.

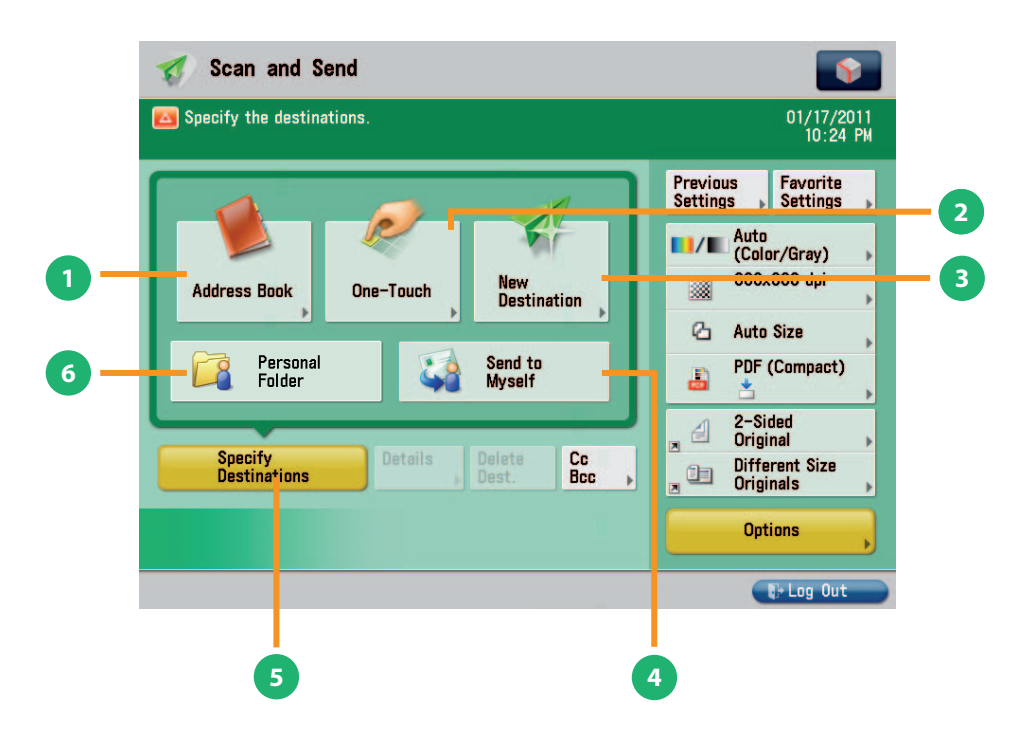

#### Scan and Send Basic Features Screen

#### [Address Book]

1

2

3

Press to select a destination from the Address Book. You can also register frequently used e-mail, I-fax, or file server destinations in the Local Address Book.

#### [One-Touch]

If a frequently used destination is stored in a one-touch button, you can specify the destination quickly. Press [To Remote Add. Book] to specify destinations registered in the one-touch buttons of a server machine by accessing from a client machine on the network.

#### [New Destination]

Press to specify a new destination not stored in the Address Book or one-touch buttons.

#### [Send to Myself]

You can specify your own e-mail address as the destination. The administrator can restrict general users to send e-mail only to their addresses.

## 5

#### [Specify Destinations]

Press to display the methods for specifying destinations or the destination list.

## 6

#### [Personal Folder]

You can specify your personal folder as the destination. You need to specify settings before using personal folders. The administrator can restrict destination for file transmission to the operator's personal folder.

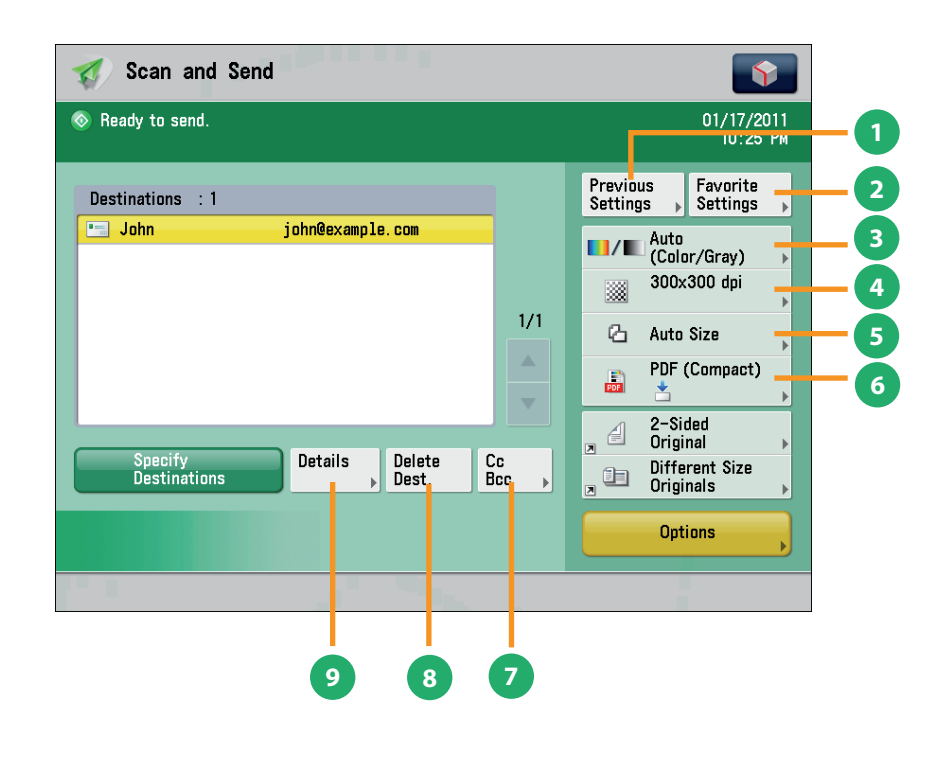

## Scan and Send Basic Features Screen (Destination Set)

#### [Previous Settings]

You can recall the three most recent destinations or send settings. You can send using the recalled destination or settings.

#### [Favorite Settings] 2

You can register frequently used destination and settings. You can recall the registered frequently used settings for future use.

#### [Select Color] 3

1

You can select the Full Color, Grayscale, or Black-and-White mode. You can also set the machine to automatically select a color mode according to the original.

#### [Resolution] Δ

If the resolution is high, you can send fine text and images clearly. If the resolution is low, the data size becomes smaller and you can reduce the time it takes to send.

#### [Scan Size] **(5)**

You can select the original scanning size. If you press [Auto Size], the machine automatically recognizes the size of the original when scanning.

#### [File Format] 6

If you are sending to an e-mail address or file server, you can specify the file format. You can select from PDF, XPS, OOXML (pptx, docx), JPEG, or TIFF.

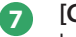

#### [Cc Bcc]

In addition to the destination for the documents, you can specify e-mail address destinations for the Cc and Bcc addresses.

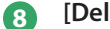

### [Delete Dest.]

You can delete the selected destination from the destination list.

#### [Details] 9

You can check the detailed information for the destination selected from the destination list. You can also change the new destination.

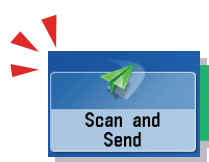

# Things You Can Do with the Scan and Send Functions

This section describes the functions you can use on the [Options] (1/2 and 2/2) screen of the Scan and Send function. The [Options] screen is divided into two screens. Pressing  $\blacktriangle$  or  $\nabla$  on the bottom right of the screen displays the next or previous screen.

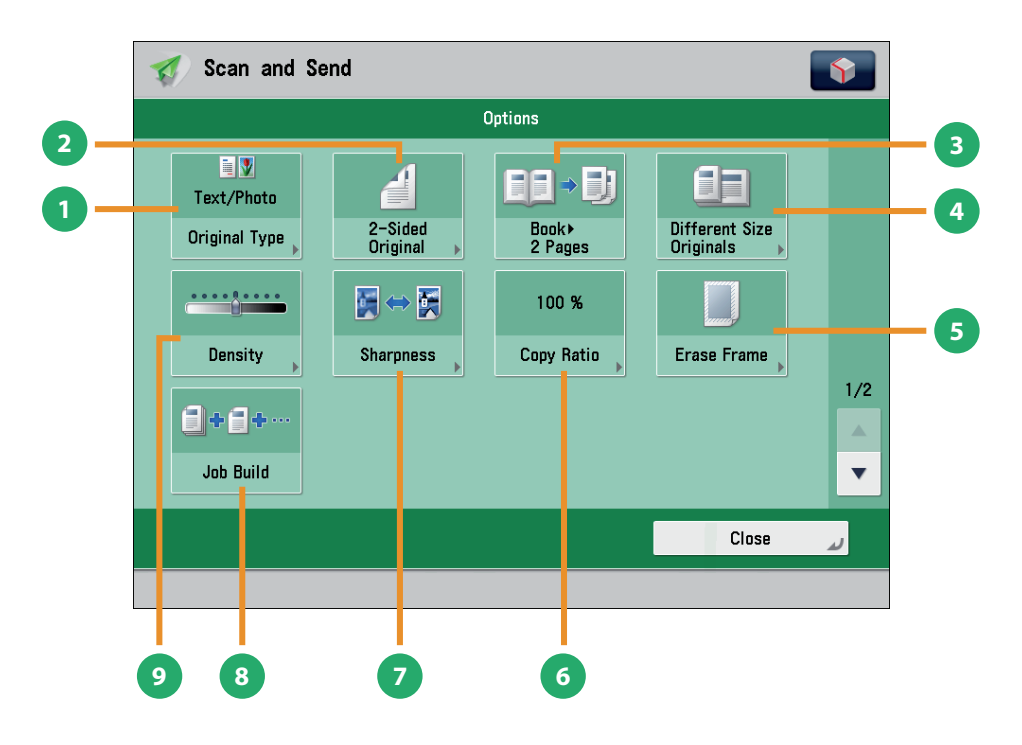

[Options] 1/2

6

#### [Original Type]

ิก

2

4

5

Image quality for scanning is adjusted according to the type of original, such as [Text], [Map], or [Photo].

#### [2-Sided Original]

Set to send two-sided originals. You can select [Book Type] or [Calendar Type].

#### [Book > 2 Pages]

You can scan facing pages, such as in a book one sheet at a time.

#### [Different Size Originals]

You can scan originals of different size fed together in one group.

#### [Erase Frame]

This mode enables you to erase shadows that appear when scanning various types of originals. You can also erase shadows of the punch holes.

#### [Copy Ratio]

Specify the desired zoom ratios. You can change the zoom ratio by reducing/enlarging a scanned document to a preset paper size, or by entering a value to specify a desired scan ratio.

#### [Sharpness]

This mode enables you to scan the originals with a sharper or softer contrast. You can use this mode when you want to

soften and sharpen text, lines, or the outline of the image.

#### [Job Build]

You can scan originals that are too many to be placed at once, by dividing them into multiple batches. After all originals are scanned, sending is started.

#### [Density]

Change the exposure. You can press to make the exposure darker or to make the exposure lighter. You can set the machine to automatically adjust the exposure.

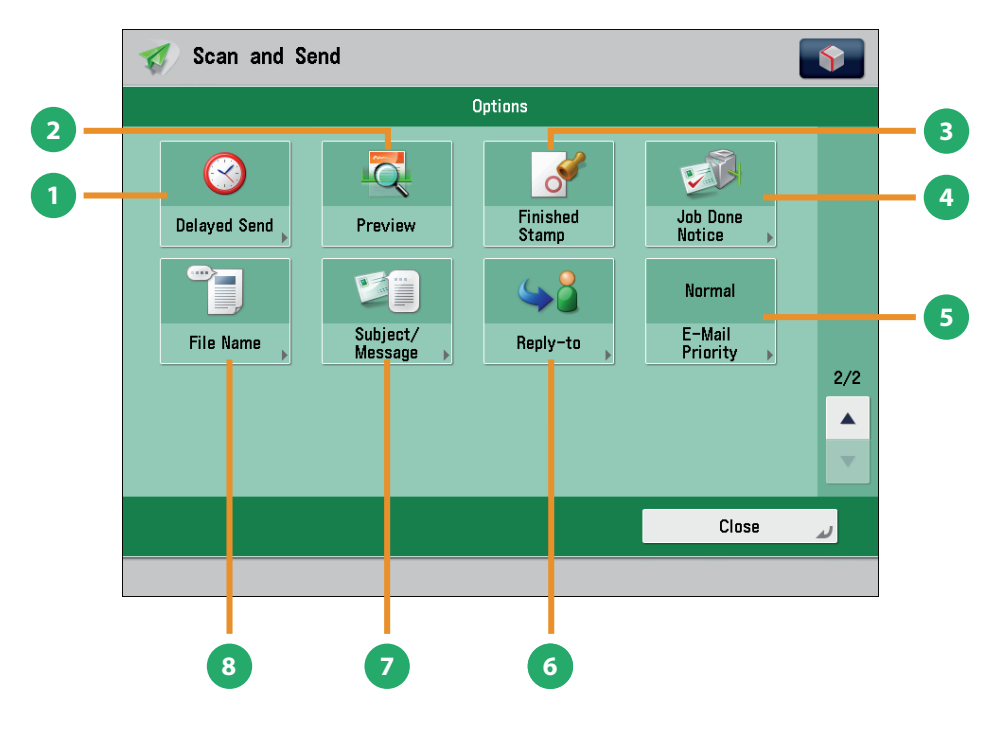

[Options] 2/2

#### [Delayed Send]

This mode enables you to store a send job in memory, and have it sent at a later time. You can specify from the current time to 23:59.

#### [Preview]

ก

This mode enables you to preview the scanned data of your originals and to check the page count before sending your document. You can also delete a specified page.

#### [Finished Stamp]

You can print a stamp (approximately 1/8'' (3 mm) in diameter) on the front side of scanned and sent originals.

#### [Job Done Notice]

Press to have the machine notify the user through e-mail when the send job is done.

#### [E-Mail Priority]

You can set a priority level when sending e-mail.

#### 6 [Reply-to]

You can specify a reply-to address when sending an e-mail or l-fax.

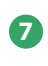

#### [Subject/Message]

You can specify a subject and enter a message when sending an e-mail or I-fax. If you do not specify a subject, it will be specified automatically.

#### [File Name]

If you set PDF(OCR), XPS(OCR), or OOXML(OCR) as the file format, you can set [Auto (OCR)] to 'On' to automatically extract the first text block in the document for use as its filename.

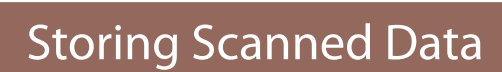

This section describes the flow of basic Scan and Store operations. It also describes an example of how to store scanned data in a mail box.

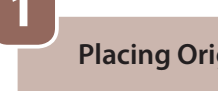

Scan and Store

**Placing Originals** 

Place the original on the feeder or the platen glass.

**Selecting Function** 

Select [Scan and Store] from the Main Menu screen.

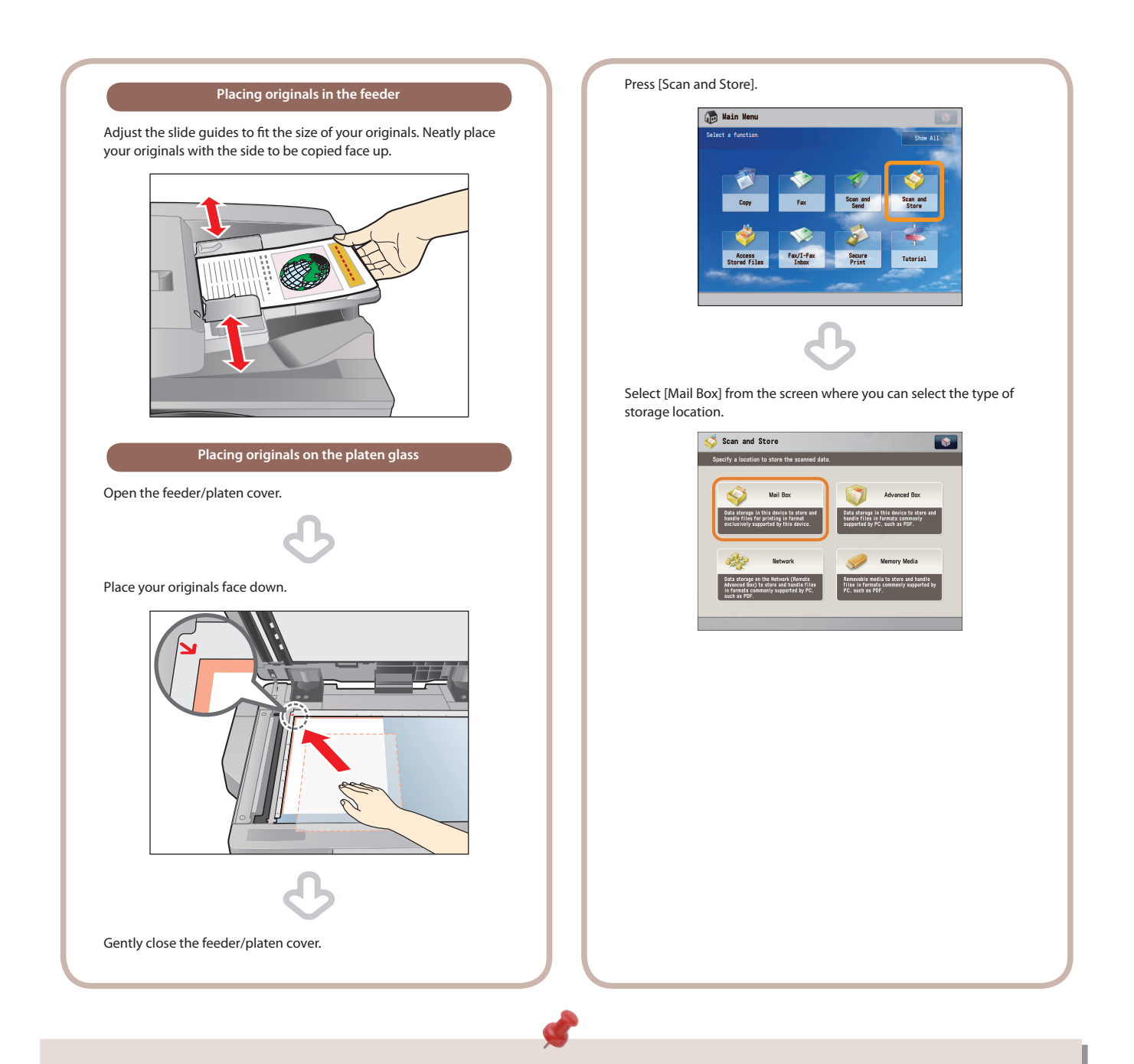

- If a log in screen for Department ID Management or SSO-H appears, you must enter the applicable authentication information (ID, password/ PIN). If the Copy Card Reader-F1 is attached, first insert a control card.
- If a login service, such as Department ID Management or SSO-H has been set, press (D) (Log In/Out) to log out.

## Select Storage

3

Specify the mail box that you want to store the file in.

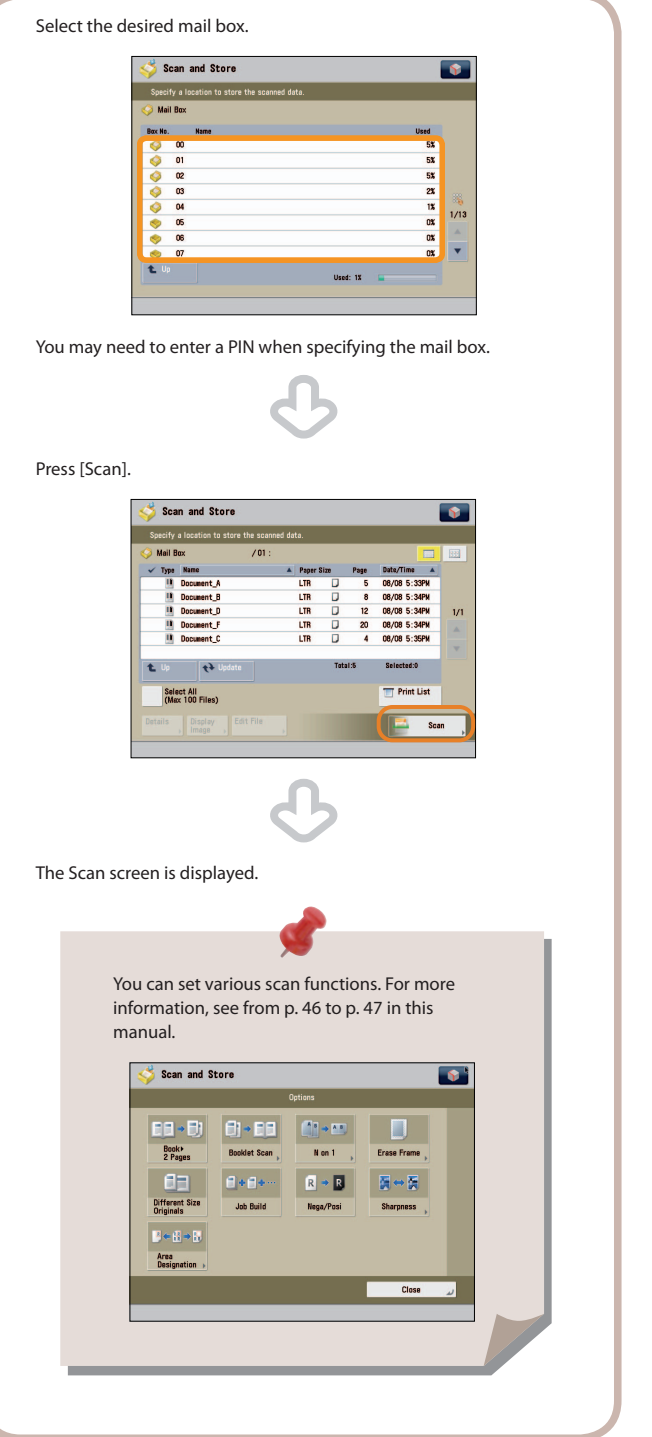

## Start Scanning

4

After specifying the settings, press 🛞 (Start).

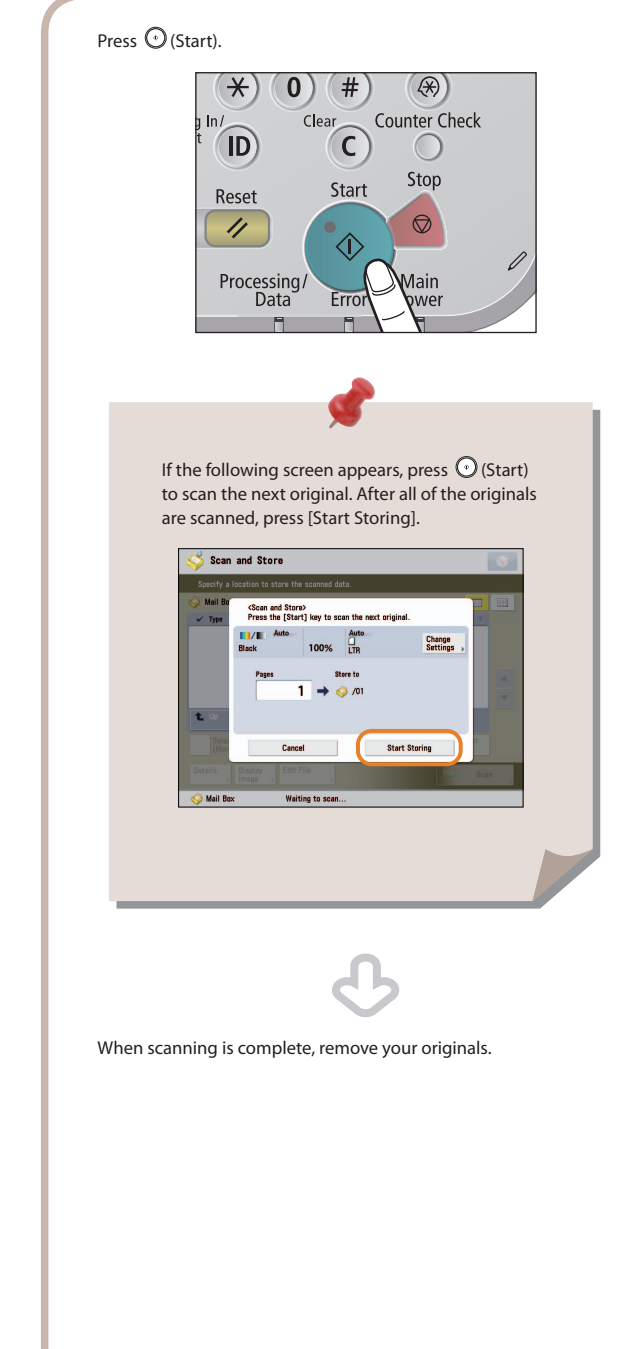

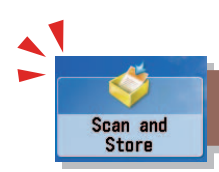

# Things You Can Do with the Scan and Store Functions

To scan the original and store it, press [Scan and Store] on the Main Menu screen. This section describes the functions you can use on the Scan and Store Basic Features screen and the [Options] screen. If you press [Scan] after selecting the storage location, the screen below appears.

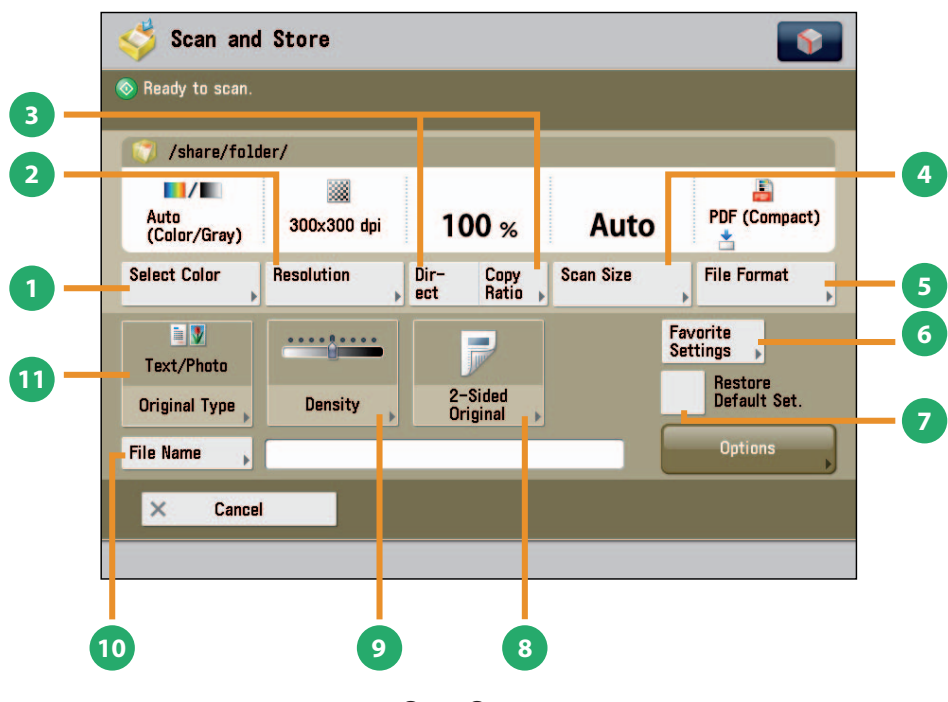

Scan Screen

#### [Select Color]

ก

2

3

4

5

6

You can select the Full Color or Black mode. You can also set the machine to automatically select a color mode according to the original.

#### [Resolution]

If the resolution is high, you can store fine text and images clearly. If the resolution is low, the data size becomes smaller.

#### [Direct]/[Copy Ratio]

This mode enables you to change the copy ratio by enlarging/ reducing a copy to a preset paper size, or by entering a value to specify a desired copy ratio.

#### [Scan Size]

You can select the original scanning size. If you press [Auto], the machine automatically recognizes the size of the original when scanning.

#### [File Format]

You can set a file format, such as a PDF format to the scanned document so that it can be accessed from your computer.

#### [Favorite Settings]

You can register frequently used scan settings. You can recall the registered frequently used settings for future use.

#### [Restore Default Set.]

This mode is useful if you want to clear all settings and reset the settings. All settings are cleared.

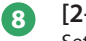

(7)

#### [2-Sided Original]

Set to scan two-sided originals. You can select [Book Type] or [Calendar Type].

#### [Density]

Change the exposure. You can press to make the exposure darker or to make the exposure lighter. You can set the machine to automatically adjust the exposure.

#### [File Name]

You can specify a file name for the data to be scanned.

#### [Original Type]

Image quality for scanning is adjusted according to the type of original, such as [Text/Photo], [Map], [Printed Image], [Photo Printout], or [Text].

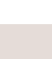

The available functions may differ, depending on the storage location.

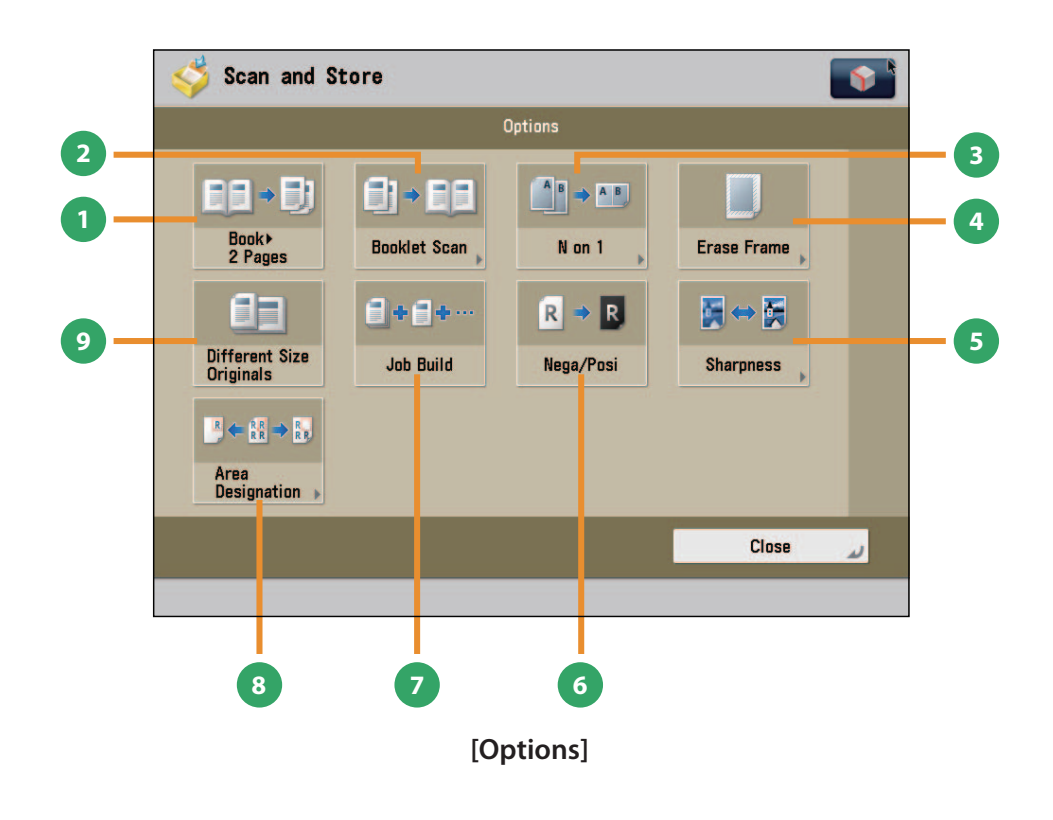

#### [Book > 2 Pages]

You can scan facing pages, such as in a book one sheet at a time.

#### [Booklet Scan]

You can scan with booklet settings.

#### [N on 1]

1

2

You can scan multiple pages of the original and reduce the size of the images to fit onto a single page. You can also change the order of the layout.

#### [Erase Frame]

This mode enables you to erase shadows that appear when scanning various types of originals. You can also erase shadows of the punch holes.

## [Sharpness]

This mode enables you to adjust image quality for copying. You can use this mode when you want to soften and sharpen text, lines, or the outline of the image.

#### [Nega/Posi]

This mode enables you to scan and record the original image by inverting the hues and gradations.

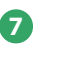

9

#### [Job Build]

You can scan originals that are too many to be placed at once, by dividing them into multiple batches. After all originals are scanned, storing is started.

#### [Area Designation]

This mode enables you to frame areas to scan/copy, or areas to blank out in the scanned image.

#### [Different Size Originals]

You can scan originals of different size fed together in one group.

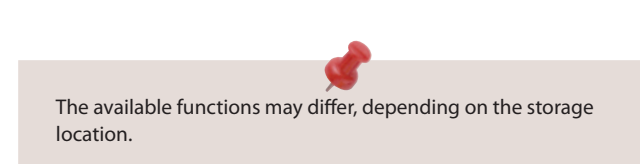

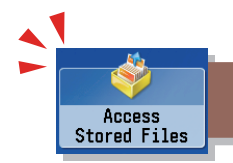

# Printing Stored Data

This section describes the flow of basic Access Stored Files operations. The procedure for printing files stored in a mail box is used here as an example.

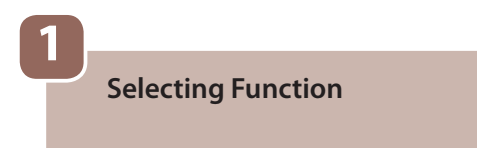

Select [Access Stored Files] from the Main Menu screen.

Select Storage

Specify the storage location for the file.

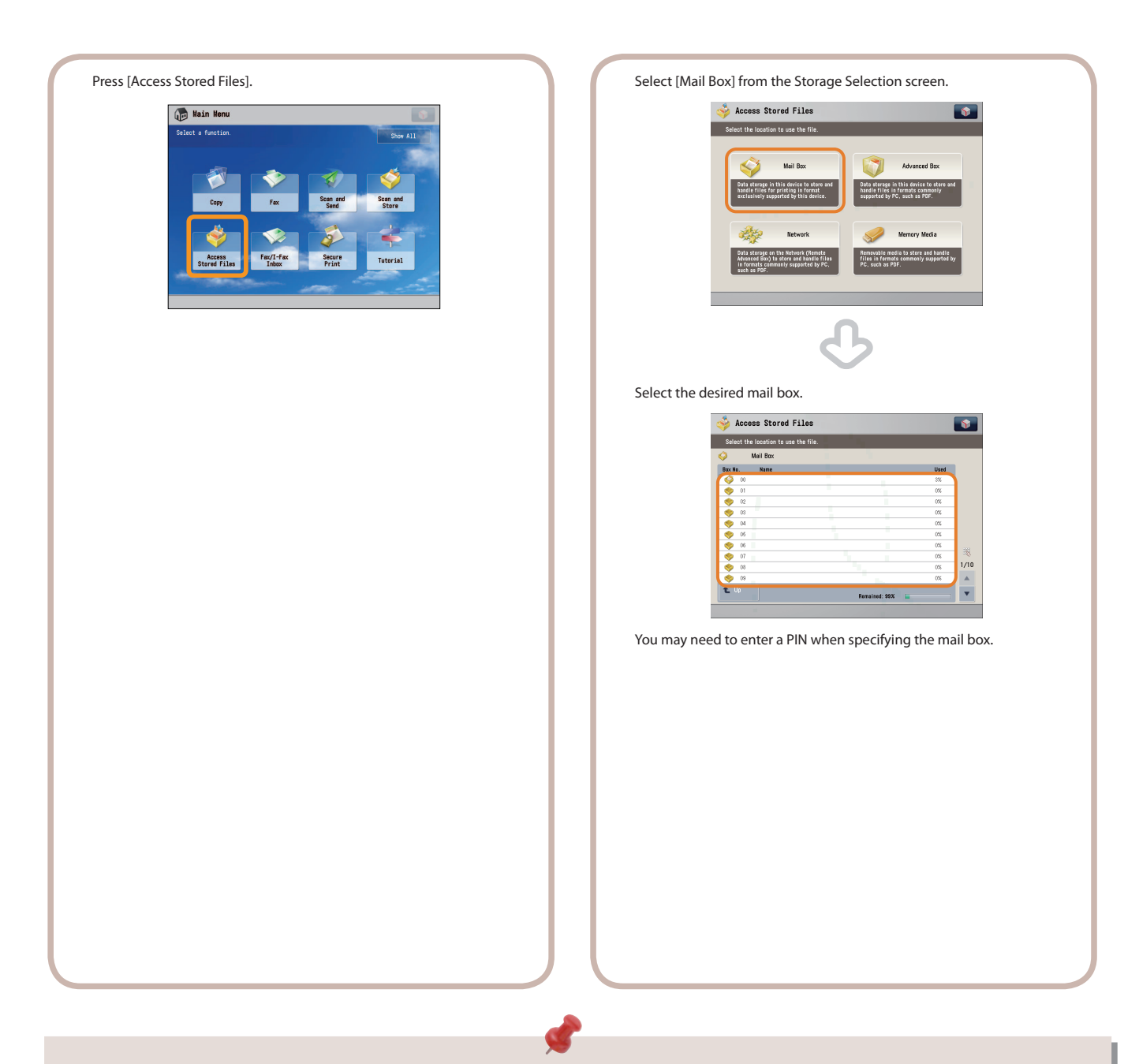

- If a log in screen for Department ID Management or SSO-H appears, you must enter the applicable authentication information (ID, password/ PIN). If the Copy Card Reader-F1 is attached, first insert a control card.
- If a login service, such as Department ID Management or SSO-H has been set, press (Log In/Out)<sup>to</sup> log out.

## Select File

3

Select the file that you want to print  $\rightarrow$  press [Print].

| Select the file to print.                                                                                                    | Pres                                                                                                    |
|----------------------------------------------------------------------------------------------------|----------------------------------------------------------------------------------------------------|
| Access Stored Files                                                                                                    |                                                                                                    |
| Select a file and specify the purpose.                                                                                                    |                                                                                                    |
| Mail Box / 01 :     Type Name A Paper Size Page Data/Time A                                                                                                    |                                                                                                    |
| Document_A LTR 5 08/08 5:33PM                                                                                                    |                                                                                                    |
| Document_D         LTR         12         08/08         5:34PM         1/1           Document_F         LTR         20         08/08         5:34PM         1/1     |                                                                                                    |
| Document_C LTR 4 08/08 5:35PN                                                                                                    |                                                                                                    |
| Lu Up Update Tatal/S Selected:1                                                                                                    |                                                                                                    |
| Clear Trint List Selection                                                                                                    |                                                                                                    |
| Details , Display , Edit File , Sand , T Print ,                                                                                                    |                                                                                                    |
|                                                                                                    |                                                                                                    |
| G                                                                                                    |                                                                                                    |
| Press [Print].                                                                                                    |                                                                                                    |
| ight Access Stored Files                                                                                                    |                                                                                                    |
| Select a file and specify the purpose.                                                                                                    |                                                                                                    |
| ✓ Type Name A Paper Size Page Dote/Time A                                                                                                    |                                                                                                    |
|                                                                                                    |                                                                                                    |
| Upperfert_D         LIN         J         i2         06/06 5:34W         1/1           Upperfert_F         LTR         J         20         06/06 5:34W         1/1 |                                                                                                    |
| Uboument_C LIN J 4 UB/UB 5:35HW                                                                                                    |                                                                                                    |
| t Up t→ Update Total:5 Selected:1                                                                                                    |                                                                                                    |
| Selection                                                                                                    |                                                                                                    |
| Details , Display Edit File , Sand                                                                                                    |                                                                                                    |
|                                                                                                    |                                                                                                    |
| The Print screen is displayed.                                                                                                    |                                                                                                    |
|                                                                                                    |                                                                                                    |
|                                                                                                    |                                                                                                    |
|                                                                                                    |                                                                                                    |
|                                                                                                    |                                                                                                    |
|                                                                                                    |                                                                                                    |
|                                                                                                    |                                                                                                    |
|                                                                                                    |                                                                                                    |
|                                                                                                    |                                                                                                    |
|                                                                                                    |                                                                                                    |
|                                                                                                    |                                                                                                    |
|                                                                                                    |                                                                                                    |
|                                                                                                    |                                                                                                    |
|                                                                                                    |                                                                                                    |
|                                                                                                    |                                                                                                    |
|                                                                                                    |                                                                                                    |
|                                                                                                    |                                                                                                    |
|                                                                                                    |                                                                                                    |
|                                                                                                    | and the second second se |

## Start Printing

4

After specifying the settings, press [Start Printing].

| Press [Start P | rinting].                             |              |                               |     |
|----------------|---------------------------------------|--------------|-------------------------------|-----|
| ſ              | A 04                                  |              |                               |     |
|                | Beachu to print                       |              |                               |     |
|                |                                       |              |                               |     |
|                |                                       | Selected:1   | Change Print<br>Settings      |     |
|                | Auto<br>(Color/Black)                 | 1            |                               |     |
|                | Select Color                          |              |                               |     |
|                |                                       |              | Delete File<br>After Printing |     |
|                |                                       |              |                               |     |
|                |                                       |              |                               |     |
|                | × Cancel                              | (            | Start Printing                |     |
| L              |                                       |              |                               |     |
|                |                                       |              |                               |     |
|                |                                       | -            |                               |     |
|                |                                       |              |                               |     |
|                |                                       | <b>&gt;</b>  |                               |     |
| You c          | an set various print                  | settings or  | n the screen                  |     |
| displa         | yed when [Change                      | Print Settir | ngs] is pressed               |     |
| For m          | ore information, se                   | e from p. 53 | 3 to p. 55 in thi             | s   |
| manu           | ial.                                  |              |                               |     |
|                | Access Stored Files                   |              |                               |     |
|                | <b>V</b>                              | Options      |                               |     |
|                |                                       | AL BR        | a - 8                         |     |
|                | Add Cover Insert Sheets               | Booklet      | Shift                         |     |
|                |                                       |              |                               |     |
|                | Secure Document                       | Superimpose  | Gutter                        |     |
|                | watermark , acan Luck ,               | image ,      | 1/2                           |     |
|                | Page Copy Set                         | Watermark    | Print Date                    |     |
|                |                                       |              | Close                         |     |
|                |                                       |              |                               |     |
|                |                                       |              |                               |     |
|                |                                       |              |                               |     |
|                |                                       |              |                               |     |
|                |                                       |              |                               |     |
|                |                                       |              |                               |     |
|                |                                       |              |                               |     |
|                |                                       |              |                               |     |
|                |                                       |              |                               |     |
|                | · · · · · · · · · · · · · · · · · · · |              |                               |     |
| When           | printing is comple                    | te, the disp | lay returns to                | :he |
| Mail E         | Box Selection scree                   | n.           |                               |     |
|                |                                       |              |                               |     |
|                |                                       |              |                               |     |
|                |                                       |              |                               |     |
|                |                                       |              |                               |     |
| _              |                                       |              |                               |     |
|                |                                       |              |                               |     |
|                |                                       |              |                               |     |
|                |                                       |              |                               |     |
|                |                                       |              |                               |     |
|                |                                       |              |                               |     |
|                |                                       |              |                               |     |

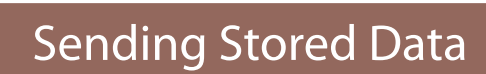

This section describes the flow of basic Access Stored Files operations. The procedure for sending a file stored in a mail box is used here as an example.

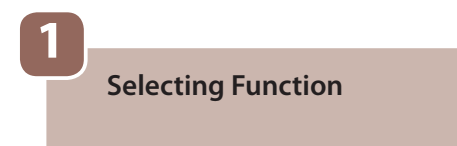

Access Stored Files

Select [Access Stored Files] from the Main Menu screen.

Select Storage

Select [Mail Box].

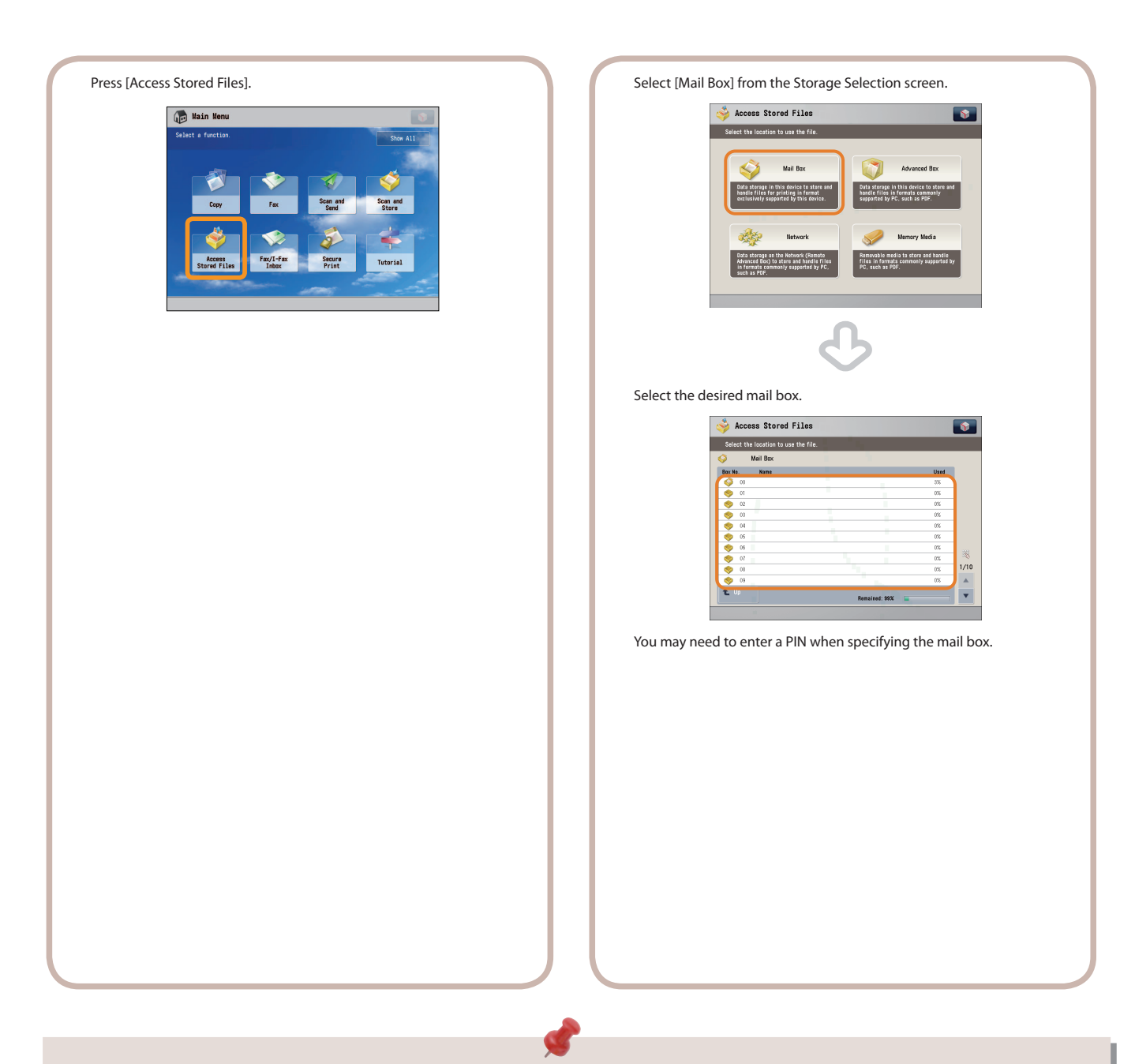

- If a log in screen for Department ID Management or SSO-H appears, you must enter the applicable authentication information (ID, password/ PIN). If the Copy Card Reader-F1 is attached, first insert a control card.
- If a login service, such as Department ID Management or SSO-H has been set, press 🐵 (Log In/Out) to log out.

## Select File

3

Select the file that you want to send  $\rightarrow$  press [Send].

| Seeded a file and specify the purpose         /01         Prove to the seeded to the second to the second to the se                                                                                                    | <pre>sect a file act agastry the proper.</pre>                                                                                                    | Sect a file and specify the popular.         Image: Contract and specify the popular.         Image: Contract and specify the popular.         Image: Contrant.         Image: Contract an                                                                                                    | Stet a file and specify the popular.         III       0         Provent_A       III         Docent_C       III         Docent_C       III         Docent_C       III         Docent_C       III         Docent_C       III         Docent_C       III         Docent_C       III         Docent_C       III         Docent_C       III         Docent_C       III         Docent_C       III         Docent_C       III         Docent_C       III         Docent_C       IIII         Docent_C       IIII         Docent_C       IIII         Docent_C       IIII         Docent_C       IIII         Docent_C       IIII         Docent_C       IIIIIIIIIIIIIIIIIIIIIIIIIIIIIIIIIIII                                                                                                    | Steel a file and specify the popular.         I III III IIII IIIIIIIIIIIIIIIIIIIIII                                                                                                    | Sect a file ard specify the proper.         Image: the section of the section of the                                                                                                    | <pre>sect a file ad specify the proces.</pre>                                                                                                    | Soled a file and specify the payment.         11       10         10       10         10       10         10       10         10       10         10       10         10       10         10       10         10       10         10       10         10       10         10       10         10       10         10       10         10       10         10       10         10       10         10       10         10       10         10       10         10       10         10       10         10       10         10       10         10       10         10       10         10       10         10       10         10       10         10       10         10       10         10       10         10       10         10       10         10       10         10                                                                                                    | Stel a file and regerity the properties         Image: A file and regerity the properties         Image: A file and regerity the properties                                                                                                    | <pre>set a file at specify the pupper.</pre>                                                                                                    | Sole a file and specify the payment.         I III III IIII IIIIIIIIIIIIIIIIIIIIII                                                                                                    | <pre>set a file at specify the popular.</pre>                                                                                                    | <pre>set a file of sport/ the proces.</pre>                                                                                                    | <pre>idea file and spectry the process.</pre>                                                                                                    | <pre>idea file and expert the argents in the code is save<br/>in the code is save<br/>in the code is code is code is code is code<br/>in the code is code is code is code is code is code is code<br/>in the code is code is c</pre>                                                                                                    |         | i Access Stored                                                                                                    | Files         |                                               |      |                                              |                                                                                                    | <b>§</b> |
|----------------------------------------------------------------------------------------------------|----------------------------------------------------------------------------------------------------|----------------------------------------------------------------------------------------------------|----------------------------------------------------------------------------------------------------|----------------------------------------------------------------------------------------------------|----------------------------------------------------------------------------------------------------|----------------------------------------------------------------------------------------------------|----------------------------------------------------------------------------------------------------|----------------------------------------------------------------------------------------------------|----------------------------------------------------------------------------------------------------|----------------------------------------------------------------------------------------------------|----------------------------------------------------------------------------------------------------|----------------------------------------------------------------------------------------------------|----------------------------------------------------------------------------------------------------|----------------------------------------------------------------------------------------------------|---------|----------------------------------------------------------------------------------------------------|---------------|-----------------------------------------------|------|----------------------------------------------|----------------------------------------------------------------------------------------------------|----------|
| Seed.<br>Seed.<br>Se | <pre>////////////////////////////////////</pre>                                                                                                    | <pre>s [Send].</pre>                                                                                                    | <pre>\$ Send]. </pre>                                                                                                    | <pre>s [Send].</pre>                                                                                                    | <pre>s (Send).</pre>                                                                                                    | <pre>////////////////////////////////////</pre>                                                                                                    | <pre>s [Send].</pre>                                                                                                    | <pre>\$ [Send].</pre>                                                                                                    | <pre>view view view view view view view view</pre>                                                                                                    | <pre>view view view view view view view view</pre>                                                                                                    | <pre>view view view view view view view view</pre>                                                                                                    | <pre>////////////////////////////////////</pre>                                                                                                    | <pre>//iii let iii let option be set iii let option be set iii let</pre>                                                                                                    | <pre>//i</pre>                                                                                                    |         | Select a file and specif                                                                                                    | v the curcose |                                               |      |                                              |                                                                                                    |          |
| <pre>state = to see to see to</pre>                                                                                                    | <pre>; [Send].</pre>                                                                                                    | <pre>virtue virtue virt</pre>                                                                                                    | <pre>very very very very very very very very</pre>                                                                                                    | <pre>virging virging v</pre>                                                                                                    | <pre>view view view view view view view view</pre>                                                                                                    | <pre>v rest vertex vertex vert</pre>                                                                                                    | <pre>virgit virgit virg</pre>                                                                                                    | <pre>virging virging v</pre>                                                                                                    | <pre>virging virging v</pre>                                                                                                    | <pre>virging virging v</pre>                                                                                                    | <pre>virging virging v</pre>                                                                                                    | <pre> v v v v v v v v v v v v v v v v v v v</pre>                                                                                                    | <pre> v v v v v v v v v v v v v v v v v v v</pre>                                                                                                    | <pre> v v v v v v v v v v v v v v v v v v v</pre>                                                                                                    |         | Mail Box                                                                                                    | /01:          |                                               | _    |                                              | -                                                                                                    |          |
| <pre>Section Stored Files<br/>Section Stores Store Files<br/>Section Stores Store Files<br/>Section Stores Store Files<br/>Section Stores Store Files<br/>Section Stores Store Files<br/>Section Stores Store Files<br/>Section Stores Store Files<br/>Section Store Files<br/>Section Store File Section Store File<br/>Section Store File Section Store File<br/>Section Store File Section Store File<br/>Section Store File Section Store File<br/>Section Store File Section File Section Store File<br/>Section Store File Section File Section File Section File Section File Section File Section File Section File Section File Section File Section File File Section File Section File Section File Section File Section File File Section File File File File File File File File</pre>                                                                                                    | <pre>s cycle s set</pre>                                                                                                    | S [Send].                                                                                                    | <pre>\$ \$ \$ \$ \$ \$ \$ \$ \$ \$ \$ \$ \$ \$ \$ \$ \$ \$ \$</pre>                                                                                                    | S[Send].                                                                                                    | <pre>s dynamic i i i i i i i i i i i i i i i i i i</pre>                                                                                                    | <pre>s sector file</pre>                                                                                                    | S[Send].                                                                                                    | <pre>s (Send):</pre>                                                                                                    | <pre> viii viii viii viii viii viii viii vii</pre>                                                                                                    | <pre>\$ Decent_f III \$ 0000 5.3W<br/>Decent_f III \$ 0000 5.3W<br/>Decent_f III \$ 00000 5.3W<br/>Decent_f III \$ 0000 5.3W</pre>                                                                                                    | <pre>     trais 0009 5.3Wy     trais     Docent_J III 0 0009 5.3Wy     Docent_J III 0 0009 5.3Wy     Docent_J IIII 0 0009 5.3Wy     Docent_J IIII 0 0009 5.3Wy     Docent_J IIII 0 0009 5.3Wy     Docent_J IIII 0 0009 5.3Wy     Docent_J IIII 0 0009 5.3Wy     Docent_J IIII 0 0009 5.3Wy     Docent_J IIII 0 0009 5.3Wy     Docent_J IIIII 0 0009 5.3Wy     Docent_J IIIII 0 0009 5.3Wy     Docent_J IIIII 0 0009 5.3Wy     Docent_J IIIIIIIIIIIIIIIIIIIIIIIIIIIIIIIIIIII</pre>                                                                                                    | <pre>\$ \$ \$ \$ \$ \$ \$ \$ \$ \$ \$ \$ \$ \$ \$ \$ \$ \$ \$</pre>                                                                                                    | <pre>     trip e orgen e serve     trip e orgen e serve     trip e orgen e serve     trip e orgen e serve     trip e orgen e serve     trip e orgen e serve     trip e orgen e serve     trip e orgen e serve      trip e orgen e serve      trip e orgen      trip e orgen      trip e orgen      trip e orgen      trip e orgen      trip e orgen      trip e orgen      trip e orgen      trip e orgen      trip e orgen      trip e orgen      trip e orgen      trip      trip e orgen      trip      trip e orgen      trip      trip      t</pre>                                                                                                    | <pre>     trip e or of o serve i i i o or of o serve i i o or of o serve i o or of o serve i o or of o serve i o or of of of of of of of of of of of of of</pre>                                                                                                    |         | ✓ Type Name                                                                                                    |               | Paper S                                       | 278  | Page                                         | Date/Time 🔺                                                                                                    |          |
| Send].                                                                                                    | s [Send].                                                                                                    | <pre>\$ Docent_C Int 0 0008 35 MV VI<br/>Docent_C Int 0 0008 55 MV VI<br/>Docent_C Int 0 0008 55 MV VI</pre>                                                                                                    | <pre>boomet_J IN BOOMET_J IN BOOMET_J IN BOOMET_J IN BOOMET_J BOOMET_J</pre>                                                                                                    | <pre>b Docent_J Ch B to Rook Saw V<br/>B Docent_J Ch B to Rook Saw V<br/>B Docent_J Ch B to Rook Saw V<br/>B to Rook Saw V<br/>B Docent_J Ch B to Rook Saw V<br/>F to A to Rook Saw V<br/>F to A to A to A to A to A to A to A to</pre>                                                                                                    | <pre>blockert_J_LIR block 5.5 Avv<br/>blockert_J_LIR dlock 5.5 Avv<br/>blockert_J_LIR dlock 5.5 Avv<br/>blockert_J_</pre>                                                                                                    | <pre>states of speed to be set of the speed to be set of the speed to be speed to be</pre>                                                                                                    | <pre>b Docent.J Lh b b 0008 5.34W V b 1 b 2004 5.34W V b 2 c 2004 5.34W V b 2 c 2004 5.34</pre>                                                                                                    | <pre>     the second file         Boosent.c in in in the second second s</pre>                                                                                                    | <pre>boxert_f the sector sector secto</pre>                                                                                                    | <pre>b Docent.J Lin D &amp; 00/08 3.5W VI<br/>D Docent.J Lin D &amp; 00/08 3.5W VI<br/>D Docent.J Lin D &amp; 00/08 3.5W VI<br/>D Docent.J Lin D &amp; 00/08 3.5W VI<br/>D Docent.J Lin D &amp; 00/08 3.5W VI<br/>D Docent.J E &amp; 10/07 VI<br/>Sector S Stored File S &amp; Send P VI<br/>S (Send).</pre>                                                                                                    | <pre>     boxert.cl     th     boxert.cl     th</pre>                                                                                                    | <pre>     clin clin clin clin clin clin clin c</pre>                                                                                                    | <pre>     in the second second</pre>                                                                                                    | <pre>     the second file         the second file         the second file</pre>                                                                                                    |         | Document_A                                                                                                    |               | LTR                                           |      | 5                                            | 08/08 5:33PM                                                                                                    |          |
| (Send).                                                                                                    | <pre>Section States Stored File Section States Stored File Section File Section File File Section File File Section File File Section File File Section File File Section File File Section File File Section File File Section File File Section File File File Section File File File File File File File File</pre>                                                                                                    | <pre>\$ 0000 \$ 5.000 \$ 5.000 \$</pre> | <pre> v cces Store File v cest v cest</pre>                                                                                                    | <pre>     the second state of the second state of the second state</pre>                                                                                                    | <pre> v</pre>                                                                                                    | <pre> v ure state file of specify the process v ure state file of specify the process the process of the process of the proces</pre>                                                                                                    | <pre>     the second file     the second file</pre>                                                                                                    | <pre> v v v v v v v v v v v v v v v v v v v</pre>                                                                                                    | <pre> v</pre>                                                                                                    | <pre>     turn converted in the second converted in the second converted in th</pre>                                                                                                    | <pre> v v v v v v v v v v v v v v v v v v v</pre>                                                                                                    | <pre>     the constraint of the constraint of th</pre>                                                                                                    | <pre>     the second second se</pre>                                                                                                    | <pre>     the control of the control of the control</pre>                                                                                                    |         | Document_B                                                                                                    |               | LTR                                           | 0    | 12                                           | 08/08 5:34PM<br>08/08 5:34PM                                                                                                    | 1/1      |
| <pre>[] CocaseT_L LTR . 4 04/05 5:59Y [] CocaseT_L CTR . 10 00 05 5:59Y [] CocaseT_L CTR . 10 00 05 5:59Y [] CocaseT_L CTR . 10 0 05 5:59Y [] CocaseT_L CTR . 10 0 06 5:59Y [] CocaseT_L CTR . 10 0 06 5:59Y [] CocaseT_L CTR . 10 0 06 5:59Y [] CocaseT_L CTR . 10 0 06 5:59Y [] CocaseT_L CTR . 10 0 06 5:59Y [] CocaseT_L CTR . 10 0 06 5:59Y [] CocaseT_L CTR . 10 0 06 5:59Y [] CocaseT_L CTR . 10 0 06 5:59Y [] CocaseT_L CTR . 10 0 06 5:59Y [] CocaseT_L CTR . 10 0 06 5:59Y [] CocaseT_L CTR . 10 0 06 5:59Y [] CocaseT_L CTR . 10 0 06 00:559Y [] CocaseT_L CTR . 10 0 06 00:559Y [] CocaseT_L CTR . 10 00 06 00:59Y [] CocaseT_L CTR . 10 00 06 00:59Y [] CocaseT_L CTR . 10 00 06 00:59Y [] CocaseT_L CTR . 10 00 06 00:59Y [] CocaseT_L CTR . 10 00 06 00:59Y [] CocaseT_L CTR . 10 0 06 00:59Y [] CocaseT_L CTR . 10 0 06 00:59Y [] CocaseT_L CTR . 10 0 06 00:59Y [] CocaseT_L CTR . 10 0 06 00:59Y [] CocaseT_L CTR . 10 0 06 00:59Y [] CocaseT_L CTR . 10 0 06 00:59Y [] CocaseT_L CTR . 10 0 06 00:59Y [] CocaseT_L CTR . 10 0 06 00:59Y [] CocaseT_L CTR . 10 0 06 00:59Y [] CocaseT_L CTR . 10 0 06 00:59Y [] CocaseT_L CTR . 10 0 06 00:59Y [] CocaseT_L CTR . 10 0 06 00:59Y [] CTR . 10 0 06 00:59Y [] CTR . 10 0 06 00:59Y [] CTR . 10 0 06 00:59Y [] CTR . 10 00</pre>                                                                                                    | <pre>[Send].</pre>                                                                                                    | <pre>() Consert() LIR () 4 00/06 5:30%</pre>                                                                                                    | <pre>() Consert_1 the process Stored Files</pre>                                                                                                    | <pre>set:Commercy use for the second second</pre>                                                                                                    | <pre>sectors to set to sector to set to sector to sector</pre>                                                                                                    | <pre>set of the process to real file to the process to real file to the process to the process to the proces</pre>                                                                                                    | <pre>set:C</pre>                                                                                                    | <pre>     trais steeters     trais steeters     tra</pre>                                                                                                    | <pre>     trais sectors     trais sectors     tr</pre>                                                                                                    | <pre>     trais sectors     trais sectors     image set file     image set file     image</pre>                                                                                                    | <pre>     trais steret     trais steret     trais steret     trais     steret     trais     steret     trais     steret     trais     steret     trais     steret     trais     steret     trais     steret     trais     steret     trais     steret     trais     steret     steret     ster</pre>                                                                                                    | <pre>     traid 000eer() the prove         traid 000 3:00 y          traid 000 3:00 y          traid 000 y          traid 000 y          traid 000 y</pre>                                                                                                    | <pre>     turn to dear to turn to the dear to turn to the dear to turn turn turn turn turn turn turn turn</pre>                                                                                                    | <pre>     trais steted:     trais steted:     tr</pre>                                                                                                    |         | Document_F                                                                                                    |               | LTR                                           | D    | 20                                           | 08/08 5:34PM                                                                                                    |          |
| <pre>[Send].</pre>                                                                                                    | <pre>Section Tests Sectors Stored Files Section Tests Sectors Stored Files Section Tests Sectors Stored Files Sectors Stored Files Sect</pre> | <pre>section to the section of the section of the s</pre>                                                                                                    | <pre>(v) voice: voice:</pre>                                                                                                    | <pre>sectors file de toporty the propose<br/>file de toporty the propose<br/>file de toporty t</pre> | <pre>section to the section of the section of the s</pre>                                                                                                    | <pre>section to the section of the section of the s</pre>                                                                                                    | <pre>sectors file de topoly the propos<br/>former la file de topoly the propos<br/>former la file de topoly topoly topoly topoly topoly topoly topoly topoly topoly topoly topoly topoly topoly topoly topoly topoly topoly topoly topoly topoly topoly topoly topoly topoly topoly topoly topoly topoly topoly topoly topoly topoly t</pre> | <pre> test test test test test test test test</pre>                                                                                                    | <pre> view view view view view view view view</pre>                                                                                                    | <pre>iverteeling iverteeling i</pre>                                                                                                    | <pre>ive vector ive vector ive vector ive vector vector ve</pre>                                                                                                    | <pre>ivit vector ivit vector ivit vector ivit vector ivit vector ivit vector ivit vector ivit vector ivit vector vector v</pre>                                                                                                    | <pre> text text text text text text text text</pre>                                                                                                    | <pre> view view view view view view view view</pre>                                                                                                    |         | U Document_C                                                                                                    |               | LTR                                           | D    | 4                                            | 08/08 5:35PM                                                                                                    | v        |
| <pre>[Send].</pre>                                                                                                    | <pre>State to and spectry the propose</pre>                                                                                                    | <pre>iser if in the provided is and provided is and provided i</pre>                                                                                                    | <pre>ised in the sector is and sector is and</pre>                                                                                                    | <pre>i Bare in indiger is file is and if Print use</pre>                                                                                                    | <pre>ised is in the image is in the image is i</pre>                                                                                                    | <pre>ised is in the image is the image is th</pre>                                                                                                    | <pre>i Bare () () () () () () () () () () () () ()</pre>                                                                                                    | <pre>iserior in the image is the image is th</pre>                                                                                                    | <pre>iser is is is is is is is is is is is is is</pre>                                                                                                    | <pre>iseriori isori isor</pre>                                                                                                    | <pre>isection () for file () ised () for file () ised () for file () ised () ised () i</pre>                                                                                                    | <pre>ised is in the ised is in the ised is in the ised is in the ised is in the ised is in the ised is is in the ised is is in the ised is is it is is is in the ised is is it is is is it is is is it is is is it is it is is it is it is</pre>                                                                                                    | <pre>isection   find find find find find find find find</pre>                                                                                                    | <pre>iserior index is index is</pre>                                                                                                    |         | t Up ti Up                                                                                                    | fate          |                                               | Tata | 1:5                                          | Selected:1                                                                                                    |          |
| <pre>[betris], Baggy Edi File Sand Print<br/></pre>                                                                                                    | <pre>print is beging Edifie is and if Print</pre>                                                                                                    | <pre>pretins _ Badery _ Edit File Sand Print</pre>                                                                                                    | <pre>print print p</pre>                                                                                                    | <pre>print is beging is file is and is print</pre>                                                                                                    | <pre>tetris , Begry , Ed Fis , Sard , Print</pre>                                                                                                    | <pre>print print p</pre>                                                                                                    | <pre>tetris ; Baggy ; Ed File ; Sand ; Print;<br/>County : County : C</pre>                                                                                                    | <pre>     tetris , Begry , Ed Fis , Sard , Prix</pre>                                                                                                    | <pre>tetis begg berg berg berg berg berg berg berg</pre>                                                                                                    | <pre>tetis ; bigg; Ed File ; Sed ; Prict;<br/>Construction of the second of the second of</pre>                                                                                                    | <pre>tetis being be fit bis be set if press for an an an an an an an an an an an an an</pre>                                                                                                    |                                                                                                    | <pre>tetris   begr   Eff   Eff</pre>                                                                                                    | <pre>tetis ; begin ; Eff Fin ; cont ; Print;</pre>                                                                                                    |         | Clear<br>Selection                                                                                                    |               |                                               |      |                                              | 🔲 Print List                                                                                                    |          |
| (Send).                                                                                                    | (Send).                                                                                                    | [Send].                                                                                                    | (Send).                                                                                                    | Send).                                                                                                    | (Send).                                                                                                    | (Send):                                                                                                    | (Send):                                                                                                    | (Send).                                                                                                    | (Send):                                                                                                    | (Send):                                                                                                    | (send).                                                                                                    | (Send):                                                                                                    |                                                                                                    |                                                                                                    |         | Details Display                                                                                                    | Edit File     |                                               | Send |                                              | Print                                                                                                    |          |
| Send].                                                                                                    | Send].                                                                                                    | Send].                                                                                                    | Send].                                                                                                    | Send].                                                                                                    | Send].                                                                                                    | Send].                                                                                                    | Send].                                                                                                    | Send.                                                                                                    | Send].                                                                                                    | Send].                                                                                                    | Send.                                                                                                    |                                                                                                    | Send.                                                                                                    | Send.                                                                                                    |         | > Image >                                                                                                    | ·             | B                                             | _    | _                                            |                                                                                                    | •        |
| Access Stored Files         Image: Stored Files           Select a file and topoly the purpose.         /01:         Image: Stored File         Image: Stored File         Image: Stored Fil                                                                                                    | Access Stored Files                                                                                                    | Access Stored Files       ************************************                                                                                                    | Access Stored Files                                                                                                    | Access Stored Files                                                                                                    | Access Stored Files                                                                                                    | Access Stored Files                                                                                                    | Access Stored Files                                                                                                    | Access Stored Files                                                                                                    | Access Stored Files                                                                                                    | Access Stored Files                                                                                                    | Access Stored Files                                                                                                    | Access Stored Files                                                                                                    | Access Stored Files                                                                                                    | Access Stored Files                                                                                                    | [Send]. | 4                                                                                                    |               | _                                             |      |                                              |                                                                                                    | _        |
| Construction         Construction         Construction<                                                                                                    | Wilks         Non Specify         10         10           V Tore         None         4 Pare Stor Pare Det/Time A         10           V Tore         None         4 Pare Stor Pare Det/Time A         10           V Doesent_5         LTR         6 00/06 5:39H         1/1           Doceant_5         LTR         12 00/06 5:39H         1/1           Doceant_5         LTR         20 00/06 5:39H         1/1           Doceant_5         LTR         4 00/06 5:39H         1/1           Doceant_5         LTR         4 00/06 5:39H         1/1           Doceant_5         LTR         Print Start         Print           Doceant_5         LTR         Print         Print                                                                                                    | Will Box         701:           Tost         None           10         Docent           10         Docent           11         12           12         Docent           13         Docent           14         Docent           15         Docent           16         Docent           17         18           18         Docent           17         17           18         Docent           17         17           18         Docent           19         Docent           18         Docent           19         Docent           10         Docent           117         18           18         Docent           19         Docent           117         18           18         Docent           19         Docent           117         14           118         Docent           118         Docent           119         Docent           119         Docent           110         Docent           111         Do                                                                                                    | Will Box         701:         Image: State Parer State Parer                                                                                                    | Observed.     Parent Stars     Parent Stars     Pare                                                                                                    | Will Bott     / 01:       Tyse     Next       Pare time     Pare time       Pare time     Pare time                                                                                                    | Will Box     701:       Tost     None       10     Docament, J.       11     12       12     Docament, J.       13     Docament, J.       14     17       15     Docament, J.       17     18       18     Docament, J.       17     18       18     Docament, J.       17     14       18     Docament, J.       17     14       18     Docament, J.       17     17       18     Docament, J.       17     18       18     Docament, J.       19     Docament, J.       17     18       18     Docament, J.       17     18       18     Docament, J.       17     17       18     Docament, J.       17     17       18     Docament, J.       17     18       18     Docament, J.       17     18       18     Docament, J.       19     18       19     19       19     19       19     10       19     10       19     10       19 <t< td=""><td>Distance     Parentine     Parentine     Parentine       Image: Stance     Parentine     Parentine     Parentine       Image: Stance     Image: Stance     Image: Stance     Image: Stance       Image: Stance     Image: Stance     Image: Stance     Image: Stance       Image: Stance     Image: Stance     Image: Stance     Image: Stance       Image: Stance     Image: Stance     Image: Stance     Image: Stance       Image: Stance     Image: Stance     Image: Stance     Image: Stance</td><td>Will Bot:     /01:       Tys:     None:       Image:     Pare time       Image:     Pare time       Image:     Image:       Image:     Image:</td><td>Will Box     / 01:       Yas     Name       Part Size     Part Size       Part Size     Part Size       Part Size     Part Size       Part Size     Part Size       Part Size     Part Size       Part Size     Part Size       Part Size     Part Size       Part Size     Part Size       Part Size     Part Size       Part Size     Part Size       Part Size     Part Size       Part Size     Part Size</td><td>Vite Series<br/>Vite Series<br/>Vite Series<br/>Consert_0<br/>Consert_5<br/>Consert_5<br/>Conse</td><td>Other Superior     Pare time     Pare time</td><td>Will Box       /01:         Yos       None         Docamet, L       Farr Stor Pep Dat/Time &amp;         Docamet, L       Till         Docamet, L       Till         Docamet, L       Till         Docamet, L       Till         Docamet, L       Till         Bocamet, L       Till         Bocamet, L       Till</td><td>Will Bot:       /01:         Tys:       None:         Docent;       D.         Docent;       D.</td><td>Will Box       / 01:         Y Tosk None:       Parer Size         Parer Size       Parer Size         Parer Size       Parer</td><td>4</td><td>Select a file and coord</td><td>+1les</td><td></td><td></td><td></td><td></td><td></td></t<>                                                                                                    | Distance     Parentine     Parentine     Parentine       Image: Stance     Parentine     Parentine     Parentine       Image: Stance     Image: Stance     Image: Stance     Image: Stance       Image: Stance     Image: Stance     Image: Stance     Image: Stance       Image: Stance     Image: Stance     Image: Stance     Image: Stance       Image: Stance     Image: Stance     Image: Stance     Image: Stance       Image: Stance     Image: Stance     Image: Stance     Image: Stance                                                                                                    | Will Bot:     /01:       Tys:     None:       Image:     Pare time       Image:     Pare time       Image:     Image:       Image:     Image:                                                                                                    | Will Box     / 01:       Yas     Name       Part Size     Part Size       Part Size     Part Size       Part Size     Part Size       Part Size     Part Size       Part Size     Part Size       Part Size     Part Size       Part Size     Part Size       Part Size     Part Size       Part Size     Part Size       Part Size     Part Size       Part Size     Part Size       Part Size     Part Size                                                                                                    | Vite Series<br>Vite Series<br>Vite Series<br>Consert_0<br>Consert_5<br>Consert_5<br>Conse | Other Superior     Pare time     Pare time                                                                                                    | Will Box       /01:         Yos       None         Docamet, L       Farr Stor Pep Dat/Time &         Docamet, L       Till         Docamet, L       Till         Docamet, L       Till         Docamet, L       Till         Docamet, L       Till         Bocamet, L       Till         Bocamet, L       Till                                                                                                    | Will Bot:       /01:         Tys:       None:         Docent;       D.         Docent;       D.                                                                                                    | Will Box       / 01:         Y Tosk None:       Parer Size         Parer Size       Parer Size         Parer Size       Parer                                                                                                    | 4       | Select a file and coord                                                                                                    | +1les         |                                               |      |                                              |                                                                                                    |          |
| Type         Name         Page Size         Page Siz                                                                                                    | Type         Name         Page Size         Page Size         Page Size           10         0         0         0         0         0         0         0         0         0         0         0         0         0         0         0         0         0         0         0         0         0         0         0         0         0         0         0         0         0         0         0         0         0         0         0         0         0         0         0         0         0         0         0         0         0         0         0         0         0         0         0         0         0         0         0         0         0         0         0         0         0         0         0         0         0         0         0         0         0         0         0         0         0         0         0         0         0         0         0         0         0         0         0         0         0         0         0         0         0         0         0         0         0         0         0         0         0         0         <                                                                                                    | Type         Name         Page Size         Page Size         Page Size         Discourts         A           10         Discourts         LIR         5         Discourts         A         Fig. 2000         Size         Fig. 2000         Size         Fig. 2000         Fig. 2000                                                                                                    | Type     Name     Page Size     Page Size       II     0     0     0     0       III     0     0     0     0       III     0     0     0     0       III     0     0     0     0       III     0     0     0     0       III     0     0     0     0       III     0     0     0     0       III     0     0     0     0       III     0     0     0     0       III     0     0     0     0       III     0     0     0     0       IIII     0     0     0     0       IIII     0     0     0     0       IIII     0     0     0     0       IIII     0     0     0     0       IIII     0     0     0     0       IIII     0     0     0     0       IIII     0     0     0     0       IIII     0     0     0     0       IIII     0     0     0     0       IIIII     0     0     0     0 <tr< td=""><td>Type         Name         Page Size         Page Size         Page Size           10         000000000000000000000000000000000000</td><td>Type         Name         Pager Size         Pager Size         Pager Size           11         Document A         LTR         5         04/00 5:3594         1/1           11         Document B         LTR         1         0         04/00 5:3594         1/1           12         04/00 5:3594         LTR         1         12:0         0/00 5:3594         1/1           13         Document C         LTR         4         04/00 5:3594         1/1           14         Document C         LTR         4         04/00 5:3594         1/1           14         Document C         LTR         4         04/00 5:3594         1/1           15         Document C         LTR         7         4         04/00 5:3594         1/1           15         Document C         LTR         7         4         04/00 5:3594         1/1           16         Document C         LTR         7         4         04/00 5:3594         1/1           17         Document C         LTR         7         5         5         5           16         Document C         Total 5         Second 1/1         1/1         1/1         1/1         1/1         1/1<td>Type     Name     Page Size     Page Size       II     0     0     0     0       III     0     0     0     0       III     0     0     0     0       III     0     0     0     0       III     0     0     0     0       III     0     0     0     0       III     0     0     0     0       III     0     0     0     0       III     0     0     0     0       III     0     0     0     0       III     0     0     0     0       IIII     0     0     0     0       IIII     0     0     0     0       IIII     0     0     0     0       IIII     0     0     0     0       IIII     0     0     0     0       IIII     0     0     0     0       IIII     0     0     0     0       IIII     0     0     0     0       IIII     0     0     0     0       IIIII     0     0     0     0    <tr< td=""><td>Type         Name         Page Size         Page Size         Page Size           10         Document, D         LTR         5         06/00 5:36%         1/1           11         Document, D         LTR         1         0         0.000 5:36%         1/1           11         Document, D         LTR         1         0         0.000 5:36%         1/1           11         Document, D         LTR         1         0         0.000 5:36%         1/1           11         Document, D         LTR         1         0         0.000 5:36%         1/1           11         Document, D         LTR         1         4         0.000 5:36%         1/1           12         Document, D         LTR         1         4         0.000 5:36%         1/1           13         Document, D         LTR         1         4         0.000 5:36%         1/1           13         Document, D         LTR         1         4         0.000 5:36%         1/1           14         Document, D         LTR         1         1         1/1         1/1           14         Document, D         LTR         1         0.000 5:36%         1/1         &lt;</td><td>Type         Name         Pager Size         Pager Size         Pager Size           10         Document ()         LTR         5         04/00 5:3241         V/1           10         Document ()         LTR         12         06/00 5:3241         V/1           10         Document ()         LTR         12         06/00 5:3241         V/1           10         Document ()         LTR         12         06/00 5:3244         V/1           10         Document ()         LTR         14         06/00 5:3244         V/1           10         Document ()         LTR         14         06/00 5:3244         V/1           10         Document ()         LTR         14         06/00 5:3244         V/1           10         Document ()         LTR         14         06/00 5:3244         V/1           10         Document ()         LTR         17         14         06/00 5:3244           10         Document ()         Train ()         Document ()         Document ()         Document ()           11         Document ()         Train ()         Document ()         Document ()         Document ()           12         Document ()         Document ()         <t< td=""><td>Type     Name     Parer Size     Page Size       II     10     00     000005     3284       ID     Document, 0     LIT     0     00     00005       ID     Document, 0     LIT     12     00.005     3284       ID     Document, 0     LIT     12     00.005     3284       ID     Document, 0     LIT     4     00.005     3284       ID     Document, 0     LIT     4     00.005     3284       ID     Document, 0     LIT     4     00.005     3284       ID     Document, 0     LIT     4     00.005     3284       ID     Document, 0     LIT     4     00.005     3284       ID     Document, 0     Document, 0     Textual     Beletite       ID     Document, 0     Document, 0     Document, 0     Document, 0       ID     Document, 0     Document, 0     Document, 0     Document, 0       ID     Document, 0     Document, 0     Document, 0     Document, 0       ID     Document, 0     Document, 0     Document, 0     Document, 0       ID     Document, 0     Document, 0     Document, 0     Document, 0       ID     Document, 0     Doc</td><td>Type     Name     Paper Size     Page Size       II     10     000000000000000000000000000000000000</td><td>Type     Name     Part Size     Part Size       ID     0     0     0     0       ID     0     0     0     0       ID     0     0     0       ID     0     0<td>Type Same<br/>Type Same<br/>Type Same</td><td>Type Name<br/>Type Name<br/>Type Name</td><td>V Type Name<br/>V Type Name<br/>V Typ</td><td></td><td>Mail Box</td><td>/01 :</td><td></td><td></td><td></td><td>_</td><td></td></td></t<></td></tr<></td></td></tr<> | Type         Name         Page Size         Page Size         Page Size           10         000000000000000000000000000000000000                                                                                                    | Type         Name         Pager Size         Pager Size         Pager Size           11         Document A         LTR         5         04/00 5:3594         1/1           11         Document B         LTR         1         0         04/00 5:3594         1/1           12         04/00 5:3594         LTR         1         12:0         0/00 5:3594         1/1           13         Document C         LTR         4         04/00 5:3594         1/1           14         Document C         LTR         4         04/00 5:3594         1/1           14         Document C         LTR         4         04/00 5:3594         1/1           15         Document C         LTR         7         4         04/00 5:3594         1/1           15         Document C         LTR         7         4         04/00 5:3594         1/1           16         Document C         LTR         7         4         04/00 5:3594         1/1           17         Document C         LTR         7         5         5         5           16         Document C         Total 5         Second 1/1         1/1         1/1         1/1         1/1         1/1 <td>Type     Name     Page Size     Page Size       II     0     0     0     0       III     0     0     0     0       III     0     0     0     0       III     0     0     0     0       III     0     0     0     0       III     0     0     0     0       III     0     0     0     0       III     0     0     0     0       III     0     0     0     0       III     0     0     0     0       III     0     0     0     0       IIII     0     0     0     0       IIII     0     0     0     0       IIII     0     0     0     0       IIII     0     0     0     0       IIII     0     0     0     0       IIII     0     0     0     0       IIII     0     0     0     0       IIII     0     0     0     0       IIII     0     0     0     0       IIIII     0     0     0     0    <tr< td=""><td>Type         Name         Page Size         Page Size         Page Size           10         Document, D         LTR         5         06/00 5:36%         1/1           11         Document, D         LTR         1         0         0.000 5:36%         1/1           11         Document, D         LTR         1         0         0.000 5:36%         1/1           11         Document, D         LTR         1         0         0.000 5:36%         1/1           11         Document, D         LTR         1         0         0.000 5:36%         1/1           11         Document, D         LTR         1         4         0.000 5:36%         1/1           12         Document, D         LTR         1         4         0.000 5:36%         1/1           13         Document, D         LTR         1         4         0.000 5:36%         1/1           13         Document, D         LTR         1         4         0.000 5:36%         1/1           14         Document, D         LTR         1         1         1/1         1/1           14         Document, D         LTR         1         0.000 5:36%         1/1         &lt;</td><td>Type         Name         Pager Size         Pager Size         Pager Size           10         Document ()         LTR         5         04/00 5:3241         V/1           10         Document ()         LTR         12         06/00 5:3241         V/1           10         Document ()         LTR         12         06/00 5:3241         V/1           10         Document ()         LTR         12         06/00 5:3244         V/1           10         Document ()         LTR         14         06/00 5:3244         V/1           10         Document ()         LTR         14         06/00 5:3244         V/1           10         Document ()         LTR         14         06/00 5:3244         V/1           10         Document ()         LTR         14         06/00 5:3244         V/1           10         Document ()         LTR         17         14         06/00 5:3244           10         Document ()         Train ()         Document ()         Document ()         Document ()           11         Document ()         Train ()         Document ()         Document ()         Document ()           12         Document ()         Document ()         <t< td=""><td>Type     Name     Parer Size     Page Size       II     10     00     000005     3284       ID     Document, 0     LIT     0     00     00005       ID     Document, 0     LIT     12     00.005     3284       ID     Document, 0     LIT     12     00.005     3284       ID     Document, 0     LIT     4     00.005     3284       ID     Document, 0     LIT     4     00.005     3284       ID     Document, 0     LIT     4     00.005     3284       ID     Document, 0     LIT     4     00.005     3284       ID     Document, 0     LIT     4     00.005     3284       ID     Document, 0     Document, 0     Textual     Beletite       ID     Document, 0     Document, 0     Document, 0     Document, 0       ID     Document, 0     Document, 0     Document, 0     Document, 0       ID     Document, 0     Document, 0     Document, 0     Document, 0       ID     Document, 0     Document, 0     Document, 0     Document, 0       ID     Document, 0     Document, 0     Document, 0     Document, 0       ID     Document, 0     Doc</td><td>Type     Name     Paper Size     Page Size       II     10     000000000000000000000000000000000000</td><td>Type     Name     Part Size     Part Size       ID     0     0     0     0       ID     0     0     0     0       ID     0     0     0       ID     0     0<td>Type Same<br/>Type Same<br/>Type Same</td><td>Type Name<br/>Type Name<br/>Type Name</td><td>V Type Name<br/>V Type Name<br/>V Typ</td><td></td><td>Mail Box</td><td>/01 :</td><td></td><td></td><td></td><td>_</td><td></td></td></t<></td></tr<></td> | Type     Name     Page Size     Page Size       II     0     0     0     0       III     0     0     0     0       III     0     0     0     0       III     0     0     0     0       III     0     0     0     0       III     0     0     0     0       III     0     0     0     0       III     0     0     0     0       III     0     0     0     0       III     0     0     0     0       III     0     0     0     0       IIII     0     0     0     0       IIII     0     0     0     0       IIII     0     0     0     0       IIII     0     0     0     0       IIII     0     0     0     0       IIII     0     0     0     0       IIII     0     0     0     0       IIII     0     0     0     0       IIII     0     0     0     0       IIIII     0     0     0     0 <tr< td=""><td>Type         Name         Page Size         Page Size         Page Size           10         Document, D         LTR         5         06/00 5:36%         1/1           11         Document, D         LTR         1         0         0.000 5:36%         1/1           11         Document, D         LTR         1         0         0.000 5:36%         1/1           11         Document, D         LTR         1         0         0.000 5:36%         1/1           11         Document, D         LTR         1         0         0.000 5:36%         1/1           11         Document, D         LTR         1         4         0.000 5:36%         1/1           12         Document, D         LTR         1         4         0.000 5:36%         1/1           13         Document, D         LTR         1         4         0.000 5:36%         1/1           13         Document, D         LTR         1         4         0.000 5:36%         1/1           14         Document, D         LTR         1         1         1/1         1/1           14         Document, D         LTR         1         0.000 5:36%         1/1         &lt;</td><td>Type         Name         Pager Size         Pager Size         Pager Size           10         Document ()         LTR         5         04/00 5:3241         V/1           10         Document ()         LTR         12         06/00 5:3241         V/1           10         Document ()         LTR         12         06/00 5:3241         V/1           10         Document ()         LTR         12         06/00 5:3244         V/1           10         Document ()         LTR         14         06/00 5:3244         V/1           10         Document ()         LTR         14         06/00 5:3244         V/1           10         Document ()         LTR         14         06/00 5:3244         V/1           10         Document ()         LTR         14         06/00 5:3244         V/1           10         Document ()         LTR         17         14         06/00 5:3244           10         Document ()         Train ()         Document ()         Document ()         Document ()           11         Document ()         Train ()         Document ()         Document ()         Document ()           12         Document ()         Document ()         <t< td=""><td>Type     Name     Parer Size     Page Size       II     10     00     000005     3284       ID     Document, 0     LIT     0     00     00005       ID     Document, 0     LIT     12     00.005     3284       ID     Document, 0     LIT     12     00.005     3284       ID     Document, 0     LIT     4     00.005     3284       ID     Document, 0     LIT     4     00.005     3284       ID     Document, 0     LIT     4     00.005     3284       ID     Document, 0     LIT     4     00.005     3284       ID     Document, 0     LIT     4     00.005     3284       ID     Document, 0     Document, 0     Textual     Beletite       ID     Document, 0     Document, 0     Document, 0     Document, 0       ID     Document, 0     Document, 0     Document, 0     Document, 0       ID     Document, 0     Document, 0     Document, 0     Document, 0       ID     Document, 0     Document, 0     Document, 0     Document, 0       ID     Document, 0     Document, 0     Document, 0     Document, 0       ID     Document, 0     Doc</td><td>Type     Name     Paper Size     Page Size       II     10     000000000000000000000000000000000000</td><td>Type     Name     Part Size     Part Size       ID     0     0     0     0       ID     0     0     0     0       ID     0     0     0       ID     0     0<td>Type Same<br/>Type Same<br/>Type Same</td><td>Type Name<br/>Type Name<br/>Type Name</td><td>V Type Name<br/>V Type Name<br/>V Typ</td><td></td><td>Mail Box</td><td>/01 :</td><td></td><td></td><td></td><td>_</td><td></td></td></t<></td></tr<> | Type         Name         Page Size         Page Size         Page Size           10         Document, D         LTR         5         06/00 5:36%         1/1           11         Document, D         LTR         1         0         0.000 5:36%         1/1           11         Document, D         LTR         1         0         0.000 5:36%         1/1           11         Document, D         LTR         1         0         0.000 5:36%         1/1           11         Document, D         LTR         1         0         0.000 5:36%         1/1           11         Document, D         LTR         1         4         0.000 5:36%         1/1           12         Document, D         LTR         1         4         0.000 5:36%         1/1           13         Document, D         LTR         1         4         0.000 5:36%         1/1           13         Document, D         LTR         1         4         0.000 5:36%         1/1           14         Document, D         LTR         1         1         1/1         1/1           14         Document, D         LTR         1         0.000 5:36%         1/1         <                                                                                                    | Type         Name         Pager Size         Pager Size         Pager Size           10         Document ()         LTR         5         04/00 5:3241         V/1           10         Document ()         LTR         12         06/00 5:3241         V/1           10         Document ()         LTR         12         06/00 5:3241         V/1           10         Document ()         LTR         12         06/00 5:3244         V/1           10         Document ()         LTR         14         06/00 5:3244         V/1           10         Document ()         LTR         14         06/00 5:3244         V/1           10         Document ()         LTR         14         06/00 5:3244         V/1           10         Document ()         LTR         14         06/00 5:3244         V/1           10         Document ()         LTR         17         14         06/00 5:3244           10         Document ()         Train ()         Document ()         Document ()         Document ()           11         Document ()         Train ()         Document ()         Document ()         Document ()           12         Document ()         Document () <t< td=""><td>Type     Name     Parer Size     Page Size       II     10     00     000005     3284       ID     Document, 0     LIT     0     00     00005       ID     Document, 0     LIT     12     00.005     3284       ID     Document, 0     LIT     12     00.005     3284       ID     Document, 0     LIT     4     00.005     3284       ID     Document, 0     LIT     4     00.005     3284       ID     Document, 0     LIT     4     00.005     3284       ID     Document, 0     LIT     4     00.005     3284       ID     Document, 0     LIT     4     00.005     3284       ID     Document, 0     Document, 0     Textual     Beletite       ID     Document, 0     Document, 0     Document, 0     Document, 0       ID     Document, 0     Document, 0     Document, 0     Document, 0       ID     Document, 0     Document, 0     Document, 0     Document, 0       ID     Document, 0     Document, 0     Document, 0     Document, 0       ID     Document, 0     Document, 0     Document, 0     Document, 0       ID     Document, 0     Doc</td><td>Type     Name     Paper Size     Page Size       II     10     000000000000000000000000000000000000</td><td>Type     Name     Part Size     Part Size       ID     0     0     0     0       ID     0     0     0     0       ID     0     0     0       ID     0     0<td>Type Same<br/>Type Same<br/>Type Same</td><td>Type Name<br/>Type Name<br/>Type Name</td><td>V Type Name<br/>V Type Name<br/>V Typ</td><td></td><td>Mail Box</td><td>/01 :</td><td></td><td></td><td></td><td>_</td><td></td></td></t<> | Type     Name     Parer Size     Page Size       II     10     00     000005     3284       ID     Document, 0     LIT     0     00     00005       ID     Document, 0     LIT     12     00.005     3284       ID     Document, 0     LIT     12     00.005     3284       ID     Document, 0     LIT     4     00.005     3284       ID     Document, 0     LIT     4     00.005     3284       ID     Document, 0     LIT     4     00.005     3284       ID     Document, 0     LIT     4     00.005     3284       ID     Document, 0     LIT     4     00.005     3284       ID     Document, 0     Document, 0     Textual     Beletite       ID     Document, 0     Document, 0     Document, 0     Document, 0       ID     Document, 0     Document, 0     Document, 0     Document, 0       ID     Document, 0     Document, 0     Document, 0     Document, 0       ID     Document, 0     Document, 0     Document, 0     Document, 0       ID     Document, 0     Document, 0     Document, 0     Document, 0       ID     Document, 0     Doc                                                                                                    | Type     Name     Paper Size     Page Size       II     10     000000000000000000000000000000000000                                                                                                    | Type     Name     Part Size     Part Size       ID     0     0     0     0       ID     0     0     0     0       ID     0     0     0       ID     0     0 <td>Type Same<br/>Type Same<br/>Type Same</td> <td>Type Name<br/>Type Name<br/>Type Name</td> <td>V Type Name<br/>V Type Name<br/>V Typ</td> <td></td> <td>Mail Box</td> <td>/01 :</td> <td></td> <td></td> <td></td> <td>_</td> <td></td> | Type Same<br>Type Same<br>Type Same | Type Name<br>Type Name<br>Type Name | V Type Name<br>V Type Name<br>V Typ |         | Mail Box                                                                                                    | /01 :         |                                               |      |                                              | _                                                                                                    |          |
| III         III         IIII         IIIIIIIIIIIIIIIIIIIIIIIIIIIIIIIIIIII                                                                                                    | Image: 1       Decament, A       LTR       5       04,005       3:594         Image: 1       Decament, B       LTR       8       04:005       3:694         Image: 1       LTR       12       04:005       3:694       1/1         Image: 1       LTR       12       04:005       3:694       1/1         Image: 1       LTR       12       04:005       3:694       1/1         Image: 2       LTR       4       09:005       3:694       1/1         Image: 2       LTR       4       09:005       3:694       1/1         Image: 2       LTR       Tetal 5       Selected       1/1         Decament, C       LTR       Tetal 5       Selected       1/1         Image: 3       Edit File       Tetal 5       Selected       1/1         Details       Image: 4       Edit File       1/1       1/1       1/1       1/1                                                                                                    | IP       0.00xemet, A       LTR       5       04/00 5.3544         IP       Document, S       LTR       12       06/00 5.3644         IP       Document, S       LTR       12       06/00 5.3644         IP       Document, S       LTR       12       06/00 5.3644         IP       Document, S       LTR       4       06/00 5.3644         IP       Document, S       LTR       4       4       06/00 5.3644         IP       Document, S       LTR       4       4       06/00 5.3644         IP       Document, S       LTR       4       4       06/00 5.3644         IP       Document, S       LTR       4       4       00/00 5.3644         IP       Document, S       LTR       Trail S       Selection         Details       Indege       Edition       Trail S       Selection                                                                                                    | ID         Operate LA         LTR         D         OP/OR         S294           ID         Decusert, J         LTR         B         0.0008         5.394         1/1           ID         Decusert, J         LTR         1/2         0.0008         5.394         1/1           ID         Decusert, J         LTR         1/2         0.0008         5.394         1/1           ID         Decusert, J         LTR         4         0.0008         5.394         1/1           ID         Decusert, J         LTR         4         4.0008         5.394         1/1           ID         Decusert, J         LTR         4         4.0008         5.394         1/1           ID         Decusert, J         LTR         4         4.0008         5.394         1/1           Decusert, J         Decusert, J         Trail J         Beleticit         Image         Print List         Image         Print         Image         Print         Image         Image         Print         Image         Image         Image         Image         Image         Image         Image         Image         Image         Image         Image         Image         Image         Image                                                                                                    | ID         Operater, A         LTR         D         OP/00 8: 35W           ID         Document, J         LTR         0         0.0008: 35W         V/I           ID         Document, J         LTR         1         10:008: 35W         V/I           ID         Document, J         LTR         1         2:00:008: 35W         V/I           ID         Document, J         LTR         1         0:00:008: 35W         V/I           ID         Document, J         LTR         4         00:008: 35W         V/I           ID         Document, J         LTR         4         00:008: 35W         V/I           ID         Document, J         LTR         4         00:008: 35W         V/I           ID         Document, J         LTR         7         7         8           ID         Document, J         LTR         7         8         9           ID         Document, J         LTR         7         9         9           ID         Document, J         LTR         7         9         9           ID         Document, J         LTR         7         9         9           ID         Document, J                                                                                                    | ID         Deciment, A         LTR         5         04/08         3:394           ID         Document, J         LTR         8         04/08         5:394         1/1           ID         Document, J         LTR         1/2         04/08         5:394         1/1           ID         Document, J         LTR         1/2         04/08         5:394         1/1           ID         Document, J         LTR         4         04/08         5:094         1/1           ID         Document, J         LTR         4         04/08         5:094         1/1           ID         Document, J         LTR         4         04/08         5:094         1/1           Edit         Document, J         LTR         Fill         Document, J         1/17         1/1         1/1         1/1         1/1         1/1         1/1         1/1         1/1         1/1         1/1         1/1         1/1         1/1         1/1         1/1         1/1         1/1         1/1         1/1         1/1         1/1         1/1         1/1         1/1         1/1         1/1         1/1         1/1         1/1         1/1         1/1         1/1 <t< td=""><td>III       5       00/00 5.394         IIII       00/00 5.394       1/1         IIIII       1/1       1/1       1/1         IIIIIIIIIIIIIIIIIIIIIIIIIIIIIIIIIIII</td><td>ID         Decement, A         LTI         D         60/008         52/94           ID         Decement, B         LTI         ID         0         0/008         52/94           ID         Decement, D         LTI         ID         12         0/008         52/94           ID         Decement, D         LTI         ID         12         0/008         52/94           ID         Decement, C         LTI         ID         4         00/08         52/94           ID         Decement, C         LTI         ID         4         00/08         52/94         ID           ID         Decement, C         LTI         ID         4         00/08         52/94         ID           ID         Decement, C         LTI         ID         4         00/08         52/94         ID           ID         Decement, C         LTI         ID         10         0/07         52/94         ID           ID         Decement, C         LTI         ID         10         0/07         52/94         ID           ID         Decement, C         LTI         ID         0/07         52/94         ID         ID           Detati</td><td>ID         Descent, A         LTR         D         Onder 5.39H         Y1           ID         Descent, J         LTR         I         0.0008.539H         Y1           ID         Descent, J         LTR         12         0.0008.539H         Y1           ID         Descent, J         LTR         14         00.008.539H         Y1           ID         Descent, J         LTR         4         00.008.539H         Y1           ID         Descent, J         LTR         4         00.008.539H         Y1           ID         Descent, J         LTR         4         00.008.539H         Y1           ID         Descent, J         LTR         Fiscolar         Texts15         Selection           Data         Property         Edit File         Texts15         Selection         Print</td><td>10         000000000000000000000000000000000000</td><td>IP         Uncarett, A         LTR         S         Odd 9: 5294           IP         Document, D         LTR         I         0000 9: 5294           IP         Document, D         LTR         12: 000 9: 5294         1/1           IP         Document, D         LTR         14: 000 9: 5294         1/1           IP         Document, D         LTR         4: 000 9: 5294         1/1           IP         Document, D         LTR         4: 000 9: 5294         1/1           IP         Document, D         LTR         4: 000 9: 5294         1/1           IP         Document, D         LTR         4: 000 9: 5294         1/1           IP         Document, D         LTR         4: 000 9: 5294         1/1           IP         Optimizer         Teal 6: Biointent1         1/1         1/1           Details         Diright         Edit File         IP Print         1/1           Details         Diright         Edit File         IP Print         1/1</td><td>Image: Proceeding of the set of the set of the</td><td>Image: Image: Image:</td><td>1       1       0       0.000       5.394         1       0       0.000       5.394       1/1         1       0       0.000       5.394       1/1         1       0       0.000       5.394       1/1         1       0       0.000       5.394       1/1         1       0       0.000       5.394       1/1         1       0       0.000       5.394       1/1         1       0       0.000       5.394       1/1         1       0       0.000       5.394       1/1         1       0       0.000       5.394       1/1         1       0       0.000       5.394       1/1         1       0       0.000       5.394       1/1         1       0       0.000       5.394       1/1         1       0       0.000       5.394       1/1         1       0       0.000       5.394       1/1         1       0       0.000       5.394       1/1         1       0       0.000       5.394       1/1         1       0       0.000       0.000       1/1</td><td>1       1       0       0.000       3.294       1         1       0       0.000       3.294       1       1       1       1       0.000       3.294       1         1       0       0.000       1.17       1       1       0.000       3.294       1       1       1       1       1       1       1       1       1       1       1       1       1       1       1       1       1       1       1       1       1       1       1       1       1       1       1       1       1       1       1       1       1       1       1       1       1       1       1       1       1       1       1       1       1       1       1       1       1       1       1       1       1       1       1       1       1       1       1       1       1       1       1       1       1       1       1       1       1       1       1       1       1       1       1       1       1       1       1       1       1       1       1       1       1       1       1       1       1</td><td></td><td>Tune Name</td><td></td><td></td><td></td><td></td><td></td><td></td></t<>                                                                                                    | III       5       00/00 5.394         IIII       00/00 5.394       1/1         IIIII       1/1       1/1       1/1         IIIIIIIIIIIIIIIIIIIIIIIIIIIIIIIIIIII                                                                                                    | ID         Decement, A         LTI         D         60/008         52/94           ID         Decement, B         LTI         ID         0         0/008         52/94           ID         Decement, D         LTI         ID         12         0/008         52/94           ID         Decement, D         LTI         ID         12         0/008         52/94           ID         Decement, C         LTI         ID         4         00/08         52/94           ID         Decement, C         LTI         ID         4         00/08         52/94         ID           ID         Decement, C         LTI         ID         4         00/08         52/94         ID           ID         Decement, C         LTI         ID         4         00/08         52/94         ID           ID         Decement, C         LTI         ID         10         0/07         52/94         ID           ID         Decement, C         LTI         ID         10         0/07         52/94         ID           ID         Decement, C         LTI         ID         0/07         52/94         ID         ID           Detati                                                                                                    | ID         Descent, A         LTR         D         Onder 5.39H         Y1           ID         Descent, J         LTR         I         0.0008.539H         Y1           ID         Descent, J         LTR         12         0.0008.539H         Y1           ID         Descent, J         LTR         14         00.008.539H         Y1           ID         Descent, J         LTR         4         00.008.539H         Y1           ID         Descent, J         LTR         4         00.008.539H         Y1           ID         Descent, J         LTR         4         00.008.539H         Y1           ID         Descent, J         LTR         Fiscolar         Texts15         Selection           Data         Property         Edit File         Texts15         Selection         Print                                                                                                    | 10         000000000000000000000000000000000000                                                                                                    | IP         Uncarett, A         LTR         S         Odd 9: 5294           IP         Document, D         LTR         I         0000 9: 5294           IP         Document, D         LTR         12: 000 9: 5294         1/1           IP         Document, D         LTR         14: 000 9: 5294         1/1           IP         Document, D         LTR         4: 000 9: 5294         1/1           IP         Document, D         LTR         4: 000 9: 5294         1/1           IP         Document, D         LTR         4: 000 9: 5294         1/1           IP         Document, D         LTR         4: 000 9: 5294         1/1           IP         Document, D         LTR         4: 000 9: 5294         1/1           IP         Optimizer         Teal 6: Biointent1         1/1         1/1           Details         Diright         Edit File         IP Print         1/1           Details         Diright         Edit File         IP Print         1/1                                                                                                    | Image: Proceeding of the set of the set of the                                                                                                    | Image: Image:                                                                                                    | 1       1       0       0.000       5.394         1       0       0.000       5.394       1/1         1       0       0.000       5.394       1/1         1       0       0.000       5.394       1/1         1       0       0.000       5.394       1/1         1       0       0.000       5.394       1/1         1       0       0.000       5.394       1/1         1       0       0.000       5.394       1/1         1       0       0.000       5.394       1/1         1       0       0.000       5.394       1/1         1       0       0.000       5.394       1/1         1       0       0.000       5.394       1/1         1       0       0.000       5.394       1/1         1       0       0.000       5.394       1/1         1       0       0.000       5.394       1/1         1       0       0.000       5.394       1/1         1       0       0.000       5.394       1/1         1       0       0.000       0.000       1/1                                                                                                    | 1       1       0       0.000       3.294       1         1       0       0.000       3.294       1       1       1       1       0.000       3.294       1         1       0       0.000       1.17       1       1       0.000       3.294       1       1       1       1       1       1       1       1       1       1       1       1       1       1       1       1       1       1       1       1       1       1       1       1       1       1       1       1       1       1       1       1       1       1       1       1       1       1       1       1       1       1       1       1       1       1       1       1       1       1       1       1       1       1       1       1       1       1       1       1       1       1       1       1       1       1       1       1       1       1       1       1       1       1       1       1       1       1       1       1       1       1       1       1       1       1       1       1       1                                                                                                    |         | Tune Name                                                                                                    |               |                                               |      |                                              |                                                                                                    |          |
| Image: Second Second                                                                                                    | M         Concent_13         LTR         0         60,005         5.99W         Y1           M         Concent_17         LTR         12         60,005         5.99W         Y1           M         Concent_17         LTR         20         60,005         5.99W         Y1           M         Concent_17         LTR         20         60,005         5.99W         Y1           M         Concent_17         LTR         4         60,005         5.99W         Y1           M         Concent_17         LTR         4         60,005         5.99W         Y1           M         Concent_17         LTR         Trail 5         Selected 1         Selected 1           Gener         Trail 5         Selected 1         Trail 5         Selected 1           Details         Display         Edit File         Selected 1         Trail 5                                                                                                    | Image: 1     Image: 1     Imag                                                                                                    | M     LTR     □     0     04/05     5.94%     1/1       M     Document_F     LTR     1     12     04/05     5.94%     1/1       M     Document_F     LTR     2     0     04/05     5.94%     1/1       M     Document_F     LTR     2     0     04/05     5.94%     1/1       M     Document_F     LTR     4     04/05     5.95%       M     Document_F     LTR     4     04/05     5.95%       M     Document_F     LTR     4     04/05     5.95%       M     Document_F     LTR     4     04/05     5.95%       M     Document_F     Tetal 5     Selected       Details     Instage     Edt FNs     Tetal 5     Selected       Details     Instage     Edt FNs     Selected     Tetal 5                                                                                                    | Image         LTR         LTR         0         00,006         5.39H         Y1           Image         Document_IP         LTR         12         00,005         5.39H         Y1           Image         LTR         2         0,005         5.39H         Y1           Image         LTR         2         0,005         5.39H         Y1           Image         LTR         2         0,005         5.39H         Y1           Image         LTR         Trail 5         Beletise1         Section 1           Details         Bingley         Edt File         Image         Print List                                                                                                    | Image: Consent_0     LTR     □     0     00,000 5.30H     1/1       Image: Consent_0     LTR     □     12     00,000 5.30H     1/1       Image: Consent_0     LTR     □     20     00,000 5.30H     1/1       Image: Consent_0     LTR     □     20     00,000 5.30H     1/1       Image: Consent_0     LTR     □     20     00,000 5.30H     1/1       Image: Consent_0     LTR     □     4     00,000 5.30H     1/1       Image: Consent_0     LTR     □     4     00,000 5.30H     1/1       Image: Consent_0     Tratel 8     Belected: 1     Image: Consent_0     1/1       Image: Consent_0     Tratel 8     Belected: 1     Image: Consent_0     1/1       Image: Consent_0     Edit File     Image: Consent_0     Image: Consent_0     1/1                                                                                                    | Image     LTR     □     0     00/06 5.94W     V1       Image     LTR     □     12     00/06 5.94W     V1       Image     LTR     □     20     00/06 5.94W     V1       Image     LTR     □     20     00/06 5.94W     V1       Image     LTR     □     20     00/06 5.94W     V1       Image     LTR     □     20     00/06 5.94W     V1       Image     LTR     □     4     00/06 5.94W     V1       Image     Image     Tetal 5     Benetical       Image     Edt File     Image     Print List                                                                                                    | Image         LTR         0         0.0006         5.994         1/1           Document_F         LTR         1/2         0.0006         5.994         1/1           Document_F         LTR         2.0         0.006         5.994         1/1           Document_F         LTR         2.0         0.006         5.994         1/1           Document_F         LTR         4         0.006         5.994         1/1           Document_F         LTR         4         0.006         5.994         1/1           Document_F         LTR         Print         5         5         1/1           Document_F         Edit File         Trail 5         Selected         1/1         1/1         1/1         1/1         1/1         1/1         1/1         1/1         1/1         1/1         1/1         1/1         1/1         1/1         1/1         1/1         1/1         1/1         1/1         1/1         1/1         1/1         1/1         1/1         1/1         1/1         1/1         1/1         1/1         1/1         1/1         1/1         1/1         1/1         1/1         1/1         1/1         1/1         1/1         1/1                                                                                                    | Image: Section 1.0     LTR     □     0     0.000 5.30H     1/1       Image: Concent_F     LTR     □     10     0.000 5.30H     1/1       Image: Concent_F     LTR     □     2     0.000 5.30H     1/1       Image: Concent_F     LTR     □     2     0.000 5.30H     1/1       Image: Concent_F     LTR     □     2     0.000 5.30H     1/1       Image: Concent_F     LTR     □     4     0.000 5.30H     1/1       Image: Concent_F     LTR     □     4     0.000 5.30H     1/1       Image: Concent_F     LTR     □     4     0.000 5.30H     1/1       Image: Concent_F     Image: Concent_F     Image: Concent_F     Image: Concent_F     Image: Concent_F       Details     Image: Concent_F     Image: Concent_F     Image: Concent_F     Image: Concent_F     Image: Concent_F                                                                                                    | Image: Concent of a concent of a c                                                                                                    | Concert_0     LTR     Bockert_T     Concert_T     Concert_T     Con                                                                                                    | Image: Concent of a concent of a concent                                                                                                    | Image     LTR     LTR     0     0.000 5.39H     V1       Image     LTR     12     0.000 5.39H     V1       Image     LTR     2.0     0.005 5.39H     V1       Image     LTR     2.0     0.005 5.39H     V1       Image     LTR     2.0     0.005 5.39H     V1       Image     LTR     4     0.005 5.39H     V1       Image     LTR     4     0.005 5.39H     V1       Image     Image     Teals     Selection       Image     Image     Fer     Selection                                                                                                    | Concent_3     LTR     Concent_3     Concent_4     Concent_5     LTR     Concent_5     Concent_5                                                                                                    | Image       Convert, 3       LTR       Image       0       0.000       S.24W       V1         Image       Convert, 7       LTR       2       0.000       S.24W       V1         Image       Convert, 7       LTR       2       0.000       S.24W       V1         Image       Convert, 7       LTR       2       0.000       S.24W       V1         Image       Convert, 7       LTR       2       0.000       S.24W       V1       V1         Image       Convert, 7       LTR       2       0.000       S.24W       V1       V1         Image       Convert, 7       LTR       2       0.000       S.24W       V1       V1         Image       Convert, 7       LTR       2       0.000       S.24W       V1       V1         Image       Convert, 7       LTR       2       0.000       S.24W       V1       V1         Image       Convert, 7       LTR       V1       2       Second       Print       V1         Image       Convert, 7       Convert, 7       Convert, 7       Convert, 7       Print       V1         Image       Convert, 7       Convert, 7       Convert,                                                                                                    |         | • 1990                                                                                                    |               | Paper S                                       | 20   | Page                                         | Date/Time 🔺                                                                                                    |          |
| Bocument_F         LTR         20         60/08         5.36%           M Document_C         LTR         4         60/08         5.36%           M Document_C         Total 4         60/08         5.36%           Education         Total 5         Selected           Details         Display         Edit File         Frint Lat                                                                                                    | B Douwer_f         L17         20         00.06         5.3694           B Douwer_f5         L17         4         60,06         5.3694           B Douwer_f5         L17         4         60,06         5.3694           B Douwer_f5         L17         5         4         60,06         5.3694           B Douwer_f5         L17         Fearls         5         5         5           Details         Sector         Print List         5         5         5           Details         Binglay         Edt File         Seed         Total         7                                                                                                    | 10         Douwent,7         UTin         20         00.000 5-369W           10         Douwent,6         UTin         4         00.000 5-369W           11         0         10         1         4         00.000 5-369W           11         0         10         1         1         4         00.000 5-369W           11         0         10         1         1         1         0         00.000 5-369W           11         0         10         1         1         0         00.000 5-369W         1           12         0         10         0         10         0         10         0           12         0         0         0         0         0         0         0         0         0         0         0         0         0         0         0         0         0         0         0         0         0         0         0         0         0         0         0         0         0         0         0         0         0         0         0         0         0         0         0         0         0         0         0         0         0         0                                                                                                    | Bouwer, I         U1         20         00.00         5.364           Bouwer, L         U1         2         00.00         5.364           Bouwer, L         U1         2         00.00         5.364           Bouwer, L         U1         2         00.00         5.364           Bouwer, L         Teal         5         5         5           Bouwer, L         Bouwer, L         Teal         5         5           Bouwer, L         Bouwer, L         Teal         5         5           Bouwer, L         Bouwer, L         Teal         5         5           Bouwer, L         Bouwer, L         Teal         5         5           Bouwer, L         Bouwer, L         Teal         5         5           Bouwer, L         Bouwer, L         Teal         5         5           Bouwer, L         Bouwer, L         Teal         5         5           Bouwer, Bouwer, Bo                                                                                                    | Bouwert, F     LT     20 09:06 5-394     Douwert, C     LT     Test5     Selected      Dear     Selection     PrintList      Details     Dear     Dear     Control     Control     Contro     Control     Control     Contro     Cont                                                                                                    | Douwent, f UT 20 00,05 5.394<br>Douwent, f UT 4 00,05 5.394<br>UT 4 00,05 5.394<br>U 5 10 10 10 10 10 10 10 10 10 10 10 10 10                                                                                                    | Document, 7     UT     20     Oxyole 5.3644     Document, 5     UT     Consert, 5     UT     Consert, 5     UT     Consert, 5     Consert, 5     Conser                                                                                                    | Bousent, F     UT     20     09/06 5-394     Douent, C     LTR     Control     Text 5     Selected     File     Selection     Print List     Details, display, Edit File     Seed, Print     Print                                                                                                    | Donwert, F UT 20 09,06 5-394<br>Donwert, C UT 4 09,06 5-394<br>U Dowert, C UT 5 4 09,06 5-394<br>U Dowert, C UT 5 4 09,06 5-394<br>U Dowert, C UT 5 4 09,06 5-394<br>Details Selection 7 Print List<br>Details Selection 7 Print List<br>Details Selection 7 Print List                                                                                                    | Donaert, F<br>Donaert, C<br>LTR<br>A 00/09 5 3594<br>Control<br>Sector<br>Details<br>Print Lat<br>Details<br>Print Lat<br>Print Lat<br>Print Lat<br>Details<br>Print Lat<br>Details<br>Print Lat<br>Details<br>Print Lat<br>Print Lat<br>Print Print Lat<br>Print Print Print Print Print Print Print Print Print Print Print Print Print Print Print Print Print Print Print Print Print Print Print Print Print Print Print Print Print Print Print Print Print Print Pr | Docent, F<br>Docent, C<br>LTB<br>Control Control<br>Control Control Control<br>Control Control Control<br>Control Control Control<br>Control Control Control<br>Control Control Control<br>Control Control Control Control<br>Control Control<br>Control Control Control Control<br>Control Control Control Co                                                                                                    | Dousent, F<br>Dousent, C<br>LTR<br>Control<br>Sector<br>Control<br>Sector<br>Details<br>Print Lat<br>Details<br>Print Lat<br>Details<br>Print Lat<br>Print Lat<br>Print Lat<br>Details<br>Print Lat<br>Print Lat<br>Print Print Print Print Print Print Print Print Print Print Print Print Print Print Print Print Print Print Print Print Print Print Print Print Print Print Print Print Print Print Print Print Print Print Print Print Print Print Pri                                                                                                    | Image: Construct of the second state       Image: Construct of the second state       Image: Construct of the second state       Image: Construct of the second state                                                                                                    | Image     Care     UR     20     00/06     5.56/14       Image     UR     UR     Trail 5     Selector       Definit     Selector     Trail 5     Selector       Definit     Image     Care     Trail 5                                                                                                    | Document_C     UR     20     00/06     5.56/1       Document_C     UR     Texis     Selected:       Definition     Print List       Definition     Definition                                                                                                    |         | Document_A                                                                                                    |               | LTR                                           |      | Page<br>5                                    | 08/08 5:33PH                                                                                                    |          |
| Decement_C     LTR     4 00/05 5-55W     Decement_C     Decement_C     Decem                                                                                                    | Deceaner_C     LTR     4 06/05 5-35%      Us     Us              | Country C     LIR     4     OR/05     Siderica      Defails     Display     Edit File     Defails     Display     Edit File     Seed     Tetails     Display     Edit File     Seed     Tetails                                                                                                    | Cocaert_C     LTR     4 06/05 5-55%     b     b     b     b     b     coterte1     file     coterte1     file     file     f                                                                                                    | Consert_C     LTR     4 08/08 5:594     Uddte     Tetal5 Selected:     Clear     Clear     Details Database, Edit File ,                                                                                                    | Coccesent_C LTR 4 06/05 5:594  LtR Coccesent_C LtR Coccesent_C Coccesent_C Co                                                                                                    | Bocasent_C     LTR     4     66/09     5794     10     10     10     10     10     10     10     10     10     10     10     10     10     10     10     10     10     10     10     10     10     10     10     10     10     10     10     10     10     10     10     10     10     10     10     10     10     10     10     10     10     10     10     10     10     10     10     10     10     10     10     10     10     10     10     10     10     10     10     10     10     10     10     10     10     10     10     10     10     10     10     10     10     10     10     10     10     10     10     10     10     10     10     10     10     10     10     10     10     10     10     10     10     10     10     10     10     10     10     10     10     10     10     10     10     10     10     10     10     10     10     10     10     10     10     10     10     10     10     10     10     10     10     10     10     10     10     10     10     10     10     10     10     10     10     10     10     10     10     10     10     10     10     10     10     10     10     10     10     10     10     10     10     10     10     10     10     10     10     10     10     10     10     10     10     10     10     10     10     10     10     10     10     10     10     10     10     10     10     10     10     10     10     10     10     10     10     10     10     10     10     10     10     10     10     10     10     10     10     10     10     10     10     10     10     10     10     10     10     10     10     10     10     10     10     10     10     10     10     10     10     10     10     10     10     10     10     10     10     10     10     10     10     10     10     10     10     10     10     10     10     10     10     10     10     10     10     10     10     10     10     10     10     10     10     10     10     10     10     10     10     10     10     10     10     10     10     10     10     10     10     10     10     10     10     10     10     10     10     10     10     10     10     10     10                                                                                                    | LIT Concert, C LIT 4 06/05 5 354                                                                                                    | Cecuent_C LTR 4 06/05 5.594                                                                                                    | Coccaret_C LTR 4 00055:3294  U U U U U U U U U U U U U U U U U U                                                                                                    | Coccaret_C LTR d 00/06 5:394                                                                                                    | Coccaent_C LTR 4 00/05 5:394                                                                                                    | LTR Coccaent_C LTR 4 06/05 5 35W                                                                                                    | Consert_C LTR 4 06/05 5 32W                                                                                                    | Coccaent_C LTR 4 06/09 5:32W                                                                                                    |         | Document_A                                                                                                    | -             | LTR<br>LTR<br>LTR<br>LTR                      |      | Page<br>5<br>8<br>12                         | Date/Time A<br>08/08 5:33PH<br>08/08 5:34PH<br>08/08 5:34PH                                                                                                    | 1/1      |
| User Total 5 Beletetd 3<br>Clear Total 5 Beletetd 3<br>Defails Display Edit File , Seed , Print List                                                                                                    | Us Ustar Tetari 5 Selected 1<br>Clear<br>Selection<br>Details Deploy Edit File , Select , Print List<br>Print List                                                                                                    | Lige Update Tetal & Selected 1<br>Class<br>Selection<br>Details Display Edit File , Edit File , Print List                                                                                                    | Luc Up Details Selected Class<br>Selection Print List<br>Details, Display, Edit File, Seed, Print ,                                                                                                    | Lip Control Last<br>Control Last<br>Details , Basslayr , Edit File , Seed , Print ,                                                                                                    | Up Up Updata Teal 5 Selected 1 Care Print List Details , Display , Edit File , Seed , Print ,                                                                                                    | Light Light Teal Selected 1                                                                                                    | Us Category Edit File , Seed Print List                                                                                                    | User Treads Selected I<br>Generation Print List<br>Details Beggery Edit File , Seed , Print J                                                                                                    | Up     Up     Texis     Selected.1       Selection     Print List       Details     Bisglay     Edit File     Seed                                                                                                    | U U Colora Unitaria Solected 1<br>See<br>Details , Details , Edit File , Seed Print ,<br>Print ,                                                                                                    | Up         Lyders         Texis         Selected 1           Gare         Print List           Details         Blagery         Edit File         File         Print         ,                                                                                                    | Up         Location         Teacify         Selected:           Details         Bagery         Edd File         Teacify         Print         Print         Teach                                                                                                    | Up         Lotder         Teal         Selected           Care         Print         Details         Bappery         Edit File         Frint         Print         Print                                                                                                    | Up         Locats         TealS         Selected1           Care         IP Print List         Print List         Print List           Details         Binglery         Edd File         Seed         IP Print                                                                                                    |         | Document_A<br>Document_B<br>Document_D<br>Document_F                                                                                                    |               | LTR<br>LTR<br>LTR<br>LTR<br>LTR<br>LTR        |      | Page<br>5<br>8<br>12<br>20                   | Date/Time A<br>08/08 5:33PH<br>08/08 5:34PH<br>08/08 5:34PH<br>08/08 5:34PH                                                                                                    | 1/1      |
| Clear Trint List<br>Selection Trint List<br>Details , Display , Edit File , Send , Trint ,                                                                                                    | Clear<br>Selection<br>Details , Dragbay , Edit File , Send , Print ,                                                                                                    | Cler<br>Sector<br>Details , Display<br>Insge , Edit File , Seed , Print ,                                                                                                    | Cler<br>Sector<br>Details , Dapley , Edit File , Seed , Print ,                                                                                                    | Clar<br>Details Dipper, Edit File , Seed , Print ,                                                                                                    | Clear<br>Defails , Display , Edi File , Seed , Print ,                                                                                                    | Caterion Print List<br>Details , Display Edit File , Send , Print ,                                                                                                    | Clear<br>Details Bipgloy, Edit File , Seed Print ,                                                                                                    | Cerritor Print List<br>Denis , Display, Edit File , Seed , Print ,                                                                                                    | Caterine<br>Details , Display, Edi File , Send , Print , ,                                                                                                    | Control List<br>Details , Display, Edit File , Send Print ,                                                                                                    | Construction<br>Details , Display Edit File , Send , Print , ,                                                                                                    | Print List<br>Details Bipgiony , Edit File , Seed Print ,                                                                                                    | Cerrito Print List<br>Details , Display, Edit File , Seed , Print ,                                                                                                    | Cetrains Print List<br>Details , Display, Edit File , Send , Print ,                                                                                                    |         | Document_A<br>Document_B<br>Document_D<br>Document_F<br>Document_C                                                                                                    |               | LTR<br>LTR<br>LTR<br>LTR<br>LTR<br>LTR<br>LTR |      | Page<br>5<br>8<br>12<br>20<br>4              | Date/Time A<br>08/08 5:33PM<br>08/08 5:34PM<br>08/08 5:34PM<br>08/08 5:34PM<br>08/08 5:35PM                                                                                                    | 1/1      |
| Details Display Edit File Send Print ,                                                                                                    | Details , Display , Edit File , , Send , Think ,                                                                                                    | Details , Display , Edit File , Send , Print ,                                                                                                    | Details , Blaglay , Edit File , Send , Print ,                                                                                                    | Details , Display , Edit File , Send , Print ,                                                                                                    | Details , Dippley Edit File , Send , Print ,                                                                                                    | Details , Display, Edit File , Send , Print ,                                                                                                    | Details , Bioger, Edit File , Send Print ,                                                                                                    | Datails , Brigger , Edit File , Send , Print ,                                                                                                    | Details , Binger , Edit File , Send , Print ,                                                                                                    | Datails , Binger , Edit File , Send , Print ,                                                                                                    | Datails , Bringer , Edit File , Send , Print ,                                                                                                    | Details , Dipplay , Edit File , Seed , Print ,                                                                                                    | Details , Dappoy Edit File , Send , Print ,                                                                                                    | Details , Display Edit File , Send , Print ,                                                                                                    |         | Up                                                                                                    | fote          | LTR<br>LTR<br>LTR<br>LTR<br>LTR<br>LTR<br>LTR | ize  | Page<br>5<br>8<br>12<br>20<br>4              | Date/Time +<br>06/08 5:33PM<br>06/08 5:34PM<br>06/08 5:34PM<br>06/08 5:34PM<br>06/08 5:35PM<br>Selected:1                                                                                                    | 1/1      |
|                                                                                                    |                                                                                                    |                                                                                                    |                                                                                                    |                                                                                                    |                                                                                                    |                                                                                                    |                                                                                                    |                                                                                                    |                                                                                                    |                                                                                                    |                                                                                                    |                                                                                                    |                                                                                                    |                                                                                                    |         | Up     Clear     Selection                                                                                                    | fote          | LTR<br>LTR<br>LTR<br>LTR<br>LTR<br>LTR<br>LTR | ize  | Page<br>5<br>8<br>12<br>20<br>4              | 0ats/Time A<br>08/08 5:33PM<br>08/08 5:34PM<br>08/08 5:34PM<br>08/08 5:34PM<br>08/08 5:35PM<br>Selected:1                                                                                                    | 1/1      |
|                                                                                                    |                                                                                                    |                                                                                                    |                                                                                                    |                                                                                                    |                                                                                                    |                                                                                                    |                                                                                                    |                                                                                                    |                                                                                                    |                                                                                                    |                                                                                                    |                                                                                                    |                                                                                                    |                                                                                                    |         | Document_A     Document_A     Document_B     Document_B     Document_B     Document_C     Document_C     Clear     Selection     Details , Display     mage                                                                                                    | Edit File     | LTR<br>LTR<br>LTR<br>LTR<br>LTR<br>LTR<br>LTR | ize  | Page<br>5<br>8<br>12<br>20<br>4              | Dato/Tine  08/08 5:33PH 08/08 5:34PH 08/08 5:34PH 08/08 5:34PH 08/08 5:34PH 08/08 5:35PH Selected:1 Print List Print                                                                                                    | 1/1      |
|                                                                                                    |                                                                                                    |                                                                                                    |                                                                                                    |                                                                                                    |                                                                                                    |                                                                                                    |                                                                                                    |                                                                                                    |                                                                                                    |                                                                                                    |                                                                                                    |                                                                                                    |                                                                                                    |                                                                                                    |         | Consert.4     Document.5     Document.6     Document.6     Document.7     Document.7     Document.7     Document.7     Document.7     Document.7     Document.7     Document.7     Document.7     Document.7     Document.7                                                                                                    | Edit File     | Paper S<br>LTR<br>LTR<br>LTR<br>LTR<br>LTR    | Send | Page<br>5<br>8<br>12<br>20<br>4<br>4         | Date/Time         A           CR/DB         5:34PH           CR/DB         5:34PH                                                                                                    |          |
|                                                                                                    |                                                                                                    |                                                                                                    |                                                                                                    |                                                                                                    |                                                                                                    |                                                                                                    |                                                                                                    |                                                                                                    |                                                                                                    |                                                                                                    |                                                                                                    |                                                                                                    |                                                                                                    |                                                                                                    |         | Docent, A     Docent, A     Docent, A     Docent, B     Docent, B   | Edit File ,   | Paper S<br>LTR<br>LTR<br>LTR<br>LTR<br>LTR    | Send | Page<br>5<br>8<br>12<br>220<br>4<br>11:5     | Date/Time A Co/Co 5:3544<br>Co/Co 5:3544<br>Co/Co 5:3547<br>Co 5:3547<br>Co 5:3557<br>Co 5:3557<br>Co 5:3557<br>Co 5:3557<br>Co 5:3557<br>Co 5:35 |          |
|                                                                                                    |                                                                                                    |                                                                                                    |                                                                                                    |                                                                                                    |                                                                                                    |                                                                                                    |                                                                                                    |                                                                                                    |                                                                                                    |                                                                                                    |                                                                                                    |                                                                                                    |                                                                                                    |                                                                                                    |         | Bocarrt, B     Bocarrt, B     B | Edt File      | Poper S                                       | Send | Page<br>5<br>8<br>12<br>20<br>4<br>4         | Date/Time A<br>02/08 5:3244<br>02/08 5:3444<br>02/08 5:34444<br>02/08 5:34444<br>02/08 5:34444<br>02/08 5:34444<br>02/08 5:34444<br>02/08 5:34444<br>02/08 5:34444<br>02/08 5:34444<br>02/08 5:34444<br>02/08 5:344444<br>02/08 5:344444<br>02/08 5:3444444<br>02/08 5:3444444444444444444444444444444444444                                                                                                    |          |
|                                                                                                    |                                                                                                    |                                                                                                    |                                                                                                    |                                                                                                    |                                                                                                    |                                                                                                    |                                                                                                    |                                                                                                    |                                                                                                    |                                                                                                    |                                                                                                    |                                                                                                    |                                                                                                    |                                                                                                    |         | Document J     Document J     D | Edit Filo     | Project 2                                     | Send | Page<br>5<br>8<br>12<br>20<br>4<br>4         | Bater/Inter                                                                                                    | 1/1      |
|                                                                                                    |                                                                                                    |                                                                                                    |                                                                                                    |                                                                                                    |                                                                                                    |                                                                                                    |                                                                                                    |                                                                                                    |                                                                                                    |                                                                                                    |                                                                                                    |                                                                                                    |                                                                                                    |                                                                                                    |         | Consert 4     Consert 4     Consert 4     Document 5     Document 6     Document 6     Docu | Edt File      | Paper 2                                       | Send | Page<br>5<br>8<br>12<br>20<br>4<br>4<br>1.15 | Contentine and Contention and Contention and Conten                                                                                                    | 1/1      |
|                                                                                                    |                                                                                                    |                                                                                                    |                                                                                                    |                                                                                                    |                                                                                                    |                                                                                                    |                                                                                                    |                                                                                                    |                                                                                                    |                                                                                                    |                                                                                                    |                                                                                                    |                                                                                                    |                                                                                                    |         | Docart, J     Docart, J     Docart, J   | Edit File     | Page 2                                        | Send | Page<br>5<br>8<br>12<br>200<br>4<br>4        | Date/TIME A<br>06/08 5:34PM<br>06/08 5:34PM<br>06/08                                                           |          |

## Start Sending

4

Specify the destination  $\rightarrow$  press [Start Sending].

| Press [Address Book].                                                                                                    |  |
|----------------------------------------------------------------------------------------------------|--|
| Access Stored Files     Access Stored Files     Sectivities     Sectiviti                                                                                                    |  |
| Adress Book, One-Fouch Bennetion , Detries Attern                                                                                                    |  |
| Bask                                                                                                    |  |
| Select the destinations $\rightarrow$ press [OK].                                                                                                    |  |
| 🗳 Access Stored Files                                                                                                    |  |
| All       Image: Control of the sector of the sector of the                                                                                                    |  |
| Press [Start Sending].                                                                                                    |  |
| Access Stored Files                                                                                                    |  |
| ✓ Ready to send. 03/09 2011<br>14.23                                                                                                    |  |
| Destinutions : 1<br>Destinutions : 1<br>Destinutions |  |
|                                                                                                    |  |
| <b>*</b>                                                                                                    |  |
| You can set various send functions. For more information, see p. 56 to p. 57 in this manual.                                                                                                    |  |
| Access Stored Files                                                                                                    |  |
| Image: Constraint of the second of the second of the se                                                                                                    |  |

Close

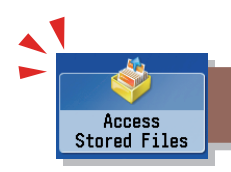

## Things You Can Do with the Access Stored Files Functions (File Operation)

To perform various operations on stored files, press [Access Stored Files] on the Main Menu screen. This section describes the functions you can use to edit files stored in a mail box. Select the file that you want to edit from the list of stored files, press [Edit File], and the following screen is displayed.

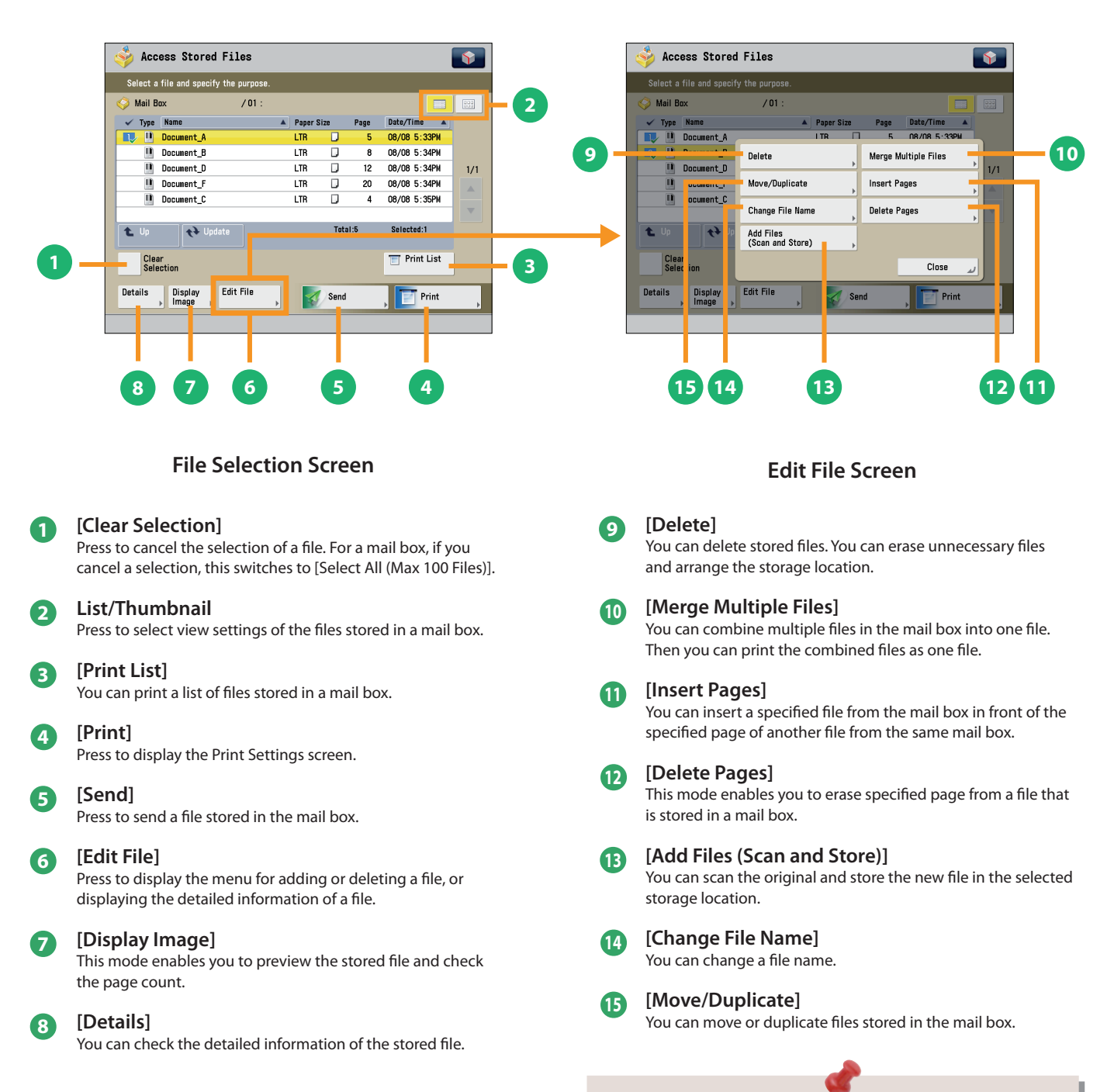

The available functions may differ, depending on the storage location.

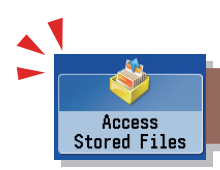

## Things You Can Do with the Access Stored Files Functions (Print)

This section describes the functions on the Print Settings screen that you can use when printing stored files. If you select the file that you want to print from the list of stored files and press [Print], the following screen is displayed.

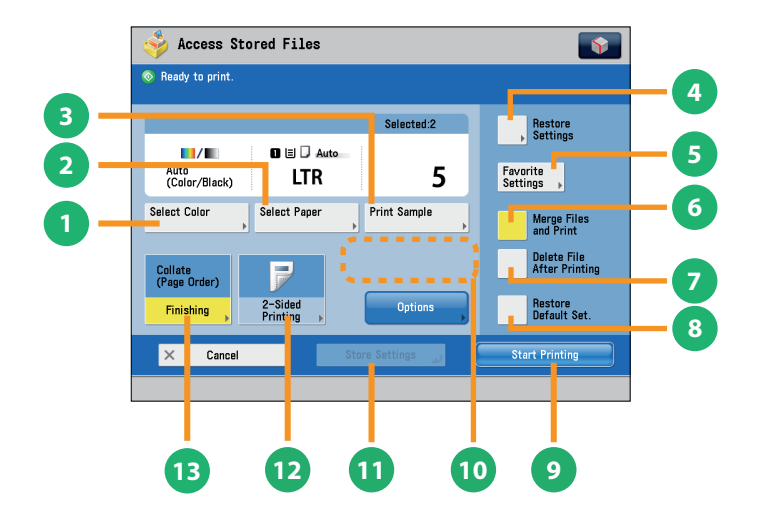

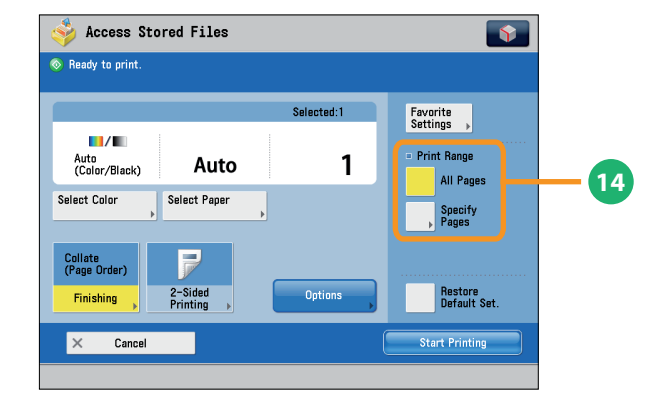

## **Print Screen**

## 9

[Start Printing] Press to start printing.

#### [Change No. of Copies] 10

Press to set the number of prints when multiple files are selected.

Displayed only when print settings have not been changed.

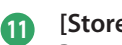

## [Store Settings]

Press to store the print settings. \* Displayed only when using the Mail Box. Cannot be used when multiple files are selected.

#### [2-Sided Printing] Ð

This mode enables you to print successive pages of a stored file on both sides of a sheet of paper.

#### [Finishing] 13

You can collate prints in page order or into groups of the same page. You can staple the printed sheets. To staple printed sheets, optional products are required.

You can set the print range using [All Pages] or [Specify Pages].

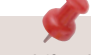

The available functions may differ, depending on the storage location.

[Select Color]

You can select color mode for printing.

#### [Select Paper] 2

4

8

You can select the paper size/type and the paper source. You can also set the machine to automatically select the paper size to match the size of the stored original.

#### [Print Sample] 3

You can check the print result of one set before making multiple sets of prints. You can also print a specified page.

## [Restore Settings]/[Change Print Settings]

You can change or restore the print settings.

#### [Favorite Settings] 5

This mode enables you to register frequently used print settings. You can recall the registered frequently used settings for future use.

#### [Merge Files and Print] 6

Press to merge multiple files and print as one file. This key is displayed only when multiple files are selected.

#### [Delete File After Printing]

Press to have a file automatically deleted after it is printed.

[Restore Default Set.] Press to cancel all settings.

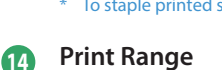

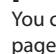

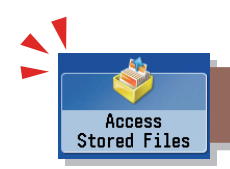

## Things You Can Do with the Access Stored Files Functions (Print)

This section describes the functions you can use on the [Options] (1/2 and 2/2) screen of the Access Stored Files function. The [Options] screen is divided into two screens. Pressing  $\blacktriangle$  or  $\nabla$  on the bottom right of the screen displays the next or previous screen.

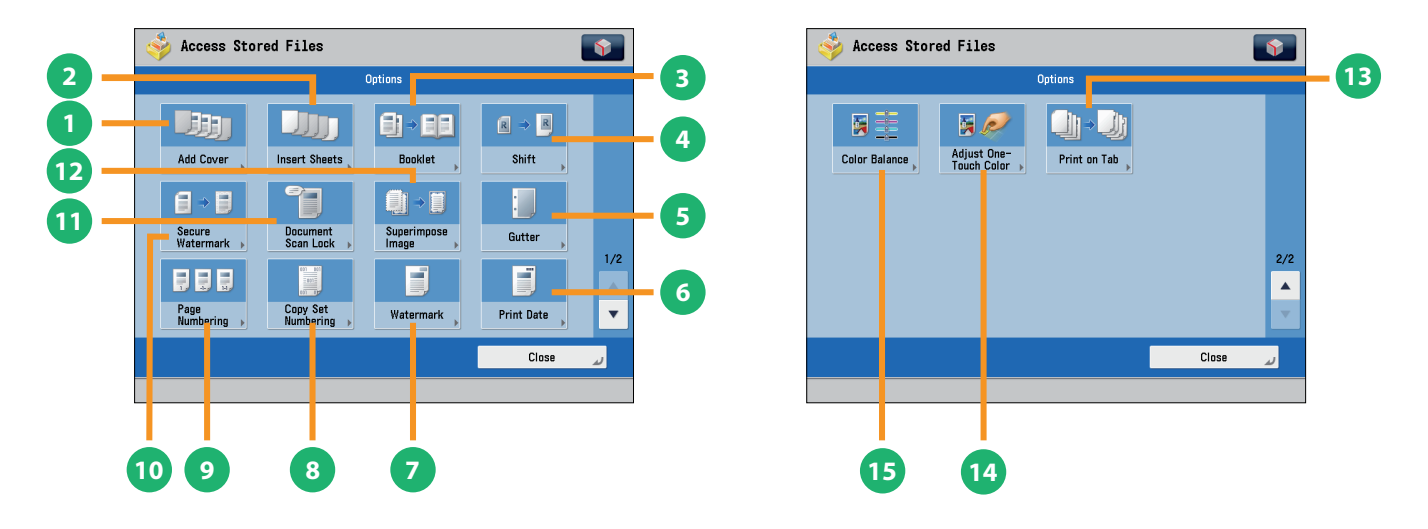

## [Options] (Mail Box)

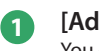

## [Add Cover]

You can add covers.

#### [Insert Sheets]/[Job Separator]

Press to insert blank sheets or chapter pages between specified pages. When multiple files are selected, job separator sheets are inserted.

#### [Booklet]

You can layout the files to print a booklet. You can also print a cover sheet or make a saddle stitch booklet. \* To make a saddle stitch booklet, optional products are required.

#### [Shift]

3

5

7

8

You can shift the position of the image to print to the desired position.

#### [Gutter]

This mode enables you to print with the entire original image shifted by a designated width to create a margin on the prints. You can set different width values for the each side of the paper.

#### 6 [Print Date]

This mode enables you to print the date onto the output. You can specify the size, position, or direction of the date.

#### [Watermark]

This mode enables you to print a watermark and user-defined text onto the output. You can specify the size, position, or direction.

#### [Copy Set Numbering]

This mode enables you to print copy set numbers. You can specify the size, position, or direction of the copy set number.

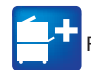

Functions with this mark require an optional product(s).

#### [Page Numbering]

You can print with page numbers. You can also specify the size, position, or direction of the page number.

#### [Secure Watermark]

You can embed hidden text, such as "CONFIDENTIAL" in the background of prints. The embedded text appears when the copies are printed, helping prevent unauthorized copying and information leakage.

#### **(1)**

9

[Document Scan Lock]

You can embed tracking information in prints. This increases security by preventing unauthorized copies.

#### [Superimpose Image]

This mode superimposes an image (image form) previously scanned, registers it in the memory of the machine, and then combines it with the file to print.

#### [Print on Tab]

Load tab paper in the multi-purpose tray or paper drawer 2, and you can print onto the tabs using the Print on Tab mode.

#### [Adjust One-Touch Color]

You can make prints by selecting the look of the image with just one touch of a key.

#### [Color Balance]

You can make fine adjustments to the color by varying the relative strength and density of yellow, magenta, cyan, and black. The color adjustments that you make can be stored and recalled for future use.

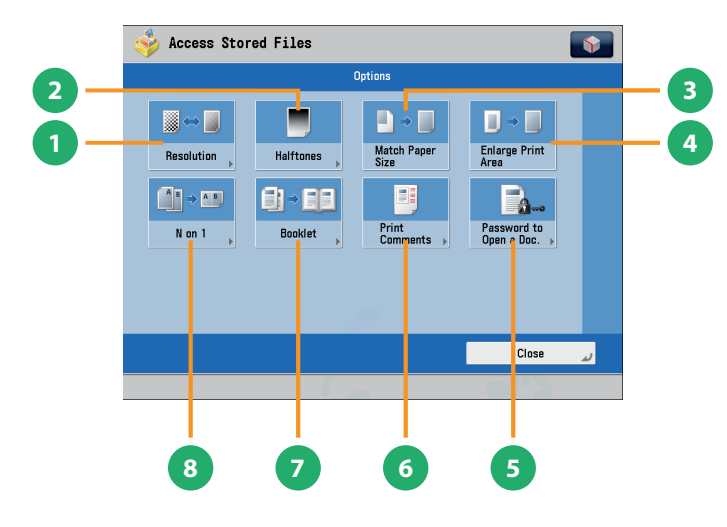

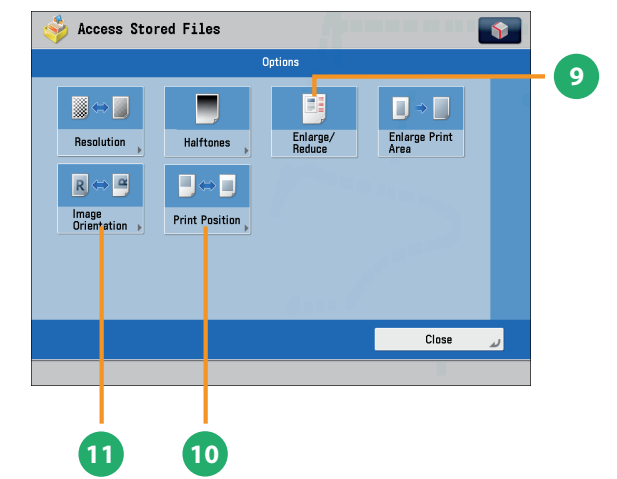

#### [Options] (Advanced Box, the Advanced Box of Another Machine on the Same Network, Memory Media)

#### [Resolution]

If the resolution is high, you can print fine text and images clearly.

## This mode enables you to print documents in such a way that

[Booklet]

the prints are made into a booklet. To make a saddle stitch booklet, optional products are required.

#### [Halftones] 2

You can select the adjustment methods to use when printing with halftones.

3

4

6

[Match Paper Size] You can enlarge/reduce a file image to match the paper size.

#### [Enlarge Print Area]

You can set the blank borders at each side of the page to 0" (0 mm), and print all the way to the edges of the page.

#### [Password to Open a Doc.]

You can print password protected PDF files by entering the password required to open them.

#### [Print Comments] 6

You can print the PDF file and all the comments.

#### [N on 1] 8

You can scan a file with multiple pages and reduce the size of the pages to print onto a single page. You can also specify the order in which to print.

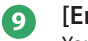

#### [Enlarge/Reduce]

You can set the machine to enlarge or reduce data from JPEG or TIFF image files to fit the desired paper size.

#### [Print Position] 10

You can select whether to print JPEG and TIFF image data centrally or in the top left, or specify to set the print position automatically.

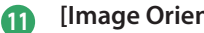

#### [Image Orientation]

You can set the machine to compare the size of JPEG and TIFF image data and automatically change the orientation of the image to fit the desired paper size, or you can specify the orientation of the image manually for printing.

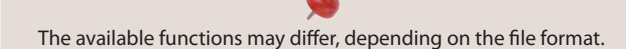

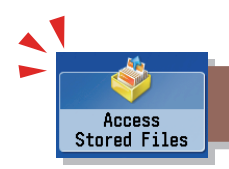

## Things You Can Do with the Access Stored Files Functions (Send)

This section describes things you can do when sending a file stored in a mail box, and the modes available on the [Options] screen. Select the file that you want to send from the list of stored files, press [Send], and the following screen is displayed. An optional product is required to use the Fax function.

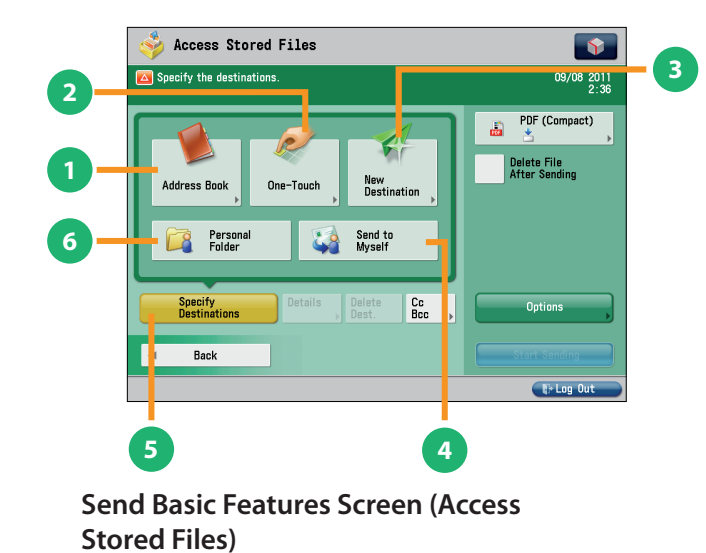

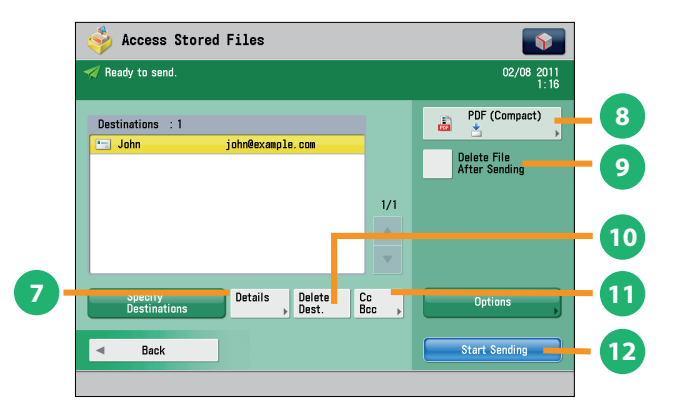

Screen for Specifying the Destination (Access Stored Files)

#### [Address Book]

Press to select a destination from the Address Book. You can also register frequently used e-mail, I-fax, file server, or fax destinations in the Local Address Book.

#### [One-Touch]

ก

2

3

4

5

6

If a frequently used destination is stored in a one-touch button, you can specify the destination quickly. Press [To Remote Add. Book] to specify destinations registered in the one-touch buttons of a server machine by accessing from a client machine on the network.

#### [New Destination]

This mode enables you to specify a new destination not stored in the Address Book or one-touch buttons.

#### [Send to Myself]

You can specify your own e-mail address as the destination. The administrator can restrict general users to send e-mail only to their addresses.

#### [Specify Destinations]

Press to display the methods for specifying destinations or the destination list.

#### [Personal Folder]

You can specify your personal folder as the destination. You need to specify settings before using personal folders. The administrator can restrict destination for file transmission to the operator's personal folder.

#### [Details] 7

You can check the detailed information for the destination selected from the address list. You can also change a new destination.

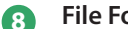

#### **File Format**

If you are sending to an e-mail address or file server, you can specify the file format. You can select from PDF, XPS, OOXML(pptx, docx), JPEG, or TIFF.

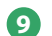

[Delete File After Sending]

Press to delete certain pages from a file.

[Delete Dest.] 10

Press to delete a destination displayed in the destination list.

#### [Cc Bcc] **(11)**

Press to specify e-mail address destinations for the Cc and Bcc addresses.

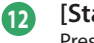

[Start Sending] Press to start sending.

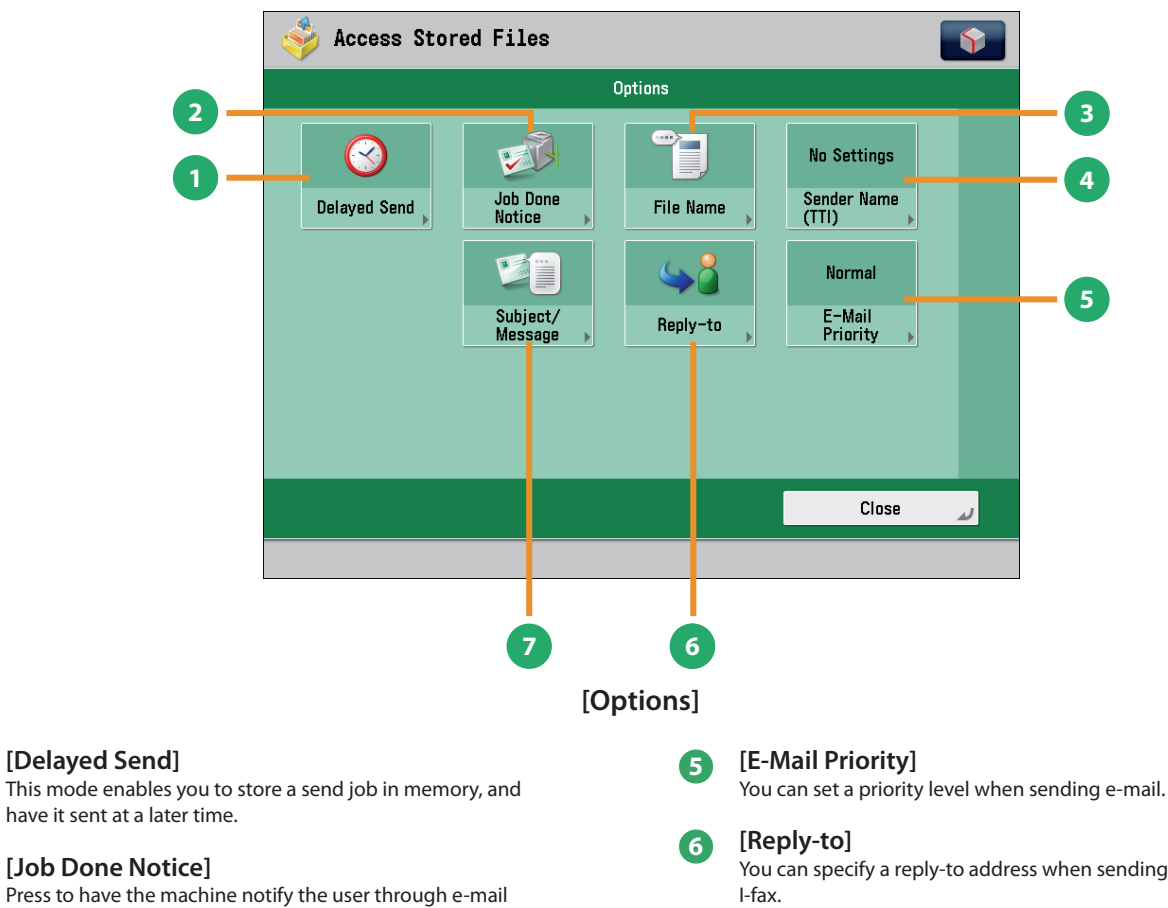

#### when the send job is done.

#### [File Name] 3

ก

2

4

If you set PDF(OCR), XPS(OCR), or OOXML(OCR) as the file format, you can set [Auto (OCR)] to 'On' to automatically extract the first text block in the document for use as its file name.

#### [Sender Name (TTI)]

You can register a department name or personal name in advance, and show this on the destination fax machine.

Set the Sender Name after specifying the destination. \*

You can specify a reply-to address when sending an e-mail or

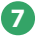

#### [Subject/Message]

You can specify a subject and enter a message when sending an e-mail or I-fax. If you do not specify a subject, it will be specified automatically.

# Operating the Machine from a Computer (Remote UI)

The Remote UI (User Interface) is preinstalled software in the machine that enables you to access the machine's functions by using your computer's Web browser. For example, the Remote UI enables you to access the machine to check job status, execute jobs, and specify various settings.

| ADVANO              | RUNN         | NER        |            |                       |                               |          |                                            |                    |
|---------------------|--------------|------------|------------|-----------------------|-------------------------------|----------|--------------------------------------------|--------------------|
| Remote UI :         | Portal       |            |            |                       | L                             | anguage: | English • 🗿 Mail to System                 | Manag              |
|                     |              |            |            | Las                   | Updated : 2011 10/06 14:13:16 | \$       | Status Monitor/Cancel                      | 6                  |
| levice Basic Inform | ation        |            |            |                       |                               |          |                                            | $\bigtriangledown$ |
| Device Status       |              |            |            |                       |                               | _        | Settings/Registration                      | A                  |
| Printer : 🔵 Rea     | dy to print. |            |            |                       |                               |          |                                            | 27                 |
| Scanner : O Rea     | dy to scan.  |            |            |                       |                               |          |                                            |                    |
| Fax : O Rea         | dy to send a | or receive | fax.       |                       |                               |          | Basic Tools                                |                    |
| Error Information   |              |            |            |                       |                               | _        | Access Received/Stored Files               | 2                  |
| No error            |              |            |            |                       |                               |          |                                            | V                  |
| onsumables Inform   | nation       |            |            |                       |                               |          | Address Book                               |                    |
| Paper Information   |              |            |            |                       |                               |          |                                            | -                  |
| Paper Source        | Remaining    | Paper      | Paper Size | Paper Type            |                               |          | Quick Menu                                 | 01                 |
| Multi-Purpose Tray  | None         |            | Unknown    | Undefined             |                               |          |                                            | <b>*</b> *         |
| Drawer 1            |              | OK         | LTR        | Plain 1 (64-81 g/m2)  |                               |          | User Access Control for Advanced           | -                  |
| Drawer 2            |              | ) OK       | LTR        | Plain 1 (64-81 g/m2)  |                               |          | Box                                        | 6                  |
| Drawer 3            |              | OK         | LTR        | Plain 1 (64-81 g/m2)  |                               | 1        | Direct Print                               | 12                 |
| Drawer 4            |              | ] OK       | LTR        | Plain 1 (64-81 g/m2)  |                               |          |                                            |                    |
| Drawer 5            |              | OK         | LTR        | Recycled (64-81 g/m2) |                               |          |                                            |                    |
| Remaining Toner     |              |            |            |                       |                               | 1        | Management Tools                           |                    |
| Item Name           | R            | emaining   | Toner      |                       |                               | _        | Shared Credential Management               | -                  |
| Remaining Cyan To   | ner:         |            | OK         |                       |                               |          | Senice                                     | 6                  |
| Remaining Magenta   | Toner :      |            | OK         |                       |                               |          | User Setting Information                   | -                  |
| Remaining Yellow T  | oner :       |            | OK         |                       |                               |          | Management Service                         | 12                 |
| Remaining Black Te  | mer :        | _          | OK         |                       |                               |          | Senice Management Service                  | -                  |
| lessage Board       |              |            |            |                       |                               |          |                                            | 12                 |
| Message from Syst   | em Manage    | er:        |            |                       |                               |          | a Dated Director Collins                   |                    |
| iupport Link        |              |            |            |                       |                               |          | <ul> <li>Ponai Usipiay Settings</li> </ul> |                    |
| 0                   |              |            |            |                       |                               |          |                                            |                    |

To be able to use the Remote UI, all you need is a Web browser and a network connection between your computer and the machine.

# The Remote UI Is Useful in the Following Situations:

- If you want to check the job status
- If you want to edit Address Book from your computer
- If you want to check the remaining amount of paper or toner from your seat

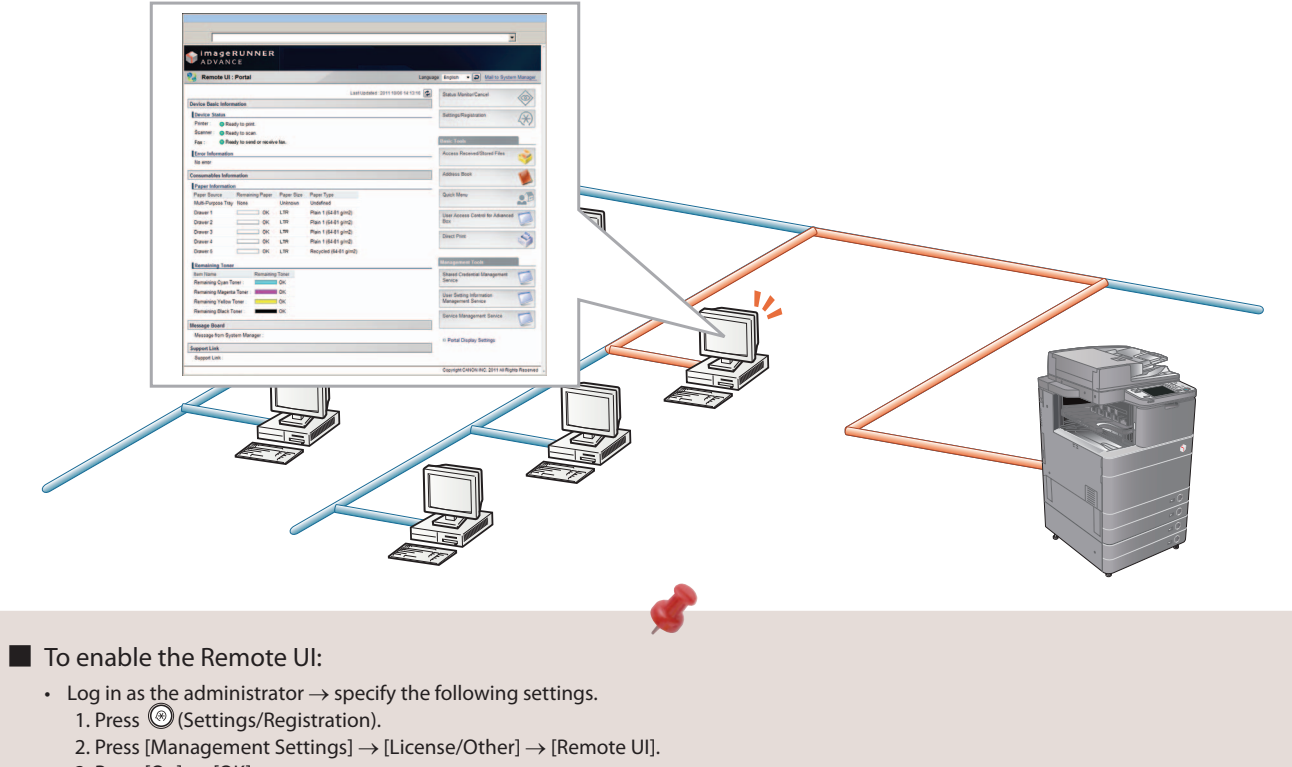

- 3. Press [On]  $\rightarrow$  [OK].
- 4. Turn OFF the main power of the machine, and then turn ON the main power again.
- The [Remote UI] setting is made effective only after turning the machine's main power OFF, and then ON. For instructions on turning ON/OFF the machine, see p.12, 13 in this manual.

# Accessing the Remote UI from a Web Browser.

Access the Remote UI from a Web browser.

Checking the Job Status and Specifying the Settings

Check the job status and specify the settings.

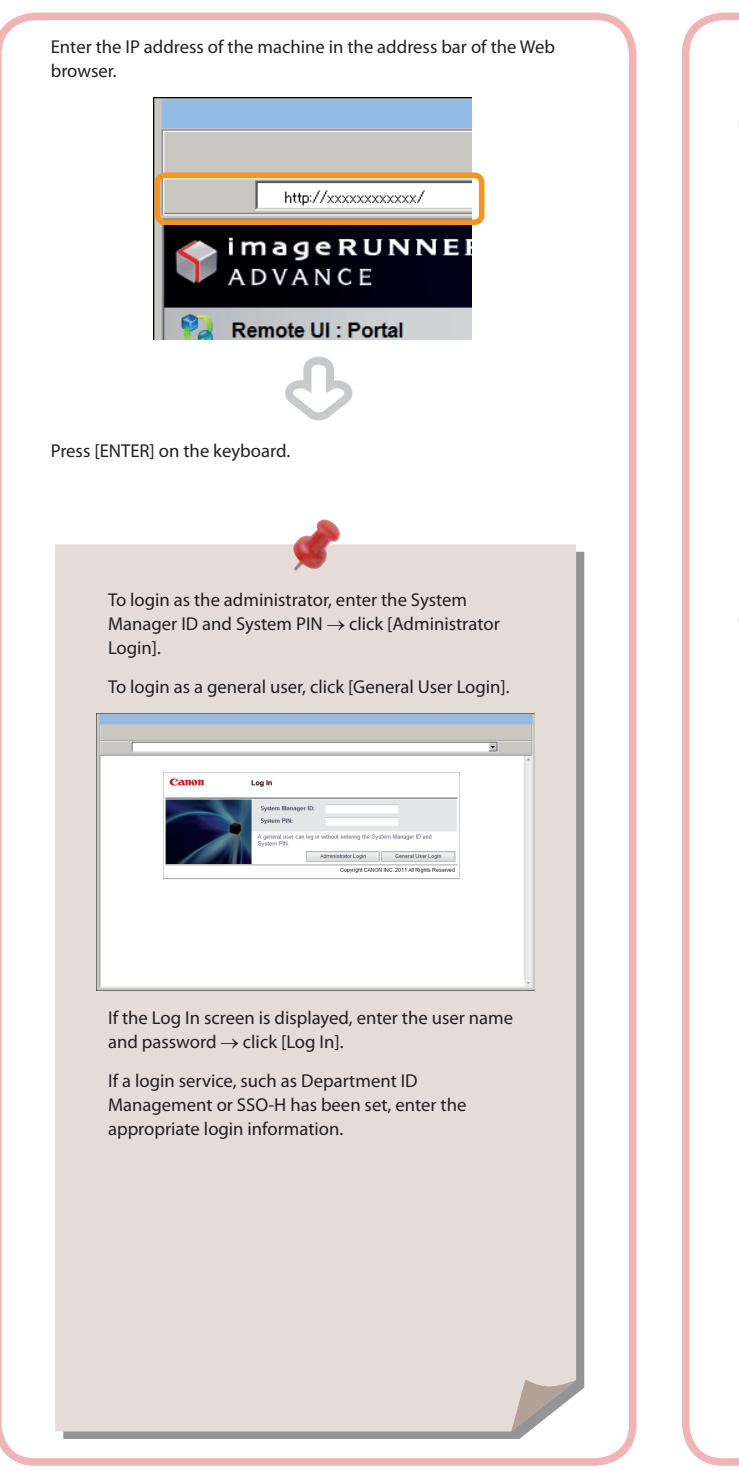

# Click [Status Monitor/Cancel].

Click [Settings/Registration].

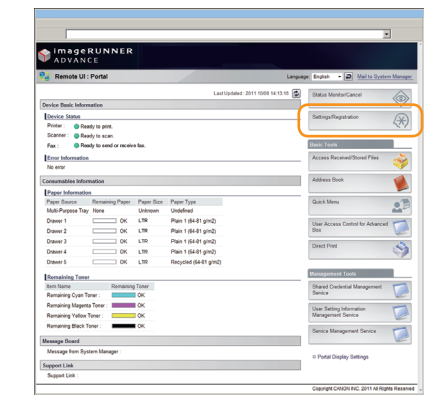

To specify the settings:

# Printing from a Computer

If you install a printer driver in your computer, you can use the machine to print data created using application software. This section describes the flow of basic operations to print data from your computer.

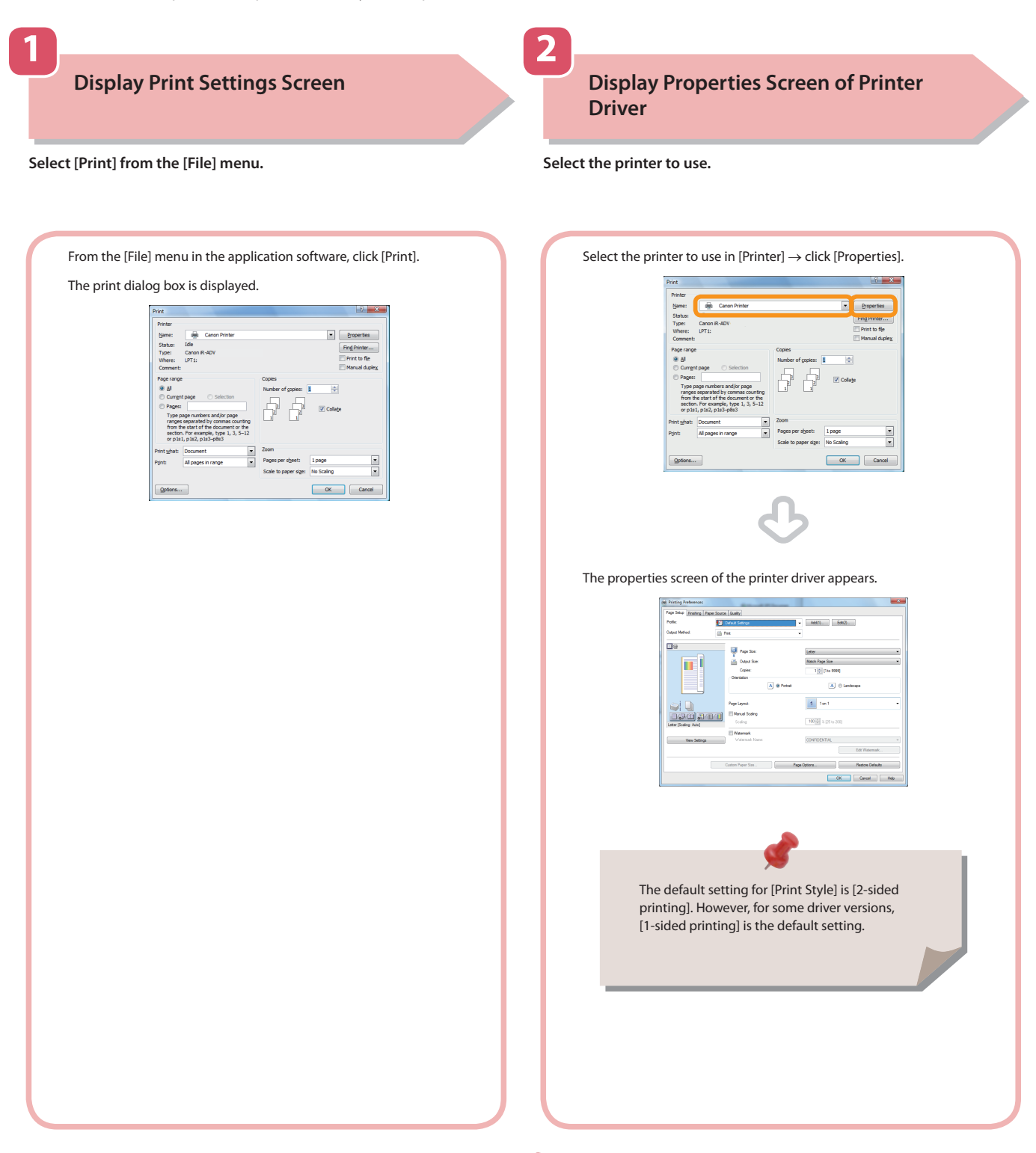

- Printing methods may differ, depending on the applications you are using. For details, see the instruction manuals provided with the application software.
- The screens may differ, depending on the operating system, and the type and version of the printer driver you are using.

#### A printer driver is software required for printing from application software.

| 3<br>Specify Print Settings | 4<br>Start Printing                                                  |
|-----------------------------|----------------------------------------------------------------------|
| Specify the print settings. | After specifying the settings, click [OK].                           |
| <image/>                    | <text><image/><image/><text><text><text></text></text></text></text> |

| MEMO |
|------|
|      |
|      |
|      |
|      |
|      |
|      |
|      |
|      |
|      |
|      |
|      |
|      |
|      |
|      |
|      |
|      |
|      |
|      |
|      |
|      |
|      |
|      |
|      |
|      |
|      |
|      |
|      |
|      |

# **Routine Maintenance**

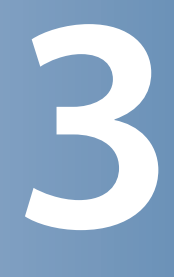

| Loading Paper64                                                                                                    |
|----------------------------------------------------------------------------------------------------|
| Loading Paper into a Paper Drawer64Adjusting a Paper Drawer to Hold a Different Paper Size67Loading Pre-Punched Paper69Loading Transparencies69Loading Paper into the Paper Deck Unit-B2 (Optional)70                                                       |
| Loading Tab Paper Using the Tab Feeding Attachment Kit-B1<br>(Optional)                                                                                                    |
| Loading Envelopes Using the Envelope Feeder Attachment-D1<br>(Optional)                                                                                                    |
| How to Use the Envelope Feeder Attachment-D1                                                                                                    |
| Replacing the Stamp Cartridge (Feeder)                                                                                                    |
| Replacing the Staple Cartridge (For Optional Products)                                                                                                    |
| Replacing the Staple Cartridge in the Stapler Unit (Staple Finisher-J1/Booklet Finisher-J1)87Replacing the Staple Case in the Saddle Stitcher Unit (Booklet Finisher-J1)89Replacing the Staple Cartridge (Inner Finisher-E1)92                              |
| Removing Punch Waste (External 2/3 Hole Puncher-B2)                                                                                                    |
| Replacing the Toner Cartridge96                                                                                                    |
| Replacing the Waste Toner Container102                                                                                                    |
| Routine Cleaning                                                                                                    |
| Platen Glass and Underside of the Feeder/Platen Cover       105         Manual Feeder Cleaning       106         Automatic Feeder Cleaning       110         Cleaning the Inside of the Main Unit       111         Cleaning the Dust Proof Glass       112 |
| Consumables                                                                                                    |

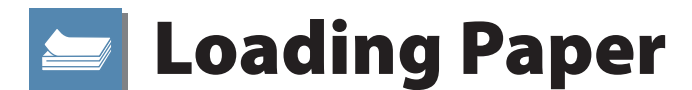

This section describes how to load paper.

## Loading Paper into a Paper Drawer

If the selected paper runs out, or the selected paper drawer runs out of paper during printing, a screen prompting you to load paper appears on the touch panel display.

Follow the procedure below to load paper into the paper drawers.

## 

When handling paper, take care not to cut your hands on the edges of the paper.

## 🕛 IMPORTANT

- A screen prompting you to load paper also appears if the selected paper drawer is not fully inserted into the machine. Make sure that the paper drawer is properly in place.
- Do not load the following types of paper into the paper drawers. Doing so may cause a paper jam.
- Severely curled or wrinkled paper
- Thin straw paper
- Heavy 3 (82 lb cover to 140 lb index (221 to 256 g/m<sup>2</sup>))
- Paper which has been printed on using a thermal transfer printer
- The reverse side of paper which has been printed on using a thermal transfer printer
- Make sure that you fan the sheets of paper well before placing them. Thin paper, recycled paper, pre-punched paper, heavy paper, and transparencies should be fanned ing it.
- Never place paper or any other items in the empty part of the drawer next to the paper stack. Doing so may cause paper jams.
- When you are printing in the Staple mode, do not remove the output sheets that are waiting to be stapled. (Printing and stapling resume after you clear the paper jam.)

## Ø NOTE

- Register the size and type of the loaded paper in [Paper Settings] in [Preferences] (Settings/Registration).
- You can use custom paper sizes. For more information, see e-Manual > Settings/Registration.
- You can name, register, and edit custom paper types. For more information, see e-Manual > Settings/Registration.
- The following paper sizes can be loaded into Paper Drawers 1, 2, 3, and 4:
- Paper Drawer 1: LGL, LTR, STMTR, STMTR, EXEC, and Custom size (5 1/2" x 7 1/8" to 12" x 15 3/8" (139.7 mm x 182 mm to 304.8 mm x 390 mm))
   Paper Drawer 2: 12" x 18", 11" x 17", LGL, LTR, LTRR, STMTR, EXEC, Tab, envelopes, and Custom size (5 1/2" x 7 1/8" to 12" x 18" (139.7 mm x 182 mm to 304.8 mm x
- Paper Drawer 2: 12" x 18", 11" x 17", LGL, LTR, LTRR, STMTR, EXEC, Tab, envelopes, and Custom size (5 1/2" x 7 1/8" to 12" x 18" (139.7 mm x 182 mm to 304.8 mm x 457.2 mm))
- Paper Drawers 3 and 4: 12" x 18", 11" x 17", LGL, LTR, LTRR, STMTR, EXEC, and Custom size (5 1/2" x 7 1/8" to 12" x 18" (139.7 mm x 182 mm to 304.8 mm x 457.2 mm))
- Tab paper can be loaded into Paper Drawer 2 only if the Tab Feeding Attachment Kit-B1 is attached.
- Envelopes can be loaded into Paper Drawer 2 only if the Envelope Feeder Attachment-D1 is attached.
- Paper Drawers 3 and 4 are available for use only if the Cassette Feeding Unit-AD2 is attached.
- For more information on the paper types that can be loaded in Paper Drawers 1, 2, 3, and 4, see e-Manual > Basic Operations.
- If a message prompting you to load paper appears during printing, the remaining prints are automatically made after you load the correct paper. If you select a different paper source, the remaining prints are made after you press [OK].
- Press [Cancel] to cancel printing.

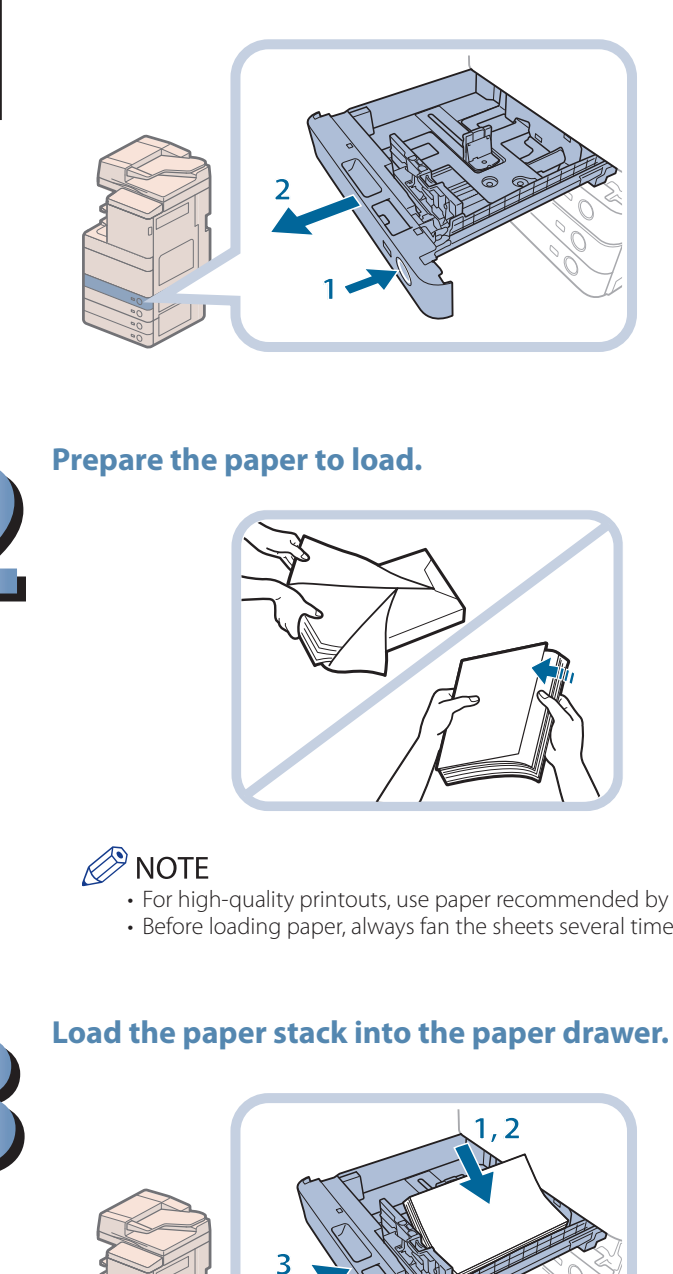

Open the paper drawer.

- 1. Press the open button on the paper drawer in which you want to load paper.
- 2. Grip the handle, and pull out the paper drawer until it stops.

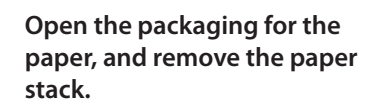

- For high-quality printouts, use paper recommended by Canon.
- Before loading paper, always fan the sheets several times, and align the edges to facilitate feeding.

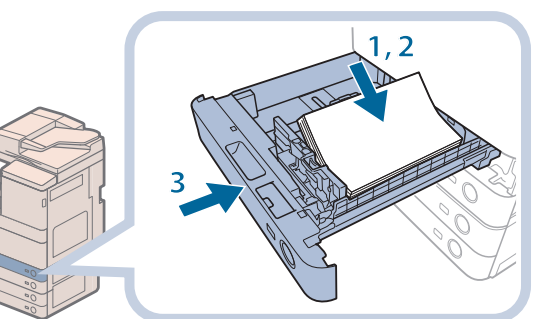

- 1. Make sure that the paper size plate of the paper drawer matches the size of the paper loaded in the paper drawer.
- 2. Load the paper stack against the right wall of the paper drawer.
- 3. Gently push the paper drawer back into the machine until it clicks into place in the closed position.

# CAUTION

When returning the paper drawer to its original position, be careful not to get your fingers caught, as this may result in personal injury.

## IMPORTANT

- Paper which is curled must be straightened out before loading it into the paper deck unit.
- You will not be able to make copies or print if you load paper that exceeds the loading limit mark (<sup>\*\*\*</sup>), or if the paper drawer is not completely pushed into the machine.
- Make sure that the height of the paper stack does not exceed the loading limit mark (\*\*\*\*).
- Always check that the paper drawers are in place.

## Ø NOTE

- When loading paper into the paper drawer for the first time, set the paper size dial to match the paper size being loaded. (See "Adjusting a Paper Drawer to Hold a Different Paper Size," on p. 67.)
- The number of sheets that can be loaded in the paper drawers is 550 sheets (20 lb bond (80 g/m<sup>2</sup>)).
- If there are instructions on the paper package about which side of the paper to load, follow those instructions.
- When the paper is loaded into the paper drawer, the side facing up is the one printed on.
- If problems, such as poor print quality or paper jams occur, try turning the paper stack over and reloading it.
- For more information on the print direction of preprinted paper (paper which has logos or patterns already printed on it), see e-Manual > Copy.
- Rewrap any remaining paper in its original package, and store it in a dry place, away from direct sunlight.
- If paper runs out and printing is stopped, load a new paper stack. Printing restarts after the new paper stack is loaded.

| 🔄 Load paper.                                                             |                 |          |          |   |
|---------------------------------------------------------------------------|-----------------|----------|----------|---|
| <ul> <li>Paper Required for Pr</li> <li>LTR<br/>Plain 1 (17-21</li> </ul> | int<br>b bond)  | MP Tray  |          |   |
|                                                                           |                 |          |          | C |
|                                                                           |                 |          |          | C |
|                                                                           |                 |          | I LGL    |   |
|                                                                           | -               |          | In 11x17 | C |
| <ul> <li>Details of Selected F</li> <li>LTR<br/>Plain 1 (17-21</li> </ul> | aper<br>b bond) | <b>.</b> |          |   |
| Cancel                                                                    |                 |          | OK       |   |
|                                                                           |                 |          |          |   |

• If you print on the paper which has absorbed moisture, steam may come out from the output area of the machine. This is because the moist on the paper evaporates when the high temperature is applied when a toner is fixed to the paper. It is not a malfunction. (This especially happens in low room temperature.)

# **Routine Maintenance**

# Adjusting a Paper Drawer to Hold a Different Paper Size

If you want to load a different size paper into a paper drawer, follow the procedure described below to adjust the paper drawer guides.

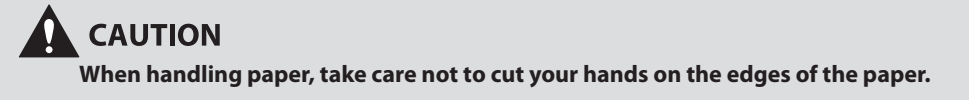

NOTE

Only the paper drawers can be adjusted to hold different paper sizes.

## **Adjusting a Paper Drawer**

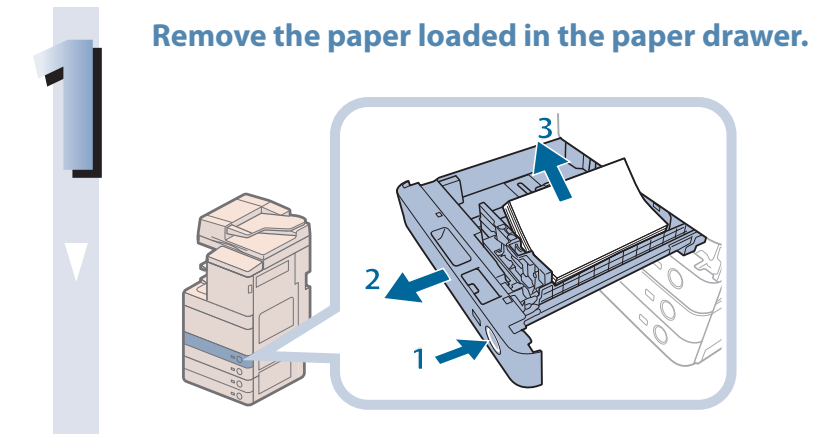

- 1. Press the open button on the paper drawer for which you want to adjust the paper size.
- 2. Grip the handle, and pull out the paper drawer until it stops.
- 3. Remove all of the remaining paper.

## Adjust the position of the paper drawer guides.

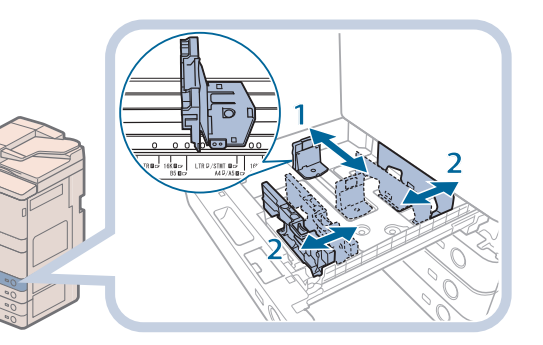

- 1. Slide the left guide while squeezing it on the top to align it with the mark for the desired paper size.
- 2. Slide the front guide while squeezing it on the top to align it with the mark for the desired paper size.

## IMPORTANT

Slide the guides until they click into place. If the left guide and front guide are not aligned correctly, the paper size will not correctly appear on the touch panel display. It is also necessary to adjust the guides correctly to avoid causing a paper jam, dirty prints, or making the inside of the machine dirty.

## Load the appropriate size paper into the paper drawer.

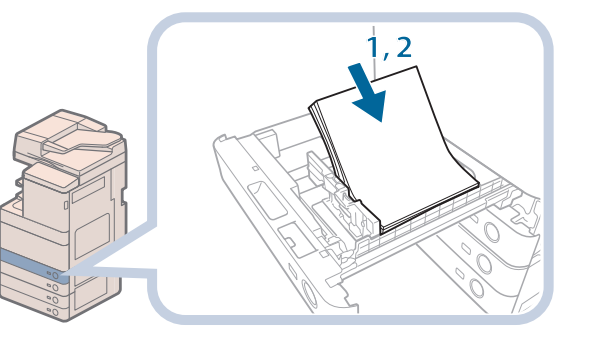

- 1. Make sure that the paper size setting of the paper drawer matches the size of the paper to load in the paper drawer.
- 2. Load the paper stack against the right wall of the paper drawer.

## Change the paper drawer's paper size plate to match the new paper size.

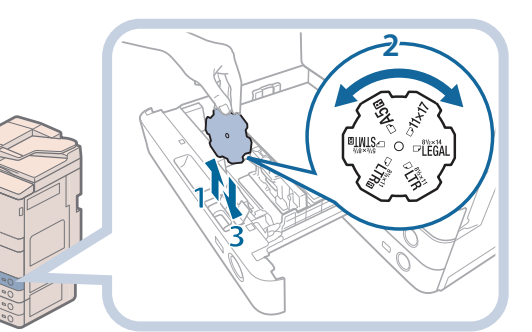

- 1. Open the inside cover of the paper drawer, and lift up the plate.
- 2. Rotate the plate so that the new paper size is on the right side of the plate.
- 3. Insert the plate straight down, and close the inside cover.

## 🥬 NOTE

The paper size that cannot be used depending on the model and settings is also listed on the paper size plate.

# Gently push the paper drawer back into the machine until it clicks into place in the closed position.

## 

When returning the paper drawer to its original position, be careful not to get your fingers caught, as this may result in personal injury.

## IMPORTANT

Only LTR transparencies can be used. Make sure that the left guide is set to 'LTR' when loading transparencies in a paper drawer. If transparencies of a different size (other than LTR) are loaded in a paper drawer, the paper size and remaining amount of paper will not be detected correctly.

## Loading Envelopes into the Multi-Purpose Tray

Feeding direction into the multi-purpose tray differs, depending on the type of the envelopes. Preparation is required beforehand to prevent wrinkling or paper jam. For more information, see e-Manual > Basic Operations.

# Loading Pre-Punched Paper

You can load pre-punched paper in the multi-purpose tray, paper deck, or paper drawers. When loading prepunched paper, take note of the orientation of the binding holes and the image.

When the paper is loaded into the multi-purpose tray, the side facing down is the one printed on.

# IMPORTANT

If you want to output prints with the printed face down, select plain paper with horizontal (landscape) orientation in [Select Paper]. (See e-Manual > Copy.)

# Loading Transparencies

You can load transparencies in the multi-purpose tray and the paper drawers. Transparencies have a front and back side. Load transparencies correctly to achieve sharp printing results. When the paper is loaded into the multi-purpose tray, the side facing down is the one printed on.

# IMPORTANT

- You can load only LTR size transparencies.
- When loading transparencies, make sure to hold only the edges of the sheets and avoid touching the print surface.
- Do not load transparencies while the machine is printing. Doing so may cause a paper jam.
- Use only transparencies intended for use with this machine. If you use other transparencies, you may cause damage to the machine.
- It is recommended that output transparencies are immediately removed from the output tray to avoid folding of the transparencies and paper jams.
- Return the remaining transparencies to their original package for storage, avoiding locations subject to high temperatures and humidity. Leaving transparencies loaded for an extended period of time may cause the sheets to stick together and result in a paper jam.
- Leaving transparencies loaded for an extended period of time may cause the sheets to stick together and result in difficulties feeding the transparencies. In this case, fan the loaded transparency sheets, or if you have loaded 50 or more sheets, reduce the number of sheets to less than 50 or use new transparencies.
- When printing on transparencies, depending on the type of image, the image may become dense. When this happens, adjust the density for the output image.

## Ø NOTE

If a paper jam occurs, fan the loaded transparency sheets well.

## Loading Paper into the Paper Deck Unit-B2 (Optional)

If there is no paper in the paper deck unit when you select it, or the paper deck unit runs out of paper during printing, a screen prompting you to load paper appears on the touch panel display. Follow the procedure below to load paper into the paper deck unit.

## CAUTION When handling paper, take care not to cut your hands on the edges of the paper.

## 🕛 IMPORTANT

- The Paper Deck Unit-B2 can only accommodate paper from 14 lb bond to 60 lb cover (52 to 163 g/m<sup>2</sup>) in weight. Use the multi-purpose tray to load paper that is heavier.
- If paper runs out and printing is stopped when you are printing in the Staple mode, do not remove the output sheets that are waiting to be stapled. (Printing and stapling resume after you clear the paper jam.)

# Ø NOTE

- Paper Deck Unit-B2 is an optional product.
- Only load LTR paper into the Paper Deck Unit-B2. Paper cannot be loaded horizontally.
- If a message prompting you to load paper appears during printing, the remaining prints are automatically made after you load the correct paper. If you select a different paper source, the remaining prints are made after you press [OK].

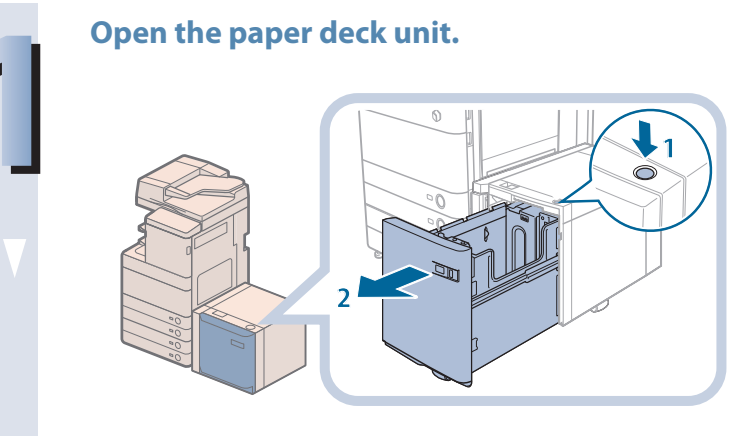

- 1. Press the open button.
- 2. Open the paper deck unit.

The inside lifter automatically descends to the paper loading position.

## NOTE

If the machine is in the Sleep mode (the touch panel is not displayed, and only (2) (Energy Saver) is lit), you may be unable to open the paper deck unit. In this case, press (2) (Energy Saver) to reactivate the machine, and then press the open button on the paper deck unit.

## Prepare the paper to load.

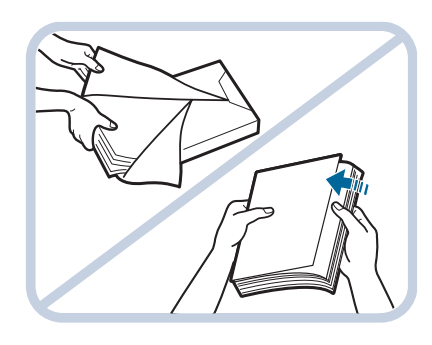

Open the packaging for the paper, and remove the paper stack.

## NOTE 🖉

- For high-quality printouts, use paper recommended by Canon.
- Before loading paper, always fan the sheets several times, and align the edges to facilitate feeding.

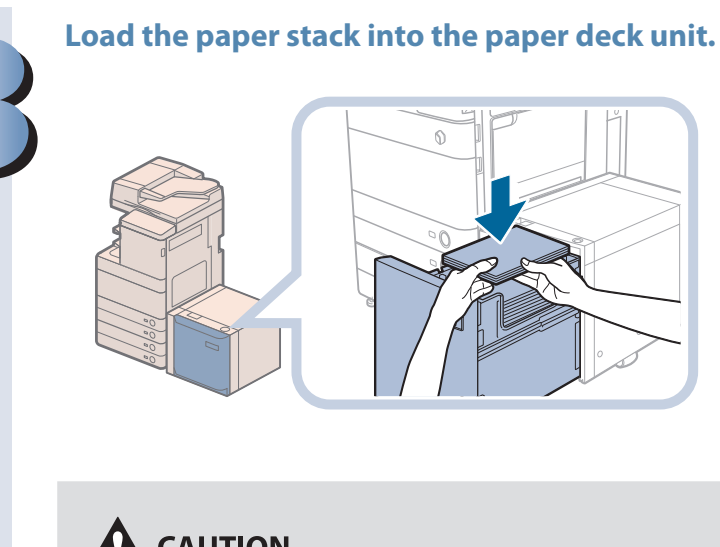

- 1. Load the paper stack against the back left guide of the paper deck unit.
- 2. Close the paper deck unit.

When the paper deck unit is closed, the inside lifter automatically ascends, and the machine becomes ready for printing.

## CAUTION

When closing the paper deck unit, be careful not to get your fingers caught, as this may result in personal injury.

## 🕛 IMPORTANT

- Do not load the following types of paper into the paper deck unit. Doing so may cause a paper jam.
- Severely curled or wrinkled paper
- Thin straw paperTransparencies
- Paper which has been printed on using a thermal transfer printer (Do not print on the reverse side of this paper either.)
- Paper which is curled must be straightened out before loading it into the paper deck unit.
- You will not be able to make copies or print if you load paper that exceeds the loading limit mark (E), or if the paper drawer is not completely pushed into the paper deck unit.
- Make sure that the height of the paper stack does not exceed the loading limit mark (**\*\*\***).
- Always check that the paper deck unit is closed.

# Ø NOTE

- The paper deck unit holds up to 2,700 sheets of paper (20 lb bond (80 g/m<sup>2</sup>)).
- Load the paper stack in stages, adding approximately 500 sheets of paper at a time. If the paper deck unit can accommodate more paper, the lifter will descend.
- If there are instructions on the paper package about which side of the paper to load, follow those instructions.
- When the paper is loaded into the paper deck unit, the side facing down is the one printed on.
- If problems, such as poor print quality or paper jams occur, try turning the paper stack over and reloading it.
- For more information on the print direction of preprinted paper (paper which has logos or patterns already printed on it), see e-Manual > Copy.
- Rewrap any remaining paper in its original package, and store it in a dry place, away from direct sunlight.
- If paper runs out and printing is stopped, load a new paper stack. Printing restarts after the new paper stack is loaded.

| Paper Required for Print     S LTR     Recycled  | MP Tray      |   |
|--------------------------------------------------|--------------|---|
|                                                  |              | C |
|                                                  | 2 LTRB       | • |
|                                                  | li LGL       |   |
|                                                  | ❹ 11×17<br>国 | - |
| Details of Selected Paper     O LTR     Recycled |              | 8 |
| Canad                                            | 08           |   |
# Loading Tab Paper Using the Tab Feeding Attachment Kit-B1 (Optional)

This section describes how to load tab paper in Paper Drawer 2 using the Tab Feeding Attachment Kit-B1.

#### 🕛 IMPORTANT

Only LTR Tab Paper can be used.

#### NOTE

- When you load tab paper, make sure to register the paper type. (See e-Manual > Settings/Registration.)
- If you want to insert printed tab paper as a chapter page, insert a blank paper where the tab paper will be inserted.

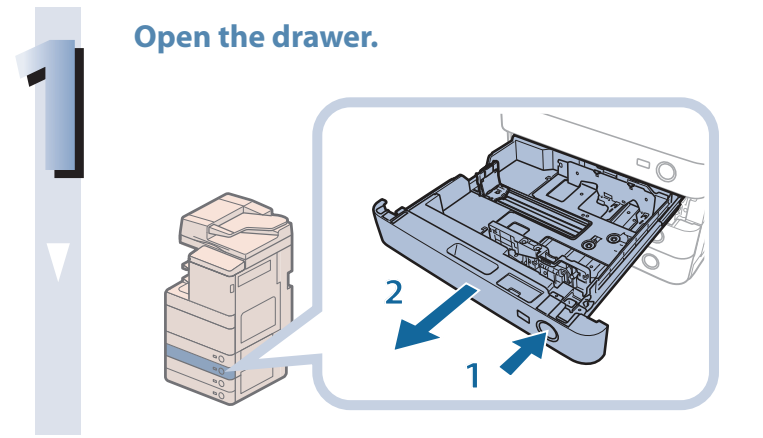

- 1. Press and release the button on Paper Drawer 2.
- 2. Grip the handle, and pull out the paper drawer until it stops.

#### Attach the Tab Feeding Attachment Kit-B1 to Paper Drawer 2.

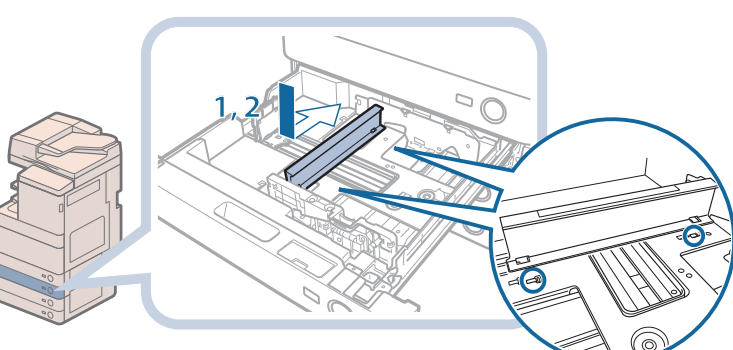

- 1. Place the Tab Feeding Attachment Kit-B1 into the holes of the paper drawer.
- 2. Push it in as far as possible.

# Load the tab paper into the paper drawer.

Load the tab paper face up with the tabs to the left side, as shown in the illustration below.

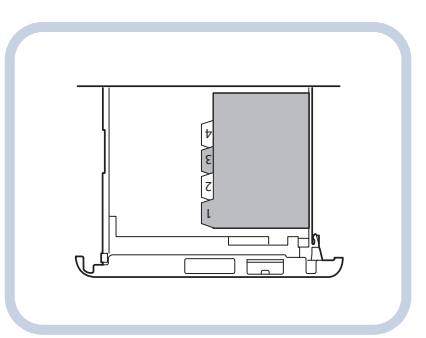

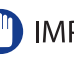

#### MPORTANT

- Paper which has been rolled or curled must be straightened out prior to use.
  Make sure that the height of the paper stack does not exceed the limit mark (\*\*\*\*) at the back of the paper drawer.

Squeeze the lever on the front guide, as shown in the illustration. While squeezing the lever, slide the front guide until it fits the tab paper.

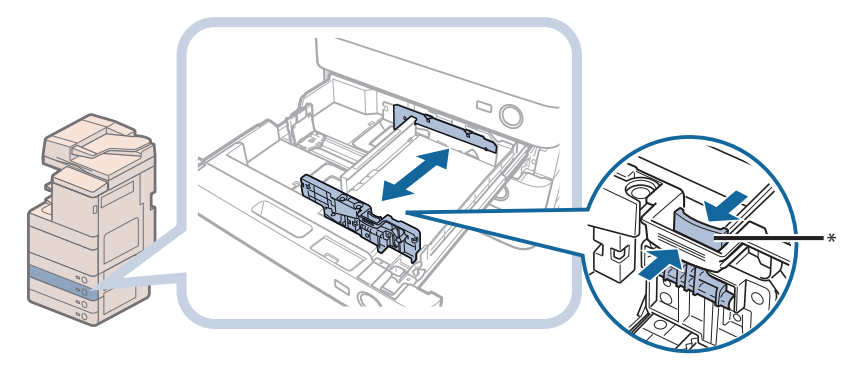

\* Front Guide

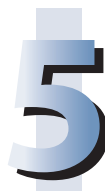

# Gently push the paper drawer back into the machine until it clicks into place in the closed position.

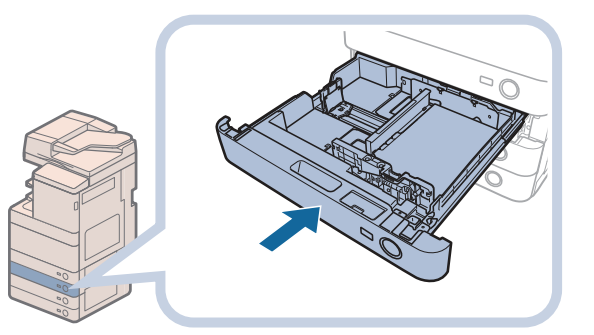

## 

When returning the paper drawer to its original position, be careful not to get your fingers caught, as this may result in personal injury.

#### 🕛 IMPORTANT

- Never place paper or any other items in the open part of the paper drawer next to the paper stack. Doing so may cause a paper jam.
- When you are not loading tab paper, make sure to remove the Tab Feeding Attachment Kit-B1 from the paper drawer. Using the Tab Feeding Attachment Kit-B1 for storing paper other than tab paper may cause a paper jam.

# Loading Envelopes Using the Envelope Feeder **Attachment-D1 (Optional)**

This section explains how to use the Envelope Feeder Attachment-D1.

#### IMPORTANT

The Envelope Feeder Attachment-D1 can only be attached to Paper Drawer 2.

#### How to Use the Envelope Feeder Attachment-D1

The following types of envelopes can be loaded into the Envelope Feeder Attachment-D1: No. 10(COM10), Monarch, DL, and ISO-C5.

The setting of the machine and guide size is set to No. 10(COM10) as the default setting.

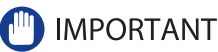

- When you attach the Envelope Feeder Attachment-D1 to the paper drawer, do not forcefully move the front guide of the paper drawer in the wrong direction. Doing so may detach the Envelope Feeder Attachment-D1 from the paper drawer.
- Do not print on both sides of an envelope. Doing so may cause paper jams, dirty prints, or make the inside of the machine dirty.
- Do not load the following types of envelopes inside the envelope cassette. Doing so may cause paper jams, dirty prints, or make the inside of the machine dirty.
- Curled, creased, or folded envelopes
- Very thick or thin envelopes
- Damp or wet envelopes - Torn envelopes
- Irregularly shaped envelopes - Envelopes with clasps or windows
- Envelopes that have already been sealed
- Envelopes with holes or perforations
- Envelopes with specially coated surfaces
- Envelopes made of surface treated colored paper
- Envelopes that are self-sticking, which use ink, glue, or other substances that can melt, burn, vaporize, or emit smells under the heat of a fixing unit (approximately 418°F). Depending on the materials used for the seal, the glue may melt under the fixing unit's heat, sealing the envelopes
- When the envelope cassette is attached and envelope is selected for the paper type, the envelope is ejected to the tray under the scanner unit.
- If you are printing on envelopes, empty the output tray when up to 10 printed envelopes accumulate in the tray.
- Envelopes should be stored in a place away from high-temperatures and humidity.
- If there is a temperature difference between the location where the envelopes are stored and the location where the envelopes are being printed, leave the envelopes in the printing location at room temperature before you use them.
- Correctly match the paper size dial, size switch, and [Register Envelope Drawer] in [Preferences] (Settings/Registration) with the size of the envelopes being loaded. Failure to do so may cause paper jams, dirty prints, or make the inside of the machine dirty.
- If you want to adjust the width guides to load ISO-C5 envelopes, contact your local authorized Canon dealer.

#### NOTE 🖉

- For more information on envelope types that can be loaded in the Envelope Feeder Attachment-D1, see e-Manual > Basic Operations.
- · Sizes of the envelopes are as follows:
- No.10(COM10): 4 1/8" × 9 1/2" (104.7 mm × 241.3 mm)
- Monarch: 3 7/8" × 7 1/2" (98.4 mm × 190.5 mm)
- DL: 4 3/8" × 8 5/8" (110 mm × 220 mm)
- ISO-C5: 6 3/8" × 9" (162 mm × 229 mm)

#### **Preparing the Envelopes**

This section explains how to prepare the envelopes before loading them into the paper drawer.

#### 🕛 IMPORTANT

Using curled, creased, or folded envelopes may cause paper jams. Load envelopes after following the procedure below.

#### Neatly align the envelopes.

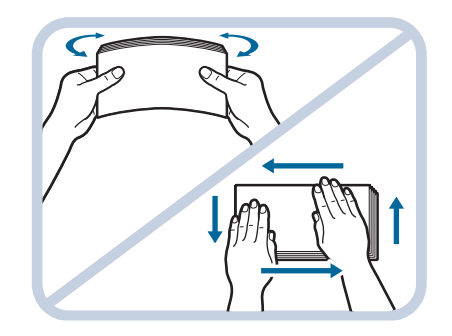

1. Place the envelopes on a clean, level surface, and press all the way around the envelopes by hand, in the direction of the arrows, to remove any curls.

Repeat this step five times for each set of five envelopes.

# Hold down the four corners of the envelopes firmly, so that they and the sealed or glued portion stay flat.

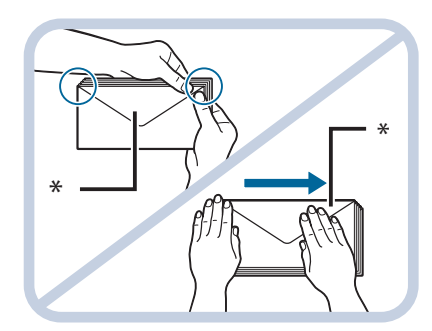

\* Flap

#### IMPORTANT

- If you use envelopes that have glue attached to their flaps, the glue may melt due to the heat and pressure of the fixing unit.
- Take particular care to spread the envelopes out in the direction that they will be fed.
- Do not print on the back side of the envelopes (the side with the flap).
- If the envelopes become filled with air, flatten them by hand before loading them into the Envelope Feeder Attachment-D1.

#### **Loading Envelopes**

This section explains how to load envelopes into Paper Drawer 2.

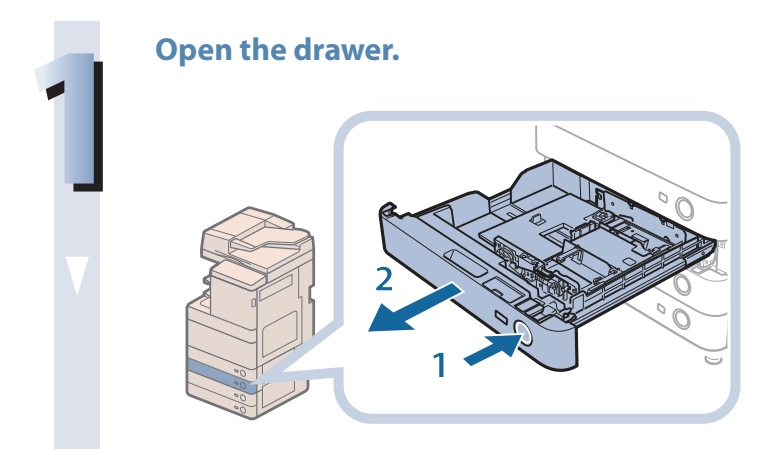

- 1. Press and release the button on Paper Drawer 2.
- 2. Grip the handle, and pull out the paper drawer until it stops.

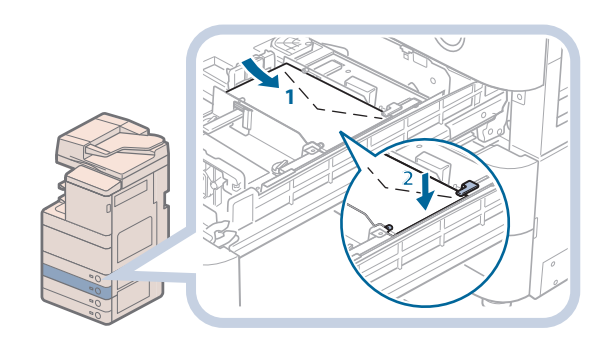

Load the envelopes into the drawer.

Load the envelopes as shown below.

#### with the side you want to print on facing up. While loading the envelopes, press down on the left side of the receptacle to lock them into place.

1. Load 10 envelopes at a time

2. Align the leading edges of the envelopes, and make sure that they are held in place under the claws.

#### IMPORTANT

- Envelopes which have been rolled or curled must be straightened out prior to use.
- Make sure that the height of the envelope stack does not exceed the height limit mark ( $\frac{1}{1}$ ).
- The maximum height (quantity) of envelopes that can be loaded into the cassette is approximately 1 1/4" (30 mm).
- The maximum height (quantity) of envelopes varies, depending on the envelope type and user operating conditions, but as a reference, 1 1/4" (30 mm) is approximately 50 envelopes.

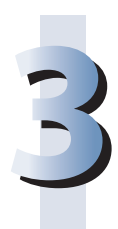

# Gently push the paper drawer back into the machine until it clicks into place in the closed position.

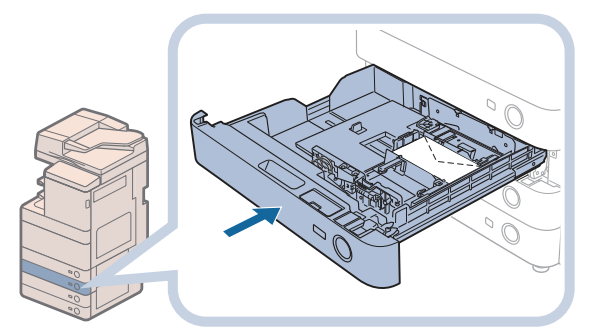

### 

When returning the paper drawer to its original position, be careful not to get your fingers caught, as this may result in personal injury.

#### IMPORTANT

Never place paper or any other items in the empty part of the paper drawer next to the envelopes. Doing so may cause paper jams.

#### 🥟 NOTE

If output has been stopped due to an insufficient number of envelopes, load more envelopes, and follow the instructions on the touch panel display. Printing resumes.

#### Loading the Envelope after Specifying the Size

This section explains how to load the envelopes that are specified in Settings/Registration into the envelope cassette.

#### 🕛 IMPORTANT

Make sure that you change the envelope settings from the Settings/Registration screen before carrying out the following procedure. (See e-Manual > Settings/Registration.) Otherwise, the machine may not recognize the changes you have made.

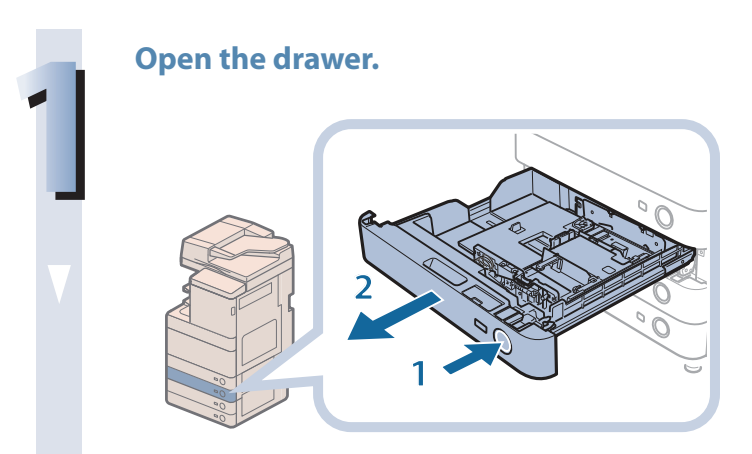

- 1. Press and release the button on Paper Drawer 2.
- 2. Grip the handle, and pull out the paper drawer until it stops.

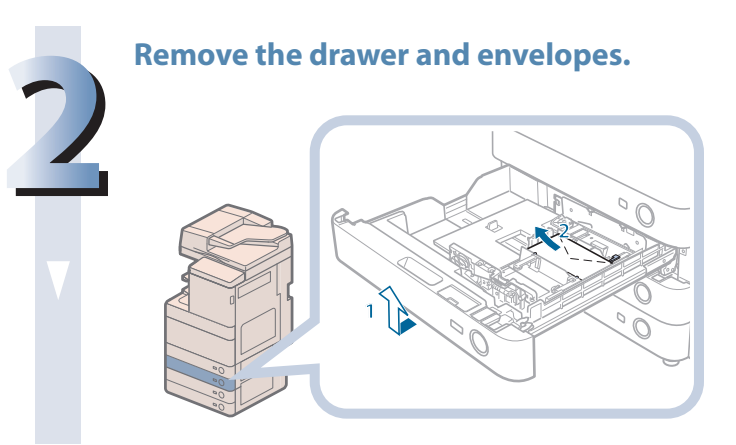

- 1. Pull and lift the paper drawer out of the machine by holding its left and right sides with both hands.
- 2. Remove the envelopes that are loaded in the paper drawer (several envelopes at a time).

#### Slide the left guide to align it with the mark for the desired envelope size.

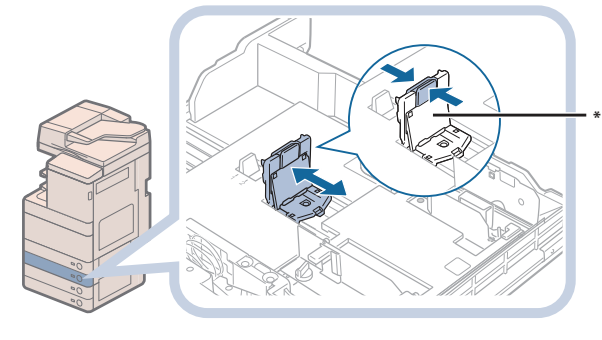

\* Left Guilde

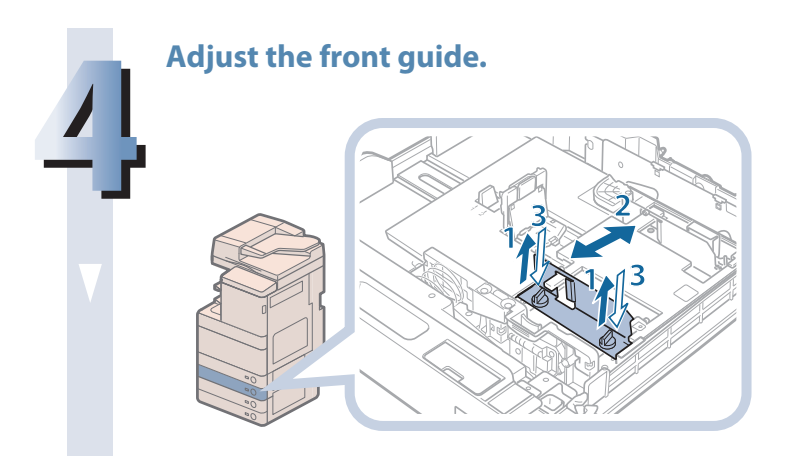

- 1. Loosen the two screws fixing the front width guide of the envelope feeder attachment.
- 2. Press down on the envelope receptacle, and move the front width guide to align it with the mark for the desired envelope size.
- 3. Fix the front width guide in place with the screws.

#### Adjust the rear width guide in the same way as in step 4.

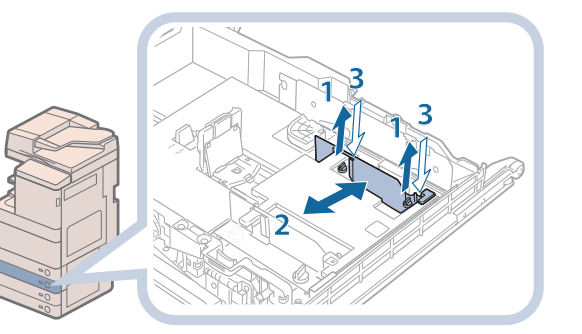

#### Load the envelopes.

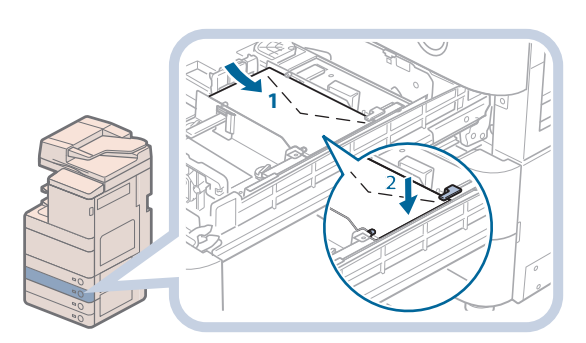

#### Load the envelopes as shown below.

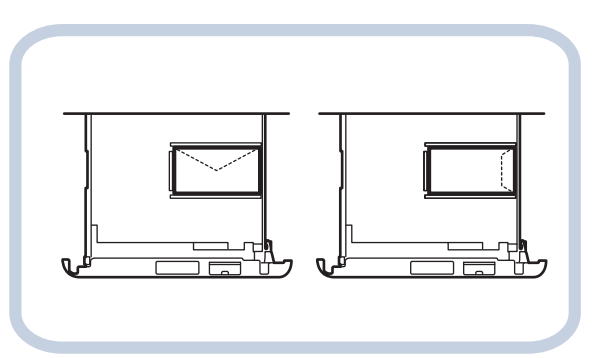

- 1. Load 10 envelopes at a time with the side you want to print on facing up. While loading the envelopes, press down on the left side of the receptacle to lock them into place.
- 2. Align the leading edges of the envelopes, and make sure that they are held in place under the claws.

#### ] IMPORTANT

- Envelopes which have been rolled or curled must be straightened out prior to use.
- Make sure that the height of the envelope stack does not exceed the height limit mark ( $\frac{1}{1}$ ).
- The maximum height (quantity) of envelopes that can be loaded into the cassette is approximately 1 1/4" (30 mm).
- The maximum height (quantity) of envelopes varies, depending on the envelope type and user operating conditions, but as a reference, 1 1/4" (30 mm) is approximately 50 envelopes.

#### NOTE 🖉

For details on how to change the registered envelope information for the drawer, see e-Manual > Settings/ Registration.

#### Insert the drawer.

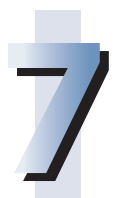

1. Gently push the paper drawer back into the machine until it clicks into place in the closed position.

**2.** Check the paper size dial, and then register the envelope size in Settings/Registration. For details on how to register envelope sizes, see e-Manual > Settings/Registration.

#### 

When returning the paper drawer to its original position, be careful not to get your fingers caught, as this may result in personal injury.

#### 🕛 IMPORTANT

Never place paper or any other items in the empty part of the paper drawer next to the envelopes. Doing so may cause paper jams.

#### Ø NOTE

If output has been stopped due to an insufficient number of envelopes, load more envelopes, and follow the instructions on the touch panel display. Printing resumes.

# Replacing the Stamp Cartridge (Feeder)

Originals sent via the feeder can be stamped to indicate that they have been sent. Replace the stamp cartridge when the stamp mark is faint or no longer visible.

#### 

When replacing the stamp cartridge, take care not to allow ink to come into contact with your hands or clothing. If ink gets onto your hands or clothing, wash it off immediately with cold water.

#### Open the feeder.

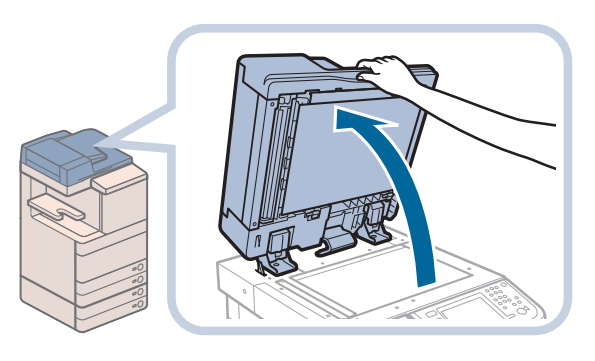

Pull the lever above the feeder, and open the document scan cover.

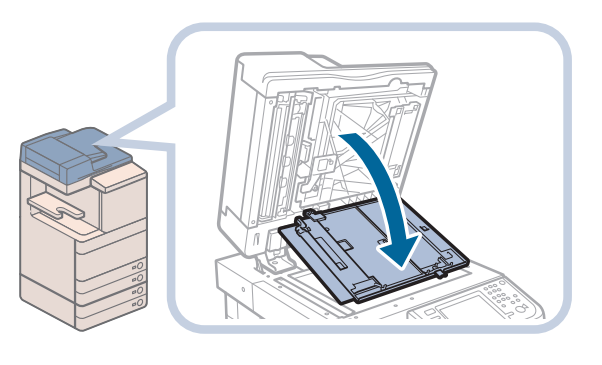

**IMPORTANT** Open the document scan cover carefully, as not to scratch the platen glass.

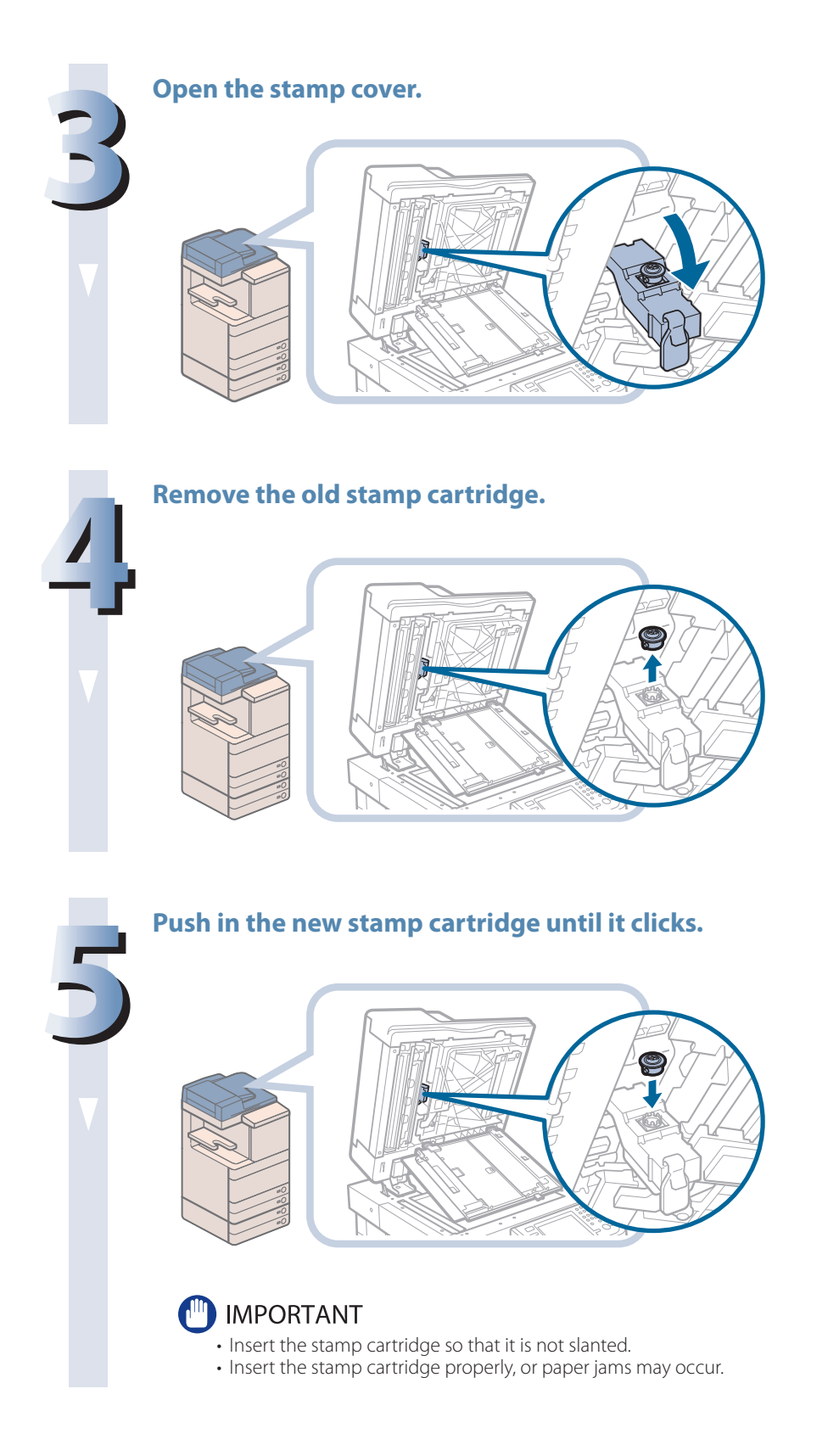

#### **Close the stamp cover.**

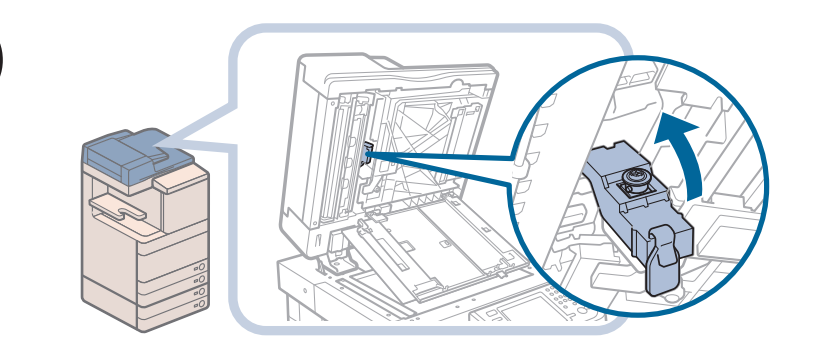

#### 

When closing the cover, be careful not to get your fingers caught, as this may result in personal injury.

Close the cover of the document scanning area until it clicks.

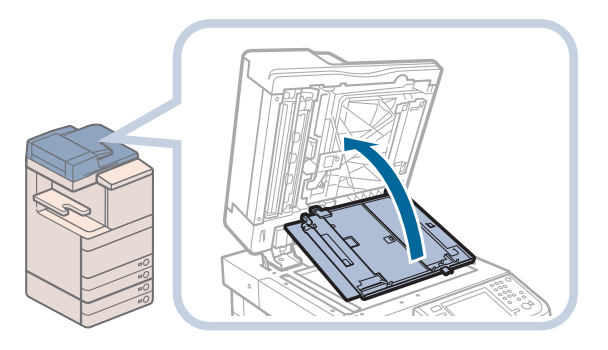

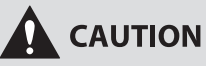

When closing the cover, be careful not to get your fingers caught, as this may result in personal injury.

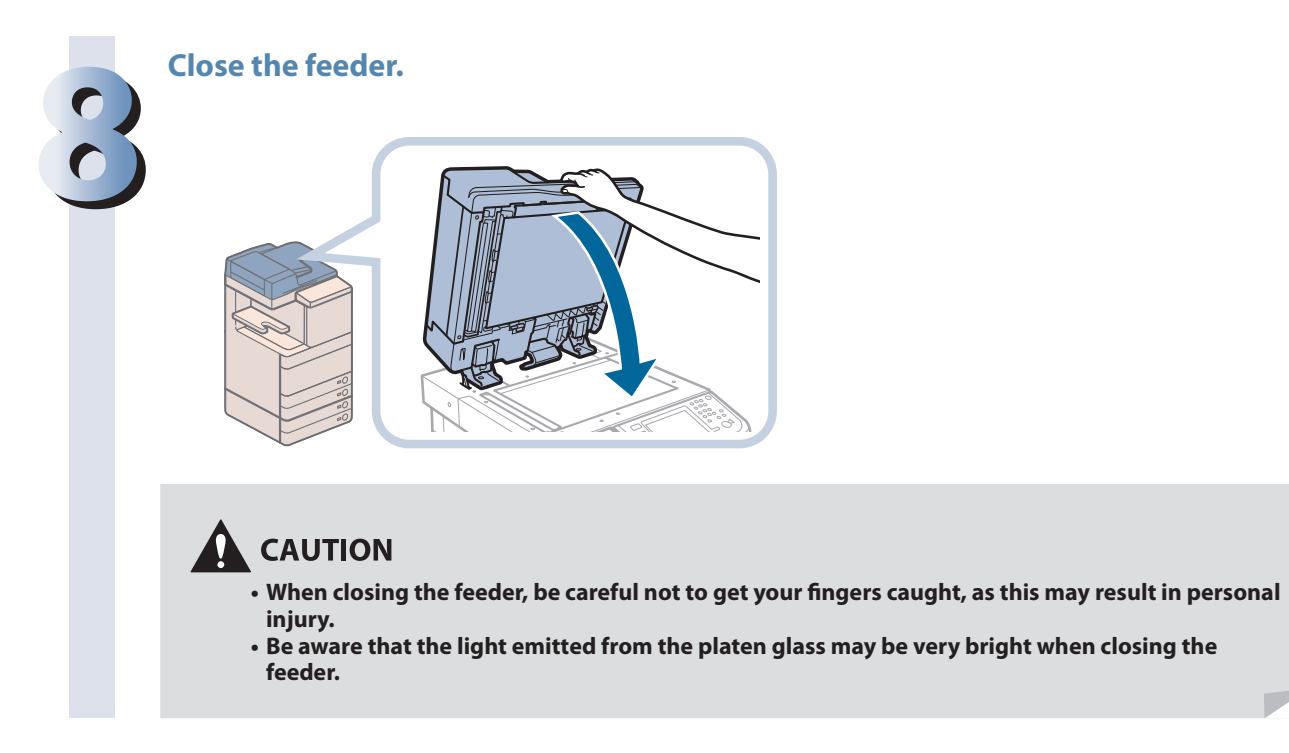

# Replacing the Staple Cartridge (For Optional Products)

This section describes how to replace the staple case and staple cartridge in the stapler unit and saddle stitcher unit.

#### Ø NOTE

- The Staple Finisher-J1, Booklet Finisher-J1, and Inner Finisher-E1 are optional products.
- We recommend that you order staple cartridges from your local authorized Canon dealer before your stock runs out.
- Use only staple cartridges intended for use with this machine.

# Replacing the Staple Cartridge in the Stapler Unit (Staple Finisher-J1/Booklet Finisher-J1)

When the Staple Finisher-J1 or Booklet Finisher-J1 is almost out of staples and the staple cartridge in the stapler unit must be replaced, a screen prompting you to replace the staple cartridge appears on the touch panel display. Follow the procedure described below to replace the staple cartridge.

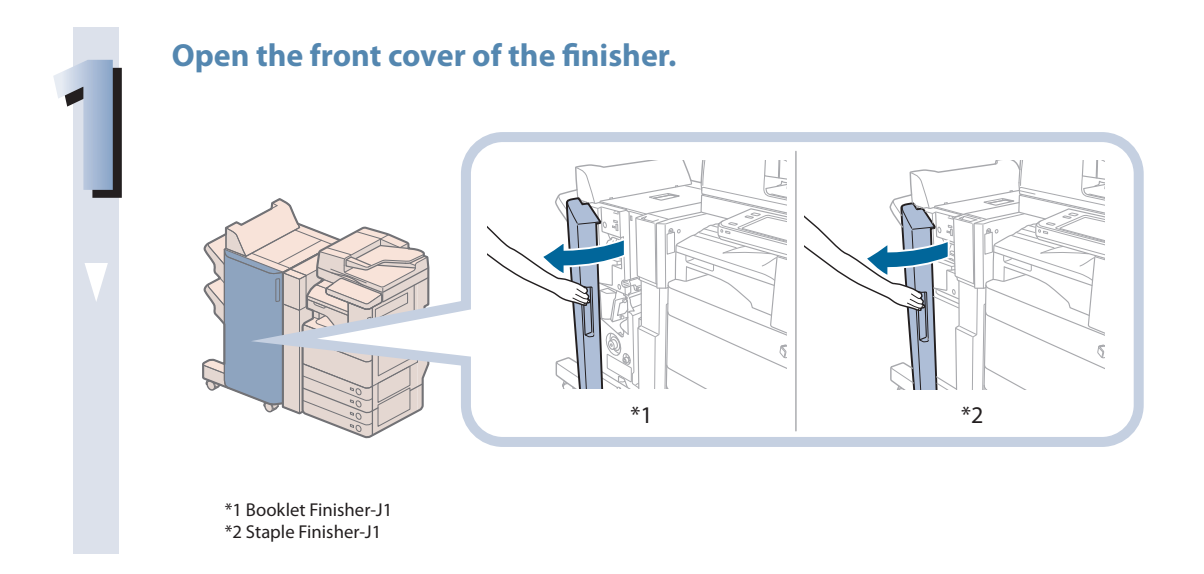

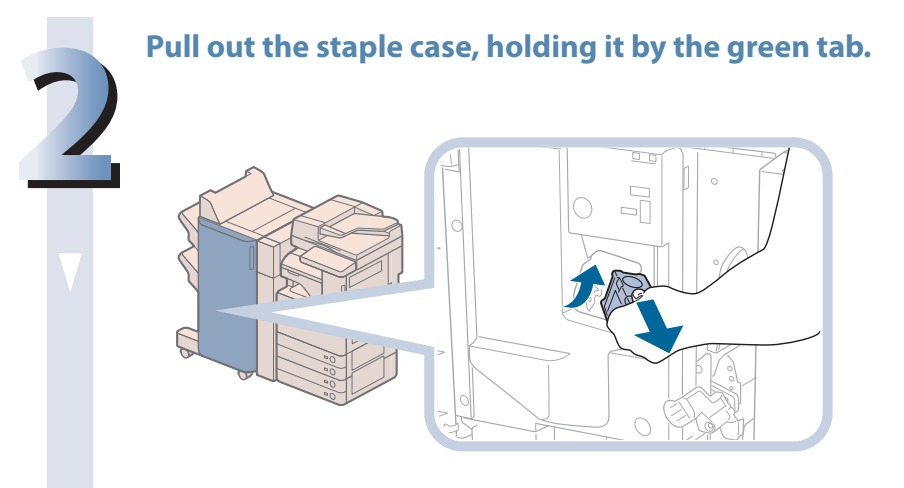

#### Pull out the empty staple cartridge from the staple case.

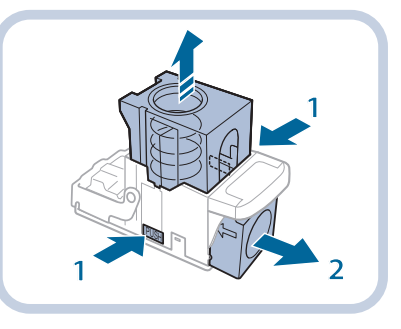

- 1. Press the areas indicated by PUSH on both sides of the staple case.
- 2. Once you have released the spring-loaded case, pull out the staple cartridge.

#### Insert a new staple cartridge into the staple case.

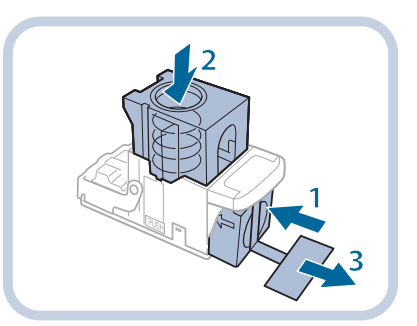

- 1. Insert a new staple cartridge.
- 2. Press the spring-loaded case down until it clicks into place.
- 3. Remove the seal holding the staples together, by pulling it straight out.

#### 🕛 IMPORTANT

- Do not remove the seal that holds the staples together before you place the staple cartridge into the staple case.
- Only one staple cartridge can be inserted at a time.
- Make sure that you pull the seal straight out. If you pull it out at an angle, it may tear.

# Gently push the staple case back into the finisher and push down firmly until it is securely in place.

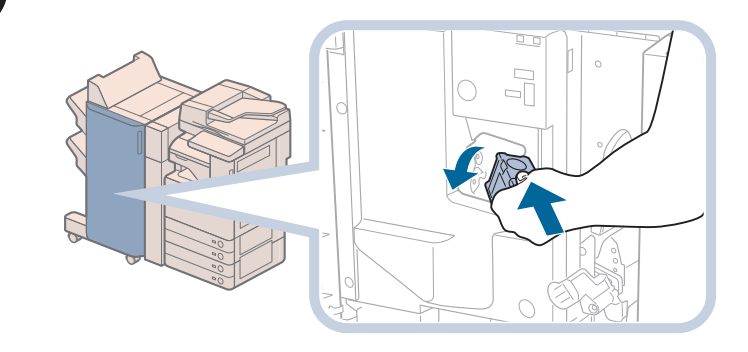

#### Close the front cover of the finisher.

#### 

When closing the front cover of the finisher, be careful not to get your fingers caught, as this may result in personal injury.

#### NOTE

After the cover is closed, the stapler unit may automatically perform a "dry" stapling operation to reposition the staples.

# Replacing the Staple Case in the Saddle Stitcher Unit (Booklet Finisher-J1)

When the saddle stitcher unit of the Booklet Finisher-J1 is almost out of staples and the staple case must be replaced, a screen prompting you to replace the staple case appears on the touch panel display. Follow the procedure described below to replace the staple case.

#### IMPORTANT

If necessary, remove all output paper in the booklet tray before replacing the staple cartridge of the saddle stitcher unit.

#### 

- This procedure is necessary only if the Booklet Finisher-J1 is attached (the Booklet Finisher-J1 is an optional product).
- We recommend that you order staple cases from your local authorized Canon dealer before your stock runs out.
- Use only staple cases intended for use with this machine.
- Remove the black part on the end before inserting the staple case.

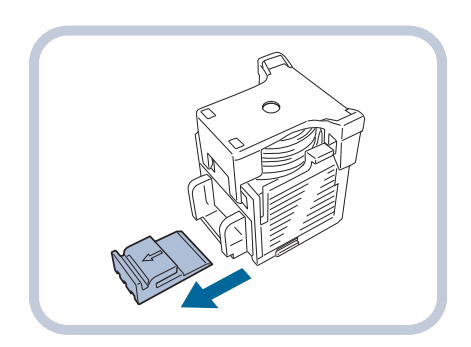

Open the front cover of the finisher.

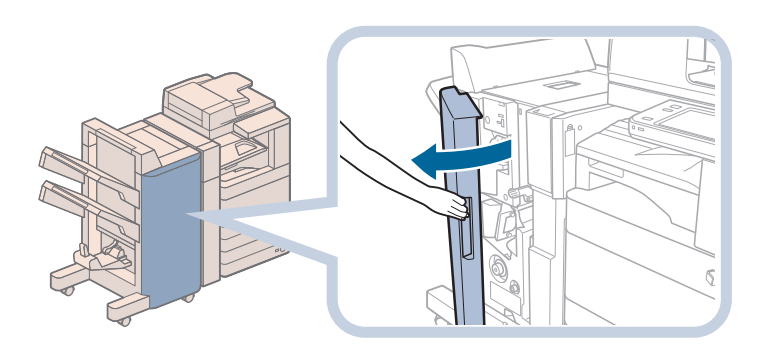

#### Pull out the saddle stitcher unit, and then push the stapler unit up.

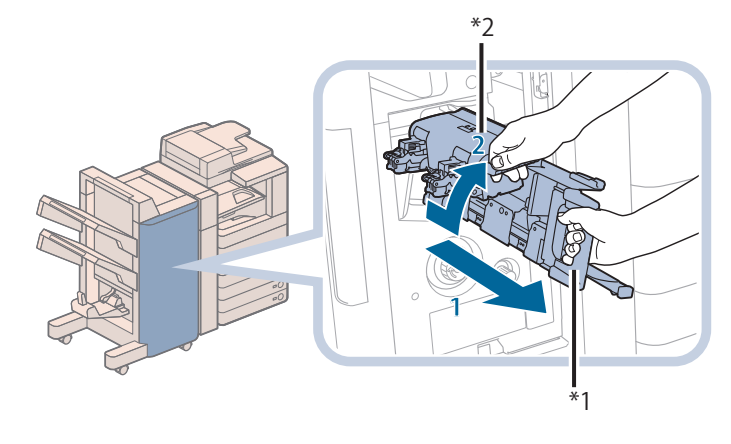

- 1. Grip the handle of the saddle stitcher unit, and pull out until it stops.
- 2. Pull the stapler unit of the saddle stitcher unit towards you, and then push it up.

\*1 Stapler Unit \*2 Saddle Stitcher Unit

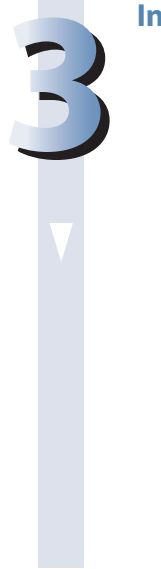

#### Insert the new staple case.

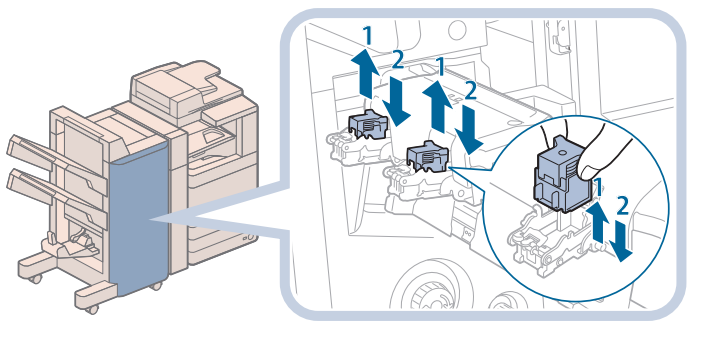

- 1. Pull out the empty staple case, holding it by its left and right sides.
- 2. Push the new staple case in until it clicks into place.

#### NOTE 🖉

- Only one staple case can be inserted at a time.
- When replacing the staple cases, replace both the front and back staple cases.

#### Push the saddle stitcher unit back into its original position.

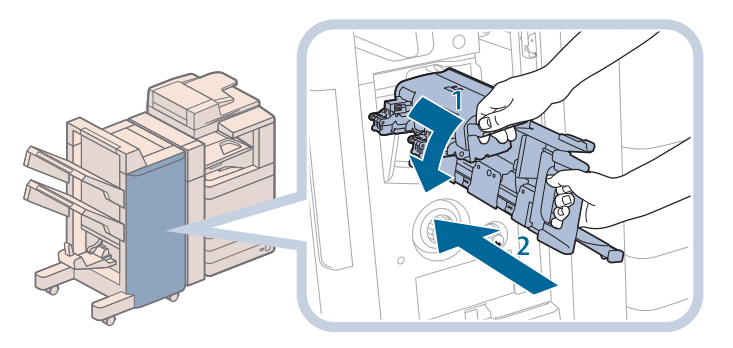

- Pull the stapler unit of the saddle stitcher unit towards you, and then push it down into its original position.
   Grip the handle of the saddle stitcher
  - the saddle stitcher unit, and return it to its original position.

### 

When pushing the saddle stitcher unit back into its original position, be careful not to get your fingers caught, as this may result in personal injury.

#### Close the front cover of the finisher.

#### 

When closing the front cover of the finisher, be careful not to get your fingers caught, as this may result in personal injury.

#### IMPORTANT

When you have replaced the staple case, be sure to manually reposition the staples in the saddle stitcher unit. (See e-Manual > Settings/Registration.)

#### Replacing the Staple Cartridge (Inner Finisher-E1)

When the Inner Finisher-E1 is almost out of staples and the staple cartridge must be replaced, a screen prompting you to replace the staple cartridge appears on the touch panel display. Follow the procedure described below to replace the staple cartridge.

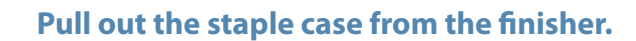

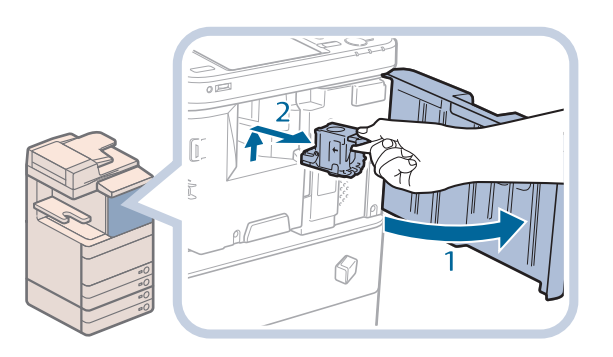

- 1. Open the front cover of the finisher.
- 2. Lift and pull out the staple case from the stapler unit, holding it by the green tab.

#### Pull out the empty staple cartridge from the staple case.

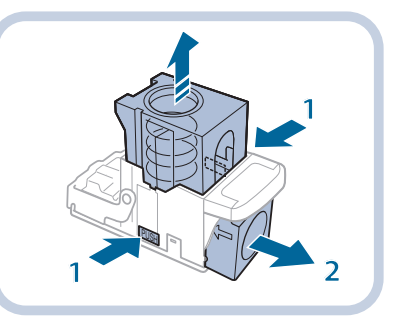

- 1. Press the areas indicated by PUSH on both sides of the staple case.
- 2. Once you have released the spring-loaded case, pull out the staple cartridge.

#### Insert a new staple cartridge into the staple case.

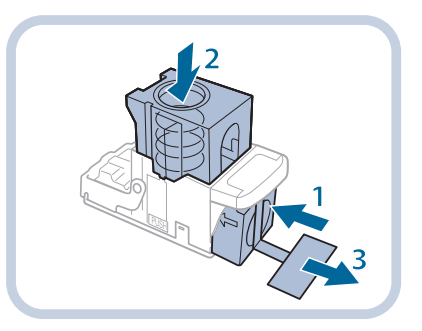

- 1. Insert a new staple cartridge.
- 2. Press the spring-loaded case down until it clicks into place.
- 3. Remove the seal holding the staples together, by pulling it straight out.

#### 🕛 IMPORTANT

- Do not remove the seal that holds the staples together before you place the staple cartridge into the staple case.
- Only one staple cartridge can be inserted at a time.
- Make sure that you pull the seal straight out. If you pull it out at an angle, it may tear.

# **Routine Maintenance**

#### Attach the staple case to the finisher.

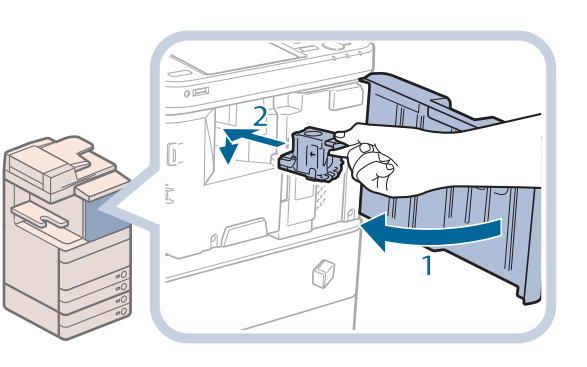

- 1. Gently push the staple case back into the finisher and push down firmly until it is securely in place.
- 2. Close the front cover of the finisher.

#### 

When closing the front cover of the finisher, be careful not to get your fingers caught, as this may result in personal injury.

#### NOTE

After the cover is closed, the stapler unit may automatically perform a "dry" stapling operation to reposition the staples.

# **Removing Punch Waste (External** 2/3 Hole Puncher-B2)

This section describes how to remove punch waste from the puncher.

When the punch waste tray of the Puncher becomes full, a screen prompting you to remove the punch waste appears on the touch panel display. Follow the procedure described below to remove the punch waste.

#### NOTE NOTE

- The External 2/3 Hole Puncher-B2 is an optional product.
- The External 2/3 Hole Puncher-B2 is available only when the Staple Finisher-J1 or Booklet Finisher-J1 is attached.

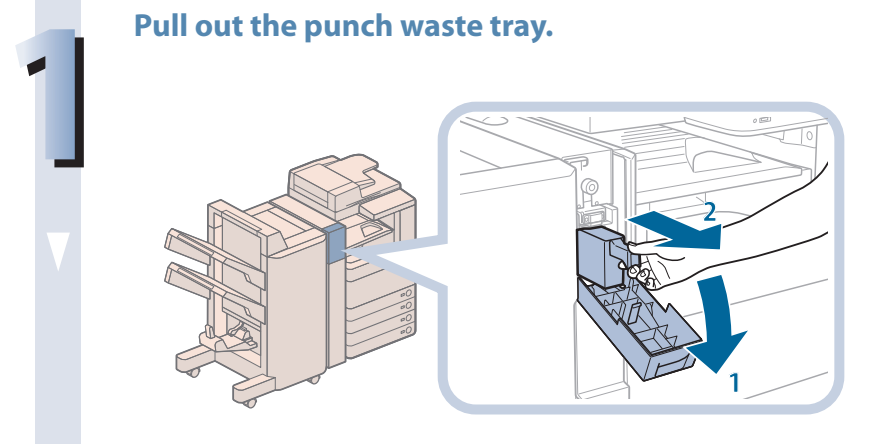

- 1. Open the front cover of the puncher.
- 2. Pull out the punch waste tray.

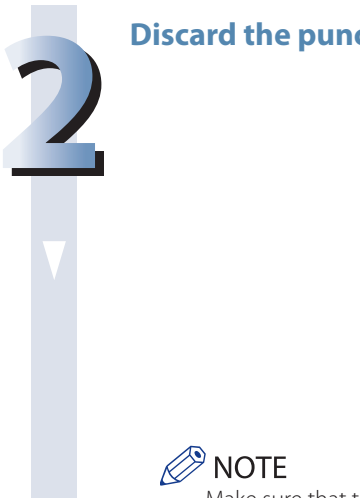

#### Discard the punch waste.

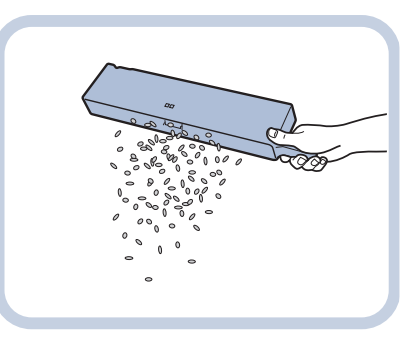

Make sure that the punch waste tray is completely emptied.

#### Return the punch waste tray to its original position.

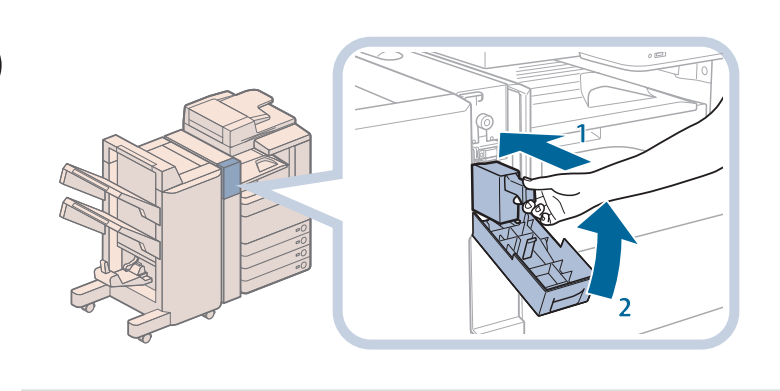

- 1. Push the punch waste tray back into its original position.
- 2. Close the front cover of the puncher.

#### 

When closing the cover, be careful not to get your fingers caught, as this may result in personal injury.

#### NOTE

If the punch waste tray is not securely in place, you cannot make copies or prints in the Hole Punch mode.

Replacing the Toner Cartridge

When the message <Replace toner cartridge. (Black)> is displayed on the touch panel display, press on the bottom right and replace the toner cartridge for the displayed color.

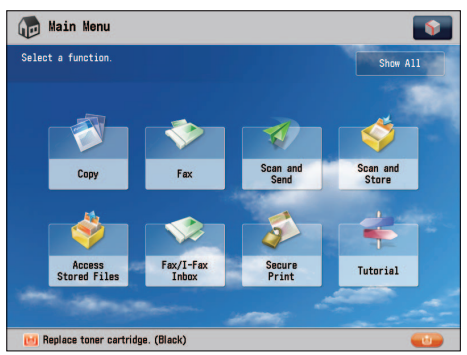

When the Black toner or all of the toners run out completely and prints can no longer be made, a screen with instructions on how to replace the toner cartridge appears on the touch panel display. Follow the procedure described below to replace the toner cartridge.

If you press [Close], you can continue operations, such as setting modes and scanning originals, even if you do not replace the toner cartridge immediately.

| Beplace Toner Cartridge                                                    | Close | لد  |
|----------------------------------------------------------------------------|-------|-----|
|                                                                            |       |     |
| Open the cover of [1], then press [Remove Toner Cartridges] on screen [2]. |       |     |
| Replace toner: (Black)                                                     |       |     |
| [1] Replace toner cartridge. (Black)                                       |       | 11) |

#### 

- Do not burn or throw used toner cartridges into open flames, as this may cause the toner to ignite, resulting in burns or a fire.
- If you accidentally spill or scatter toner, carefully gather the toner particles together or wipe them up with a soft, damp cloth in a way that prevents inhalation. Never use a vacuum cleaner that does not have safeguards against dust explosions to clean up spilled toner. Doing so may cause a malfunction in the vacuum cleaner, or result in a dust explosion due to static discharge.

#### 

- Keep toner out of the reach of small children.
- If toner is ingested, consult a physician immediately.
- If toner gets onto your hands or clothing, wash it off immediately with cold water. Washing it off with warm water will set the toner, and make it impossible to remove the toner stains.

#### IMPORTANT

- $\boldsymbol{\cdot}$  Use only toner cartridges intended for use with this machine.
- For information on the supported Canon genuine toner, see "Consumables," on p. 114.
- Do not replace toner cartridges until the message prompting you to do so appears.
- You can replace a toner cartridge while the machine is printing.
- The color of the toner to be replaced is displayed on the touch panel display. If multiple toner cartridges must be replaced, replace the toner cartridges in the following order: Black, Yellow, Magenta, Cyan.
- If you continue copying or printing in black-and-white after cyan, magenta, or yellow toner runs out, do not remove the depleted toner cartridges from the machine.
- You can display an error message informing the user that the remaining toner is low. For instructions on displaying the remaining toner error message, see e-Manual > Settings/Registration. For instructions on deleting the remaining toner error message, see e-Manual > Settings/Registration.

#### 

- Complete instructions on how to replace the toner cartridge can be accessed by pressing [Previous] or [Next] on the touch panel display.
- · If toner runs out during a print job, the remaining prints are made after you replace the toner cartridge.
- If black toner is left, you can continue copying and printing in black-and-white. However, if a job is interrupted because cyan, magenta, or yellow toner runs out, copying and printing in black-and-white is only possible for functions other than the function being used for the interrupted job.
- After replacing toner cartridges, if printed colors are different from the colors printed before you replaced the toner cartridges, perform an [Auto Adjust Gradation] in [Adjustment/Maintenance] (Settings/Registration). (See e-Manual > Settings/ Registration.)

Press [ . NOTE If the Black toner or all of the toners run out, this step is not necessary.

Open the toner replacement cover holding both sides.

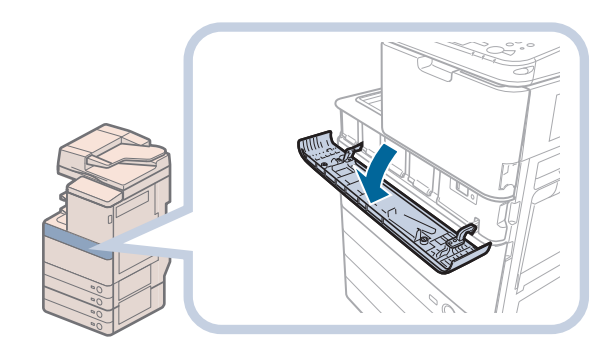

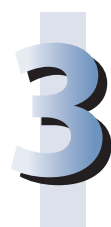

Select the color of the toner you want to replace from the display on the control panel  $\rightarrow$  press [Remove Toner Cartridges].

| noprao | ement Needed <del>-</del> |                            |       |
|--------|---------------------------|----------------------------|-------|
|        | Toner                     | Remaining Toner            |       |
| 🧹 🚺    | Black Toner               | Empty                      |       |
| × 0    | Yellow Toner              | Empty                      |       |
| 🖌 🗸 🖸  | 🧕 Magenta Toner           | Empty                      |       |
| 1      | Cyan Toner                | Empty                      |       |
| NE     | - Car                     | to remove the toner cartri | dges. |
| 11     |                           |                            |       |

If the toner with content remaining is selected, the message <The selected toner can still be used. Do you want to replace it?> is displayed. If you want to continue replacement, press [Yes]. If you do not want to replace the toner, press [No].

| Replace. Not Needed 👻                                      |                 |     |
|------------------------------------------------------------|-----------------|-----|
| Toner                                                      | Remaining Toner |     |
| The selected toner can still<br>Do you want to replace it? | be used.        |     |
| Yes                                                        | No              |     |
|                                                            | Hemove ion      | Ier |

# Wait for the internal cover to open automatically, and pull the toner cartridge out of the toner supply port.

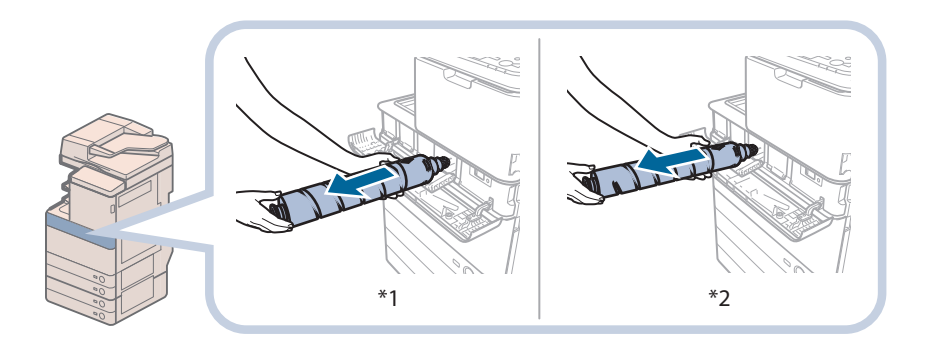

\*1 Black Toner Cartridge \*2 Cyan, Magenta, or Yellow Toner Cartridge

If the internal cover does not automatically open because of reasons such as closing of the toner replacement cover, an error message is displayed. Repeat the procedure from step 1.

WARNING

Do not burn or throw used toner cartridges into open flames, as this may cause the toner remaining inside the cartridges to ignite resulting in burns or a fire.

#### ] IMPORTANT

- Do not open the internal cover by force, as doing so may damage the machine.
- Never touch the tip of the toner cartridge or subject it to shock by hitting it. Doing so may cause the toner cartridge to leak.

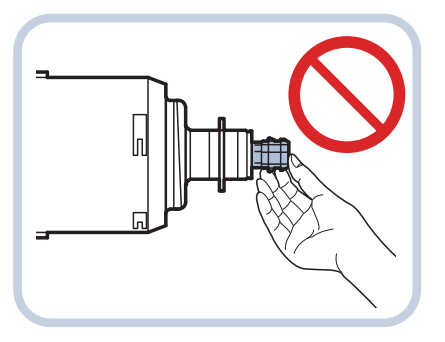

Prepare the new toner cartridge.

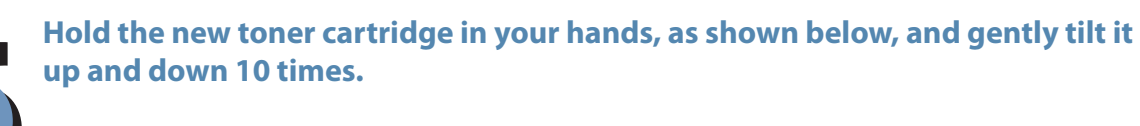

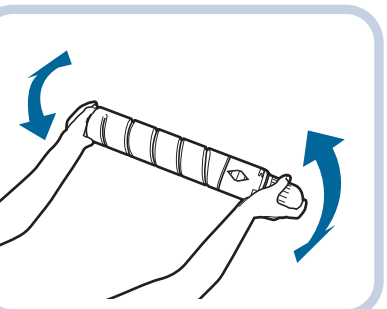

Twist the red protective cap of the new toner cartridge in the direction of the arrow to remove it.

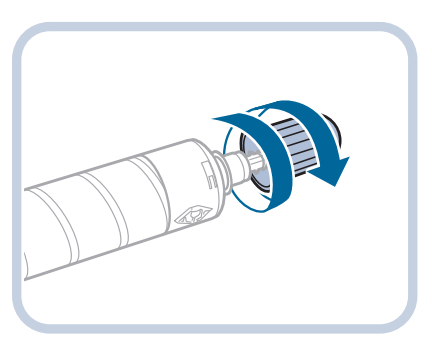

Push the new toner cartridge in as far as possible.

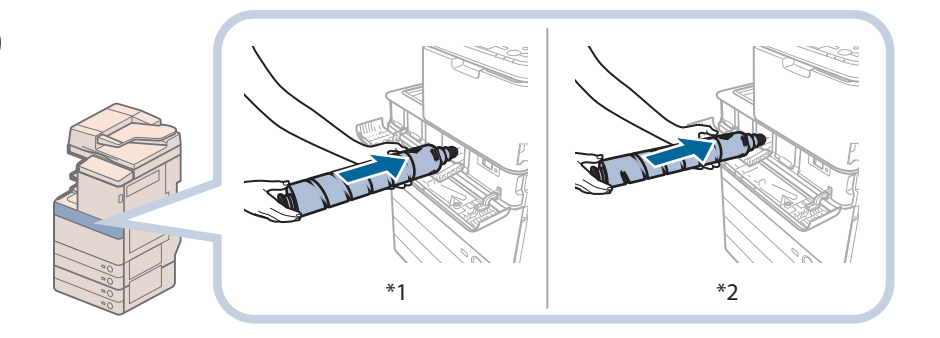

\*1 Black Toner Cartridge \*2 Cyan, Magenta, or Yellow Toner Cartridge

#### IMPORTANT

When replacing toner cartridges, make sure that the color of the toner cartridge matches the color of label on the internal cover.

#### **Close the internal cover.**

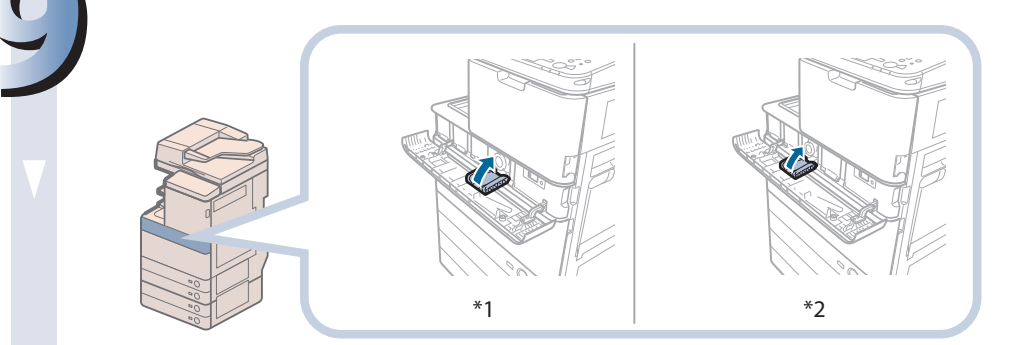

\*1 Black Toner Cartridge

\*2 Cyan, Magenta, or Yellow Toner Cartridge

If the toner cartridge is not inserted, you cannot close the internal cover.

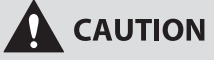

When closing the internal cover, be careful not to get your fingers caught, as this may result in personal injury.

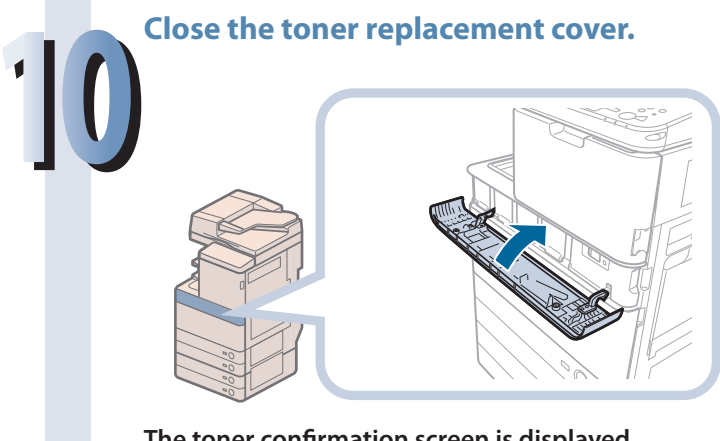

The toner confirmation screen is displayed.

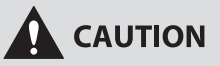

When closing the toner replacement cover, be careful not to get your fingers caught, as this may result in personal injury.

# Replacing the Waste Toner Container

When the waste toner container nears capacity, a message appears on the touch panel display. In this case, you should prepare a new waste toner container.

When the waste toner container is full, a screen with instructions on how to replace the waste toner container appears on the touch panel display. Follow the procedure described below to replace the waste toner container.

Even if you do not replace the waste toner container immediately, you can perform printing for a while. The number of prints you can make depends on the content you print.

However, if you continue printing, an error will occur and you will become unable to print.

#### 

- Do not burn or throw used waste toner containers into open flames. Also, do not store waste toner containers in places exposed to open flames, as this may cause the toner to ignite, resulting in burns or a fire.
- If you accidentally spill or scatter toner, carefully gather the toner particles together or wipe them up with a soft, damp cloth in a way that prevents inhalation. Never use a vacuum cleaner that does not have safeguards against dust explosions to clean up spilled toner. Doing so may cause a malfunction in the vacuum cleaner, or result in a dust explosion due to static discharge.

#### 

- If toner is ingested, consult a physician immediately.
- If toner gets onto your hands or clothing, wash it off immediately with cold water. Washing it off with warm water will set the toner, and make it impossible to remove the toner stains.

#### 🕛 IMPORTANT

- Your local authorized Canon dealer will dispose of used waste toner containers.
- Used toner cannot be reused. Do not mix new and used toner together.
- Use only waste toner containers intended for use with this machine.
- Do not replace the waste toner container before the message prompting you to replace it appears on the touch panel display.
- When attaching the waste toner container, make sure to push it in all the way. If the container is not pushed in all the way when you remove it, it may come out with its shutter open. Since this may cause toner to fly out, close the shutter with your hand.

#### 

- Complete instructions on how to replace the waste toner container can be accessed by pressing [Previous] or [Next] on the touch panel display.
- If the waste toner container must be replaced during a print job, the remaining prints are made after the new waste toner container is installed.

# Open the front cover of the machine.

- 1. Open the front cover, holding both sides.
- 2. Lower the locking lever.

#### Remove the waste toner container.

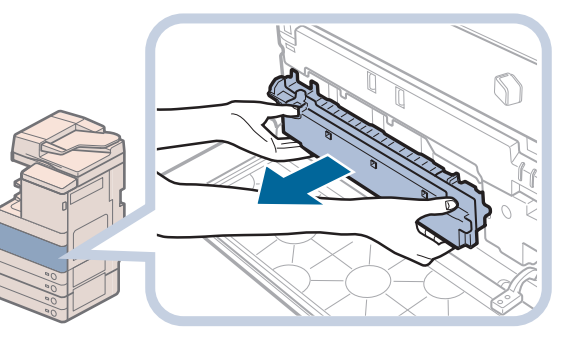

#### 

When removing the waste toner container, be careful not to tilt it, as the toner may spill and get onto your hands or clothing. If toner gets onto your hands or clothing, wash them immediately with cold water. Washing them with warm water will set the toner, and make it impossible to remove the toner stains.

Put the removed waste toner container into a bag, and then tie it up at the top to prevent the toner remaining inside the cartridge from scattering.

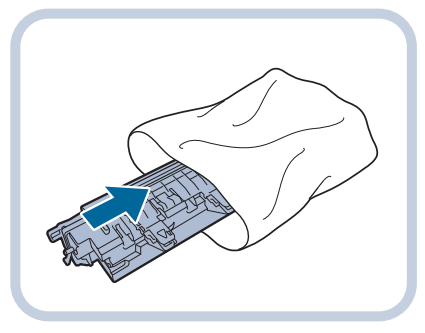

```
NOTE
```

Use a bag in the box in which the new waste toner container is stored.

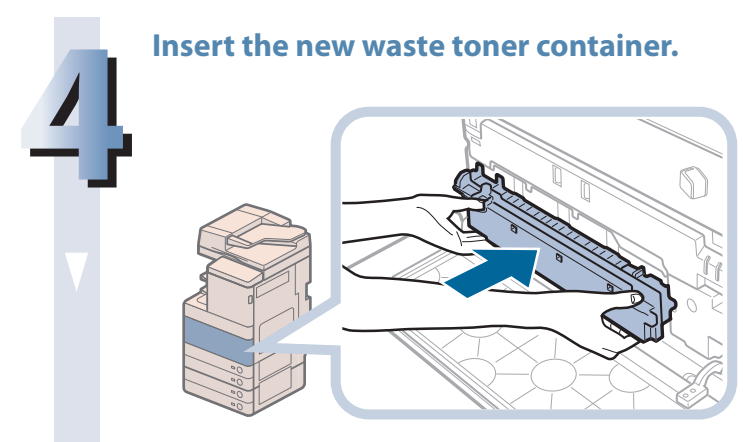

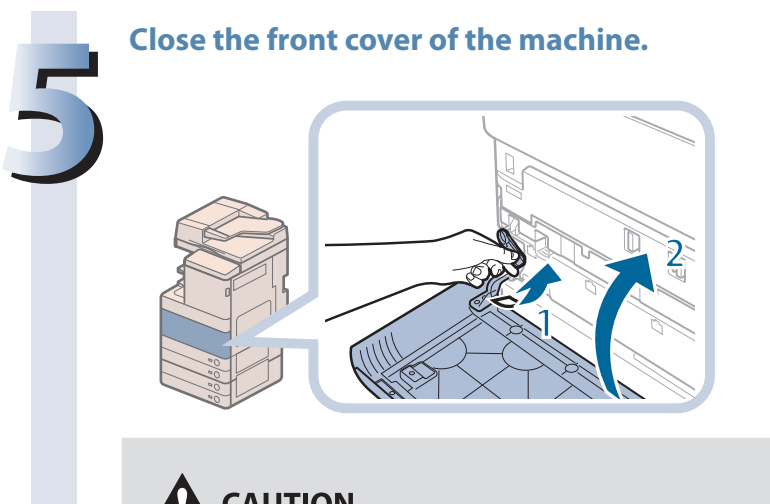

- 1. Return the locking lever to its original position.
- 2. Close the front cover of the main unit.

#### 

When closing the front cover of the machine, be careful not to get your fingers caught, as this may result in personal injury.

# Routine Cleaning

If the original is not copied clearly or streaks appear on printed output, clean the following parts of the machine. For highquality printouts, we recommend cleaning these parts once or twice a month.

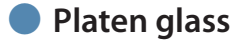

- Underside of the feeder/platen cover
- Feeder's rollers
- Inside of the main unit
- Dust proof glass

#### WARNING

- When cleaning the machine, first turn OFF the main power switch, and disconnect the power cord. Failure to observe these steps may result in a fire or electrical shock.
- Disconnect the power cord from the power outlet regularly, and clean the area around the base of the power plug's metal pins and the power outlet with a dry cloth to ensure that all dust and grime is removed. If the power cord is connected for a long period of time in a damp, dusty, or smoky location, dust can build up around the power plug and become damp. This may cause a short circuit and result in a fire.

#### IMPORTANT

- When cleaning with a cloth, do not dampen it too much, as this may damage the original or break the machine.
- Do not use alcohol, benzene, paint thinner, or other solvents for cleaning. Doing so may result in damage to the plastic parts.

#### Platen Glass and Underside of the Feeder/Platen Cover

If the platen glass or the underside of the feeder/platen cover is dirty, the original may not be scanned clearly, or the size of the original may be detected incorrectly. Clean the platen glass and the underside of the feeder/platen cover by following the procedure below.

Clean the platen glass and the underside of the feeder/platen cover with a cloth which is wrung after being dampened in water, and then wipe them clean with a soft, dry cloth.

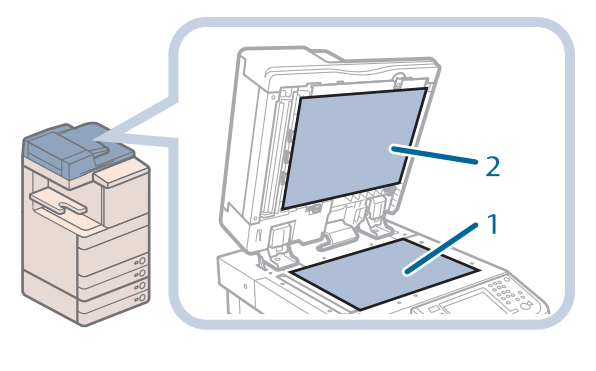

NOTE If stains won't come out, use detergent instead of water.

- 1. Clean the platen glass.
- 2. Clean the underside of the feeder/platen cover.

#### **Manual Feeder Cleaning**

If originals that have been fed through the feeder have streaks or appear dirty, clean the feeder's rollers. Clean the rollers of the feeder with a cloth which is wrung after being dampened in water, and then wipe them clean with a soft, dry cloth.

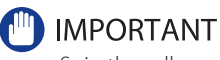

- Spin the rollers while cleaning them.
- If the document feed scanning area is dirty, documents may not be scanned clearly, and the size of the document may not be detected correctly.

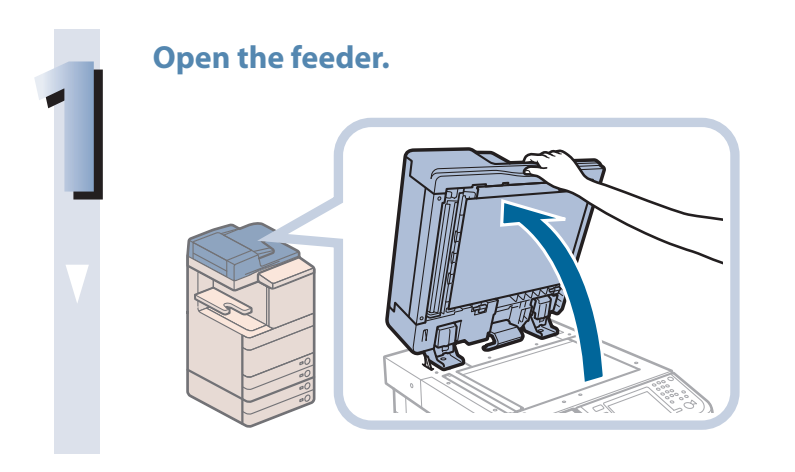

Clean the original scanning area (thin glass strip).

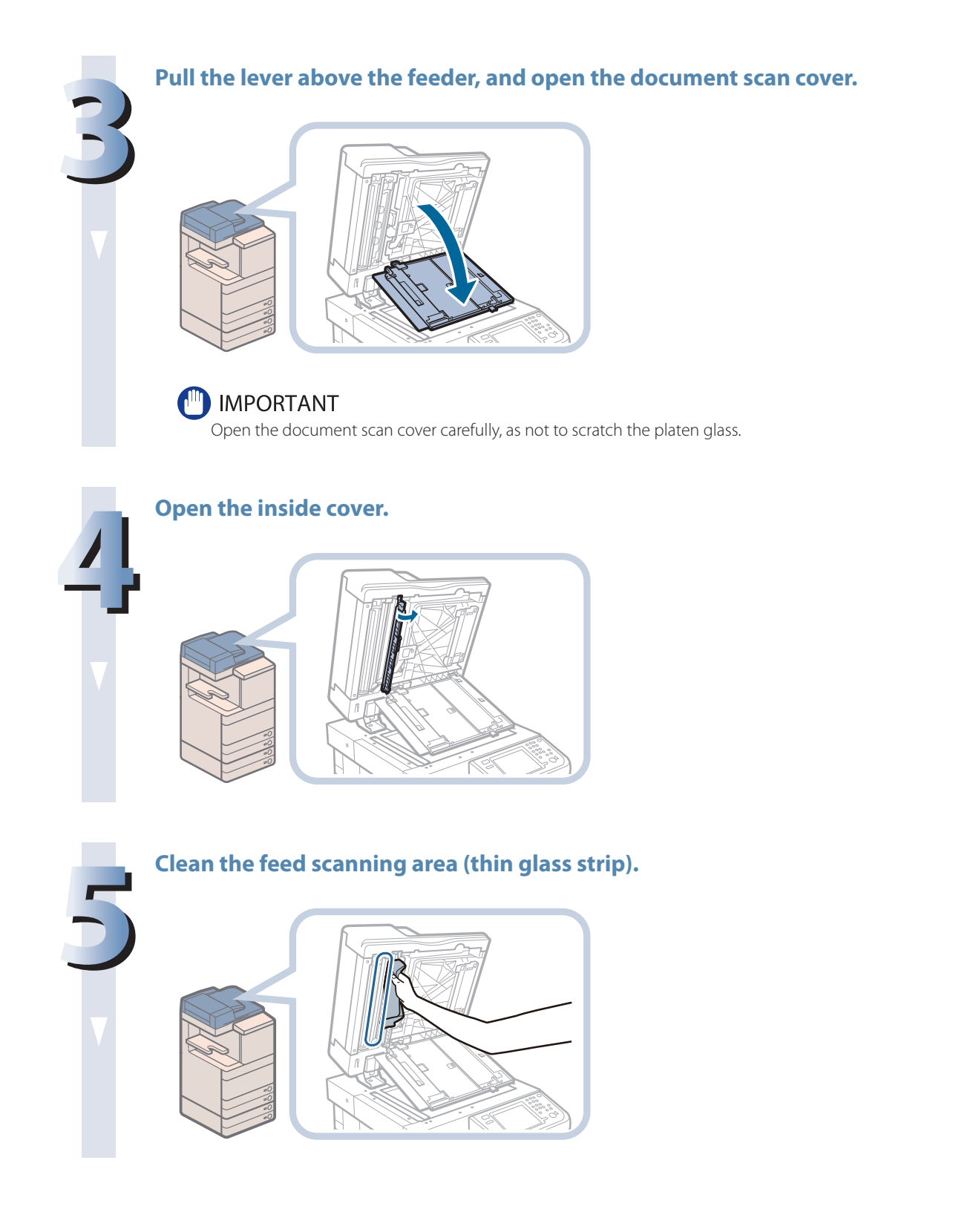

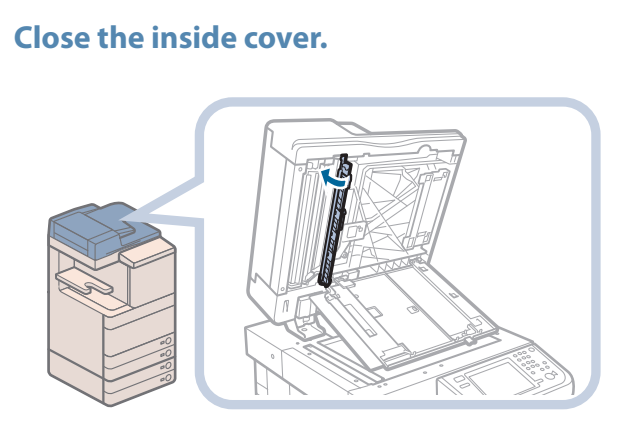

#### 

0

When closing the inside cover, be careful not to get your fingers caught, as this may result in personal injury.

### Close the document scan cover.

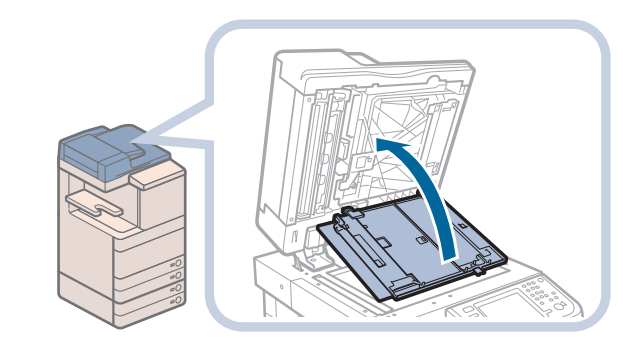

#### 

When closing the document scan cover, be careful not to get your fingers caught, as this may result in personal injury.
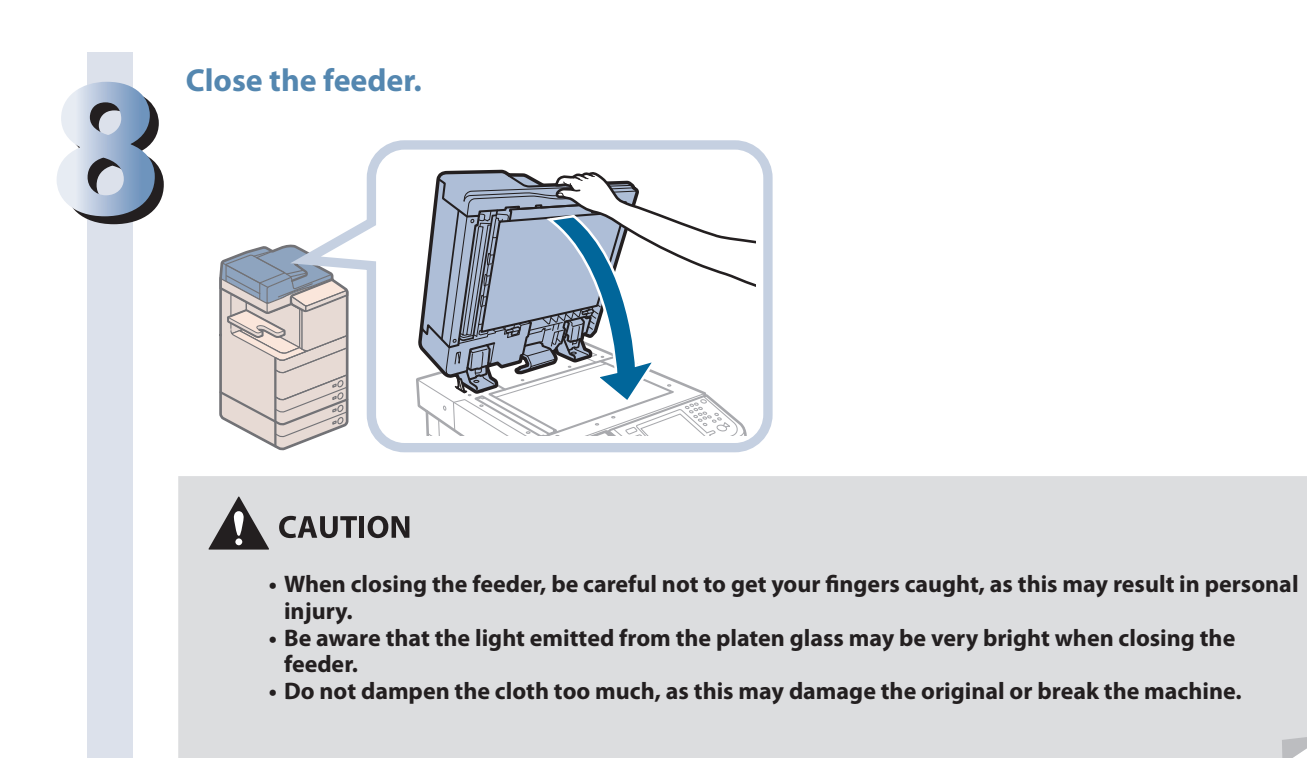

# **Automatic Feeder Cleaning**

If your originals have black streaks or appear dirty after scanning them through the feeder, perform an automatic feeder cleaning for the rollers of the feeder.

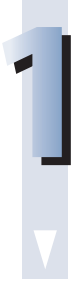

Press 🛞 (Settings/Registration).

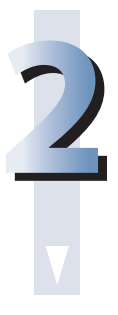

 $\textbf{Press [Adjustment/Maintenance]} \rightarrow \textbf{[Maintenance]} \rightarrow \textbf{[Clean Feeder]}.$ 

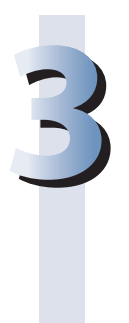

Place 10 sheets of blank paper into the feeder  $\rightarrow$  press [Start].

It takes approximately 20 seconds to clean the feeder.

Use normal LTR size paper.

When cleaning is complete, try scanning again.

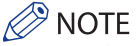

- Feeder Cleaning cannot be performed during printing.
- To cancel feeder cleaning while it is in progress, press [Cancel].

# **Cleaning the Inside of the Main Unit**

If streaks appear on printed output, or random parts of the printed image are missing, the inside of the main unit may be dirty. In this case, clean the inside of the main unit, as described below.

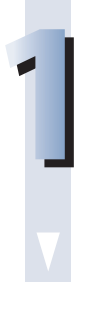

# Press 🛞 (Settings/Registration).

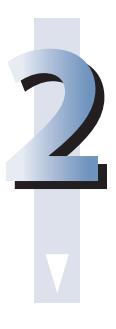

 $\textbf{Press}~\textbf{[Adjustment/Maintenance]} \rightarrow \textbf{[Maintenance]} \rightarrow \textbf{[Clean Inside Main Unit]}.$ 

3

#### Press [Start].

When cleaning is complete, try printing again.

# **Cleaning the Dust Proof Glass**

If the dust proof glass is dirty, print defects may occur on the print output. Follow the procedure described below to clean the dust proof glass.

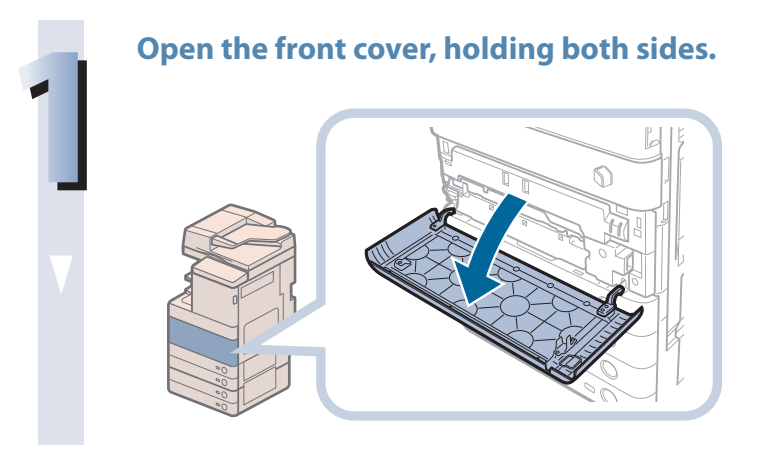

Remove the dust proof glass cleaner from the rear side of the front cover by sliding it to the left side.

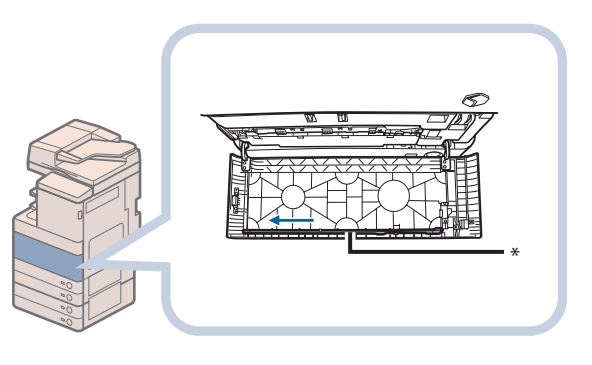

\* Dust Proof Glass Cleaner

3

# Hold the dust proof glass cleaner so that the pad on the tip is facing down, push it back as far as it goes, and then slowly move it up and down.

Clean the four locations as shown below. There are marks on the main unit that indicate the cleaning locations. Check these marks when cleaning the dust proof glass.

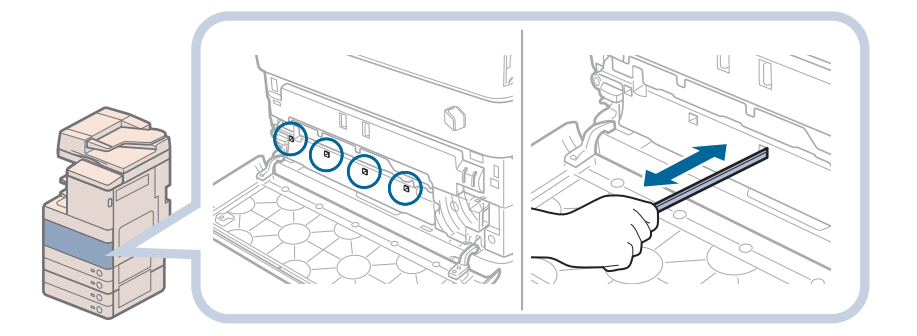

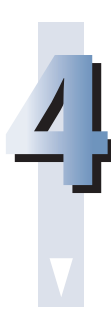

# When you have finished cleaning the dust proof glass, gently push the dust proof glass cleaner back onto the rear side of the front cover.

Place the dust proof glass cleaner back on the rear side of the front cover with its tip facing the left direction.

## Close the front cover of the main unit.

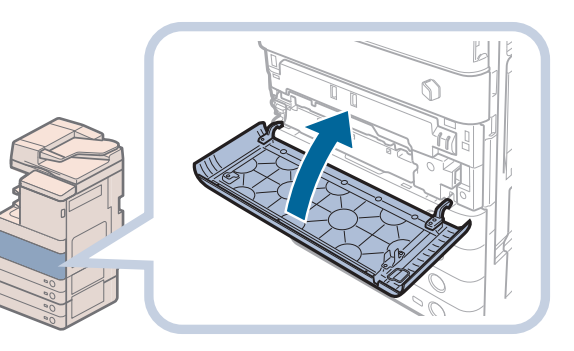

# 

When closing the front cover of the main unit, be careful not to get your fingers caught, as this may result in personal injury.

# Consumables

The following consumables are available from Canon. For more information, contact your local authorized Canon dealer. We recommend that you order paper stock and toner from your local authorized Canon dealer before your stock runs out.

#### Recommended Paper

In addition to plain paper ( $11'' \times 17''$ , LGL, LTR, and STMT size), recycled paper, color paper, transparencies (recommended for this machine), tracing paper, labels, and other types of paper stock are available.

# 

Do not store paper in places exposed to open flames, as this may cause the paper to ignite, resulting in burns or a fire.

## 🕛 IMPORTANT

- Some commercially available paper types are not suited for this machine. Contact your local authorized Canon dealer when you need to purchase paper.
- To prevent moisture build-up, tightly wrap any remaining paper in its original package for storage.

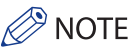

For high-quality printouts, use paper recommended by Canon.

## **Toner**

If a message prompting you to replace the toner cartridge appears on the touch panel display, replace the used toner cartridge with a new one.

Toner comes in four colors: black, cyan, magenta, and yellow.

Check the toner color that you need to replace before ordering toner from your local authorized Canon dealer. Also, when replacing the toner cartridge, make sure that you replace toner of the correct color.

Use only toner cartridges intended for use with this machine.

For optimum print quality, using Canon genuine toner is recommended.

| Product Name                                | Supported Canon Genuine Toner                                                                                  |
|---------------------------------------------|----------------------------------------------------------------------------------------------------|
| imageRUNNER ADVANCE C5255/C5250             | Canon GPR-30 Black Toner<br>Canon GPR-30 Cyan Toner<br>Canon GPR-30 Magenta Toner<br>Canon GPR-30 Yellow Toner |
| imageRUNNER ADVANCE C5240/<br>C5240A/C5235A | Canon GPR-31 Black Toner<br>Canon GPR-31 Cyan Toner<br>Canon GPR-31 Magenta Toner<br>Canon GPR-31 Yellow Toner |

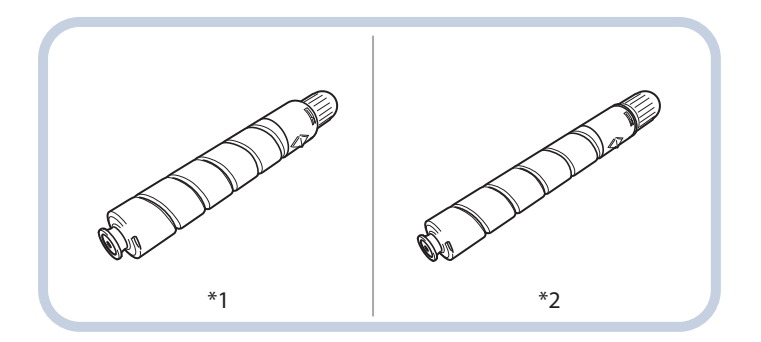

\*1 Black Toner Cartridge

\*2 Cyan, Magenta, or Yellow Toner Cartridge

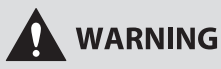

- Do not burn or throw used toner cartridges into open flames, as this may cause the toner remaining inside the cartridges to ignite, resulting in burns or a fire.
- Do not store toner cartridges in places exposed to open flames, as this may cause the toner to ignite, resulting in burns or a fire.
- If you accidentally spill or scatter toner, carefully gather the toner particles together or wipe them up with a soft, damp cloth in a way that prevents inhalation. Never use a vacuum cleaner that does not have safeguards against dust explosions to clean up spilled toner. Doing so may cause a malfunction in the vacuum cleaner, or result in a dust explosion due to static discharge.

# 

Keep toner out of the reach of small children. If toner is ingested, consult a physician immediately.

# IMPORTANT

• Store toner cartridges in a cool location, away from direct sunlight. (The recommended storage conditions are temperatures below 86°F, and humidity below 80%.)

• [Be careful of counterfeit toners]

Please be aware that there are counterfeit Canon toners in the marketplace. Use of counterfeit toner may result in poor print quality or machine performance. Canon is not responsible for any malfunction, accident or damage caused by the use of counterfeit toner.

For more information, see http://www.canon.com/counterfeit.

## Stamp Cartridge

The stamp cartridge is used to stamp originals. Use the tweezers provided to remove and replace the stamp cartridge.

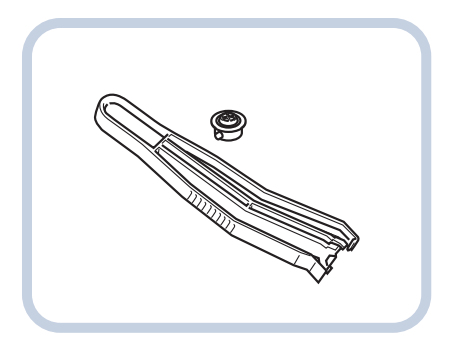

Stamp Ink Cartridge-C1

## Staple Cartridge

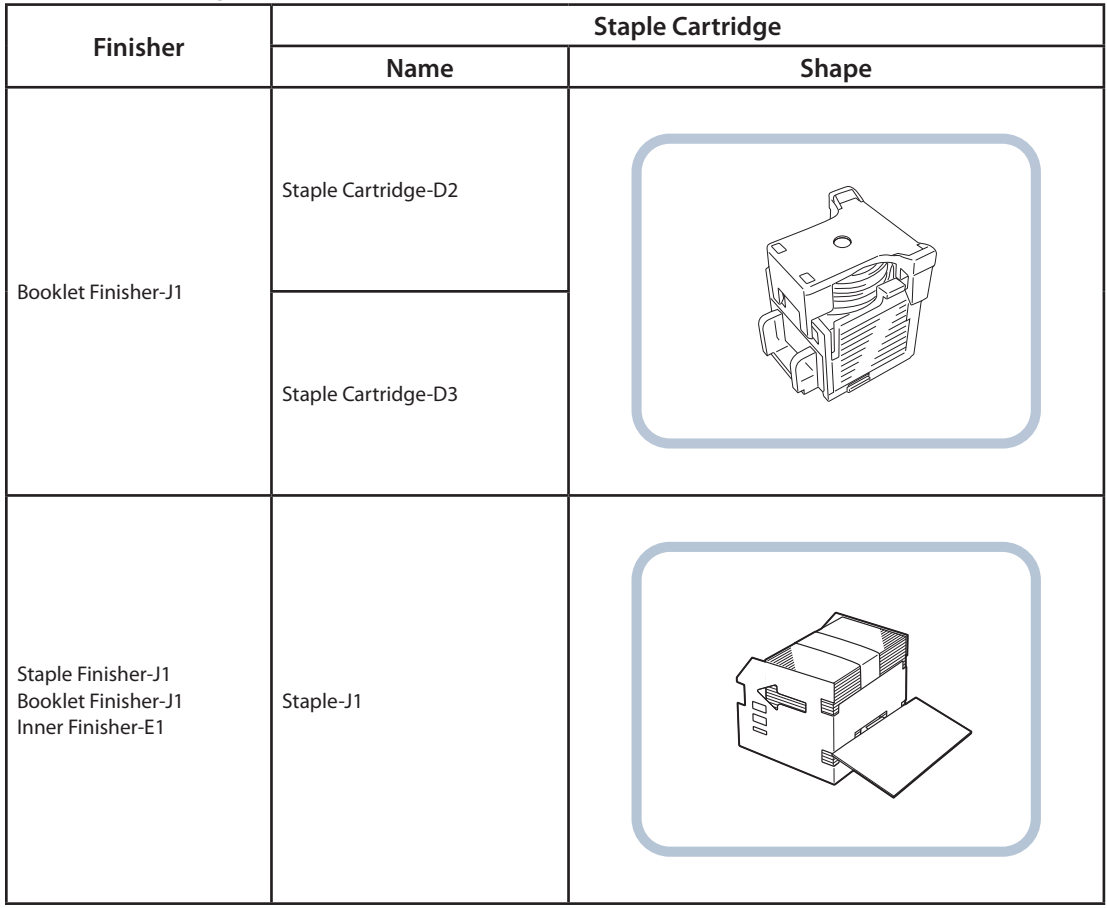

## **Genuine Supplies**

Canon has developed and manufactured Toner, Parts, and Supplies specifically for use in this machine. For optimal print quality and for optimal machine performance and productivity, we recommend that you use Genuine Canon Toner, Parts, and Supplies.

Contact your Canon Authorized Dealer or Service Provider for Genuine Canon Supplies.

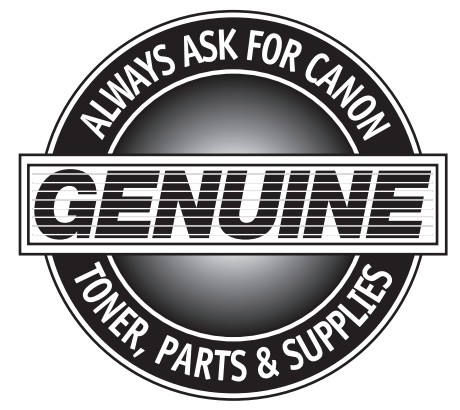

# Troubleshooting

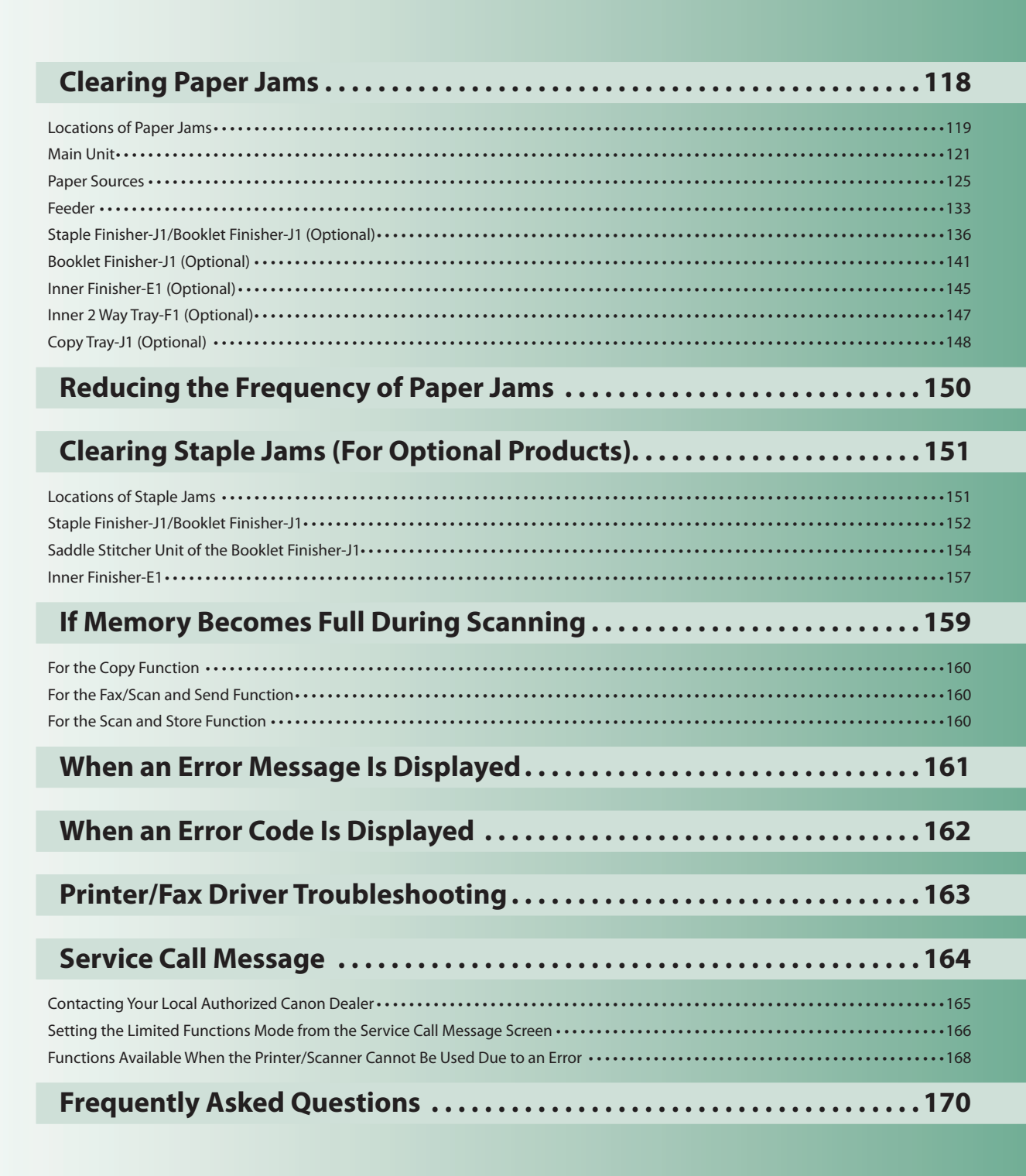

# 81/ Clearing Paper Jams

If a paper jam occurs, a screen indicating the location of the paper jam and how to clear the jam appears on the touch panel display. Follow the instructions on the screen to clear the paper jam. The screen is displayed repeatedly until the paper jam is cleared. If you press [Close], you can continue operations, such as setting modes or scanning originals, even if the jammed paper is not removed immediately.

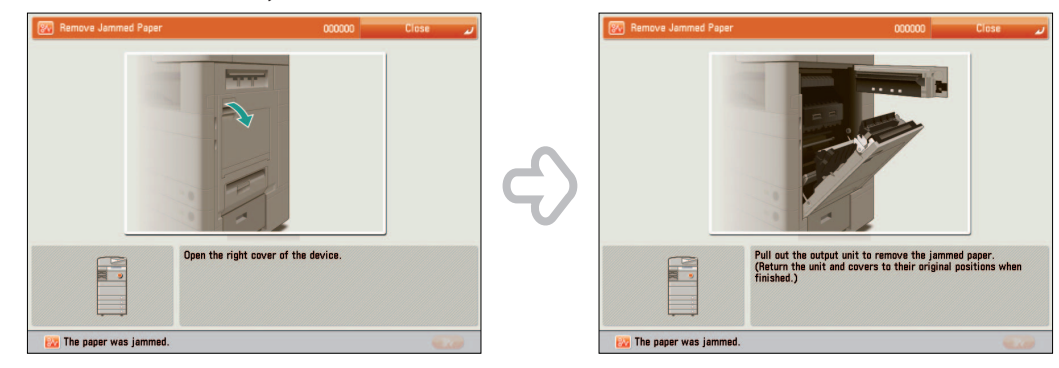

# 

Some areas inside the machine are subject to high-voltages. When removing jammed paper or when inspecting the inside of the machine, do not allow necklaces, bracelets, or other metal objects to touch the inside of the machine, as this may result in burns or electrical shock.

# 

- When removing jammed originals or paper, take care not to cut your hands on the edges of the originals or paper. If you cannot remove the paper, contact your local authorized Canon dealer.
- When removing paper which has become jammed inside the machine, take care not to allow the toner on the jammed paper to come into contact with your hands or clothing, as this will dirty your hands or clothing. If they become dirty, wash them immediately with cold water. Washing them with warm water will set the toner, and make it impossible to remove the toner stains.
- When removing paper which has become jammed inside the machine, remove the jammed paper gently to prevent the toner on the paper from scattering and getting into your eyes or mouth. If the toner gets into your eyes or mouth, wash them immediately with cold water and immediately consult a physician.
- The fixing unit and its surroundings inside the machine may become hot during use. When removing jammed paper or when inspecting the inside of the machine, do not touch the fixing unit and its surroundings, as doing so may result in burns or electrical shock.
- After clearing all paper jams, remove your hands from the machine immediately. Even if the machine is not in operation, your hands, hair, or clothing may get caught in the feed rollers, which could result in personal injury or damage if the machine suddenly starts printing.

## 🕛 IMPORTANT

- If a paper jam occurs in the feeder, you cannot continue operating the machine. Follow the directions on the touch panel display to clear the paper jam. (See "Feeder," on p. 133.)
- Some areas that are shown to have paper jams may not actually have paper jams. However, always check all locations indicated on the touch panel display in the order that is given.
- If a paper jam occurs and printing is stopped when you are printing in the Staple mode, do not remove the paper from the areas except those which are shown to have paper jams on the touch panel display. For example, if paper is jammed in the main unit, do not remove the output sheets on the finisher which does not have paper jams. (Printing and stapling resume after you clear the paper jam in the main unit.)

# 

If paper is jammed in several locations, remove the jammed paper in the order indicated on the touch panel display.

# **Locations of Paper Jams**

Paper jams may occur in the following parts of the machine. See the applicable section to clear the paper jam.

Copy Tray-J1 (Optional) (p. 148)

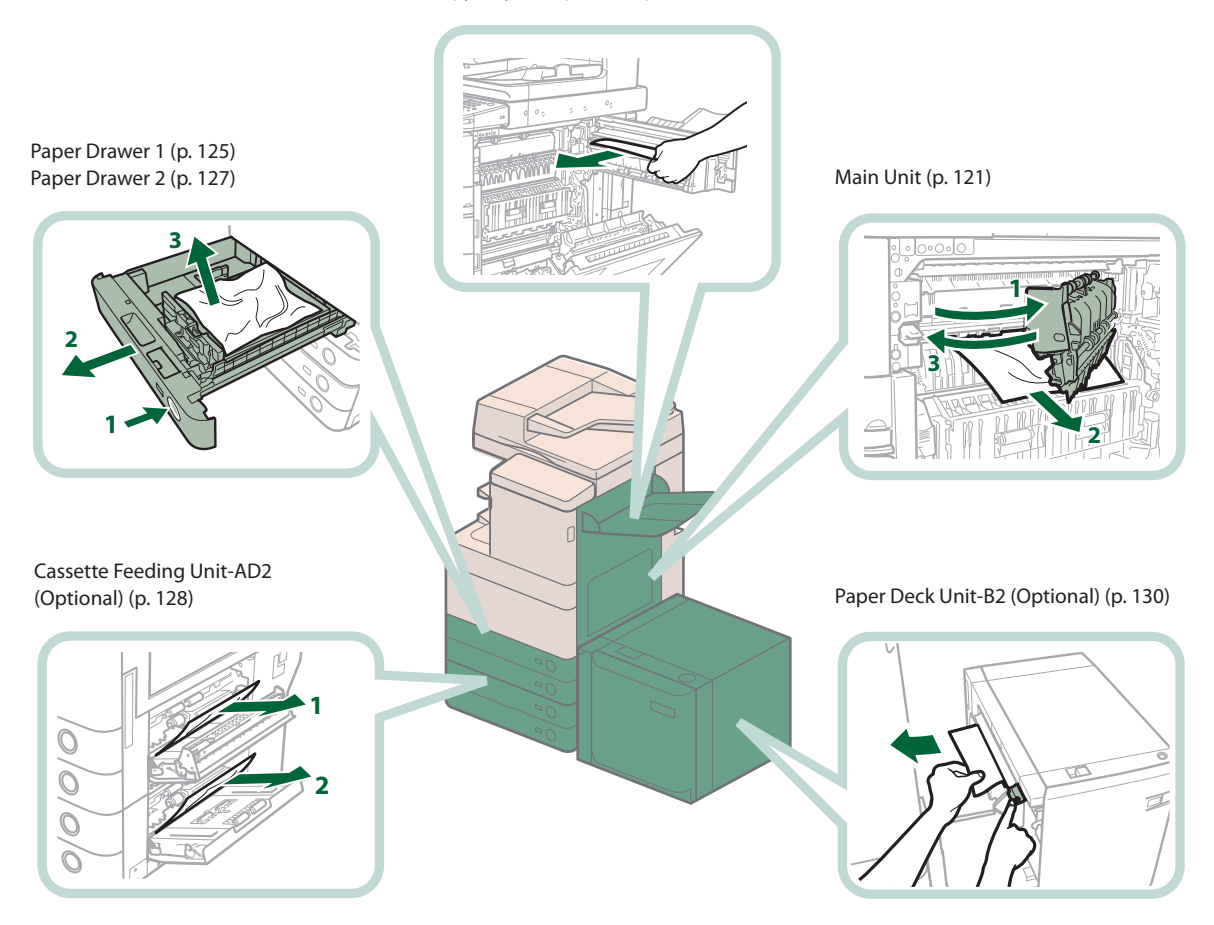

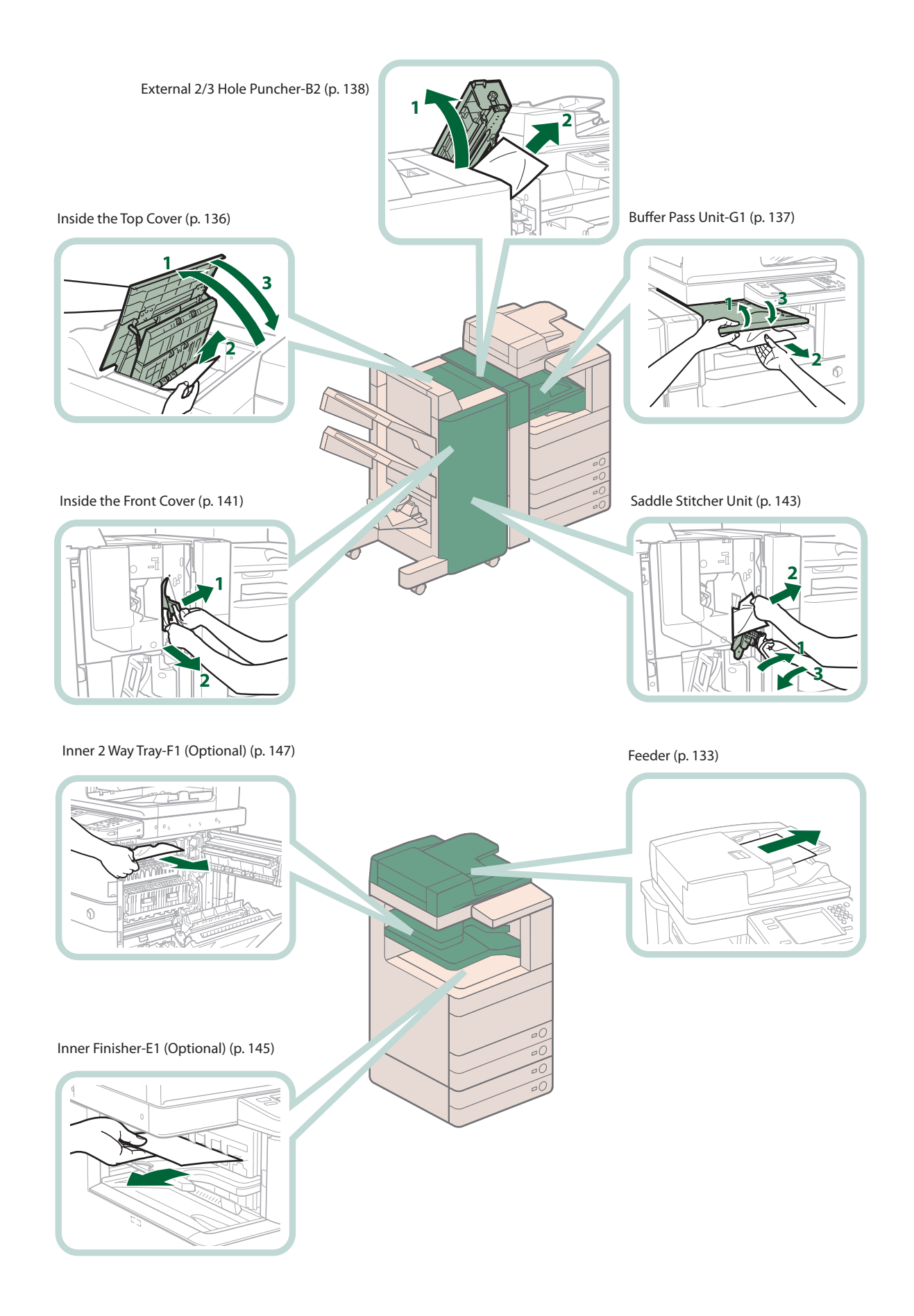

# **Main Unit**

Check the location of the paper jam, and follow the procedure described below, while referring to the directions that appear on the touch panel display, to remove the jammed paper.

# NOTE

- If the Paper Deck Unit-B2 is attached, move the paper deck away from the main unit before proceeding with this procedure.
- If paper is loaded in the multi-purpose tray, remove the loaded paper.
- If the Copy Tray-J1 is attached to the main unit, remove all output paper from the tray.

## Remove any paper jammed from the multi-purpose tray.

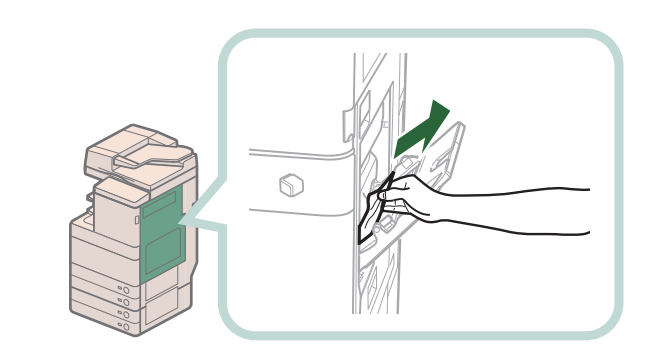

## Open the lower right and upper right covers of the machine.

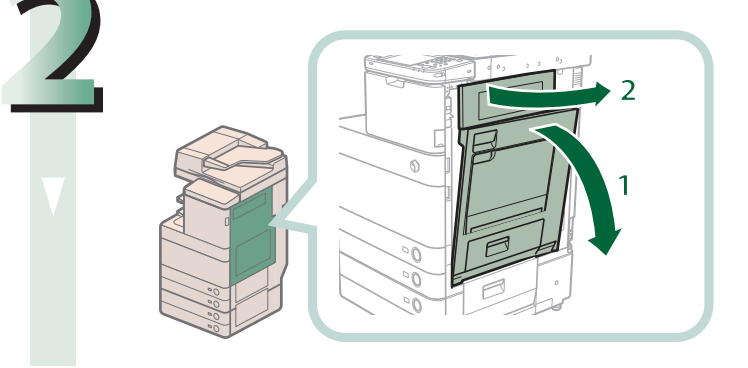

- 1. Grip the handle, and open the lower right cover of the machine.
- 2. Open the upper right cover of the machine.

## Remove any jammed paper from the output unit.

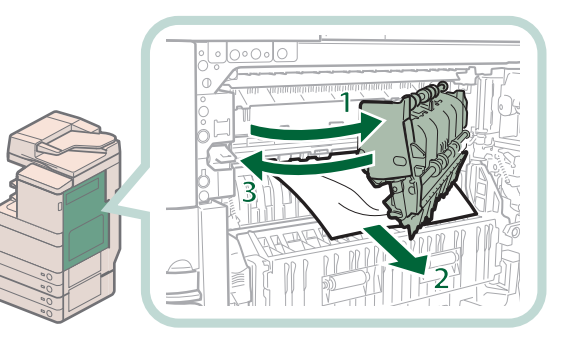

- 1. Open the paper output unit.
- 2. Remove any jammed paper.
- 3. Push the output unit back into its original position.

# IMPORTANT

The paper output unit can be opened up to 40 degrees. Forcefully opening the paper output unit may damage the machine.

#### Remove any jammed paper from the entrance of the duplexing unit.

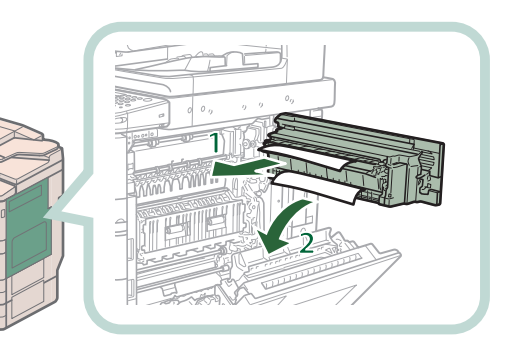

- 1. Remove any jammed paper in the upper part of the duplexing unit.
- 2. Remove any jammed paper in the lower part of the duplexing unit.

## Remove any jammed paper from the fixing unit.

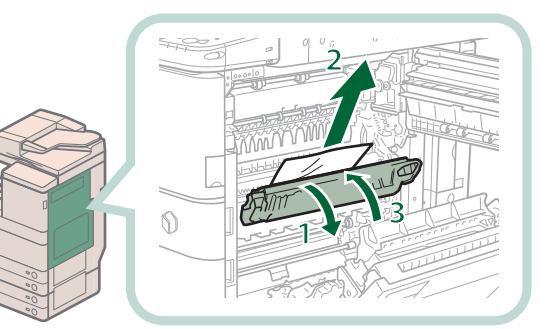

- 1. Pull down the upper cover of the fixing unit by its tab.
- 2. Remove any jammed paper.
- 3. Close the upper cover of the fixing unit.

# 

The fixing unit and its surroundings inside the machine may become hot during use. When removing jammed paper or when inspecting the inside of the machine, do not touch the fixing unit and its surroundings, as doing so may result in burns or electrical shock.

# NOTE

If you cannot remove the jammed paper, return the upper cover of the fixing unit back to its original position, and then remove the jammed paper from the lower part of the fixing unit.

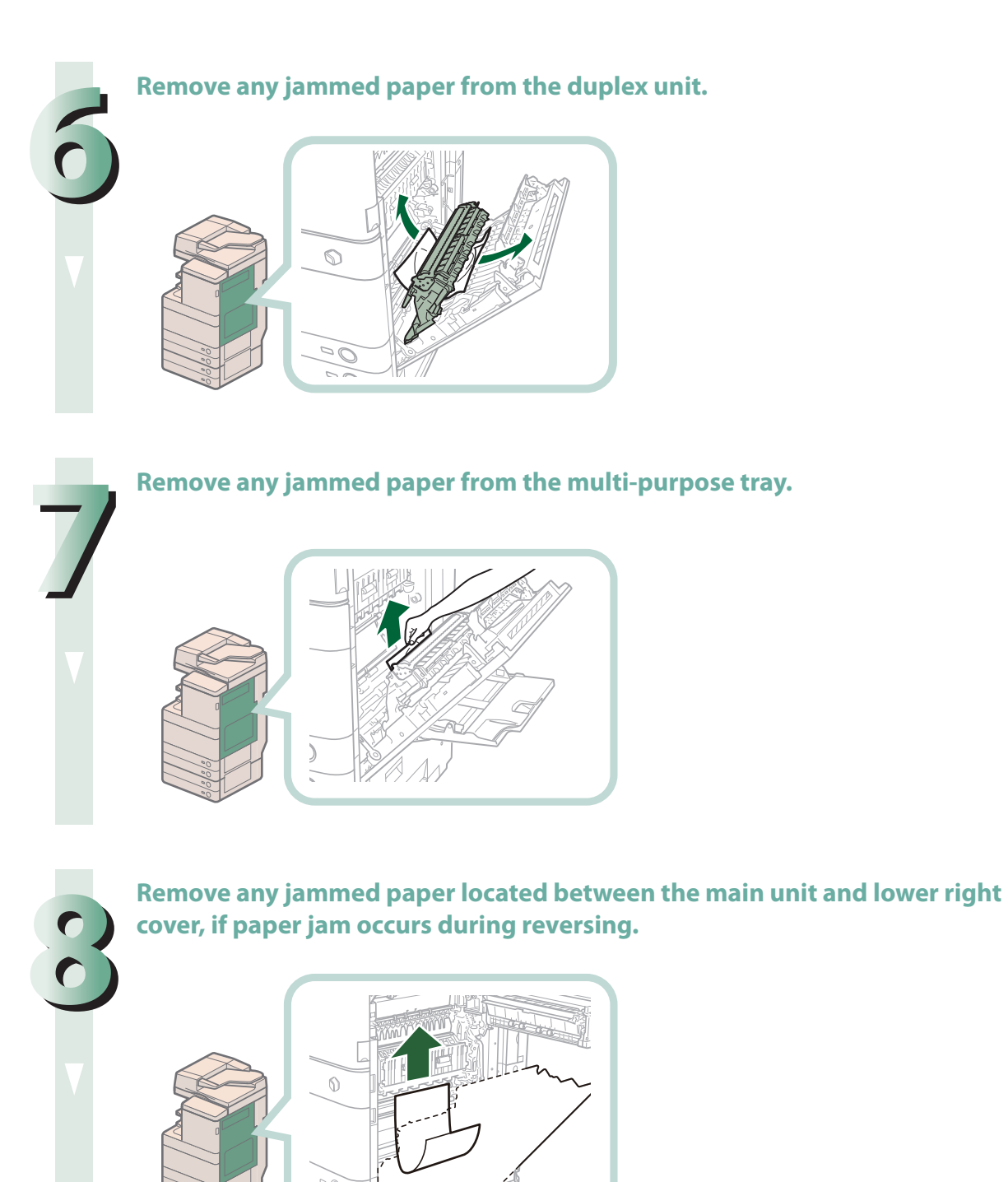

## Close the upper right cover and then close the lower right cover.

#### 

When closing the upper and lower right covers of the main unit, be careful not to get your fingers caught, as this may result in personal injury.

## NOTE NOTE

- Gently close the covers until they click into place in the closed position.
- If the Paper Deck Unit-B2 was moved away from the main unit, reconnect it to the main unit.

## Follow the instructions on the screen.

# Ø NOTE

# **Paper Sources**

Check the location of the paper jam, and follow the procedure described below, while referring to the directions that appear on the touch panel display, to remove the jammed paper.

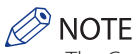

- The Cassette Feeding Unit-AD2 and Paper Deck Unit-B2 are optional products.
- If paper is loaded in the multi-purpose tray, remove the loaded paper.

## Paper Drawer 1

## Ø NOTE

- If the Paper Deck Unit-B2 is attached, move the paper deck unit away from the main unit before proceeding with this procedure.
- · If the Copy Tray-J1 is attached to the main unit, remove all output paper from the tray.

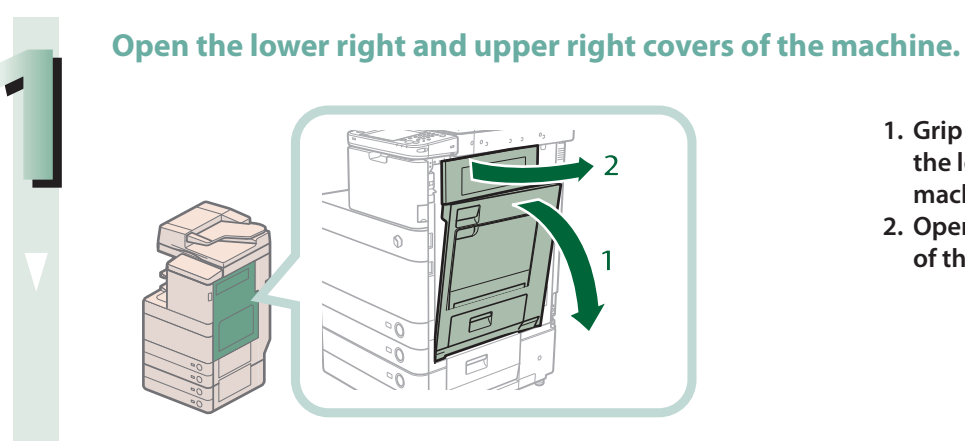

- 1. Grip the handle, and open the lower right cover of the machine.
- 2. Open the upper right cover of the machine.

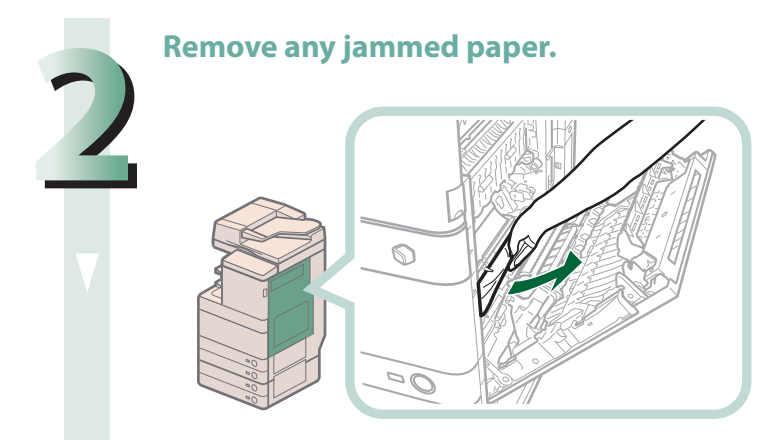

## Remove any paper jammed in Paper Drawer 1.

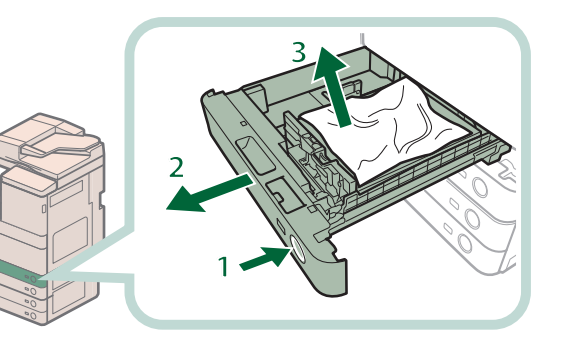

- 1. Press and release the button on Paper Drawer 1.
- 2. Grip the handle, and pull out Paper Drawer 1 until it stops.
- 3. Remove any jammed paper.

# IMPORTANT

Gently pull out the paper drawer. Jammed paper may tear, resulting in damage to the machine.

# Gently push Paper Drawer 1 back into the machine until it clicks into place in the closed position.

# CAUTION

When returning the paper drawer to its original position, be careful not to get your fingers caught, as this may result in personal injury.

# Gently close the machine's upper right cover followed by the lower right cover until they click into place.

# 

When closing the right cover of the main unit, be careful not to get your fingers caught, as this may result in personal injury.

## NOTE 🖉

- Gently close the covers until they click into place in the closed position.
- If the Paper Deck Unit-B2 was moved away from the main unit, reconnect it to the main unit.

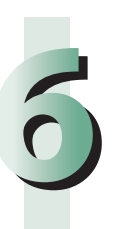

## Follow the instructions on the screen.

## NOTE 🕅

# NOTE

If the Paper Deck Unit-B2 is attached, move the paper deck unit away from the main unit before proceeding with this procedure.

## Remove any paper jammed in the paper drawer's upper right cover.

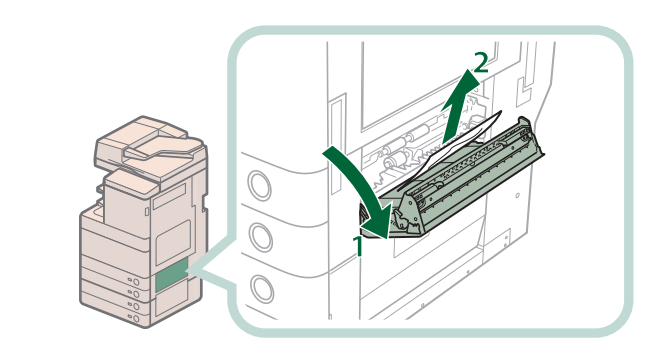

- 1. Open the paper drawer's upper right cover, holding it by its handle.
- 2. Remove any jammed paper.

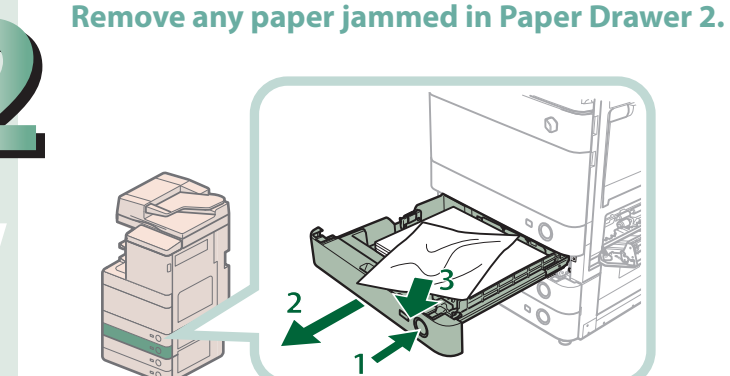

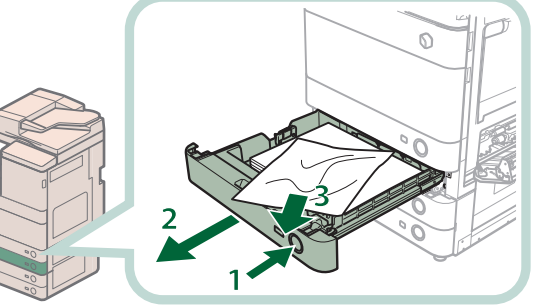

- 1. Press and release the button on Paper Drawer 2.
- 2. Grip the handle, and pull out paper drawer 2 until it stops.
- 3. Remove any jammed paper.

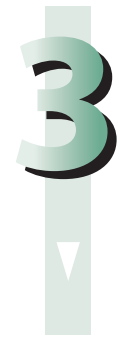

Gently push Paper Drawer 2 back into the machine until it clicks into place in the closed position.

# CAUTION

When returning the paper drawer to its original position, be careful not to get your fingers caught, as this may result in personal injury.

## Close the paper drawer's upper right cover.

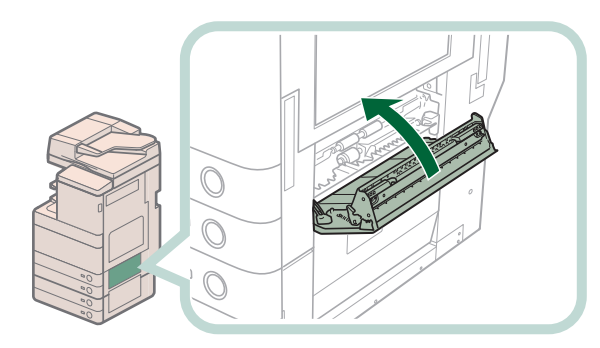

# 

When closing the right cover of the paper drawer, be careful not to get your fingers caught, as this may result in personal injury.

# NOTE

- Gently close the covers until they click into place in the closed position.
- If the Paper Deck Unit-B2 was moved away from the main unit, reconnect it to the main unit.

## Follow the instructions on the screen.

#### NOTE

The screen indicating the directions on how to clear the paper jam is displayed repeatedly until the paper jam is cleared.

# **Cassette Feeding Unit-AD2 (Optional)**

# Ø NOTE

If the Paper Deck Unit-B2 is attached, move the paper deck unit away from the main unit before proceeding with this procedure.

Open the paper drawer's upper right cover and lower right cover.

- 1. Open the paper drawer's upper right cover.
- 2. Open the paper drawer's lower right cover.

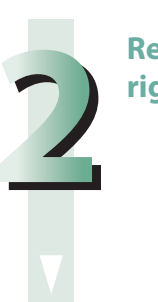

# Remove any paper jammed in the paper drawer's upper right cover and lower right cover.

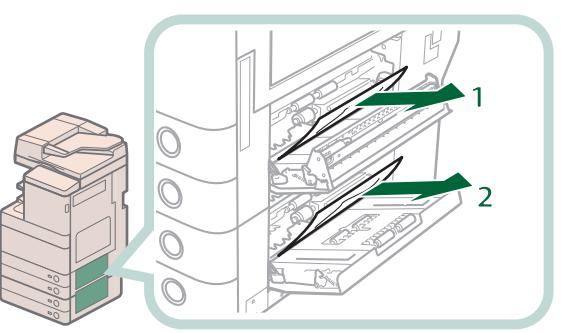

- 1. Remove any paper jammed in the paper drawer's upper right cover.
- 2. Remove any paper jammed in the paper drawer's lower right cover.

## Close the covers.

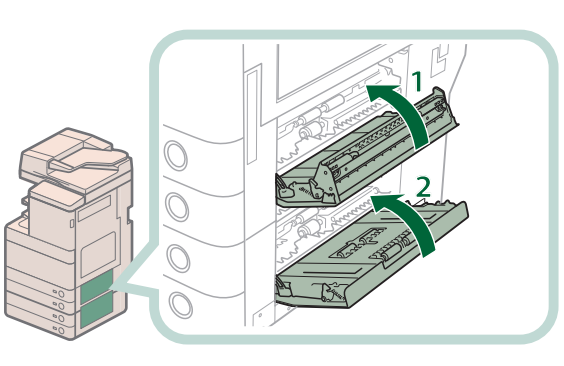

- 1. Close the paper drawer's upper right cover.
- 2. Close the paper drawer's lower right cover.

# 

When closing the covers, be careful not to get your fingers caught, as this may result in personal injury.

## NOTE 🖉

Gently close the covers until they click into place in the closed position.

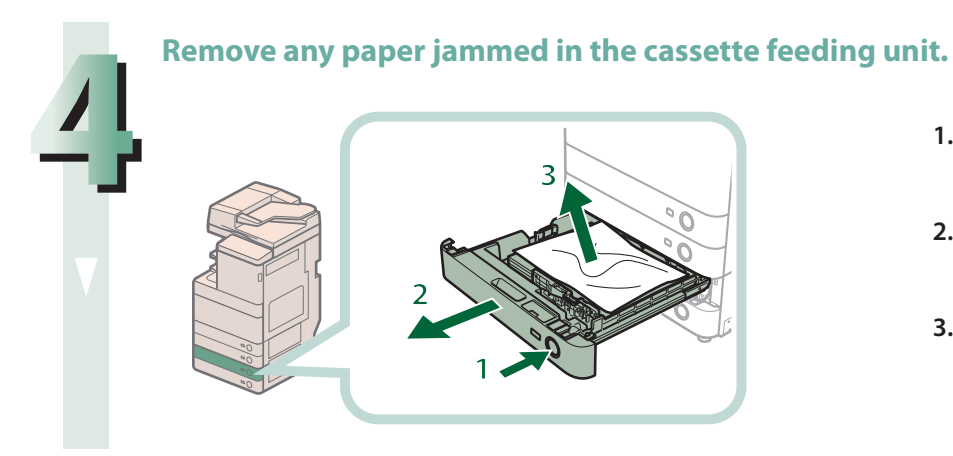

- Press the open button of the paper drawer that is feeding the paper.
  - 2. Grip the handle, and pull out the paper drawer until it stops.
- 3. Remove any jammed paper.

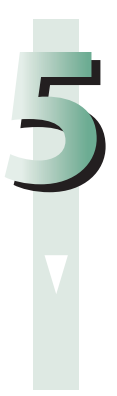

# Gently push the paper drawer back into the machine until it clicks into place in the closed position.

#### 

When returning the paper drawer to its original position, be careful not to get your fingers caught, as this may result in personal injury.

## NOTE 🖉

If the Paper Deck Unit-B2 was moved away from the main unit, reconnect it to the main unit.

## Follow the instructions on the screen.

## NOTE

The screen indicating the directions on how to clear the paper jam is displayed repeatedly until the paper jam is cleared.

# Paper Deck Unit-B2 (Optional)

## Move the paper deck unit away from the main unit.

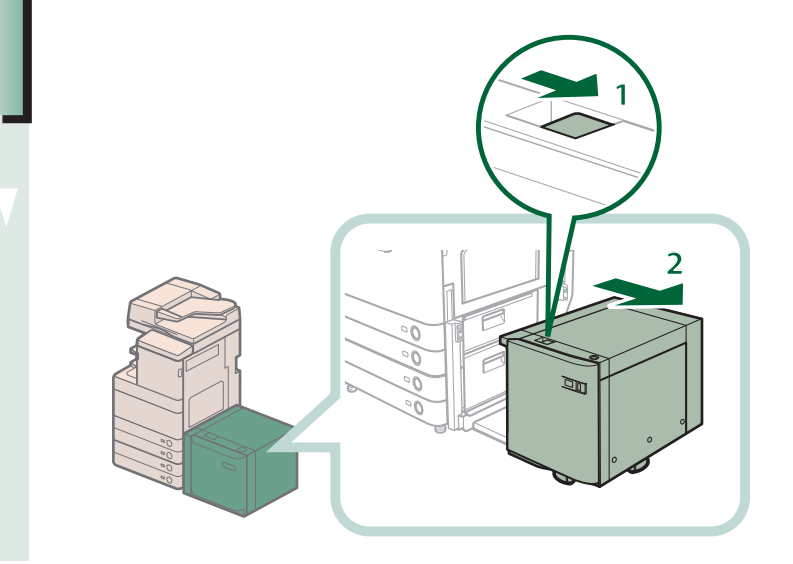

- 1. Press the release button.
- 2. Move the paper deck unit away from the main unit.

## Remove any paper jammed in the side of the paper deck unit.

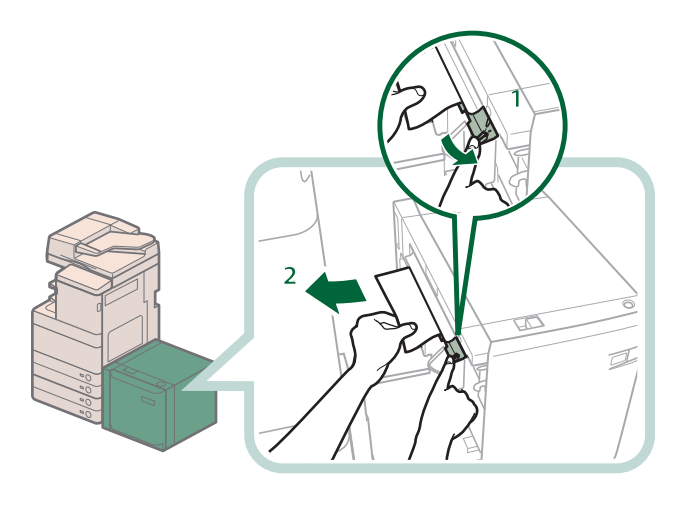

- 1. Hold down the green lever on the side of the paper deck unit.
- 2. Remove any jammed paper, while holding down the green lever.

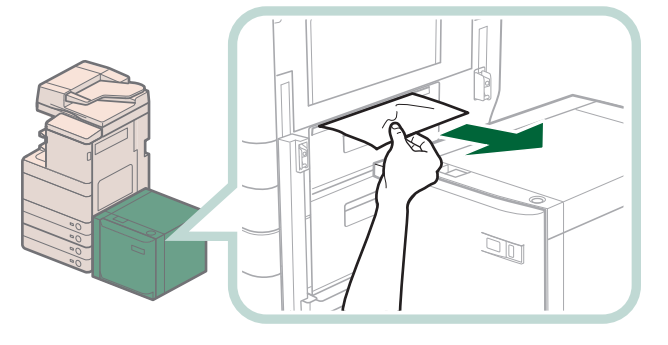

Paper can also be jammed in the feeding slot on the side of the main unit. Remove any jammed paper from the feeding slot.

# 3

## Reconnect the paper deck unit to the main unit.

If the paper jam message is no longer displayed when you reconnect the paper deck unit, proceed to step 7.

## 

When reconnecting the paper deck unit to main unit, be careful not to get your fingers caught, as this may result in personal injury.

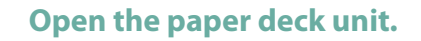

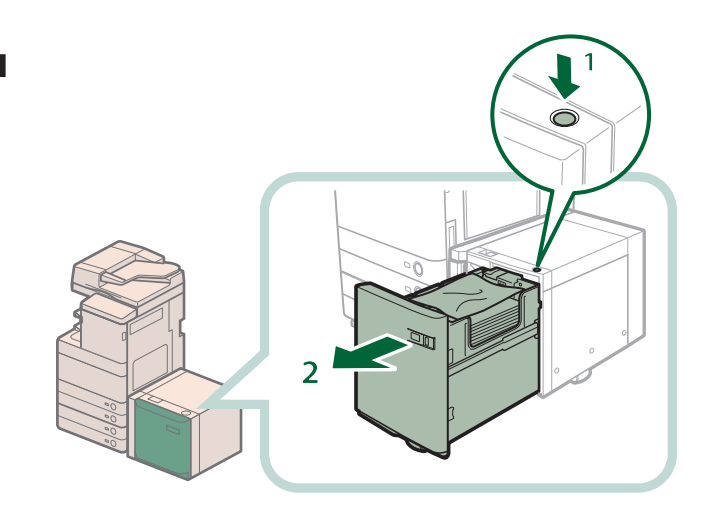

1. Press the open button.

2. Open the paper deck unit.

The inside lifter automatically descends to the paper loading position.

## NOTE

If the machine is in the Sleep mode (the touch panel is not displayed, and only (Cenergy Saver) is lit), you may be unable to open the paper deck unit. In this case, press (Cenergy Saver) to reactivate the machine, and then press the open button on the paper deck unit.

## Remove any jammed paper.

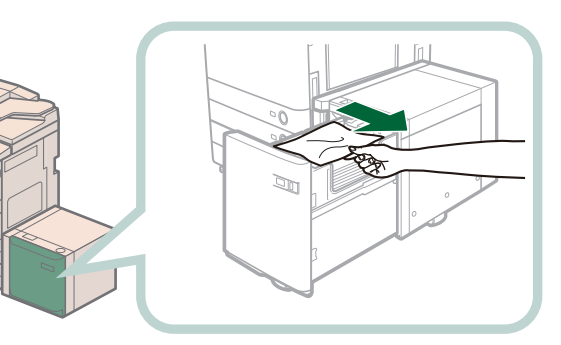

Look carefully, as jammed paper may be difficult to see.

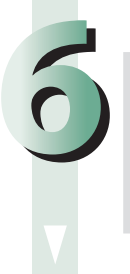

## Close the paper deck unit.

# CAUTION

When closing the paper deck unit, be careful not to get your fingers caught, as this may result in personal injury.

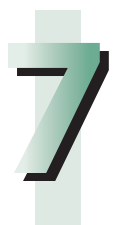

## Follow the instructions on the screen.

## NOTE

# Feeder

Check the location of the paper jam, and follow the procedure described below, while referring to the directions that appear on the touch panel display, to remove the jammed original.

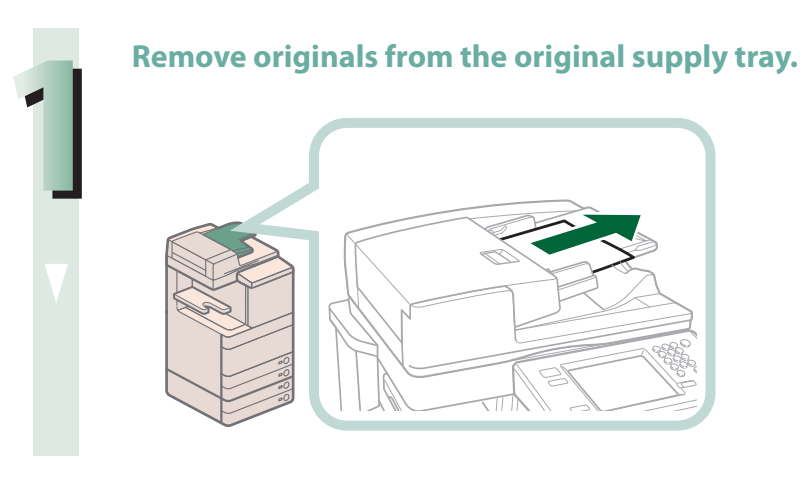

Pull the lever, and open the feeder cover.

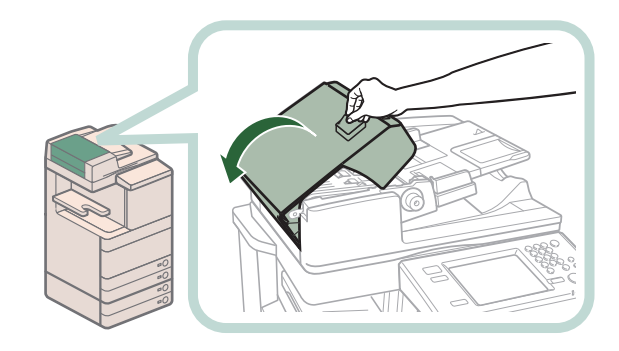

## Remove any jammed original.

If there is difficulty in removing jammed original, do not try to remove it forcibly, and proceed to step 4.

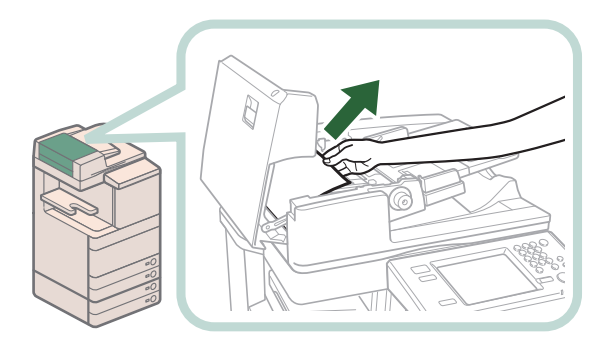

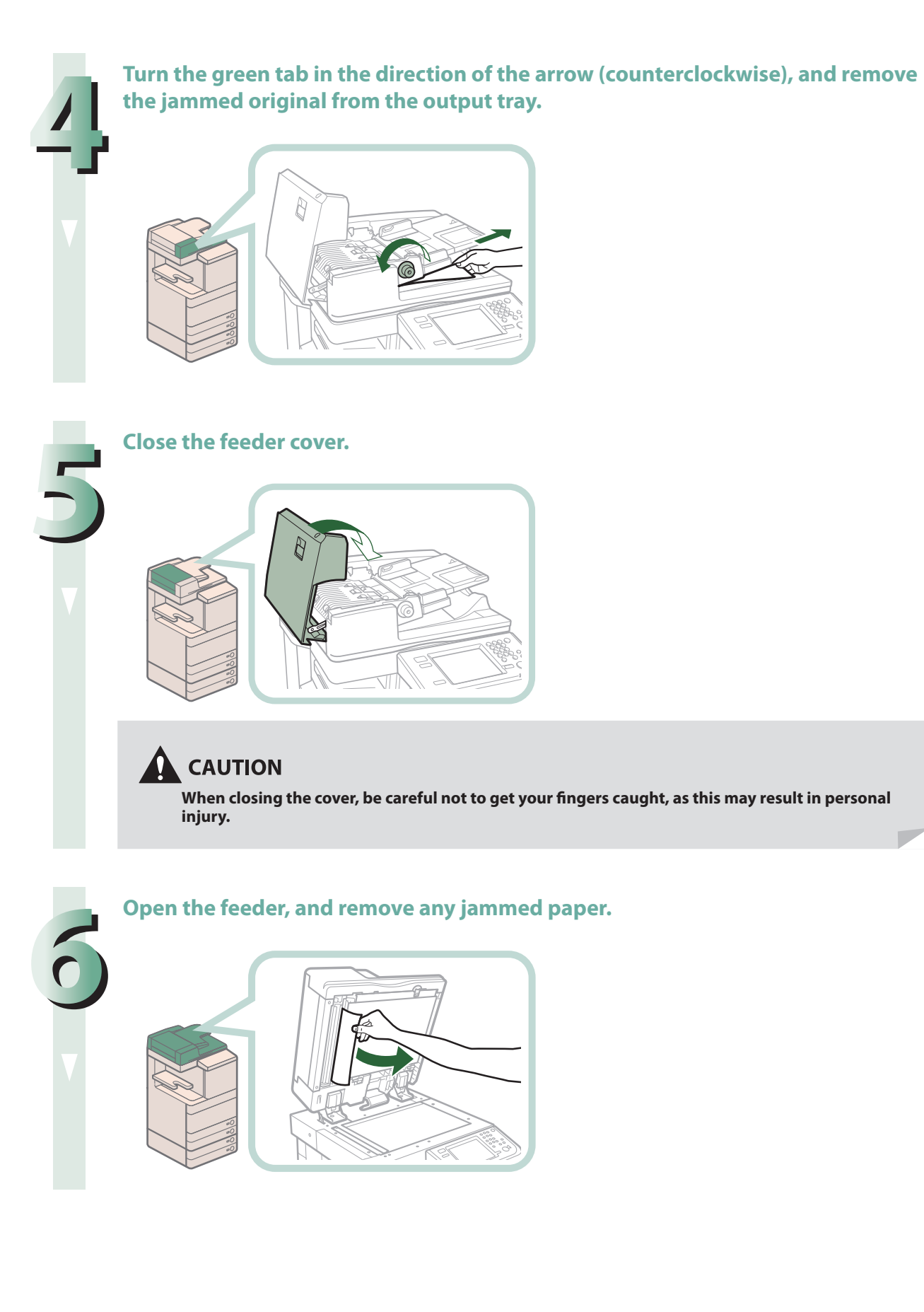

### **Close the feeder.**

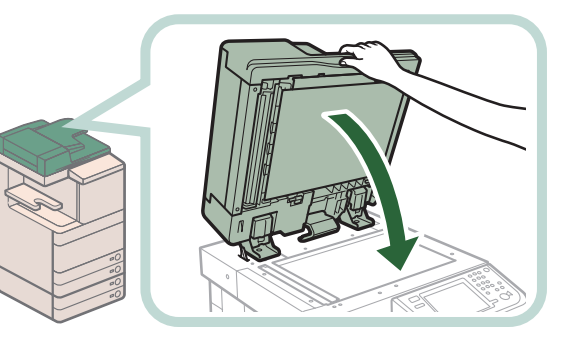

# 

- When closing the feeder, be careful not to get your fingers caught, as this may result in personal injury.
- Be aware that the light emitted from the platen glass may be very bright when closing the feeder.

## Follow the instructions on the screen.

# NOTE 🖉

# Staple Finisher-J1/Booklet Finisher-J1 (Optional)

Check the location of the paper jam, and follow the procedure described below, while referring to the directions that appear on the touch panel display, to remove the jammed paper.

# NOTE

The Staple Cartridge-D2, Booklet Finisher-J1, and Buffer Pass Unit-G1 are optional products.

## **Inside the Top Cover**

## Remove any jammed paper protruding from the output part.

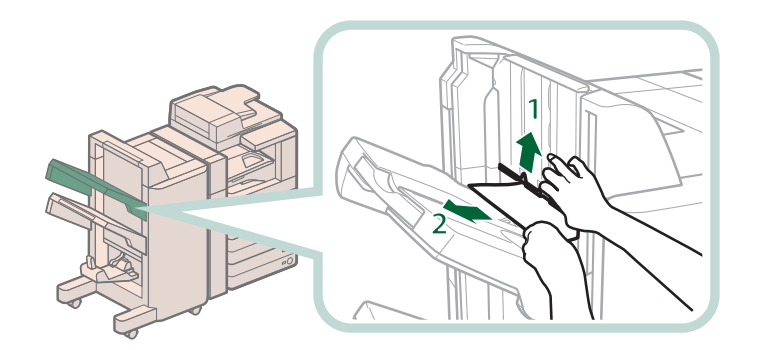

- 1. Lift up the output slot.
- 2. Remove any jammed paper that is visible.

If you cannot see any paper, check whether there is any jammed paper in the output area.

## 🧷 NOTE

If a paper jam occurs when you are printing in the Staple mode, do not remove the output sheets that are waiting to be stapled. (Printing and stapling resume after you clear the paper jam.)

# 

Open the top cover of the finisher, and remove any jammed paper.

\*1 Booklet Finisher-J1 \*2 Staple Finisher-J1

- 1. Open the top cover of the finisher.
- 2. Remove any jammed paper.
- 3. Close the top cover of the finisher.

# 

When closing the cover, be careful not to get your fingers caught, as this may result in personal injury.

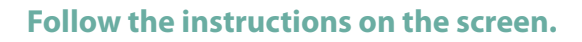

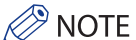

The screen indicating the directions on how to clear the paper jam is displayed repeatedly until the paper jam is cleared.

# **Buffer Pass Unit-G1**

## Remove any jammed paper from the buffer pass unit.

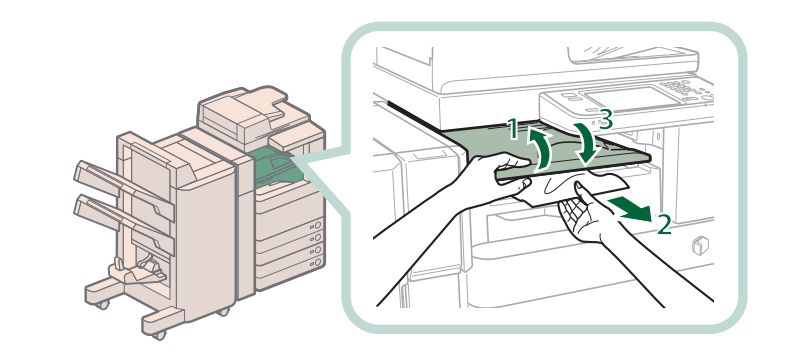

- 1. Open the buffer pass unit.
- 2. Remove any jammed paper.
- 3. Close the buffer pass unit.

# 

When closing the buffer pass unit, be careful not to get your fingers caught, as this may result in personal injury.

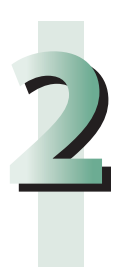

## Follow the instructions on the screen.

## NOTE

Open the front cover of the puncher waste tray.

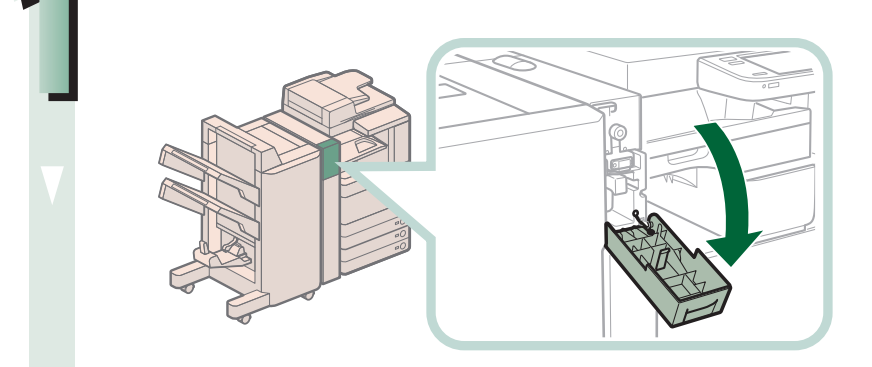

Align the pointed notch on the knob within the shaded region ( $\blacktriangle$ ).

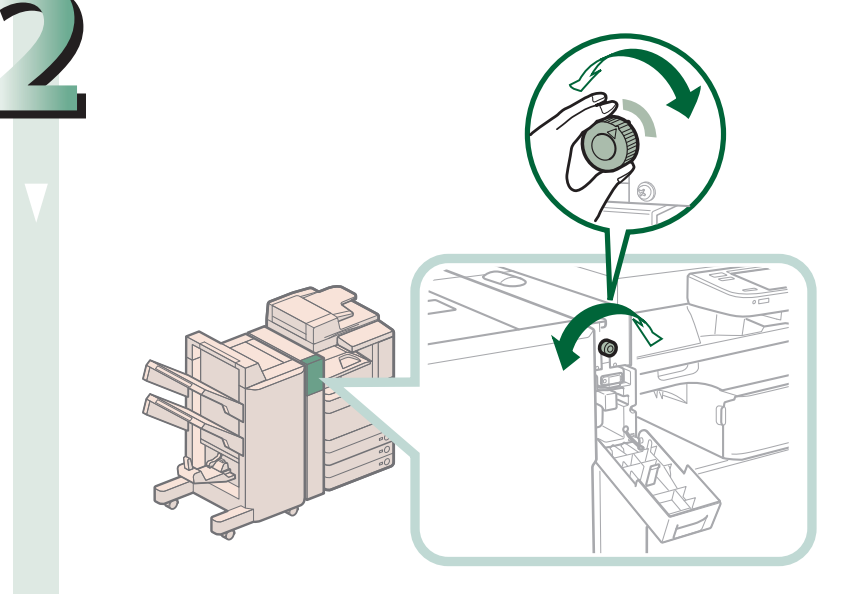

## Remove any jammed paper from the top cover of the puncher.

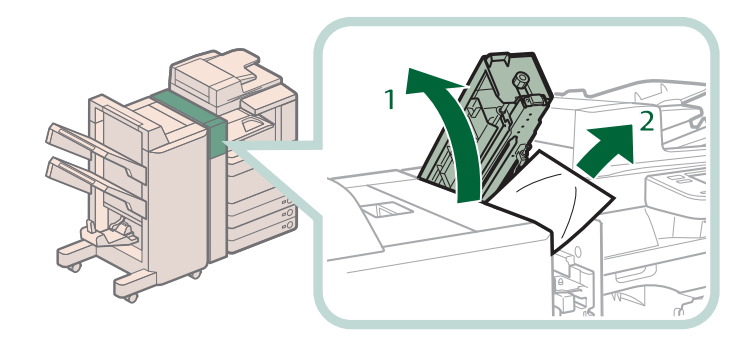

- 1. Open the top cover of the puncher.
- 2. Remove any jammed paper.

If you cannot remove the jammed paper, remove it from below.

Open the top cover of the finisher, and remove any jammed paper.

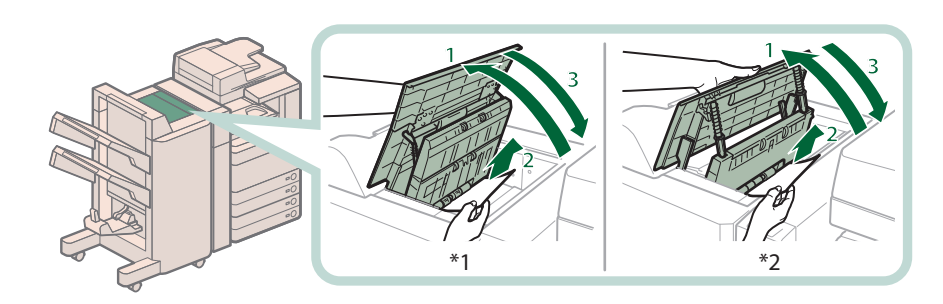

\*1 Booklet Finisher-J1 \*2 Staple Finisher-J1

- 1. Open the top cover of the finisher.
- 2. Remove any jammed paper.
- 3. Close the top cover of the finisher.

# 

When closing the cover, be careful not to get your fingers caught, as this may result in personal injury.

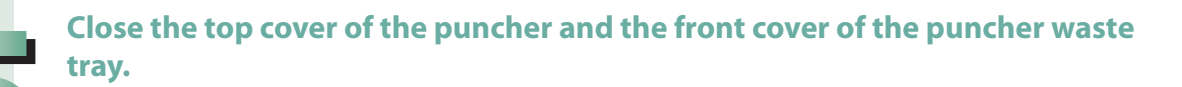

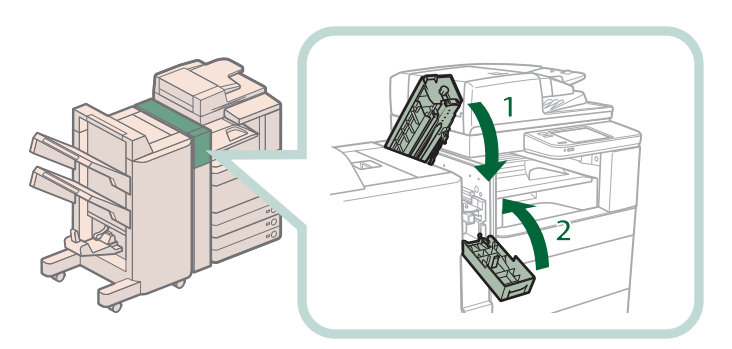

- 1. Close the top cover.
- 2. Close the front cover.

# 

When closing the covers, be careful not to get your fingers caught, as this may result in personal injury.

## Follow the instructions on the screen.

## NOTE

# **Booklet Finisher-J1 (Optional)**

Check the location of the paper jam, and follow the procedure described below, while referring to the directions that appear on the touch panel display, to remove the jammed paper.

# NOTE 🖉

The Booklet Finisher-J1 is an optional product.

# **Inside the Front Cover**

## Open the front cover of the finisher.

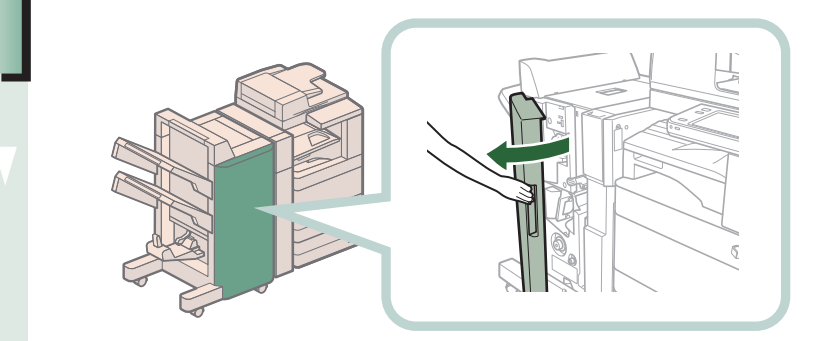

#### Remove any jammed paper from the upper delivery guide.

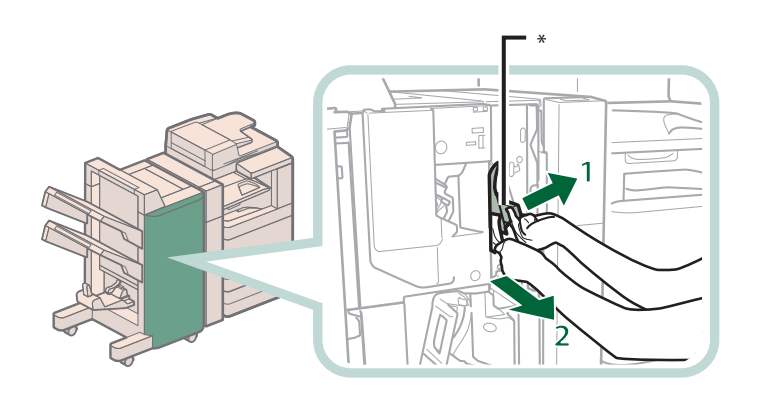

- 1. Open the upper delivery guide.
- 2. Remove any jammed paper.

\* Upper Delivery Guide

# 

When releasing the upper delivery guide, be careful not to get your fingers caught, as this may result in personal injury.

## NOTE 🖉

The upper delivery guide is spring-loaded. When you release the upper delivery guide, it returns to its original position.

## Remove any jammed paper from the lower delivery guide.

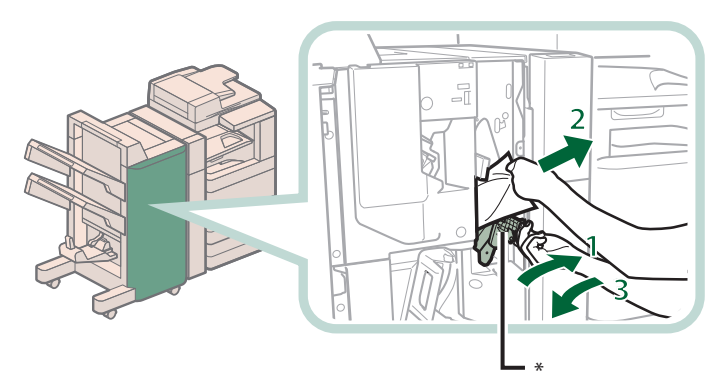

- 1. Turn the lever on the lower delivery guide to the right until it stops, and then tilt the lower delivery guide to the right.
- 2. Remove any jammed paper.
- 3. Return the delivery guide to its original position.

\* Lower Delivery Guide

# 

When returning the lower delivery guide to its original position, be careful not to get your fingers caught, as this may result in personal injury.

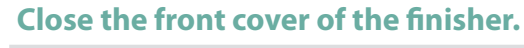

## 

When closing the cover, be careful not to get your fingers caught, as this may result in personal injury.

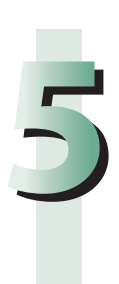

## Follow the instructions on the screen.

NOTE

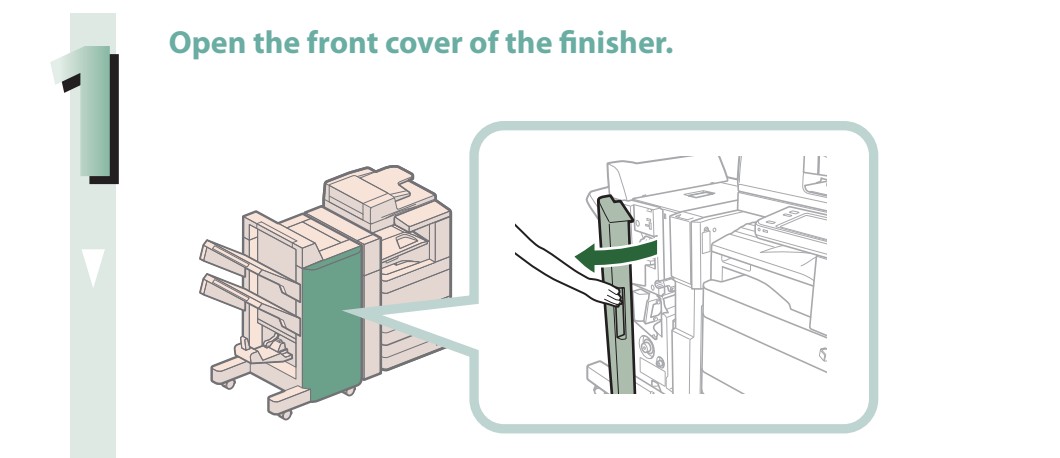

Turn the knob on the right in the direction of the arrow (counterclockwise) until it stops.

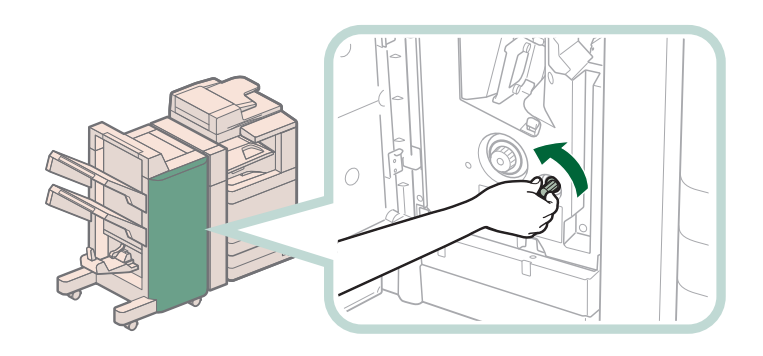

While pushing in the knob on the left, turn it in the direction of the arrow (clockwise).

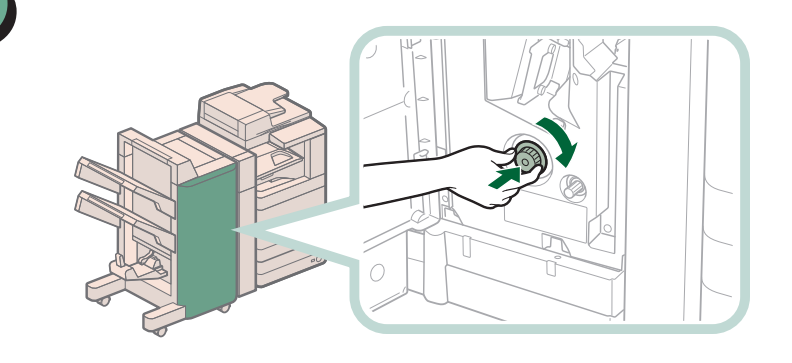

Remove any jammed paper protruding from the output part.

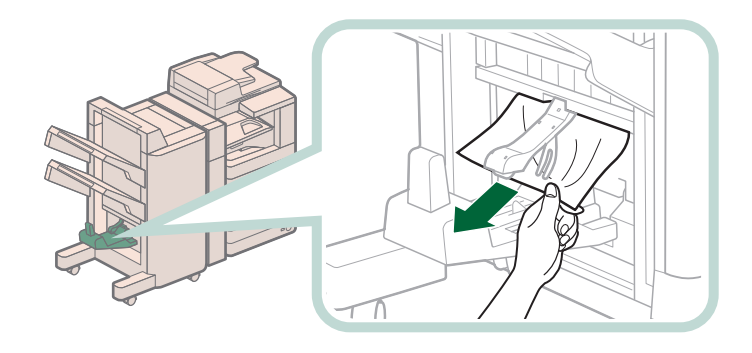

#### Remove any jammed paper from the lower delivery guide.

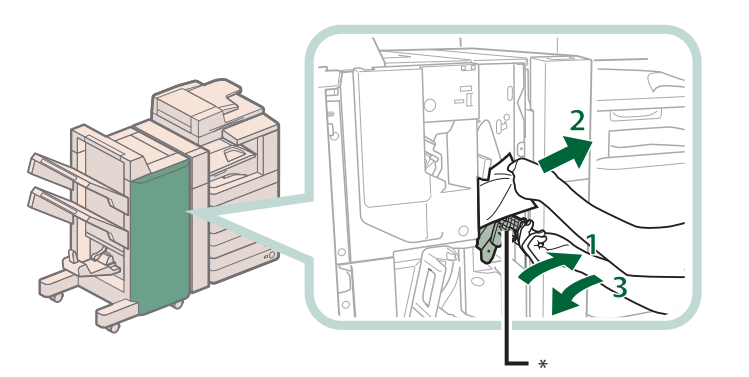

- 1. Turn the lever on the lower delivery guide to the right until it stops, and then tilt the lower delivery guide to the right.
- 2. Remove any jammed paper.
- 3. Return the delivery guide to its original position.

\* Lower Delivery Guide

# 

When returning the lower delivery guide to its original position, be careful not to get your fingers caught, as this may result in personal injury.

## Close the front cover of the finisher.

# 

When closing the cover, be careful not to get your fingers caught, as this may result in personal injury.

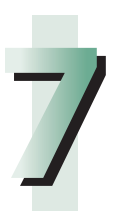

## Follow the instructions on the screen.

## NOTE
# **Inner Finisher-E1 (Optional)**

Check the location of the paper jam, and follow the procedure described below, while referring to the directions that appear on the touch panel display, to remove the jammed paper.

# NOTE

- The Inner Finisher-E1 is an optional product.
- If the Paper Deck Unit-B2 is attached, move the paper deck unit away from the main unit before proceeding with this procedure.
- · If there is paper in the output tray, remove the output paper before proceeding with this procedure.
- If the Copy Tray-J1 is attached to the main unit, remove all output paper from the tray.

# Remove any jammed paper from the output unit in accordance with steps 2 and 3 of "Main Unit."

## Remove any jammed paper from the inner guide.

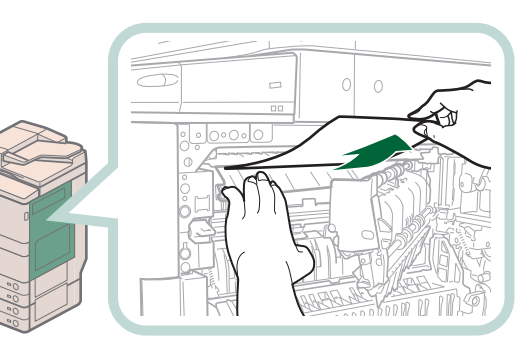

- 1. Pull down the inner guide.
- 2. Remove any jammed paper.

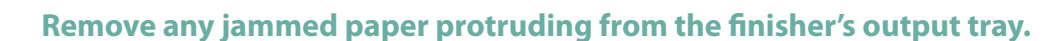

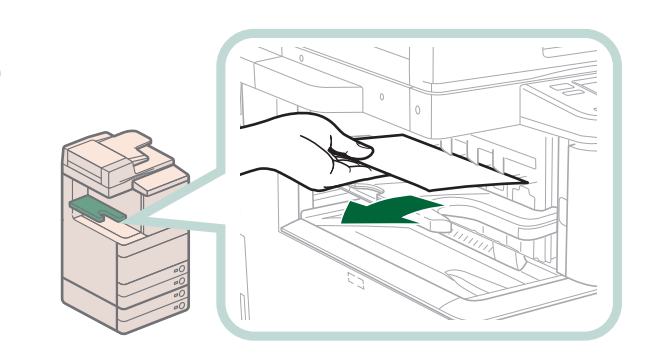

## Push the paper output unit back into its original position.

# CAUTION

When pushing the paper output unit back into its original position, be careful not to get your fingers caught, as this may result in personal injury.

## Close the upper right cover and then close the lower right cover.

# 

When closing the upper and lower right covers of the main unit, be careful not to get your fingers caught, as this may result in personal injury.

# NOTE

- Gently close the covers until they click into place in the closed position.
- If the Paper Deck Unit-B2 was moved away from the main unit, reconnect it to the main unit.

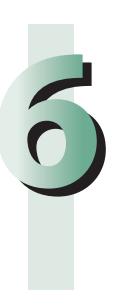

## Follow the instructions on the screen.

# Ø NOTE

The screen indicating the directions on how to clear the paper jam is displayed repeatedly until the paper jam is cleared.

# Inner 2 Way Tray-F1 (Optional)

Check the location of the paper jam, and follow the procedure described below, while referring to the directions that appear on the touch panel display, to remove the jammed paper.

# Ø NOTE

- The Inner 2 Way Tray-F1 is an optional product.
- If the Paper Deck Unit-B2 is attached, move the paper deck away from the main unit before proceeding with this procedure.
- If the Copy Tray-J1 is attached to the main unit, remove all output paper from the tray.

## Open the lower right and upper right covers of the machine.

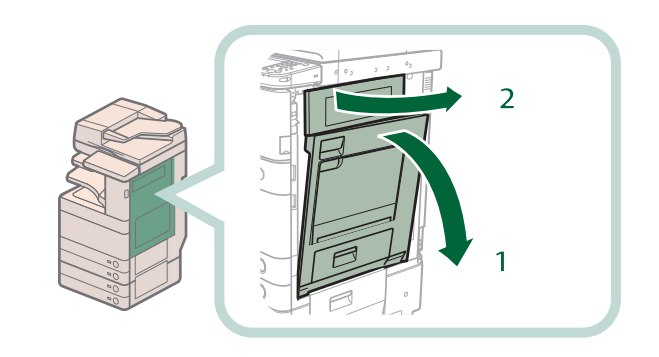

- 1. Grip the handle, and open the lower right cover of the machine.
- 2. Open the upper right cover of the machine.

## Remove any jammed paper.

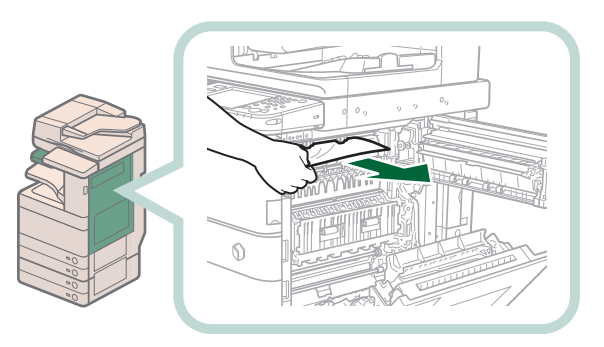

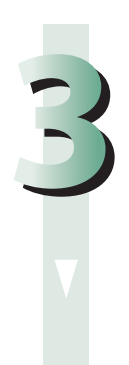

## Close the upper right cover and then close the lower right cover.

# CAUTION

When closing the upper and lower right covers of the main unit, be careful not to get your fingers caught, as this may result in personal injury.

# 🥬 NOTE

- Gently close the covers until they click into place in the closed position.
- If the Paper Deck Unit-B2 was moved away from the main unit, reconnect it to the main unit.

## Follow the instructions on the screen.

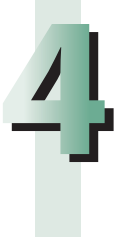

## NOTE

The screen indicating the directions on how to clear the paper jam is displayed repeatedly until the paper jam is cleared.

# Copy Tray-J1 (Optional)

Check the location of the paper jam, and follow the procedure described below, and the procedure that appears on the touch panel display, to remove the jammed paper.

# NOTE

- The Copy Tray-J1 is an optional product.
- If the Paper Deck Unit-B2 is attached, move the paper deck away from the main unit before proceeding with this procedure.
- Remove all output paper from the Copy Tray-J1 before proceeding with this procedure.

1

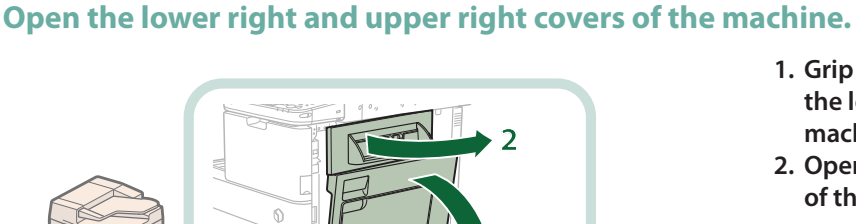

- 1. Grip the handle, and open the lower right cover of the machine.
- 2. Open the upper right cover of the machine.

Remove any jammed paper protruding from the inside slot of the copy tray.

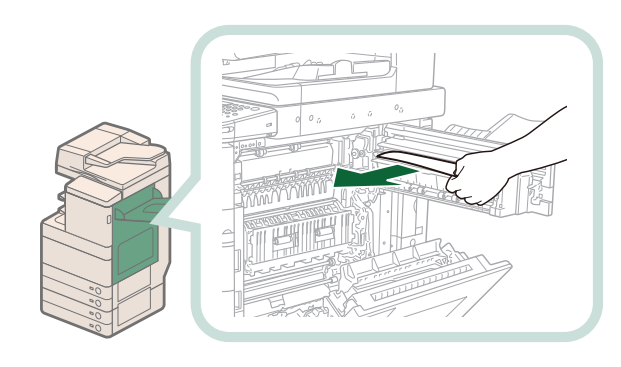

## Close the upper right cover and then close the lower right cover.

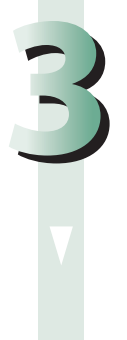

# CAUTION

When closing the upper and lower right covers of the main unit, be careful not to get your fingers caught, as this may result in personal injury.

# NOTE 🖉

- Gently close the covers until they click into place in the closed position.
- If the Paper Deck Unit-B2 was moved away from the main unit, reconnect it to the main unit.

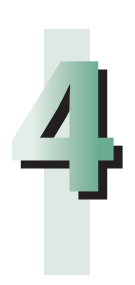

# Follow the instructions on the screen.

## NOTE

The screen indicating the directions on how to clear the paper jam is displayed repeatedly until the paper jam is cleared.

# Reducing the Frequency of Paper Jams

If paper jams occur frequently, even though there is no apparent problem with the machine, either one of the following two reasons may be the cause. Follow the instructions described below to reduce the frequency of paper jams.

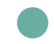

## There are torn pieces of paper left inside the machine.

Pulling jammed paper out of the machine by force may leave parts of the paper torn inside, leading to frequent paper jams. If paper tears while you are trying to remove jammed paper from the machine, make sure that you remove all of the torn pieces.

## The paper is not loaded correctly in the paper drawer.

Make sure that the paper size plate of the paper drawer matches the size of the paper loaded in the paper drawer.

# Clearing Staple Jams (For Optional Products)

If a staple jam occurs, a screen indicating the location of the staple jam and how to clear the jam appears on the touch panel display. Follow the instructions on the screen to clear the staple jam. The screen is displayed repeatedly until the staple jam is cleared. If you press [Close], you can continue operations, such as setting modes or scanning originals, even if the jammed staple is not removed immediately.

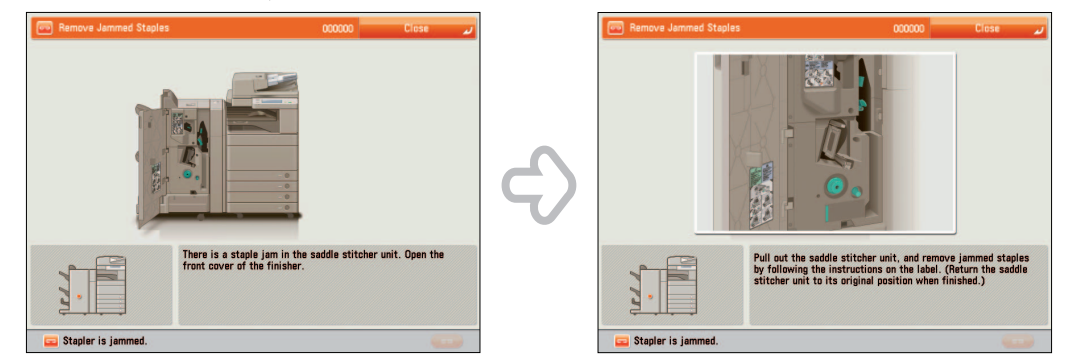

# 🕛 IMPORTANT

Make sure to close all covers and paper drawers of the machine before clearing any staple jams.

# **Locations of Staple Jams**

For information on the parts of the machine in which staple jams occur and instructions on clearing staple jams, see the following.

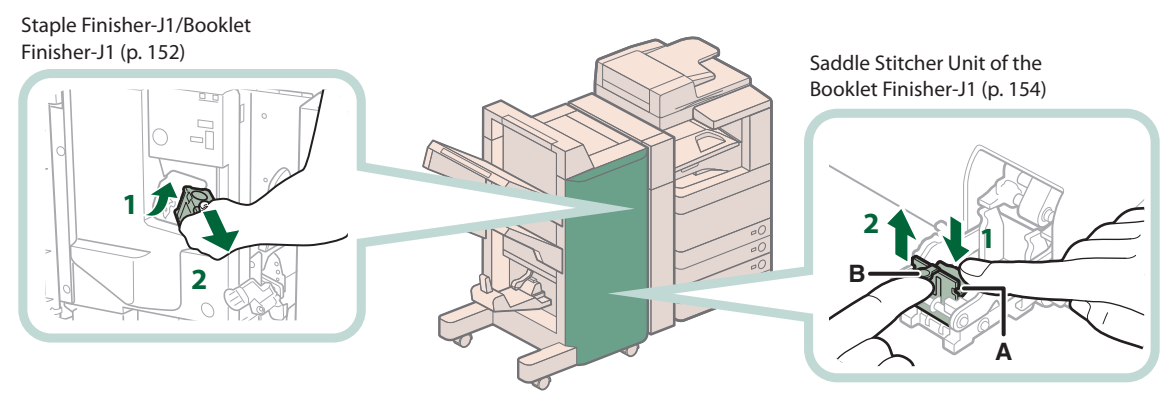

## Inner Finisher-E1 (p. 157)

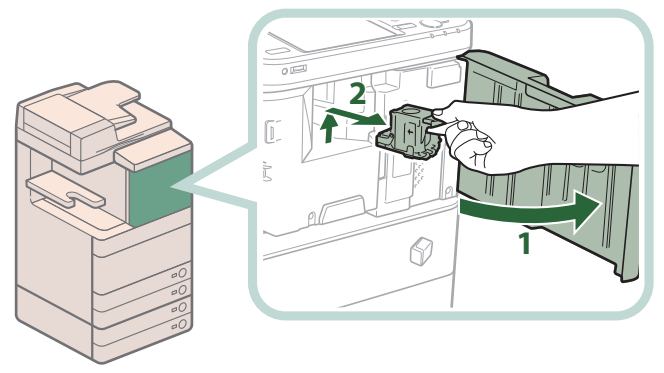

# Staple Finisher-J1/Booklet Finisher-J1

Check the location of the staple jam, and follow the procedure described below, while referring to the directions that appear on the touch panel display, to remove the jammed staple.

# 🕛 IMPORTANT

Make sure to close all covers and paper drawers of the machine before clearing any staple jams.

NOTE

The Staple Finisher-J1 and Booklet Finisher-J1 are optional products.

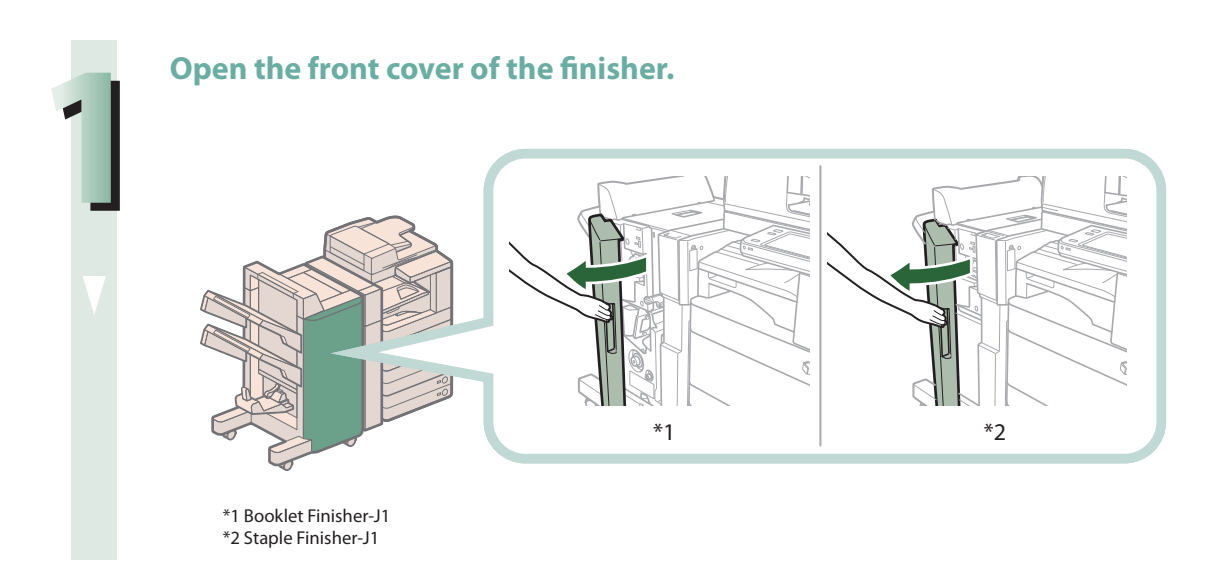

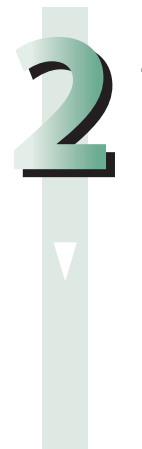

Lift and pull out the staple case from the stapler unit, holding it by the green tab.

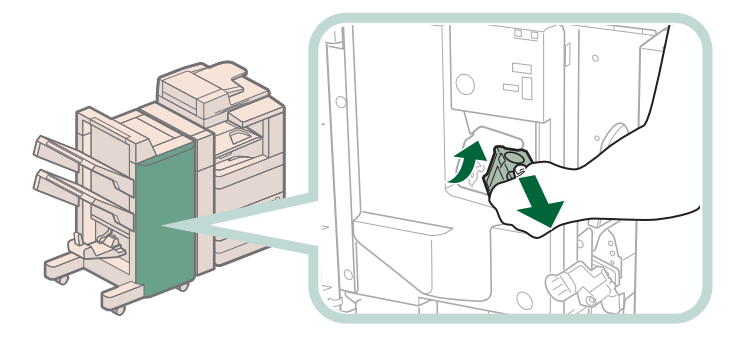

## Remove any staples jammed in the staple case.

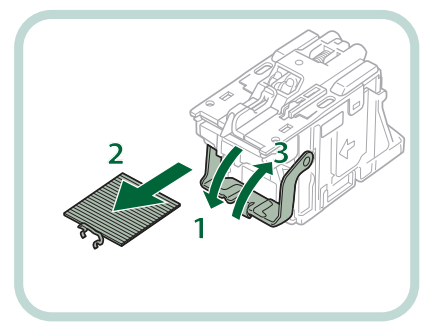

- 1. Push down the tab on the staple case.
- 2. Remove all of the staples that slide from the staple cartridge.
- 3. Return the tab on the staple case to its original position.

## Gently push the staple case back into the finisher and push down firmly until it is securely in place.

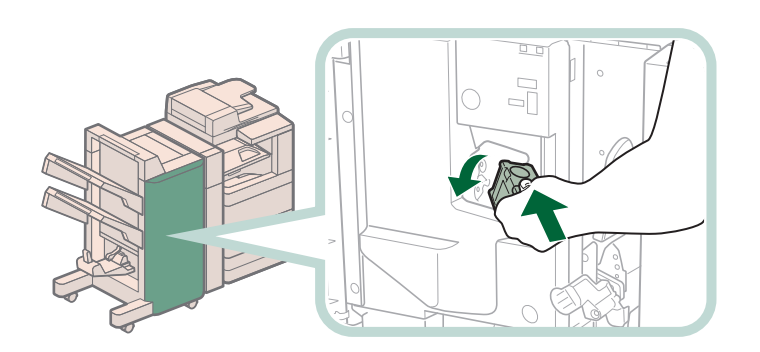

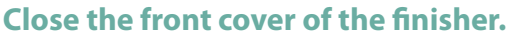

## CAUTION When closing the cover, be careful not to get your fingers caught, as this may result in personal injury.

# NOTE

After the cover is closed, the stapler unit may automatically perform a "dry" stapling operation to reposition the staples.

# Saddle Stitcher Unit of the Booklet Finisher-J1

Check the location of the staple jam, and follow the procedure described below, while referring to the directions that appear on the touch panel display, to remove the jammed staple.

# IMPORTANT

- Make sure to close all covers and paper drawers of the machine before clearing any staple jams.
- Before clearing a staple jam in the saddle stitcher unit, remove all paper that has been output to the booklet tray.

# NOTE

The Booklet Finisher-J1 is an optional product.

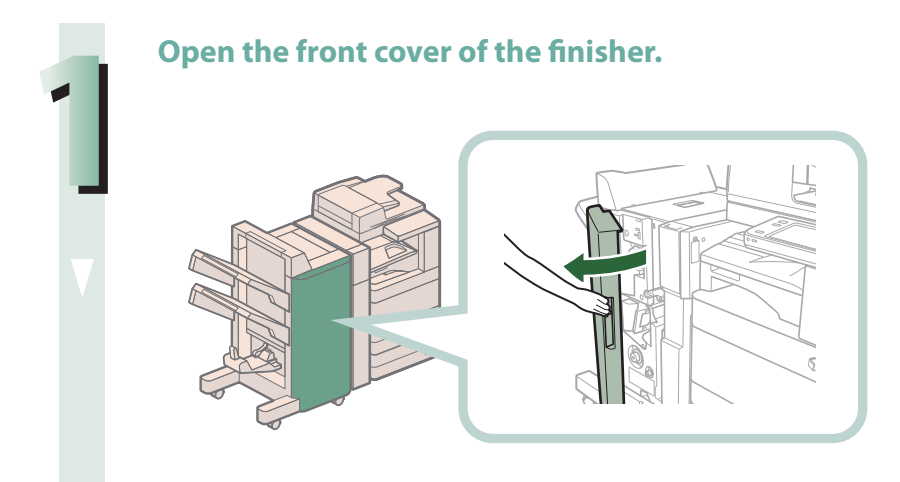

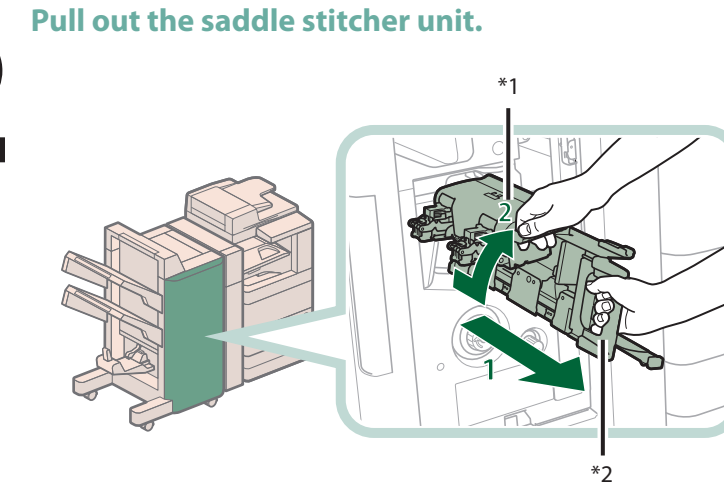

- \*1 Stapler Unit of the Saddle Stitcher Unit
- \*2 Saddle Stitcher Unit

- 1. Grip the handle of the saddle stitcher unit, and pull out until it stops.
- 2. Pull the stapler unit of the saddle stitcher unit towards you, and then push it up.

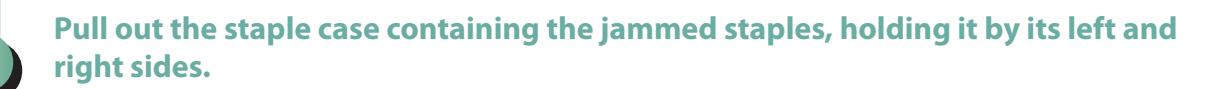

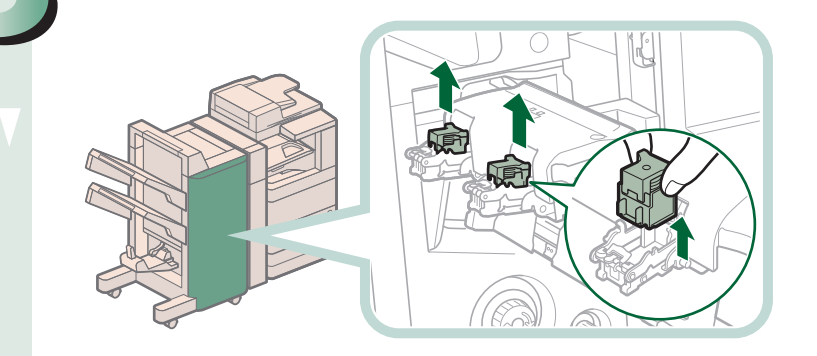

Push up the tab on the staple case.

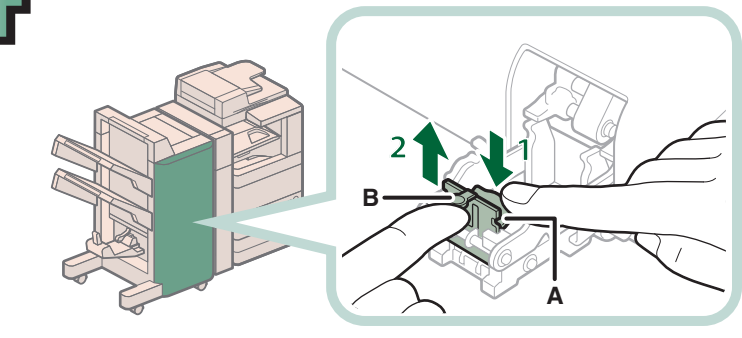

- 1. Push down Part A to unlock.
- 2. Push up Part B.

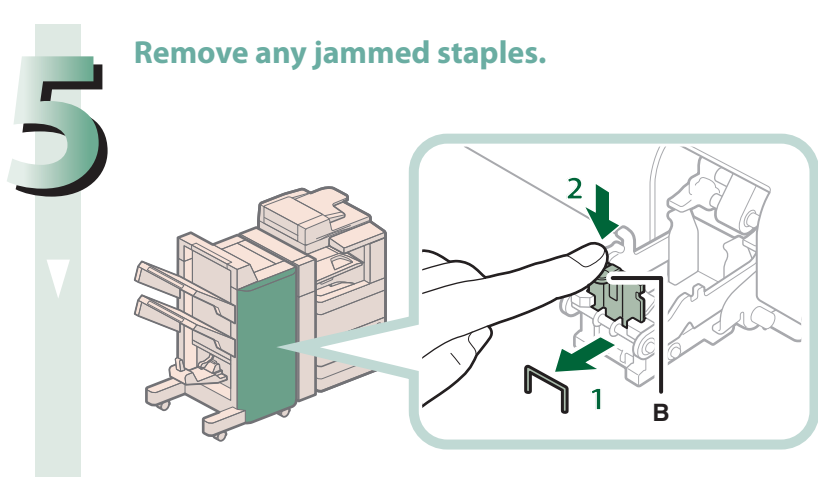

- 1. Remove any jammed staples.
- 2. Return Part B to its original position.

## Return the staple case to its original position.

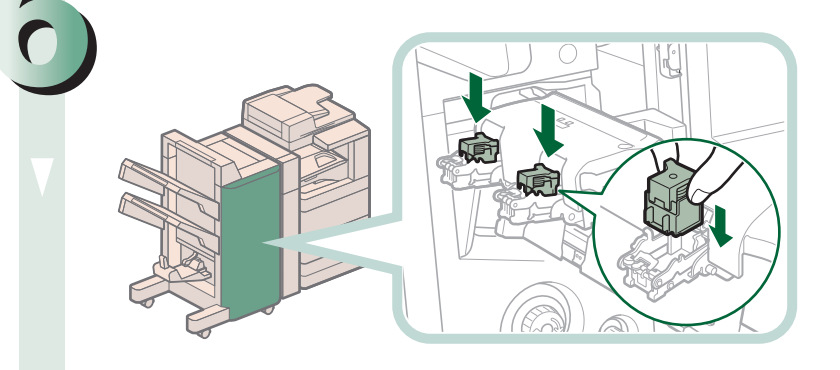

Push the staple case in until it clicks into place.

## Gently push the saddle stitcher unit back into its original position.

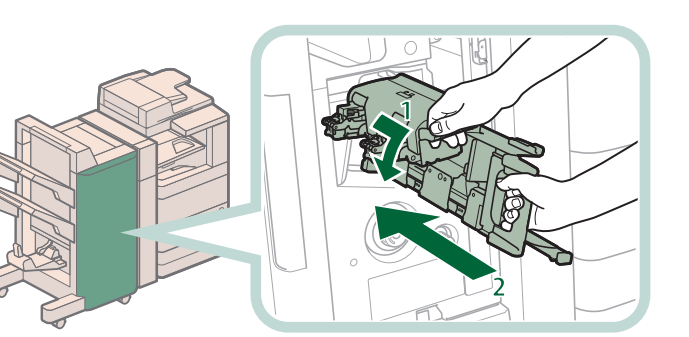

- 1. Pull the stapler unit towards you, and then push it down into its original position.
- 2. Grip the handle of the saddle stitcher unit, and return it to its original position.

# 

When returning the saddle stitcher unit to its original position, be careful not to get your fingers caught, as this may result in personal injury.

## Close the front cover of the finisher.

# 

When closing the cover, be careful not to get your fingers caught, as this may result in personal injury.

# NOTE

When you have cleared the staple jam, be sure to manually reposition the staples in the saddle stitcher unit. (See e-Manual > Settings/Registration.)

# **Inner Finisher-E1**

Check the location of the staple jam, and follow the procedure described below, while referring to the directions that appear on the touch panel display, to remove the jammed staples.

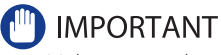

Make sure to close all covers and paper drawers of the machine before clearing any staple jams.

**NOTE** The Inner Finisher-E1 is an optional product.

## Remove any jammed paper protruding from the output tray.

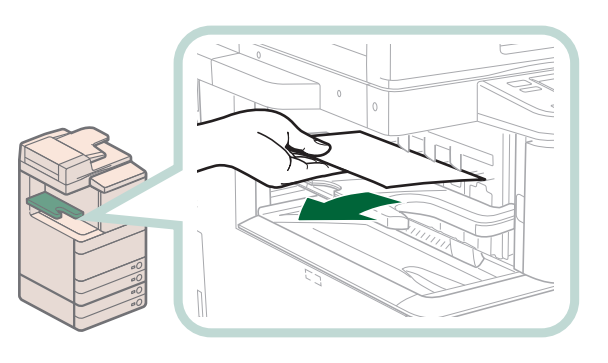

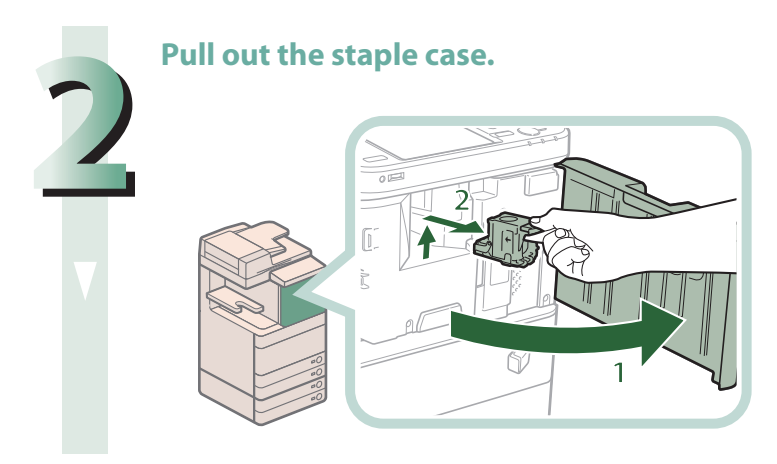

- 1. Open the front cover of the finisher.
- 2. Pull out the staple case, holding it by the green tab.

## Remove any staples jammed in the staple case.

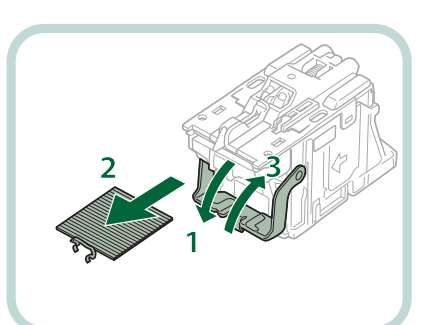

- 1. Push down the tab on the staple case.
- 2. Remove all of the staples that slide from the staple cartridge.
- 3. Return the tab on the staple case to its original position.

## Attach the staple case.

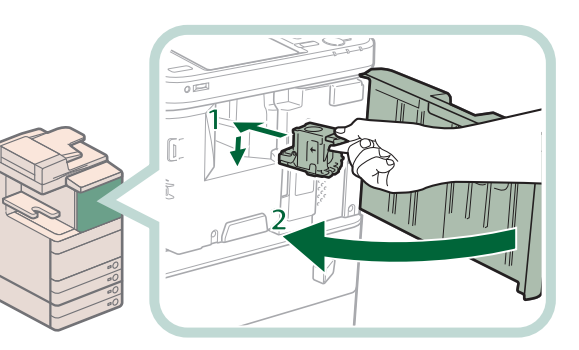

- 1. Gently push the staple case back into the finisher and push down firmly until it is securely in place.
- 2. Close the front cover of the finisher.

# 

When closing the cover, be careful not to get your fingers caught, as this may result in personal injury.

## NOTE NOTE

After the cover is closed, the stapler unit may automatically perform a "dry" stapling operation to reposition the staples.

# If Memory Becomes Full During Scanning

The machine's memory can store up to approximately 6,200 pages of scanned images. Approximately 6,000 pages of that total is shared by the various functions, including the Copy; Fax; Scan and Send; Scan and Store (Store in Mail Box); Fax/I-Fax Inbox; and, printing from computer functions. In addition, each function is guaranteed to be able to store the following number of pages:

## Copy: 100 pages

Print From Computer: 100 pages (excluding Secure Print jobs)

For example, the Copy function can store up to approximately 6,100 pages of scanned images.

6,000 + 100 = 6,100 pages (approximate figures)

However, the number of pages that the machine's memory can store may differ, depending on the amount of memory required for files stored in the Mail Box and Fax/I-Fax Inbox, and jobs that are in the print queue.

If memory becomes full during the scanning of originals, a message will appear on the touch panel display.

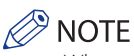

• When using Fax/Scan and Send, you can send up to 999 pages at one time.

• Delete any unnecessary files in the Mail Box and Fax/I-Fax Inbox to free up memory.

# **For the Copy Function**

# Follow the directions below based on the message that appears on the touch panel display.

If the message <Scanning will be canceled because the memory is full. Do you want to print the scanned pages?> appears:

Select [Yes] or [No].

- [Yes]: The pages scanned into memory are printed. When printing is complete, scan the remaining originals.
- [No]: The pages scanned into memory are not printed.
- If the message <Scanning will be canceled because the memory is full. Wait a moment, then try again.> appears:

Select [OK].

[OK]: Returns to the Basic Features screen of the function you are using. Scan the job again when the current job is complete.

# For the Fax/Scan and Send Function

# Follow the directions below based on the message that appears on the touch panel display.

If the message <Scanning will be canceled because the memory is full. Do you want to send the scanned pages?> appears:

Select [Yes] or [No].

[Yes]: The pages scanned into memory are sent. When storing is complete, scan the remaining originals. [No]: The pages scanned into memory are not sent.

# For the Scan and Store Function

# Follow the directions below based on the message that appears on the touch panel display.

If the message <Scanning will be canceled because the memory is full. Do you want to store the scanned pages?> appears:

Select [Yes] or [No].

- [Yes]: The pages scanned into memory are stored. When storing is complete, scan the remaining originals.
- [No]: The pages scanned into memory are not stored.

If the message <Scanning will be canceled because the memory is full. Wait a moment, then try again.> appears:

Select [OK].

[OK]: Returns to the Basic Features screen of the function you are using.

# When an Error Message Is Displayed

Error messages may appear on the touch panel display of the machine or the Web browser. Self-diagnostic error messages appear in the following cases:

- When scanning or printing cannot be performed because of an operational error
- When you need to make a decision or take some action during scanning or printing
- When you need to make a decision or take some action while browsing the network

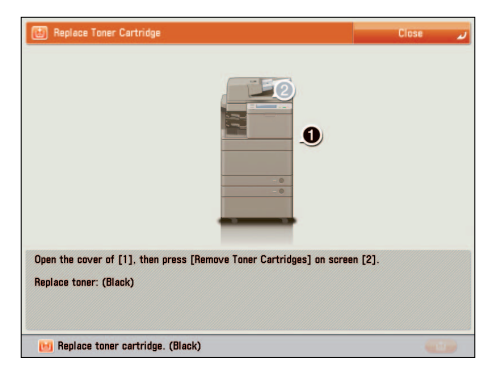

Example of an Error Message on the Touch Panel Display

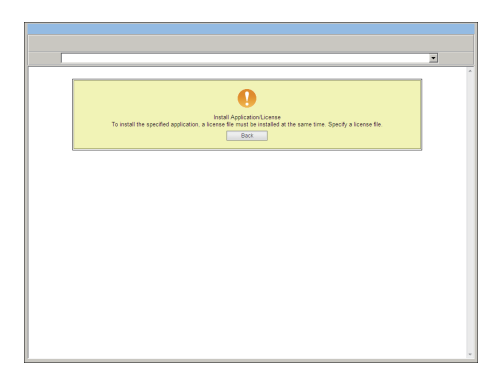

## Example of an Error Message on the Web Browser

For information on error messages and instructions on resolving errors, see e-Manual > Problem Solving.

When an Error Code Is Displayed

If a job or operation does not complete successfully, the error code is displayed on the Details screen for Log on the Status Monitor/Cancel screen.

You can check the error code in the following locations:

## Details screen for Log on the Status Monitor/Cancel screen:

When a job or operation is not completed normally:

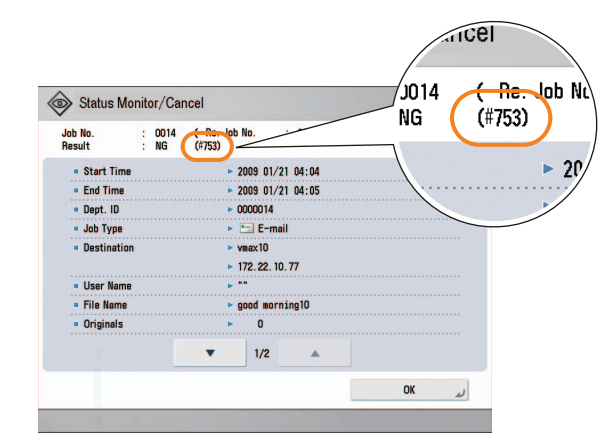

## Results row of the Communication Management Report:

If an error occurs during a send, receive, or fax job, the error code is printed.

| 04/12/2012  |                        |                                          | iRADV                   | /XXXX                                    |          | <b>2</b> 001 |
|-------------|------------------------|------------------------------------------|-------------------------|------------------------------------------|----------|--------------|
|             | *****<br>*** D<br>**** | *************<br>EVICE INFORI<br>******* | MATION COMMUNICATION LC | *************<br>OG REPORT ***<br>****** |          |              |
| START TIME  | END TIME               | TYPE                                     | TO/FROM                 | DATA DETAILS                             | RES      | JLT          |
| 04/06 16:06 | 04/06 16:07            | DELIVER                                  | 111.111.111.1           | DEPT.ID                                  | NG       | #754         |
| 04/06 16:10 | 04/06 16:10            | DELIVER                                  | 111.111.111.1           | ADDRESS BOOK<br>DEPT.ID                  | NG<br>NG | #754<br>#754 |
| 04/06 16:10 | 04/06 16:10            | DELIVER                                  | 222.222.222.222         | ADDRESS BOOK<br>DEPT.ID                  | NG<br>NG | #754<br>#754 |
| 04/06 16:10 | 04/06 16:10            | DELIVER                                  | 333,333,333,333         | ADDRESS BOOK<br>DEPT.ID                  | NG<br>NG | #754<br>#754 |
|             |                        |                                          |                         | ADDRESS BOOK                             | NG       | #754         |

For information on error codes and instructions on resolving errors, see e-Manual > Problem Solving.

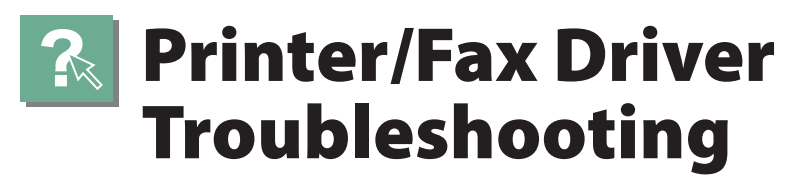

See "Troubleshooting" in the driver help to resolve problems when using the printer driver or fax driver for Windows. The following screens indicate the directions on how to display "Troubleshooting" from the screen for the printer driver.

| Ø | NOTE |
|---|------|
| _ |      |

The screens may differ, depending on the operating system, and the type and version of the printer driver you are using.

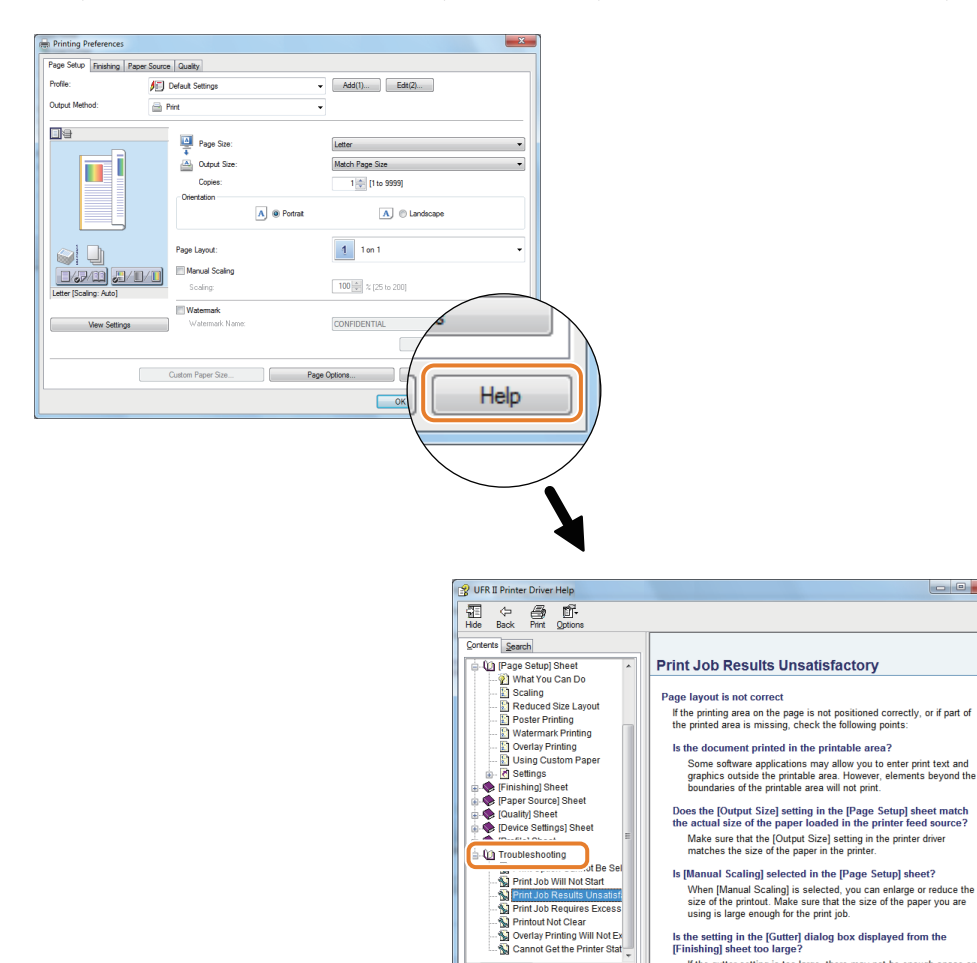

m

Is the setting in the [Gutter] dialog box displayed from the [Finishing] sheet too large? If the gutter setting is too large, there may not be enough space on the page for the printout.

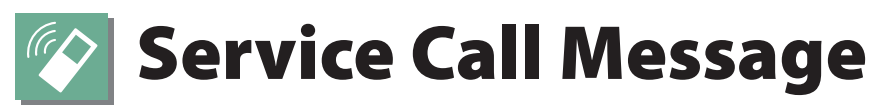

If a malfunction occurs and the machine cannot operate normally, a screen prompting you to contact your local authorized Canon dealer is displayed.

| M Turn the main power switch (on the right side of the main unit) OFF and ON.                                                                               |
|----------------------------------------------------------------------------------------------------|
| <ul> <li>If the device still does not operate normally, contact your<br/>service representative with the error code below.</li> <li>E000000-0000</li> </ul> |
|                                                                                                    |
|                                                                                                    |
|                                                                                                    |
|                                                                                                    |

If a screen such as the one above is displayed, contact your local authorized Canon dealer. (See "Contacting Your Local Authorized Canon Dealer," on p. 165.)

## When [Limited Functions Mode] Is Displayed:

| Turn the main power switch (on the right side of the main unit) OFF and ON.                                                                                                    |  |
|----------------------------------------------------------------------------------------------------|--|
| <ul> <li>If the device still does not operate normally, contact your<br/>service representative with the error code below.</li> </ul>                                                                                                    |  |
| E000540-8001                                                                                                    |  |
| The finisher output tray cannot move up or down. Make<br>sure that objects are not placed in the range of tray<br>movement.                                                                                                    |  |
| <ul> <li>Press [Limited Func. Mode] to continue operation when<br/>using limited functions if the device is not functioning<br/>correctly even after the main power which (on right<br/>of a data with) was turned OFF, then ON again.<br/>United Func.<br/>Mode</li> </ul> |  |

If [Limited Functions Mode] is displayed, you can temporally set the Limited Functions Mode to continue to use the machine until the cause of the malfunction is cleared. For more information, see "Setting the Limited Functions Mode from the Service Call Message Screen," on p. 166.

If a screen such as the one below is displayed and the print or scan function does not operate normally, some functions may still be available.

#### When the print or scan function does not operate normally:

The selected function cannot be used. Press [Main Menu] to return to the Main Menu.

| J | Сору                                                                                                    |
|---|----------------------------------------------------------------------------------------------------|
| Δ | This function is currently unavailable. You can use other functions from the<br>[Main Menu] key.                                                                                                    |
|   | <ul> <li>Turning the power switch OFF and ON on the right side of the device may<br/>recover. If the device does not recover, contact your service<br/>representative with the error code below.</li> </ul> |
|   | 1 E000732-FFFF                                                                                                    |
|   |                                                                                                    |
|   |                                                                                                    |
|   |                                                                                                    |
|   |                                                                                                    |
|   |                                                                                                    |
|   |                                                                                                    |
|   | Check the printer. Call service representative.                                                                                                    |

• When a Service Call Message Is Displayed on the Bottom of the Screen:

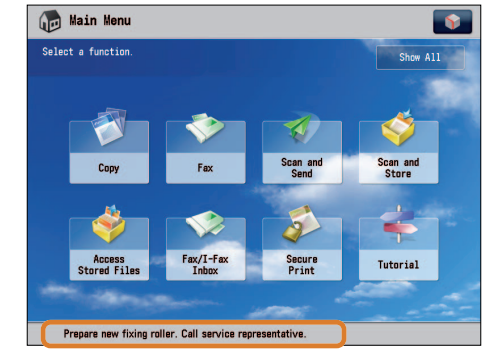

Even if a message prompting you to call your service representative appears on the bottom of the screen, some functions may still be available.

For more information, see "Functions Available When the Printer/Scanner Cannot Be Used Due to an Error," on p. 168.

# **Contacting Your Local Authorized Canon Dealer**

If a screen prompting you to contact your local authorized Canon dealer is displayed, follow the procedure described below.

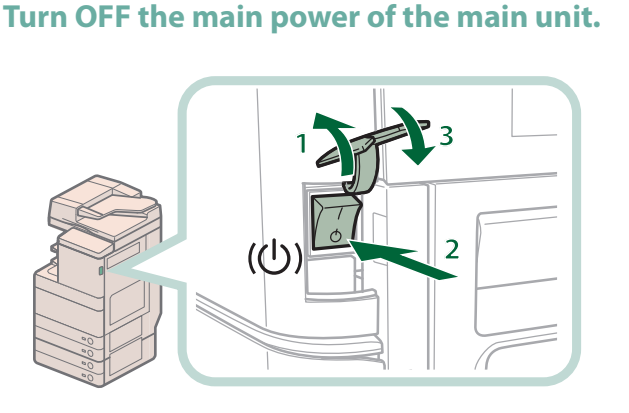

- 1. Open the main power switch cover.
- 3. Close the main power switch cover.

# 🕛 IMPORTANT

If you turn OFF the main power switch when there is a job waiting to print, that job is erased.

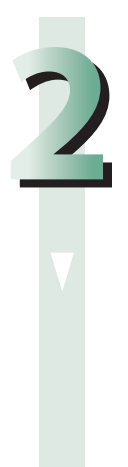

# After the Main Power Indicator is turned off, and then turn the main power switch back to ON.

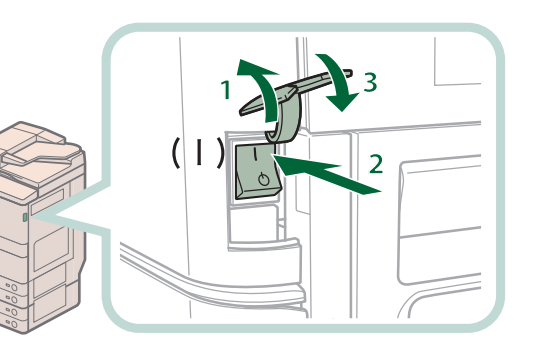

- 1. Open the main power switch cover.
- 2. Press the main power switch to the "l" side.
- 3. Close the main power switch cover.

## **NOTE** For instructions on turning ON/OFF the machine, see p.12, 13 in this manual .

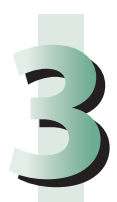

If the machine still does not operate normally, follow the procedure below, and then contact your local authorized Canon dealer.

1. Turn the main power switch OFF.

2. Remove the power plug from the power outlet.

# WARNING

Do not connect or disconnect the power cord with wet hands, as this may result in electrical shock.

# 

Always grasp the power plug when disconnecting the power cord. Pulling on the power cord may expose or snap the core wire, or otherwise damage the power cord. If the power cord is damaged, this could cause current to leak, resulting in a fire or electrical shock.

# Ø NOTE

When you contact your local authorized Canon dealer, have the following information available:

- Product name
- Details of the malfunction
- The error code displayed on the touch panel display

# Setting the Limited Functions Mode from the Service Call Message Screen

When [Limited Functions Mode] is displayed, follow the procedures below.

# 🕛 IMPORTANT

If you turn OFF the main power switch when there is a job waiting to print, that job is erased.

# NOTE

If you set Limited Functions Mode to 'On' from the Service Call Message screen, [Limited Functions Mode] in [Management Settings] (Settings/Registration) is also set to 'On'. (See e-Manual > Security.)

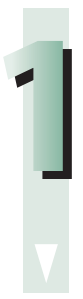

## Press [Limited Functions Mode] $\rightarrow$ [Yes].

A message prompting you to restart the machine (turning the main power switch OFF, and then ON) appears.

# Turn OFF the main power of the main unit.

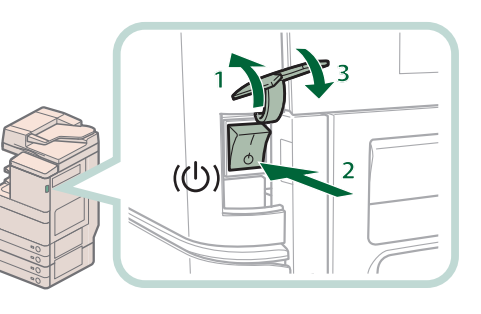

- 1. Open the main power switch cover.
- 2. Press the main power switch to the "", side.
- 3. Close the main power switch cover.

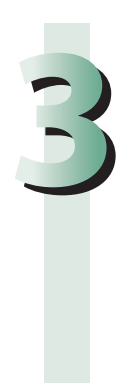

After the Main Power Indicator is turned off, and then turn the main power switch back to ON.

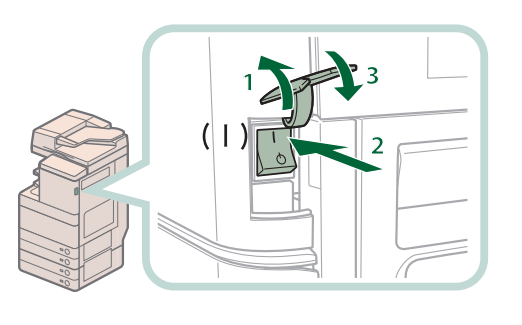

- 1. Open the main power switch cover.
- 2. Press the main power switch to the "l" side.
- 3. Close the main power switch cover.

The machine starts up in the Limited Functions mode.

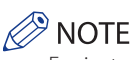

For instructions on turning ON/OFF the machine, see p.12, 13 in this manual.

# Functions Available When the Printer/Scanner Cannot Be Used Due to an Error

You can use the following functions even when the Print and Scan functions are restricted:

## Main Menu Screen

✓: Available -: Unavailable

| Available Functions                                | When the Print function is<br>restricted | When the Scan function is<br>restricted |
|----------------------------------------------------|------------------------------------------|-----------------------------------------|
| Сору                                               | -                                        | -                                       |
| Fax                                                | <b>√</b> *1                              | -                                       |
| Scan and Send                                      | $\checkmark$                             | -                                       |
| Scan and Store                                     | <b>√</b> *2                              | -                                       |
| Access Stored Files                                | -                                        | √ <sup>*3</sup>                         |
| Fax/I-Fax Inbox                                    | -                                        | $\checkmark$                            |
| Secure Print                                       | -                                        | $\checkmark$                            |
| Remote Scan                                        | $\checkmark$                             | -                                       |
| Web Access                                         | $\checkmark$                             | $\checkmark$                            |
| Shortcut to Settings/Registration                  | -                                        | -                                       |
| Tutorial                                           | $\checkmark$                             | $\checkmark$                            |
| Workflow Composer                                  | -                                        | -                                       |
| Document Scan Code Analyzer for MEAP <sup>*4</sup> | $\checkmark$                             | -                                       |
| Other MEAP Applications*5                          | $\checkmark$                             | $\checkmark$                            |

## Control Panel

 $\checkmark$ : Available -: Unavailable

| Available Functions              | When the Print function is restricted | When the Scan function is restricted |
|----------------------------------|---------------------------------------|--------------------------------------|
| Quick Menu <sup>*6</sup>         | $\checkmark$                          | $\checkmark$                         |
| The Status Monitor/Cancel Screen | √*7                                   | $\checkmark$                         |
| Settings/Registration            | -                                     | -                                    |

# Operation From a Computer

✓ : Available -: Unavailable

| Available Functions | When the Print function is restricted | When the Scan function is restricted |
|---------------------|---------------------------------------|--------------------------------------|
| Remote UI           | $\checkmark$                          | $\checkmark$                         |
| MEAP Application*5  | $\checkmark$                          | $\checkmark$                         |

- \*1 Sending a fax from a computer is not available.
- \*2 [Print List] on the Mail Box Selection screen is not available.
- \*3 [Add Files (Scan and Store)] on the Edit File screen is not available.
- \*4 Document Scan Code Analyzer is included in the Document Scan Lock Kit. For more information, see e-Manual > Optional Products/Software.
- \*5 Available by installing each MEAP application. May not be available, depending on the restricted functions.
- \*6 The registered button may not be available, depending on the restricted functions.
- \*7 [Print List] on the Job Log screen and [Register] on the Consumable screen are not available.

# IMPORTANT

- A print job is automatically canceled when the Print function is restricted. A scan job is automatically canceled when the Scan function is restricted.
- The machine may not enter the Sleep mode completely when a function is restricted due to an error.

# Ø NOTE

- If the target function is restricted due to an error, the function is not available when you use the shortcut key on the top of the Main Menu screen or when you use the Quick Menu.
- [Remove Toner Cartridges] is not available when the Print function is restricted.

# Frequently Asked Questions

This section includes frequently asked questions and answers regarding the machine. Use this section if you have trouble using the machine.

|     | Question                                                                                                    | Applicable Page |
|-----|----------------------------------------------------------------------------------------------------|-----------------|
| Q1  | I want to make a rush copy, but I cannot because of the long copy job.                                                 | p. 172          |
| Q2  | When copying, the Scan screen for the next document is displayed. Is there a way to not display this screen?           | p. 172          |
| Q3  | How do I change the default settings for the Copy from the Color mode to the Black mode?                               | р. 173          |
| Q4  | Can a mark be applied to the document that has been scanned?                                                           | р. 173          |
| Q5  | Do I need to enter the address of the recipient every time?                                                            | p. 174          |
| Q6  | Can I send a fax to multiple destinations?                                                                             | p. 175          |
| Q7  | Can you give me information on how to send to the SMB server and specify its settings?                                 | p. 175          |
| Q8  | Can I move the Address Book registered on another Canon machine onto this machine?                                     | p. 177          |
| Q9  | Can I forward the data received via fax/I-fax?                                                                         | p. 177          |
| Q10 | When sending a fax, can the machine be set so that the sender's fax number and name be displayed?                      | p. 178          |
| Q11 | How do I change the default settings (scan settings and file format) of the Scan and Send Basic Features screen?       | p. 178          |
| Q12 | Is there a way to prevent a transmission error when sending a facsimile to a new destination?                          | р. 179          |
| Q13 | The quality of the image sent by fax is not good.                                                                      | p. 180          |
| Q14 | How can I make use of multiple telephone lines?                                                                        | p. 180          |
| Q15 | How do I register/edit destinations in a one-touch button?                                                             | p. 181          |
| Q16 | Can I add an arbitrary subject when sending e-mail?                                                                    | p. 182          |
| Q17 | How do I change the storage period for the scanned file stored in the Mail Box?                                        | p. 182          |
| Q18 | How do I access the Advanced Box from a computer?                                                                      | p. 183          |
| Q19 | How do I forward received data to the Advanced Box?                                                                    | p. 183          |
| Q20 | How do I set to create a booklet with a file in a mail box?                                                            | p. 184          |
| Q21 | I cannot print PDF files stored in the Advanced Box. Are optional products required?                                   | p. 184          |
| Q22 | When printing from the computer, booklet was not made even though saddle stitch booklet mode was set.                  | p. 184          |
| Q23 | The content of the reverse side appears on the copies.                                                                 | p. 185          |
| Q24 | The printed paper appears dirty. Also, the color appears to be different from the original.                            | p. 186          |
| Q25 | The printed paper is warped.                                                                                           | p. 186          |
| Q26 | I had printed from the computer, but I did not find the output. I am afraid that someone may have taken it by mistake. | p. 187          |
| Q27 | Can I specify the scan settings from the computer and then store for the original loaded in the machine?               | p. 187          |
| Q28 | Can I make copies or send a facsimile of different size originals at the same time?                                    | p. 188          |

|     | Question                                                                                                    | Applicable Page |
|-----|----------------------------------------------------------------------------------------------------|-----------------|
| Q29 | Can I print on the reverse side of the preprinted paper?                                                                               | р. 189          |
| Q30 | Can I output paper to a different tray according to the function?                                                                      | р. 189          |
| Q31 | Can I print on envelopes?                                                                                                    | р. 190          |
| Q32 | What are the types of paper that I can use?                                                                                            | р. 190          |
| Q33 | How do I print data received via fax/I-fax on paper specified in advance?                                                              | p. 191          |
| Q34 | How can I manage documents that failed to be forwarded?                                                                                | p. 191          |
| Q35 | When a fax fails to be sent, both the TX Report and the Fax TX Report are output. Is there a way to not output the Fax TX Report?      | p. 192          |
| Q36 | How do I print the data received from specific destinations only?                                                                      | р. 192          |
| Q37 | What is the model number of the staple cartridge for the finisher or the stamp cartridge for the feeder?                               | р. 193          |
| Q38 | A paper jam has occurred. How do I solve this problem?                                                                                 | р. 193          |
| Q39 | I cannot remove the toner cartridge after the toner replacement cover is opened.                                                       | р. 194          |
| Q40 | Numbers, such as #751 and #801 are displayed on the touch panel display. What do they mean?                                            | р. 194          |
| Q41 | I cannot print from the computer. Did the machine malfunction?                                                                         | p. 195          |
| Q42 | It seems as though turning OFF the machine is different from the previous imageRUNNER. I am afraid that this may be a wrong operation. | р. 195          |
| Q43 | The touch panel display is completely black.                                                                                           | р. 196          |
| Q44 | I have just sent an important document via facsimile. Can I check to make sure that it was sent correctly?                             | р. 196          |
| Q45 | Can I restrict the number of copies/prints?                                                                                            | р. 197          |
| Q46 | Can I change the language displayed on the touch panel display?                                                                        | р. 197          |
| Q47 | Can I change the screen or the order that the functions are displayed on the touch panel display when the power is turned ON?          | р. 198          |
| Q48 | I want to check the IP address for this machine to run the Remote UI, but I do not know how to check it.                               | р. 199          |
| Q49 | Can I change the default settings of the printer driver?                                                                               | p. 200          |
| Q50 | Is there a way to adjust the sound heard when fax sending/receiving is complete?                                                       | p. 201          |
| Q51 | What is MEAP?                                                                                                    | p. 202          |

I want to make a rush copy, but I cannot because of the long copy job.

1

А

# You can temporarily stop the current copy job and give priority to a rush copy by using the

Interrupt mode. You can also give priority to a rush copy/print from the Status Monitor/Cancel screen.

Interrupt Function: 1. Press [Copy] → [Interrupt].

2. Set the desired copy mode.

# Copy

## Interrupt/Priority Print Function:

- Press (Status Monitor/Cancel).
   Press [Copy/Print] → [Job Status] from
- the [Print] drop-down list.
- 3. Select the job  $\rightarrow$  press [Interrupt/Priority Print].

4. Press [Interrupt and Print].

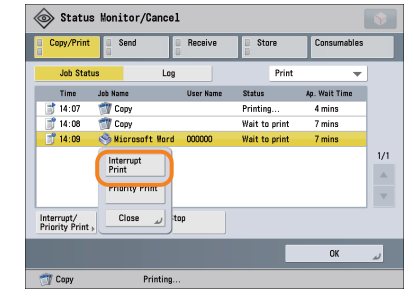

## **Additional Information**

You can scan the original even if the machine is waiting or printing (Reserved Copying). For more information, see e-Manual > Copy.

# $\mathbf{Q}$

2

When copying, the Scan screen for the next document is displayed. Is there a way to not display this screen?

When [Job Build] is set, the Scan screen for the next document is displayed. By canceling the [Job Build] setting, the screen is not displayed.

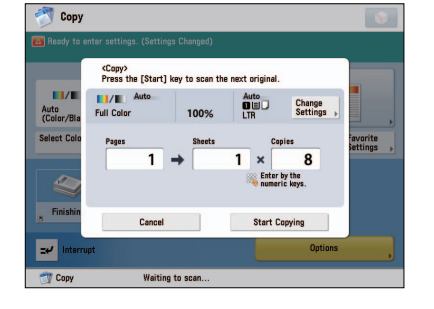

#### Canceling the Job Build mode 1. Press [Copy] → [Options] → [Job Build]. 2. Press [Close].

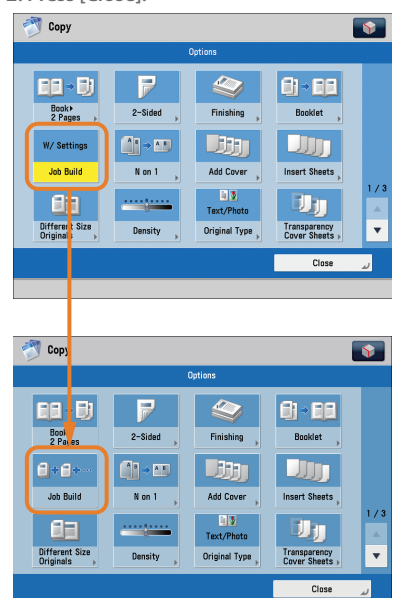

**Additional Information** 

The Job Build mode is useful if you cannot load the originals all at once. This mode enables you to divide the originals into several parts, scan them, and then print them all together.

How do I change the default settings for the Copy from the Color mode to the Black mode?

3

You can store the current settings as the default settings from [Change Default Settings] in a on the Copy Basic Features screen. If the Black mode is set as the default settings, you can reduce the printing cost.

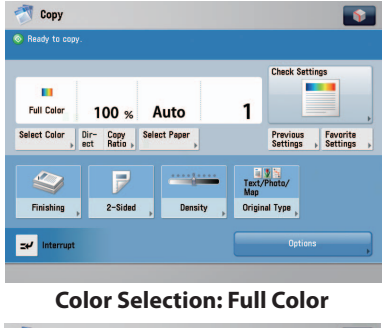

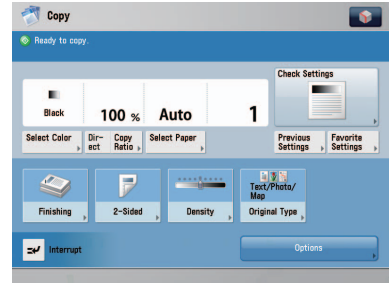

#### **Color Selection: Black**

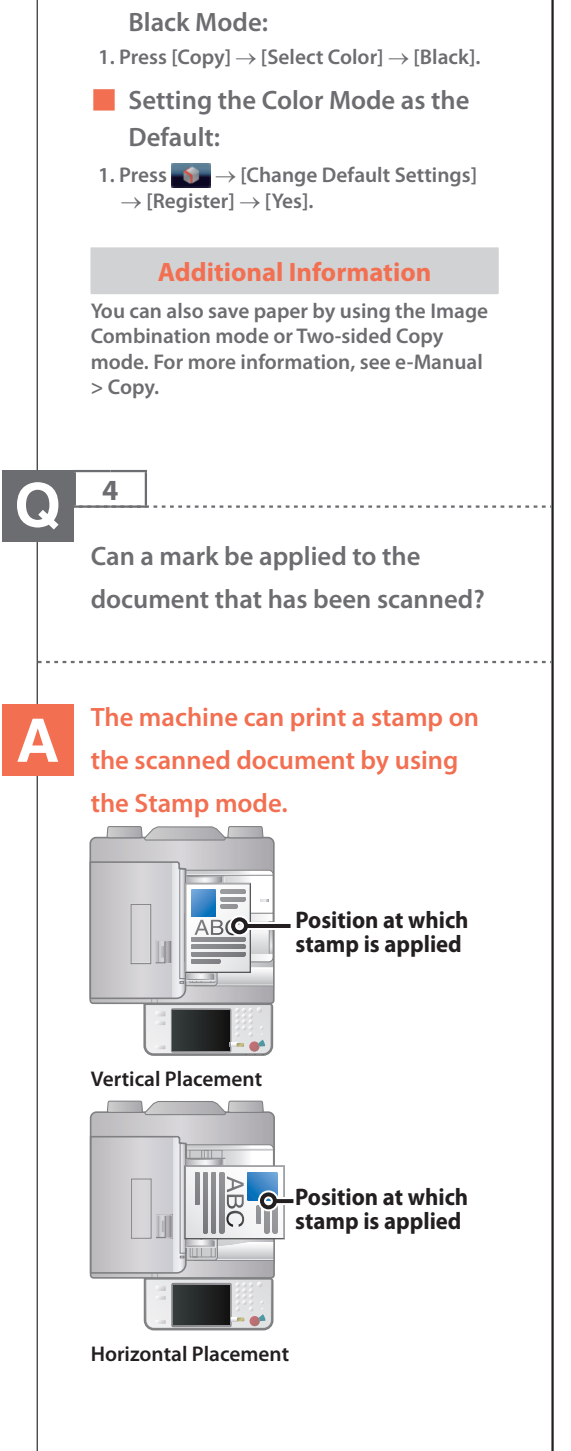

Changing the Color Mode to the

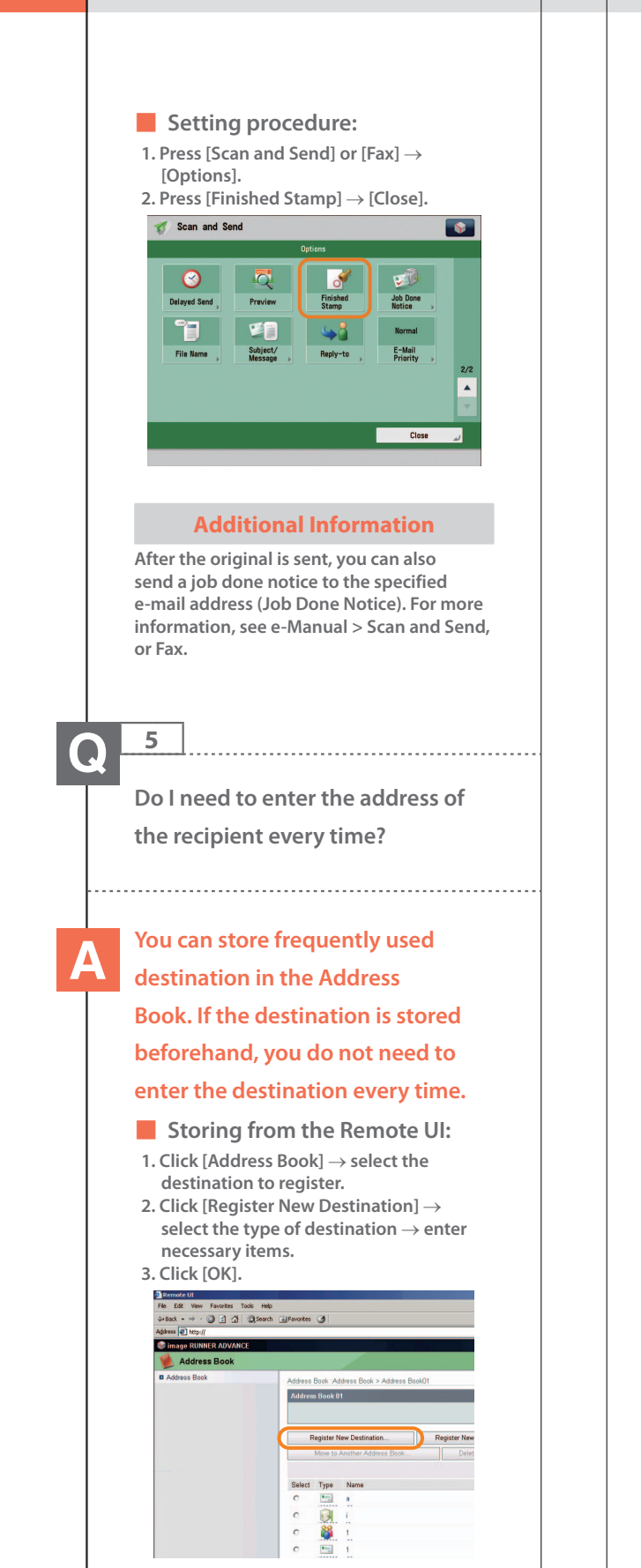

# Storing from the Touch Panel Display: Press [Scan and Send] or [Fax] → [Address Book] → [Register/Edit]. Press [Register New Dest.] → enter information following the instructions

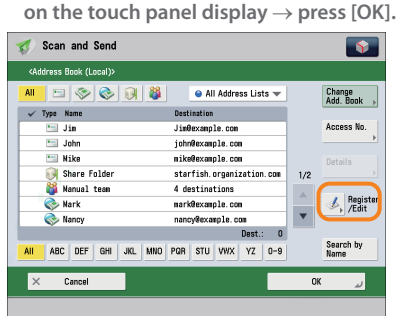

| 🚺 Scan and Send                         |            | <b>\$</b>            |
|-----------------------------------------|------------|----------------------|
| <register destinations=""></register>   |            |                      |
| AII 🖻 📀 💽 🚳 🌈                           |            |                      |
| Type Name Dest n                        | 🧾 E-Mail , | Register<br>New Dort |
| 🔚 Jim Jim0e:                            | 🍼 Fax ,    | Details/             |
| Mike mike@                              | 📀 I-Fax    |                      |
| Share Folder starf<br>Manual team 4 des | File .     |                      |
| 🗞 Hark mark@n<br>🗞 Nancy nancyl         | 🆓 Group    | Access No.           |
| AII ABC DEF GHI JKL MNO PQR             | Gerver ,   | Search by            |
|                                         | رہے Close  |                      |

## **Additional Information**

You can also store frequently used destination as a one-touch button on the Scan and Send Basic Features screen or the Fax Basic Features screen. For more information, see e-Manual > Scan and Send, or Fax.

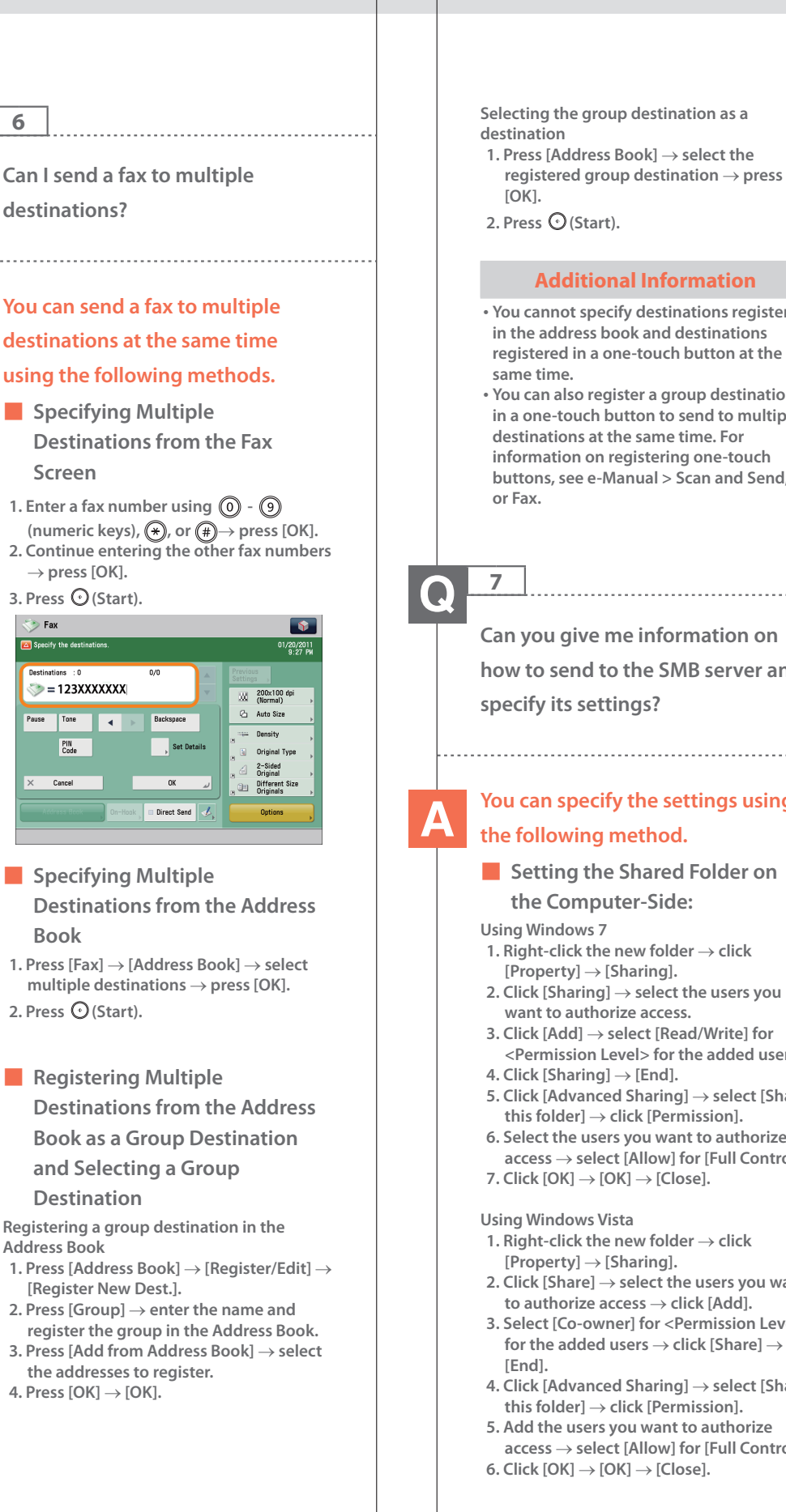

6

destinations?

Screen

 $\rightarrow$  press [OK].

3. Press 🛈 (Start).

🏷 = 123XXXXXXX

Pause Tone 🔺

PIN Code

Cancel

Book

2. Press 🛈 (Start).

Destination

[Register New Dest.].

4. Press [OK]  $\rightarrow$  [OK].

**Address Book** 

Backspace

OK

Set Detai

🄝 Fax

🔼 Specify the des

 You cannot specify destinations registered in the address book and destinations registered in a one-touch button at the You can also register a group destination in a one-touch button to send to multiple destinations at the same time. For information on registering one-touch buttons, see e-Manual > Scan and Send, Can you give me information on how to send to the SMB server and You can specify the settings using

## Setting the Shared Folder on

- 2. Click [Sharing]  $\rightarrow$  select the users you want to authorize access.
- 3. Click [Add]  $\rightarrow$  select [Read/Write] for <Permission Level> for the added users.
- 5. Click [Advanced Sharing] → select [Share this folder]  $\rightarrow$  click [Permission].
- 6. Select the users you want to authorize access  $\rightarrow$  select [Allow] for [Full Control].

- 1. Right-click the new folder  $\rightarrow$  click
- 2. Click [Share]  $\rightarrow$  select the users you want to authorize access  $\rightarrow$  click [Add].
- 3. Select [Co-owner] for <Permission Level> for the added users ightarrow click [Share] ightarrow
- 4. Click [Advanced Sharing]  $\rightarrow$  select [Share this folder]  $\rightarrow$  click [Permission].
- access  $\rightarrow$  select [Allow] for [Full Control]. 6. Click  $[OK] \rightarrow [OK] \rightarrow [Close]$ .

- Using Windows XP
  1. Right-click the new folder → click [Sharing and Security] → select [Share this folder].
  2. Click [Permissions] → select Everyone →
- click [Delete]. 3. Click [Add]  $\rightarrow$  add the users you want
- to authorize access  $\rightarrow$  select [Allow] for [Full Control].
- 4. Click  $[OK] \rightarrow [OK] \rightarrow [Close]$ .

#### Using Windows 2000

- 1. Right-click the new folder  $\rightarrow$  click [Sharing]  $\rightarrow$  select [Share this folder].
- 2. Click [Permissions]  $\rightarrow$  select Everyone  $\rightarrow$  click [Delete].
- Click [Add] → add the users you want to authorize access → select [Allow] for [Full Control].
- 4. Click [OK]  $\rightarrow$  [OK].

The item names may differ, depending on the type of operating system you are using. For more information, check the manual documentation for the personal computer operating system you are using.

| hare Properties ?                                                                                                    | 2 |
|----------------------------------------------------------------------------------------------------|---|
| General Sharing Security Web Sharing Customize                                                                                                    |   |
| You can share this folder with other users on your<br>network. To enable sharing for this folder, click Share this<br>folder.                                                         |   |
| O Do not share this folder                                                                                                    |   |
| Share this folder                                                                                                    |   |
| Share name: share                                                                                                    |   |
| Comment:                                                                                                    |   |
| User limit: <u>Maximum allowed</u>                                                                                                    |   |
| ○ Allow this number of users:                                                                                                    |   |
| To set permissions for users who access this folder over the network, click Permissions.                                                                                              |   |
| To configure settings for offline access, click Caching Caching.                                                                                                    |   |
| Windows Firewal will be configured to allow this folder to be<br>shared with other computers on the network.<br><u>View your Windows Firewall setting</u> :<br>OK Cancel <u>Apply</u> |   |

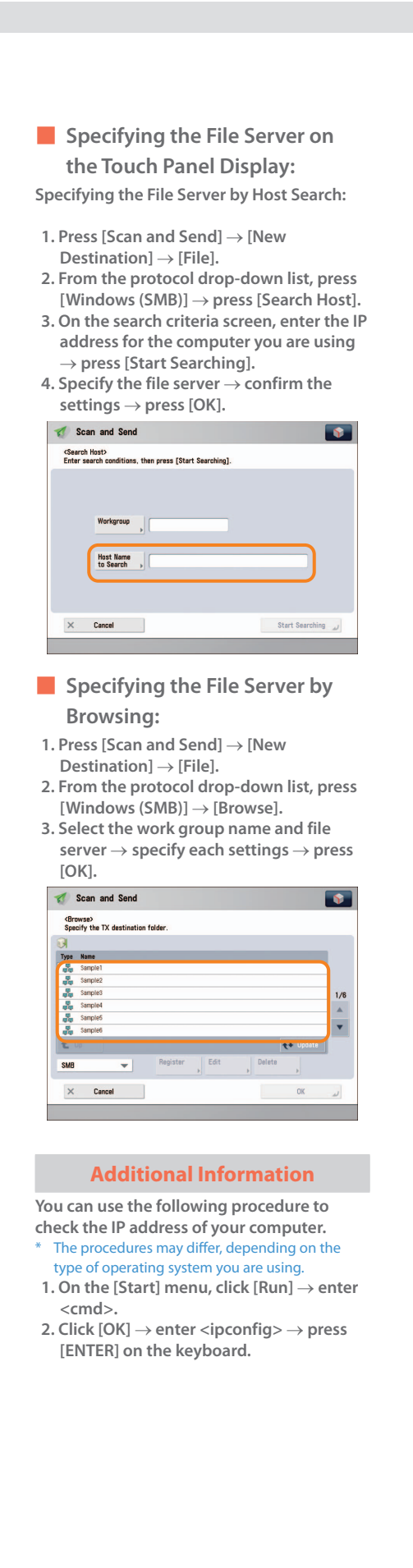

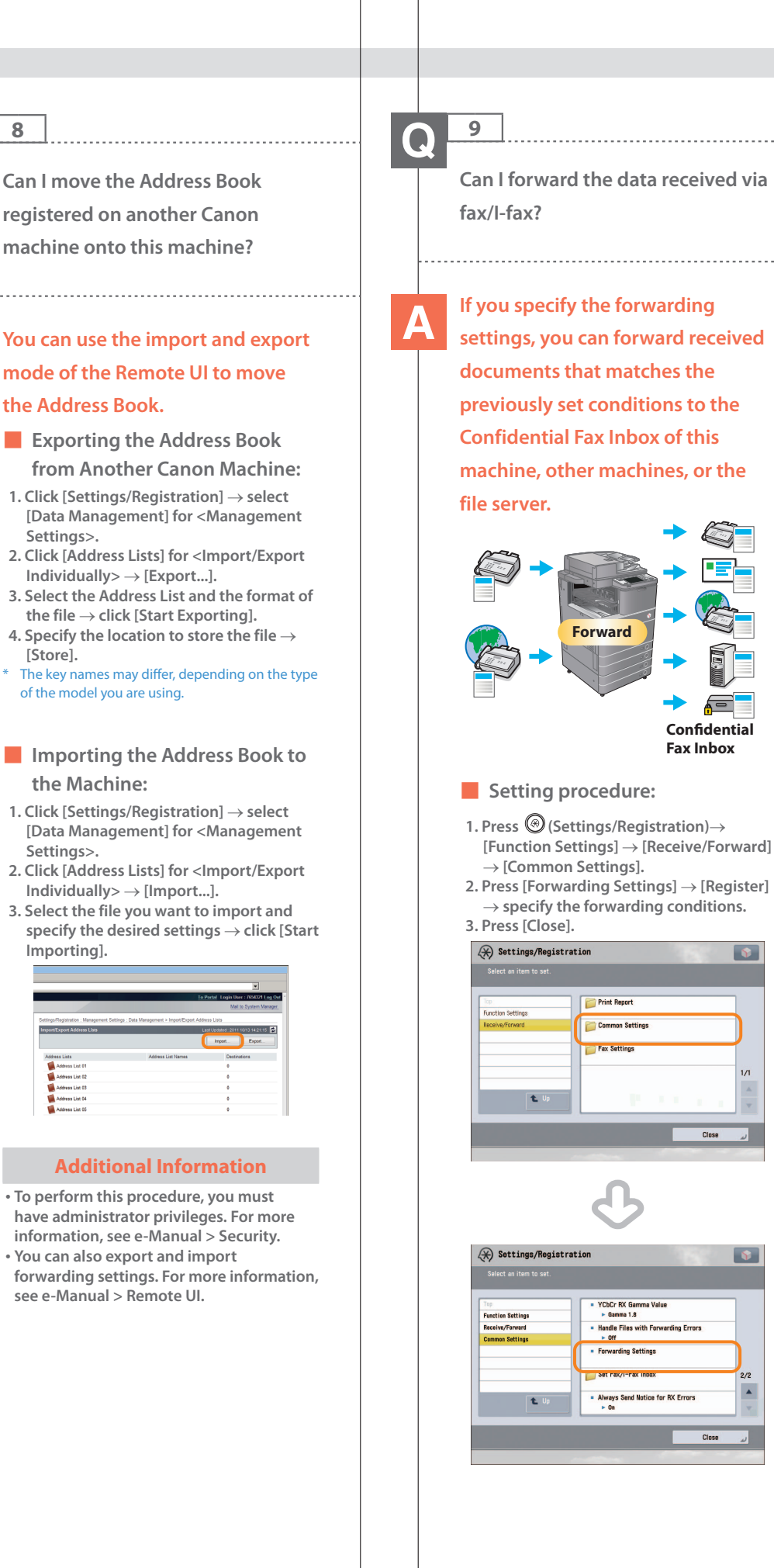

8

[Store].

8

\$

.

#### **Additional Information**

To perform this procedure, you must have administrator privileges. For more information, see e-Manual > Security.
If frequently used e-mail addresses are stored in the Address Book, you can specify the address quickly. For more information, see e-Manual> Settings/ Registration.

**1**0

When sending a fax, can the machine be set so that the sender's fax number and name be displayed?

## After registering the sender's name, you can specify to print the TX Terminal ID when sending a fax.

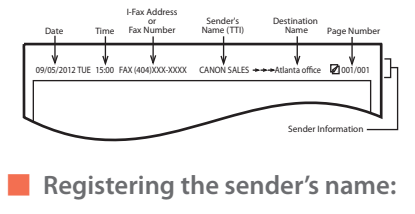

- 1. Press 🛞 (Settings/Registration).
- 2. Press [Function Settings] → [Send] → [Fax Settings].
- Press [Register Sender Name (TTI)] → [Register/Edit] → enter the sender's name.
   Press [OK].
- Displaying/Printing the TX Terminal ID:
- 1. Press [Fax]  $\rightarrow$  [Options]  $\rightarrow$  [Sender Name (TTI)].

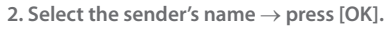

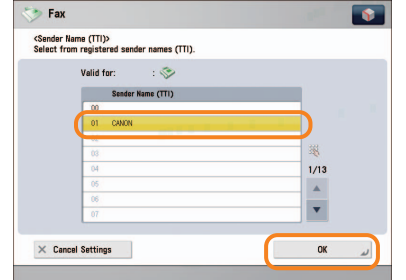

#### **Additional Information**

For more information, see e-Manual > Settings/Registration.

 $\mathbf{Q}$  -

11

How do I change the default settings (scan settings and file format) of the Scan and Send Basic Features screen?

You can store the current settings as the default settings from so on the Scan and Send Basic Features screen.

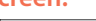

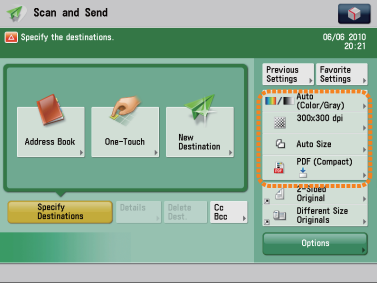

Before Change

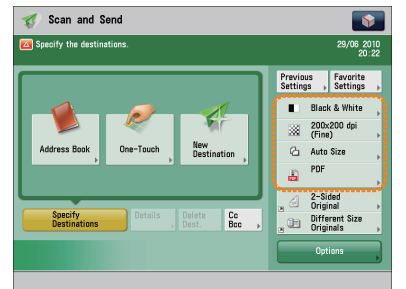

After Change

## To register the settings as the default settings:

1. Press [Scan and Send]  $\rightarrow$  specify the scan settings and the file format.

2. Press  $\bigcirc$   $\rightarrow$  [Change Default Settings]  $\rightarrow$  [Yes].

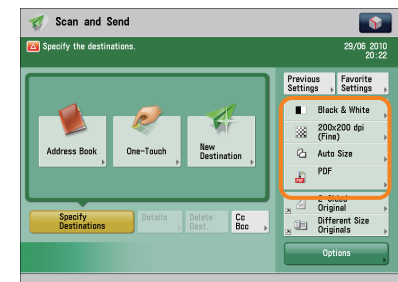

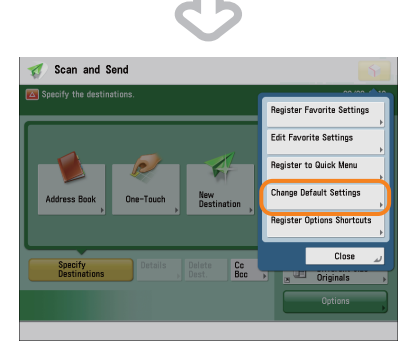

## **Additional Information**

For more information on each file format, see e-Manual > Scan and Send.

# **(**) 12

Is there a way to prevent a transmission error when sending a facsimile to a new destination?

# A

in (a) (Settings/Registration) is set, a screen to enter the number for confirmation is displayed. By entering the number again, you can reduce the risk of transmission error.

If [Confirm Entered Fax Number]

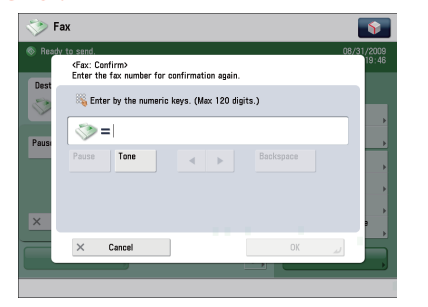

## Setting procedure:

- 1. Press 🛞 (Settings/Registration).
- 2. Press [Function Settings]  $\rightarrow$  [Send]  $\rightarrow$  [Fax Settings].
- 3. Press [Confirm Entered Fax Number]  $\rightarrow$  [On]  $\rightarrow$  [OK].

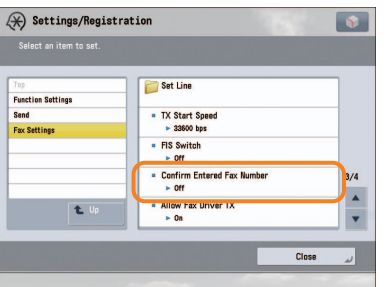

## **Additional Information**

- To perform this procedure, you must have administrator privileges. For more information, see e-Manual > Security.
- You can also restrict sending to a destination that is not stored in the Address Book. For more information, see e-Manual > Security.

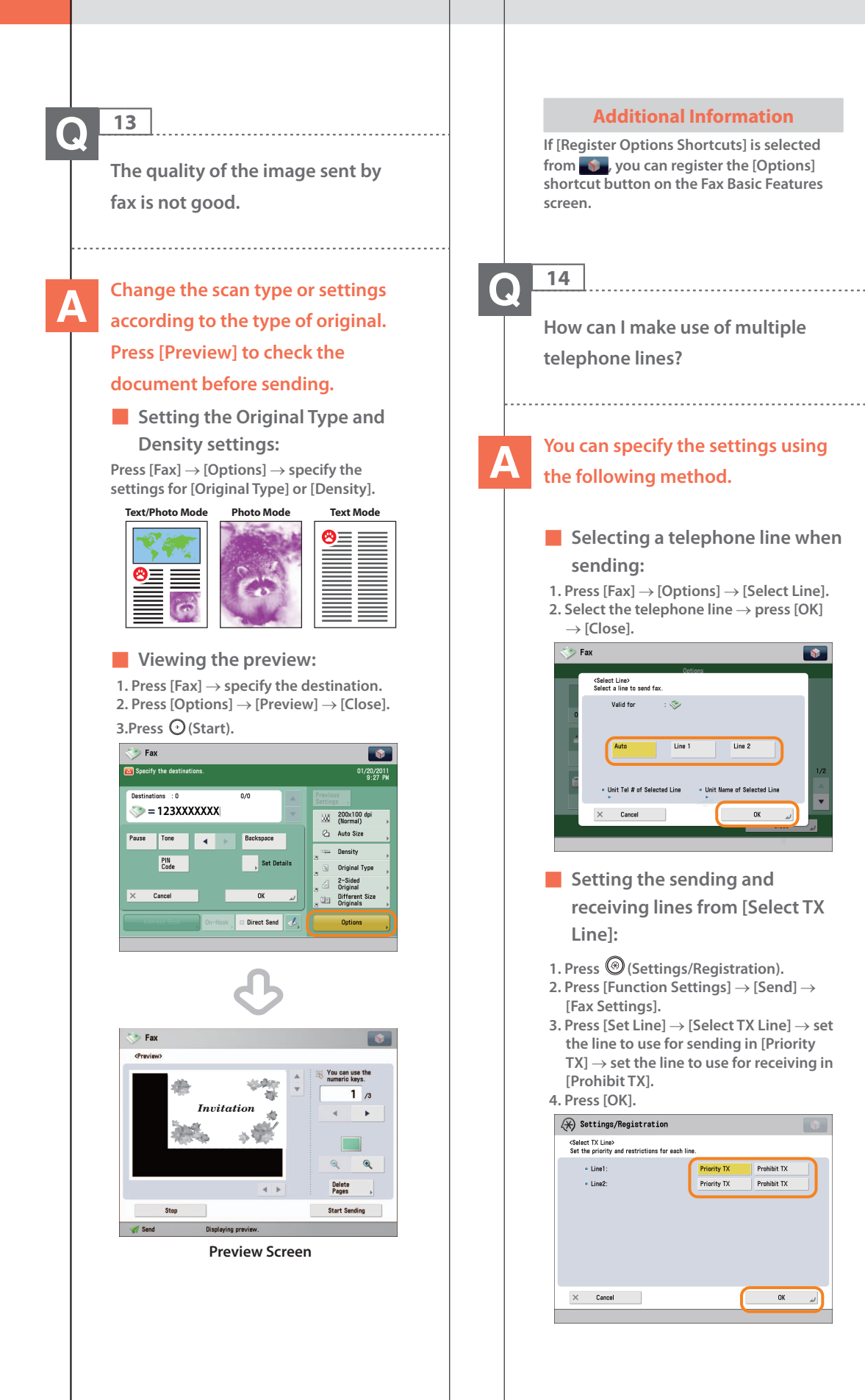
### Setting forwarding conditions for the receiving line:

- 1. Press 🛞 (Settings/Registration).
- 2. Press [Function Settings]  $\rightarrow$  [Receive/ Forward]  $\rightarrow$  [Common Settings].
- 3. Press [Forwarding Settings] → select the line from the <Receive> drop-down list → select [Register] → set the forwarding conditions.
- 4. Press [Close].

#### **Additional Information**

For more information on the forwarding conditions, see e-Manual > Settings/ Registration.

15

How do I register/edit destinations in a one-touch button?

### Press on the Fax screen or [One-Touch] on the Scan and Send

#### screen.

- Registering/Editing from the Fax Screen
- 1. Press  $\checkmark$   $\rightarrow$  select the button to register/edit  $\rightarrow$  press [Register/Edit].
- 2. Register/edit the address  $\rightarrow$  press [Close].

| Select an item. |     |     | _    |               |
|-----------------|-----|-----|------|---------------|
| 001             | 002 | 003 |      | Register/Edit |
| 004             | 005 | 006 |      |               |
| 007             | 008 | 009 |      |               |
| 010             | 011 | 012 | 1/12 |               |
| 013             | 014 | 015 | A    |               |
| 016             | 017 | 018 | -    |               |

### Registering/Editing from the Scan and Send Screen

- 1. Press [One-Touch]  $\rightarrow$  [Register]  $\rightarrow$  select the button to register/edit.
- 2. Press [Register/Edit]  $\rightarrow$  register/edit the address  $\rightarrow$  press [Close].

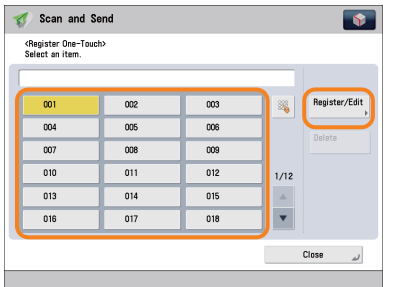

### **Additional Information**

- For information on how to register/edit a destination in a one-touch button, see e-Manual > Scan and Send, or Fax.
- When registering from the Fax screen, you can only register fax destinations or groups that include fax destinations.

# 16 Can I add an arbitrary subject when sending e-mail? You can enter an e-mail subject in [Subject/Message] in [Options]. Setting procedure: 1. Press [Scan and Send] $\rightarrow$ specify the destination $\rightarrow$ press [Options]. 2. Press [Subject/Message] $\rightarrow$ enter the subject. 3. Press $[OK] \rightarrow [Close]$ . or Scan and Send <Subject/Message> Set the subject and message for the job to send. - 📀 Valid for imes Cancel Settings **Additional Information** · You can also enter the message for the e-mail in [Message]. • If you do not specify the subject, the string registered in [Default Subject] in (Settings/Registration) is inserted as the subject. The default setting is 'Attached Image.'

## 0 17

How do I change the storage period for the scanned file stored in the Mail Box?

# 4

You can change the time until files are automatically erased from [Set/ Register Mail Boxes] in (a) (Settings/ Registration). Change the setting,

### as necessary.

You can set the time until the files are automatically erased to 0 (none), 1, 2, 3, 6, 12 hours, 1, 2, 3, 7, 30 days. The default setting is '3' days.

### Setting procedure:

- Press <sup>(®)</sup> (Settings/Registration).
   Press [Function Settings] → [Store/ Access Files] → [Mail Box Settings].
- 3. Press [Set/Register Mail Boxes]  $\rightarrow$  select the inbox number  $\rightarrow$  set the time until files are automatically erased  $\rightarrow$  press [OK].

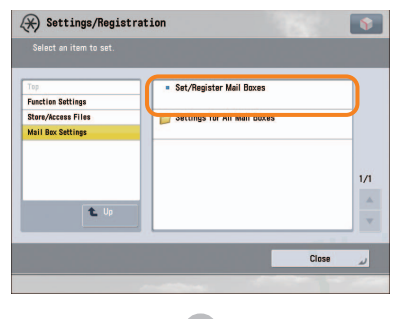

| Settings/Registration                                                                                                    |              |     | Ŷ          |
|----------------------------------------------------------------------------------------------------|--------------|-----|------------|
| Register<br>Box Name ,<br>PN , Lave black If not required.<br>Time Until File Auto<br>Delete (0-011, 12, 30, recent record) | -<br>Occays) | +   |            |
| URL Send     Settings ,      Print upon Storing from Printer                                                                | On           | Off | Initialize |
| × Cancel                                                                                                    | C            | OK  | الد        |

### **Additional Information**

In the Mail Box settings, you can also register a name for the Mail Box and change the password. For more information, see e-Manual > Settings/Registration.

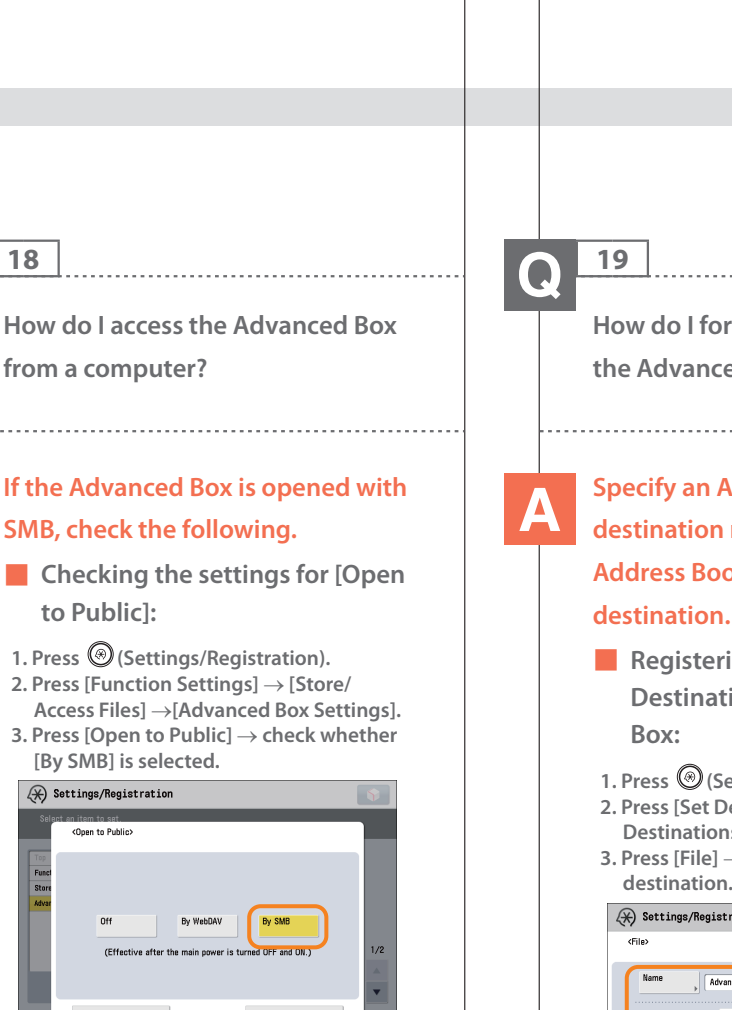

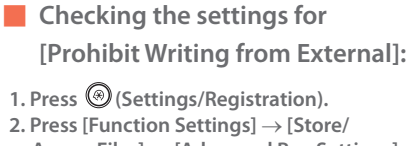

By WebDAV

By SME

OK.

18

from a computer?

to Public1:

[By SMB] is selected.

(\*) Settings/Registration

(Open to Public)

Of

Cancel

SMB, check the following.

1. Press (Settings/Registration).

2. Press [Function Settings]  $\rightarrow$  [Store/

Access Files]  $\rightarrow$  [Advanced Box Settings]. 3. Check whether [Prohibit Writing from External] is set to 'Off'.

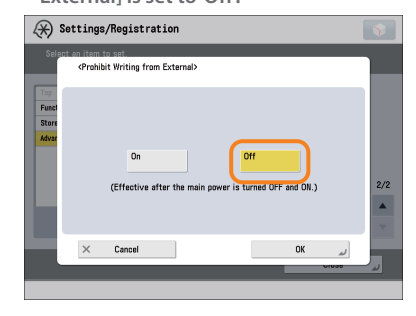

### Additional Information

For more information, see e-Manual > Security.

How do I forward received data to the Advanced Box?

## Specify an Advanced Box destination registered in the Address Book as the forwarding

- Registering an Advanced Box **Destination in the Advanced**
- 1. Press (Settings/Registration). 2. Press [Set Destination]  $\rightarrow$  [Register Destinations]  $\rightarrow$  [Register New Dest.].
- 3. Press [File]  $\rightarrow$  register the Advanced Box destination.

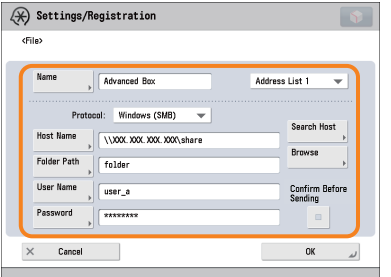

- Registering an Advanced Box **Destination as a Forwarding Destination:**
- 1. Press 🛞 (Settings/Registration).
- 2. Press [Function Settings]  $\rightarrow$  [Receive/ Forward]  $\rightarrow$  [Common Settings].
- 3. Press [Forwarding Settings]  $\rightarrow$  [Register]  $\rightarrow$  specify the forwarding conditions.
- 4. Press [Forwarding Destination]  $\rightarrow$  $[\mathsf{Address}\ \mathsf{Book}] \to \mathsf{specify}\ \mathsf{the}\ \mathsf{Advanced}$ Box destination.

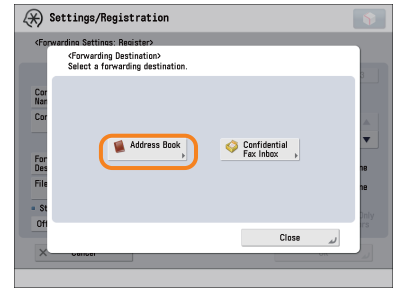

### Additional Information

For information on registering an Advanced Box destination in the Address Book, see e-Manual > Scan and Send.
For more information on forwarding settings, see e-Manual > Settings/ Registration.

 $\mathbf{O}$ 

20

How do I set to create a booklet with a file in a mail box?

### You can create a booklet using the Booklet mode. Specify the following settings.

#### Setting procedure:

- 1. Press [Access Stored Files]  $\rightarrow$  [Mail Box]  $\rightarrow$  select a stored document.
- 2. Press [Print]  $\rightarrow$  [Change Print Settings]  $\rightarrow$  [Options].
- 3. Press [Booklet]  $\rightarrow$  [Booklet Scan]  $\rightarrow$  [Fold + Saddle Stitch].
- 4. Specify the cover settings, orientation, and detailed settings  $\rightarrow$  press [OK].

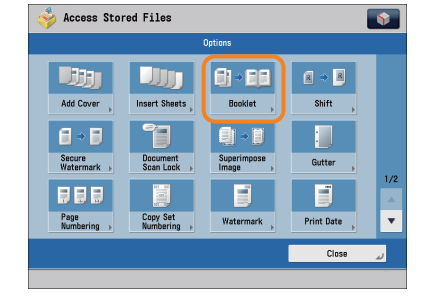

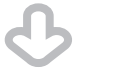

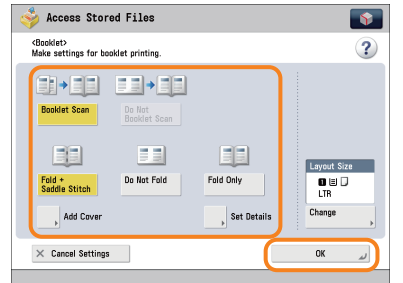

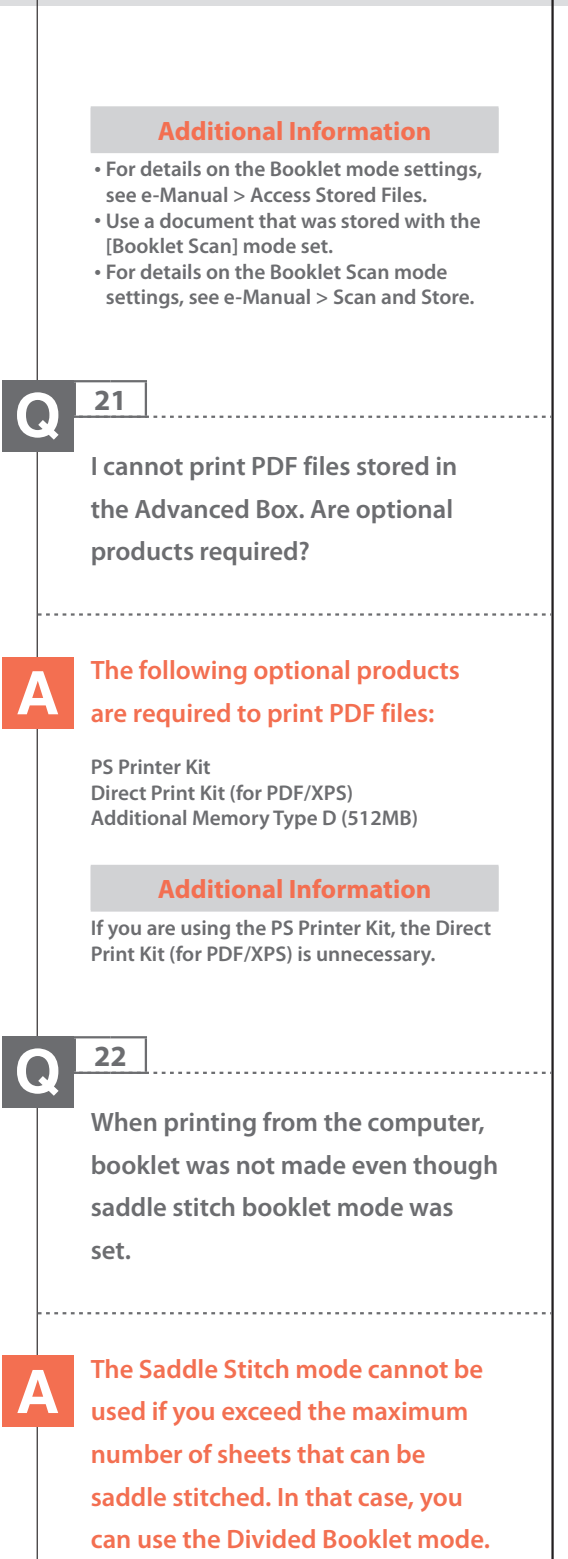

### The maximum number of sheets that can be saddle stitched is:

16 sheets (14 lb bond to 20 lb bond (52 to 81 g/m<sup>2</sup>)) 10 sheets (22 lb bond to 28 lb bond (82 to 105 g/m<sup>2</sup>))

If the number of sheets is more than the number stated above, the output is printed without being saddle stitched.

### Setting a Divided Booklet (Windows):

Click [Booklet]  $\rightarrow$  [Divide into Sets].

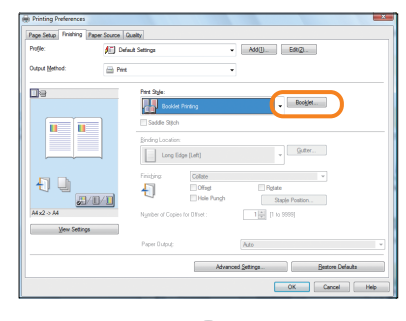

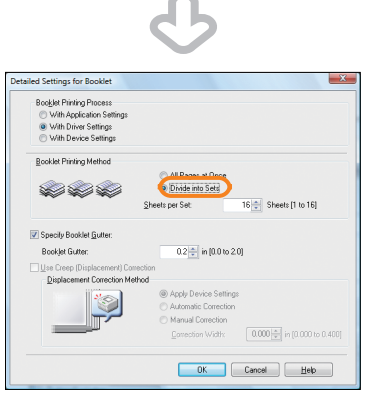

### **Additional Information**

- You cannot set the Divided Booklet mode from the Macintosh printer driver.
- For information on the number of sheets that can be saddle stitched at one time, see e-Manual > Optional Products/ Software.

### 

23

The content of the reverse side appears on the copies.

.....

You can erase the background color of the original and prevent the original image on the reverse side of thin originals from appearing on the copies by using [Background Density].

Original

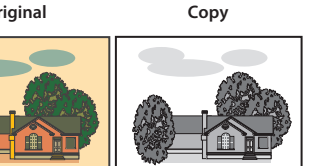

#### Setting procedure:

- 1. Press [Copy]  $\rightarrow$  [Options]  $\rightarrow$  [Density]. 2. Press [Background Density]  $\rightarrow$  [Auto] or [Adjust].
- If [Auto] is pressed, the exposure of the original image on the reverse side is automatically adjusted.
- If [Adjust] is pressed, the exposure of the original image on the reverse side can be manually adjusted.

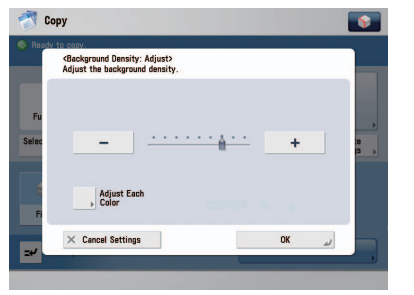

### **Adjust Overall**

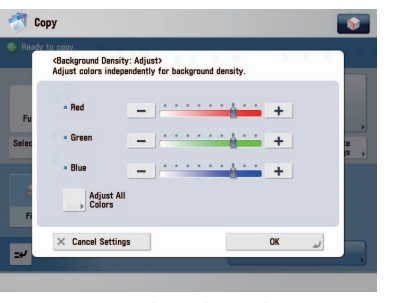

**Adjust by Color** 

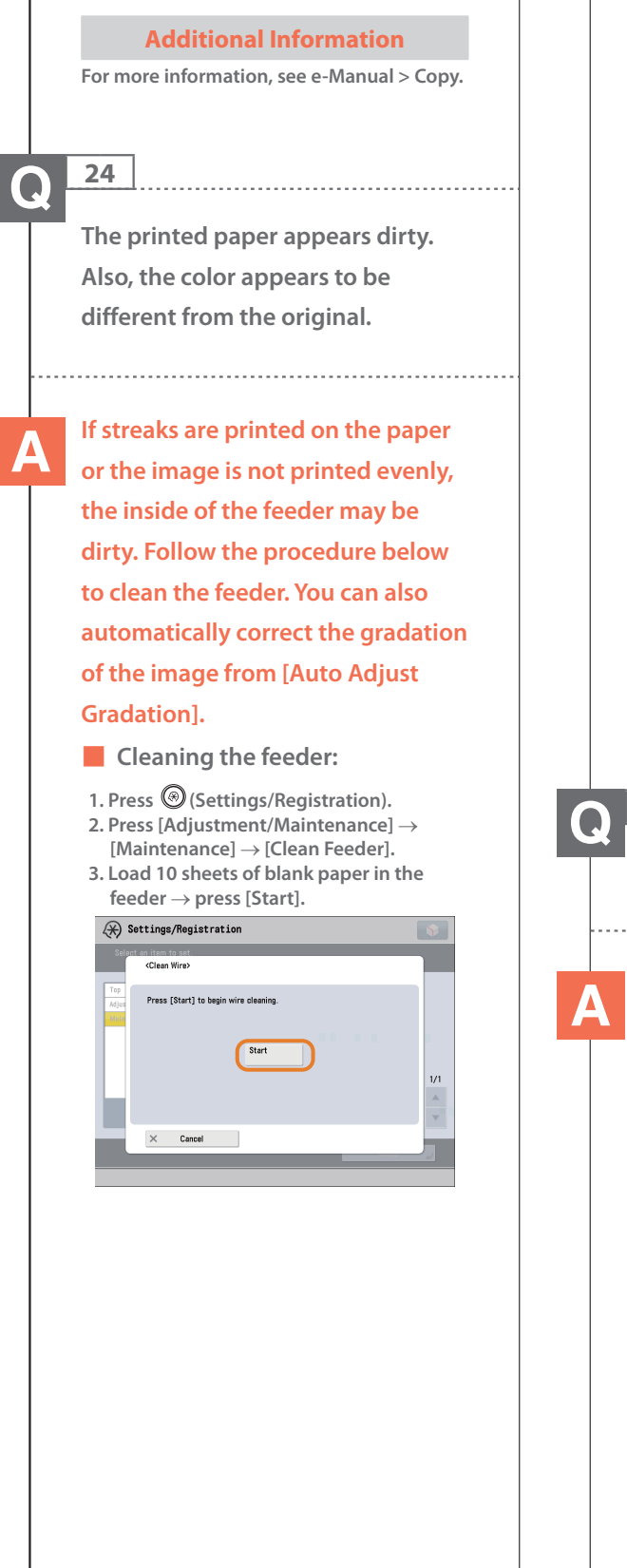

### Automatic gradation adjustment:

- 1. Press (Settings/Registration).
- 2. Press [Adjustment/Maintenance] → [Adjust Image Quality] → [Auto Adjust Gradation].
- 3. Select the desired paper  $\rightarrow$  press [Quick Adjust]  $\rightarrow$  [Start].

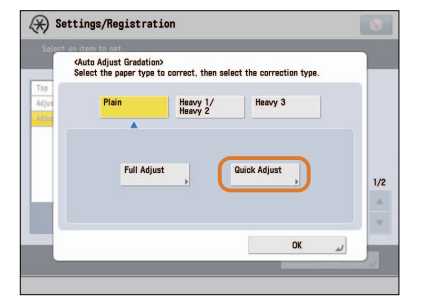

### **Additional Information**

For more information on Automatic Gradation Adjustment, see e-Manual > Settings/Registration.

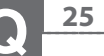

The printed paper is warped.

If you print an original filled with an image or an original with a high image density, the paper may become warped. To reduce the warping, try the following.

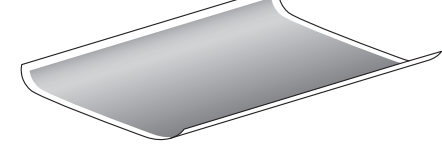

Use heavy paper:

If you are using thin paper, replace it with heavy paper with a weight of approximately 20 lb bond (80 g/m<sup>2</sup>).

### Use paper with a low moisture content:

When you remove paper from its packaging, load it into the paper source immediately. When there is paper remaining in the packaging after you have loaded the paper, store it with the packaging closed properly to prevent the paper from absorbing moisture.

### **Additional Information**

For information on loading paper, see e-Manual > Maintenance.

26

I had printed from the computer, but I did not find the output. I am afraid that someone may have taken it by mistake.

You can check the Print Logs from the touch panel display of this machine. If the job is listed as 'OK' on the Log and you did not find the output, the print job may have intermixed with another user's output.

### To check:

1. Press (Status Monitor/Cancel). 2. Press [Copy/Print]  $\rightarrow$  [Log]  $\rightarrow$  press the

- drop-down list. 3. Select the job type to display and check
- the log.

| Copy/Print   |         | Send |         |      |   | Receive |                                                                    | Consmbls./<br>Others |    |
|--------------|---------|------|---------|------|---|---------|--------------------------------------------------------------------|----------------------|----|
| Job Statu:   |         |      | Log     |      |   |         | Copy                                                               | -                    |    |
| Time         | Dept.ID | Shee | ts x Co | pies |   |         | Сору                                                               |                      |    |
| 10/05 10:20  | 0000002 | 8    | 100     | ×    | 0 | 1       | Printer<br>Local Print<br>Received Job Print<br>Print Report<br>UK |                      |    |
| 09/04 12:25  | 0000002 | 13   | 50      | ×    | 3 | 1       |                                                                    |                      |    |
| 08/04 8:01   | 0000002 | 1    | 50      | ×    |   | 1       |                                                                    |                      |    |
| 08/04 5:34   | 0000002 | 1    | 50      | ×    | ٢ | 1       |                                                                    |                      | 1, |
| 06/03 9:34   | 0000002 | 19   | 50      | ×    | ١ | 1       |                                                                    |                      |    |
| 04/03 10:10  | 0000002 | 1    | 100     | ×    | 3 | 1       | OK                                                                 |                      |    |
| 03/01 11:11  | 0000002 | 1    | 0       | ×    | ۲ | 0       | NG                                                                 |                      |    |
| Details<br>> | T Print | List |         |      |   |         |                                                                    |                      |    |
|              |         |      |         |      |   |         |                                                                    |                      |    |

### **Additional Information**

When printing from the computer, you can set a password for printing (Secured Printing). You can prevent another user from taking the output by mistake or prevent outputs from being left behind because the print job cannot be started until the password is entered on the touch panel display of the machine. For more information, see e-Manual > Practical Workflows.

## Q <u>27</u>

Can I specify the scan settings from the computer and then store for the original loaded in the machine?

It is possible if you are using Windows. Install the Network ScanGear Driver in your computer, and then switch the network scan function to online.

To Install the Driver: Install using the UFR II User Software CD-ROM that comes with the machine.

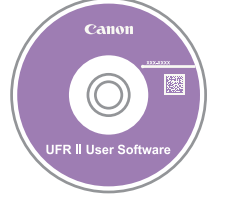

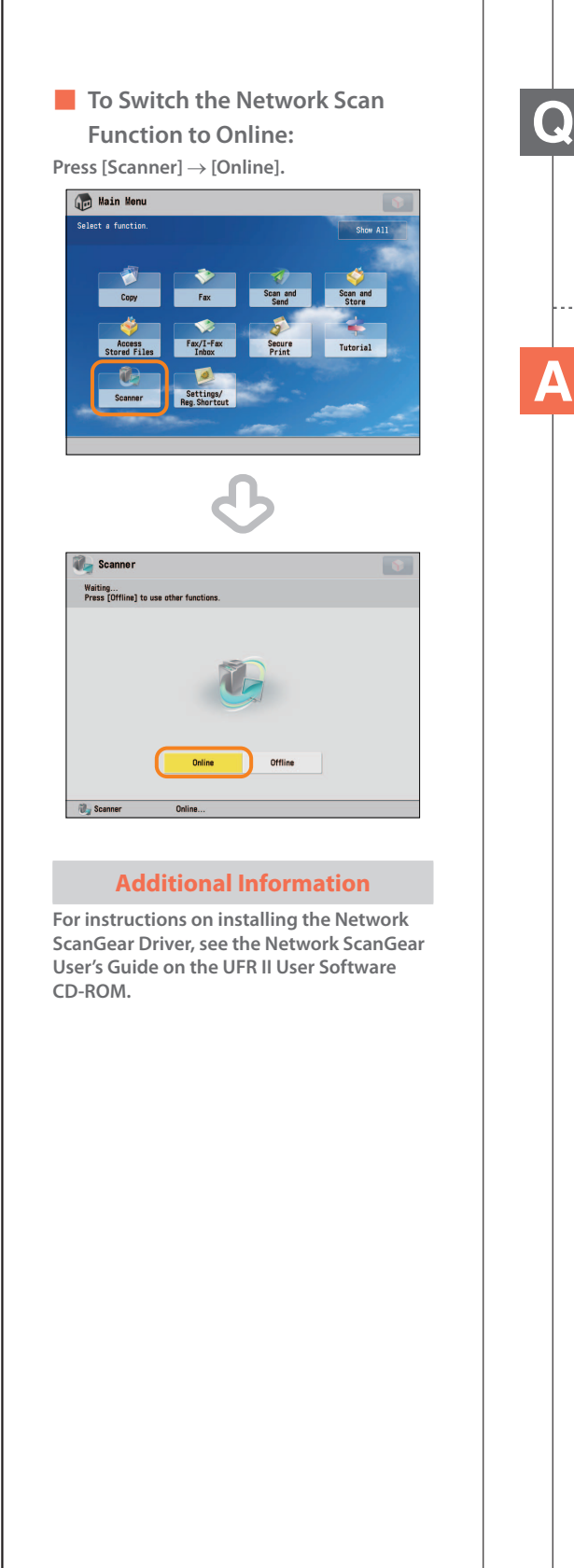

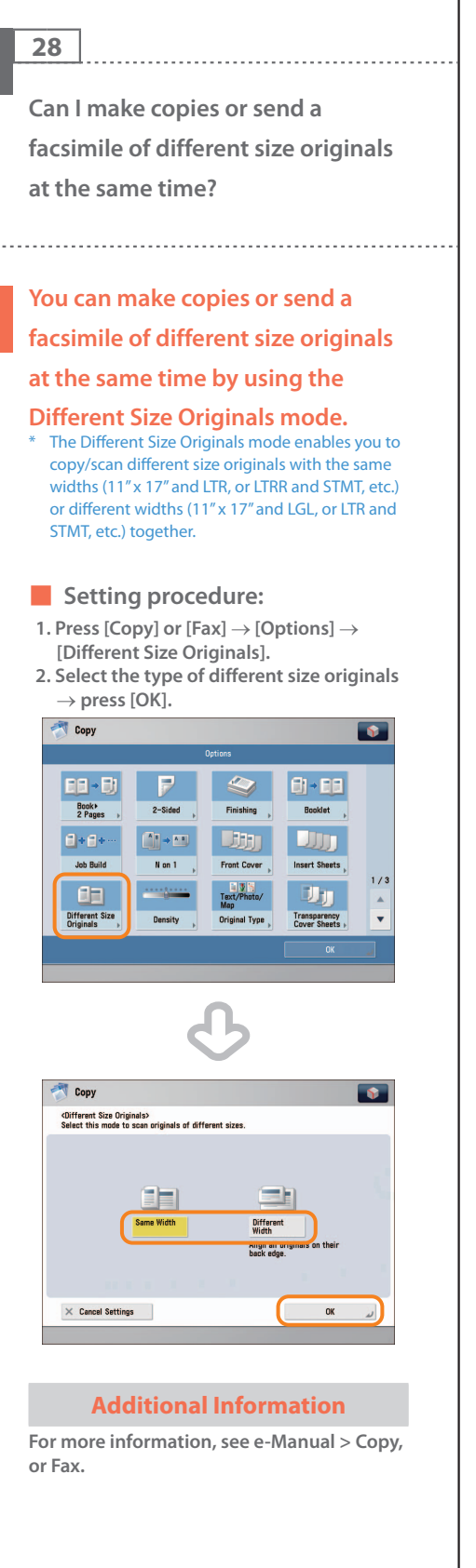

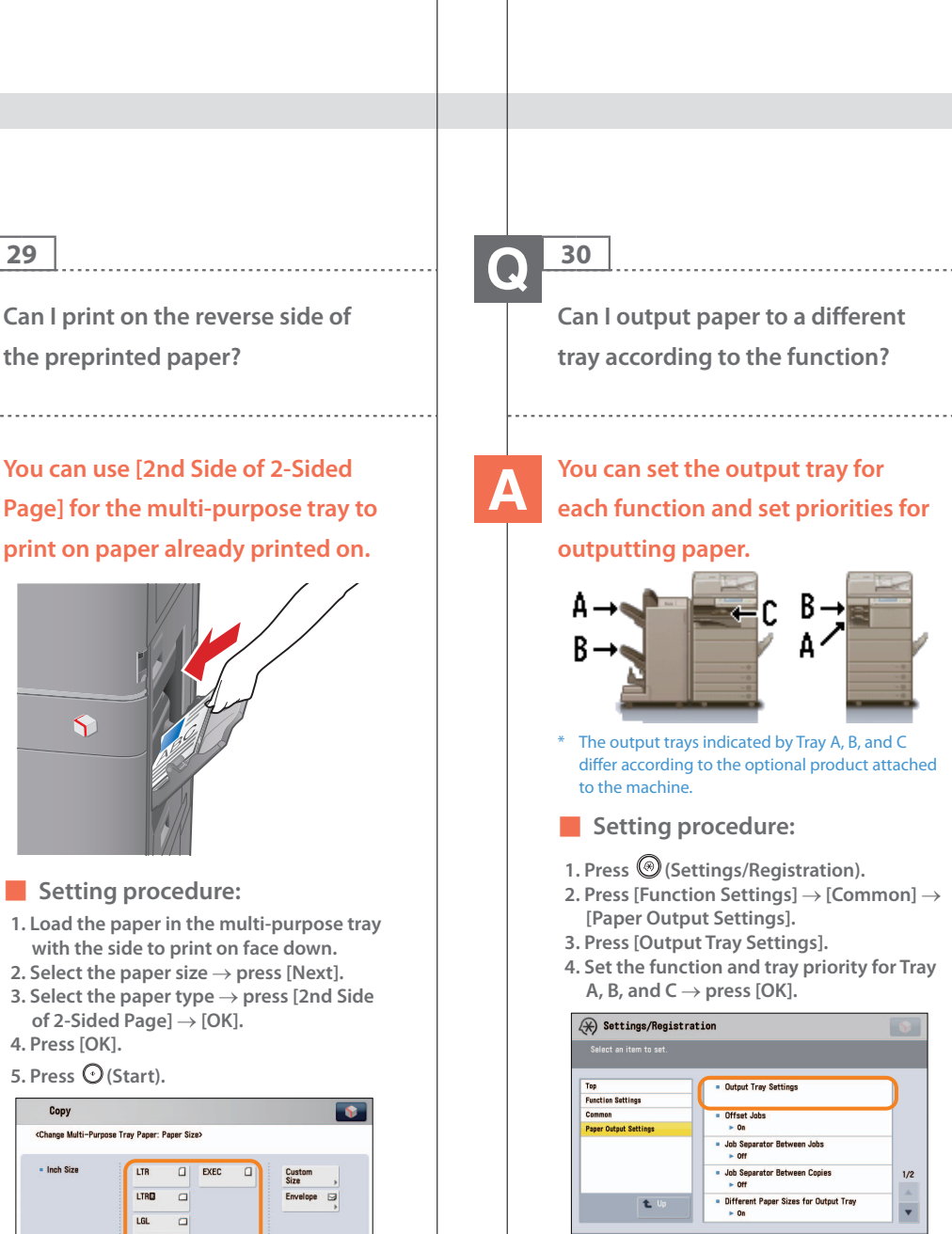

with the side to print on face down. 2. Select the paper size  $\rightarrow$  press [Next].

3. Select the paper type  $\rightarrow$  press [2nd Side of 2-Sided Page]  $\rightarrow$  [OK]. 4. Press [OK].

### 5. Press 🛈 (Start).

9

29

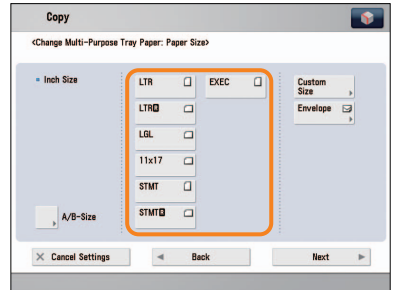

### **Additional Information**

A paper jam is more likely to occur with paper already printed on compared to new paper.

**Additional Information** 

Tray

OK

(\*) Settings/Registration

× Cancel

<Output Tray Settings> Set output tray destination and priority for each function

B-

For more information on setting the output tray for each function, see e-Manual > Settings/Registration.

# 31 Can I print on envelopes? Load the envelopes to print on in the multi-purpose tray. $\mathbf{\hat{\gamma}}$ Setting procedure: Take about five envelopes, fan them, and then stack them together. Place the envelopes on a level surface, and press all the way around the envelopes by hand to remove any air inside. Open the multipurpose tray, adjust the slide guides, and then load the envelopes, as shown below. 1. Load the envelopes. 2. Press [Envelope] $\rightarrow$ select the desired envelope type $\rightarrow$ press [OK]. 3. Press [Next] $\rightarrow$ [OK] $\rightarrow$ [OK]. 4. Press 🛈 (Start). Nagagata 3 Kakugata 2 ISO-C5 **Feeding Direction Additional Information** For more information, see e-Manual > Basic **Operations.** If the optional Envelope Feeder

If the optional Envelope Feeder Attachment-D1 is attached to the machine, you can load envelopes in the paper drawer with the Envelope Feeder Attachment-D1 attached.

### 32

What are the types of paper that I can use?

You can load and print on the following paper:

### Paper Drawer

| Weight                                                                            | 14 lb bond to 80 lb cover (52 to 220 g/m²)                                                                                                    |  |  |  |
|-----------------------------------------------------------------------------------|----------------------------------------------------------------------------------------------------|--|--|--|
| Size                                                                              | Paper Drawer 1: LGL, LTR, LTRR,<br>STMTR, EXEC, Custom Size (5 1/2" x 7<br>1/8" to 12" x 15 3/8" (139.7 mm x 182<br>mm to 304.8 mm x 390 mm))<br>Paper Drawer 2: 12" x 18", 11" x 17",<br>LGL, LTR, LTRR, STMTR, EXEC, Custom<br>Size (5 1/2" x 7 1/8" to 12" x 18"<br>(139.7 mm x 182 mm to 304.8 mm x<br>457.2 mm)) |  |  |  |
| Туре                                                                              | Thin, Plain 1, Plain 2, Recycled, Color<br>Pre-Punched, Bond, Heavy 1, Heavy<br>2, Transparency, Tab <sup>*</sup> , Letterhead,<br>Envelopes <sup>*</sup>                                                                                                    |  |  |  |
| <ul> <li>* Tab pape<br/>Feeding<br/>Paper Dr<br/>when the<br/>attached</li> </ul> | er is available only when the Tab<br>Attachment Kit-B1 is attached to<br>awer 2. Envelope is available only<br>e Envelope Feeder Attachment-D1 is<br>to Paper Drawer 2.                                                                                                    |  |  |  |
| Multi-Purp                                                                        | ose Tray                                                                                                    |  |  |  |
| Weight                                                                            | 14 lb bond to 140 lb index (52 to 256 g/m²)                                                                                                    |  |  |  |
| Size                                                                              | 12" x 18", 12 5/8" x 17 11/16", 11" x<br>17", LGL, LTR, LTRR, STMT, STMTR,<br>EXEC, Custom Size (3 7/8" x 5 9/16"<br>to 12 5/8" x 18" (99 mm x 139.7 mm<br>to 320 mm x 457.2 mm))                                                                                                    |  |  |  |
| Туре                                                                              | Thin, Plain 1, Plain 2, Recycled,<br>Color, Pre-Punched, Bond, Heavy<br>1, Heavy 2, Heavy 3, Tracing,<br>Coated, Labels, Transparency, Tab,<br>Letterhead, Envelopes                                                                                                    |  |  |  |

### **Additional Information**

For more information on the available paper types, see e-Manual > Basic Operations.

How do I print data received via fax/l-fax on paper specified in advance?

### You can change the paper source from [Paper Drawer Auto Selection On/Off] in ( (Settings/ **Registration**).

### Setting procedure:

- 1. Press (Settings/Registration).
- 2. Press [Function Settings]  $\rightarrow$  [Common]  $\rightarrow$ [Paper Feed Settings].
- 3. Press [Paper Drawer Auto Selection On/  $Off ] \rightarrow [Receive/Fax] \rightarrow set the paper$ source you want to use for printing received data to 'On'  $\rightarrow$  set the paper sources you do not want to use to 'Off'. 4. Press [OK]  $\rightarrow$  [OK].

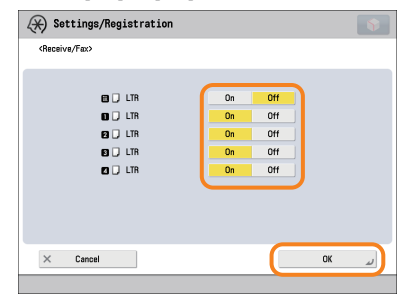

### **Additional Information**

For more information, see e-Manual > Settings/Registration.

34

How can I manage documents that failed to be forwarded?

### You can specify how to manage jobs that failed to be forwarded in [Handle Files with Forwarding Errors] in (Settings/Registration).

### Setting procedure:

- 1. Press (Settings/Registration).
- 2. Press [Function Settings]  $\rightarrow$  [Receive/ Forward]  $\rightarrow$  [Common Settings].
- 3. Press [Handle Files with Forwarding Errors]  $\rightarrow$  select how to manage the forwarding errors  $\rightarrow$  press [OK].
- If you select [Always Print], jobs with forwarding errors are always printed.
- If you select [Store/Print], jobs with forwarding errors are stored in Memory RX Inbox.
- If Fax Memory Lock or I-Fax Memory Lock is set to 'Off,' jobs with forwarding errors are printed.
- If you select [Off], no jobs with forwarding errors are printed.

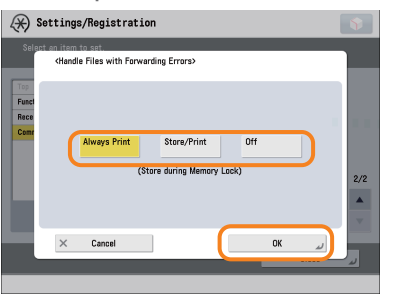

### **Additional Information**

For more information, see e-Manual > Settings/Registration.

When a fax fails to be sent, both the TX Report and the Fax TX Report are output. Is there a way to not output the Fax TX Report?

### Disable the output function for the Fax TX Report. Specify the following settings.

Disabling output of the Fax TX Report:

 Press <sup>(®)</sup> (Settings/Registration).
 Press [Function Settings] → [Send] → [Fax Settings].

3. Press [Fax TX Report]  $\rightarrow$  [Off]  $\rightarrow$  [OK].

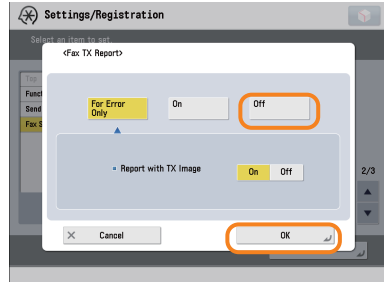

### **Additional Information**

For more information, see e-Manual > Settings/Registration.

# 36

How do I print the data received from specific destinations only?

### You can set the Store/Print Received File mode in Forwarding Settings to print the data received

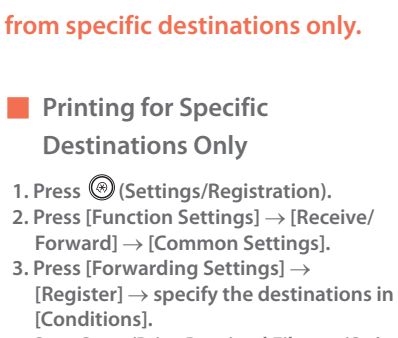

 Set <Store/Print Received File> to 'On' → press [OK] → [Close].

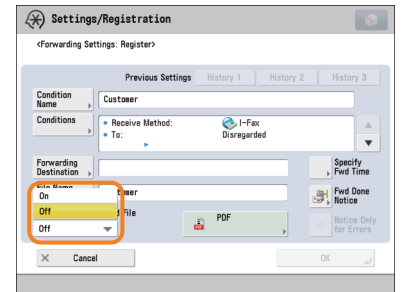

- Forwarding to the Confidential Fax Inbox for Other Destinations
- 1. Press 🛞 (Settings/Registration).
- 2. Press [Function Settings]  $\rightarrow$  [Receive/ Forward]  $\rightarrow$  [Common Settings].
- Press [Forwarding Settings] → [Forward w/o Conditions] → specify the Confidential Fax Inbox as the forwarding destination.
- 4. Press [OK]  $\rightarrow$  [Close].

| Select an inb | ox as the forwarding destination. |      |     |       |
|---------------|-----------------------------------|------|-----|-------|
| Bax No.       | Name                              | Used |     |       |
| ~             | 00                                | 0.6  |     |       |
| 4             | 01                                | 9%   |     | 2 - C |
| 4             | 02                                | 1%   | 1   |       |
| 4             | 03                                | 1%   |     |       |
| 4             | 04                                | 1%   | 1/7 |       |
| ۰             | 05                                | 0%   |     |       |
| ۰             | 06                                | 0%   |     |       |
|               | 07                                | 0%   |     |       |
| -             |                                   |      |     |       |

## • If the Fax Memory Lock is being used, received data is stored in the Memory RX Inbox without being printed. For more information, see e-Manual > Settings/Registration. 37 What is the model number of the staple cartridge for the finisher or the stamp cartridge for the feeder? The model numbers of the Δ consumables for the feeder and finisher are as follows: Stamp Ink Cartridge-C1 For the feeder Staple-J1 For the Staple Finisher-J1, Booklet Finisher-J1, and Inner Finisher-E1 Staple Cartridge-D2/Staple Cartridge-D3 For the Booklet Finisher-J1 **Additional Information** For information on replacing the staple cartridges and stamp cartridges, see Chapter 3, "Routine Maintenance." 38 A paper jam has occurred. How do I solve this problem? The procedure for clearing a paper jam is displayed on the touch panel display. Follow the instructions to clear the paper jam.

**Additional Information** 

Fixing Unit (Inside the Main Unit)

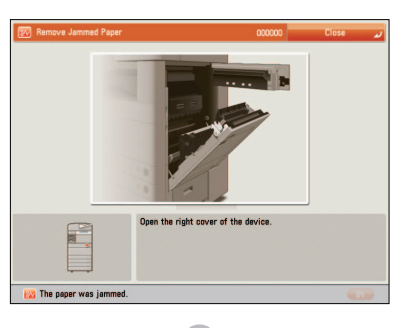

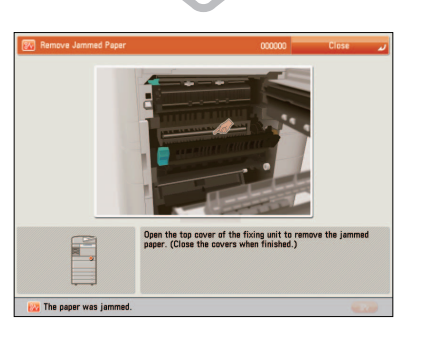

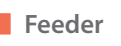

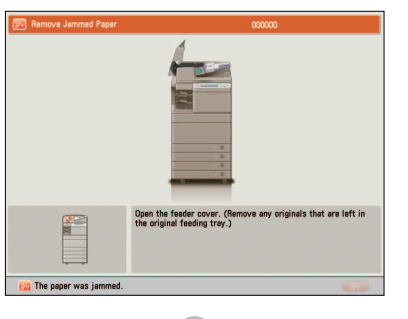

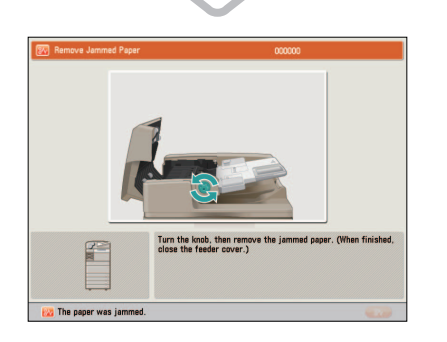

### Additional Information

If the problem is still not resolved, see Chapter 4, "Troubleshooting."

39

I cannot remove the toner cartridge after the toner replacement cover is opened.

# Check the touch panel display. The following screen is displayed.

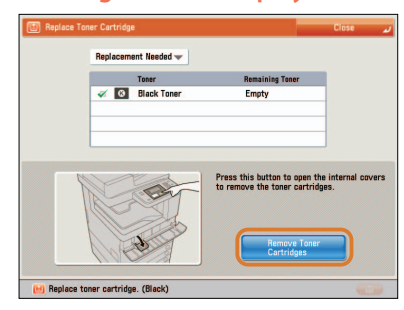

#### To remove the toner cartridge:

Press [Remove Toner Cartridges]  $\rightarrow$  the inner cover for the toner to replace opens  $\rightarrow$ follow the instructions on the touch panel display to remove the toner cartridge.

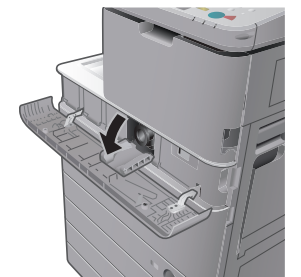

**Black Toner Cartridge** 

#### **Additional Information**

For more information on replacing the toner cartridge, see Chapter 3, "Routine Maintenance."

### 40

Numbers, such as #751 and #801 are displayed on the touch panel display. What do they mean?

These are error codes indicating that a job or operation did not complete successfully. They are displayed on the Details screen from [Log] on the Status Monitor/

### Cancel screen.

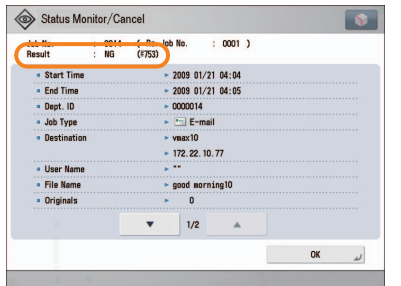

Perform the necessary procedures after referring to the causes and remedies for the error codes described in e-Manual > Problem Solving.

### **Additional Information**

For instructions on using (\*)(Status Monitor/Cancel), see e-Manual > Status Monitor/Cancel.

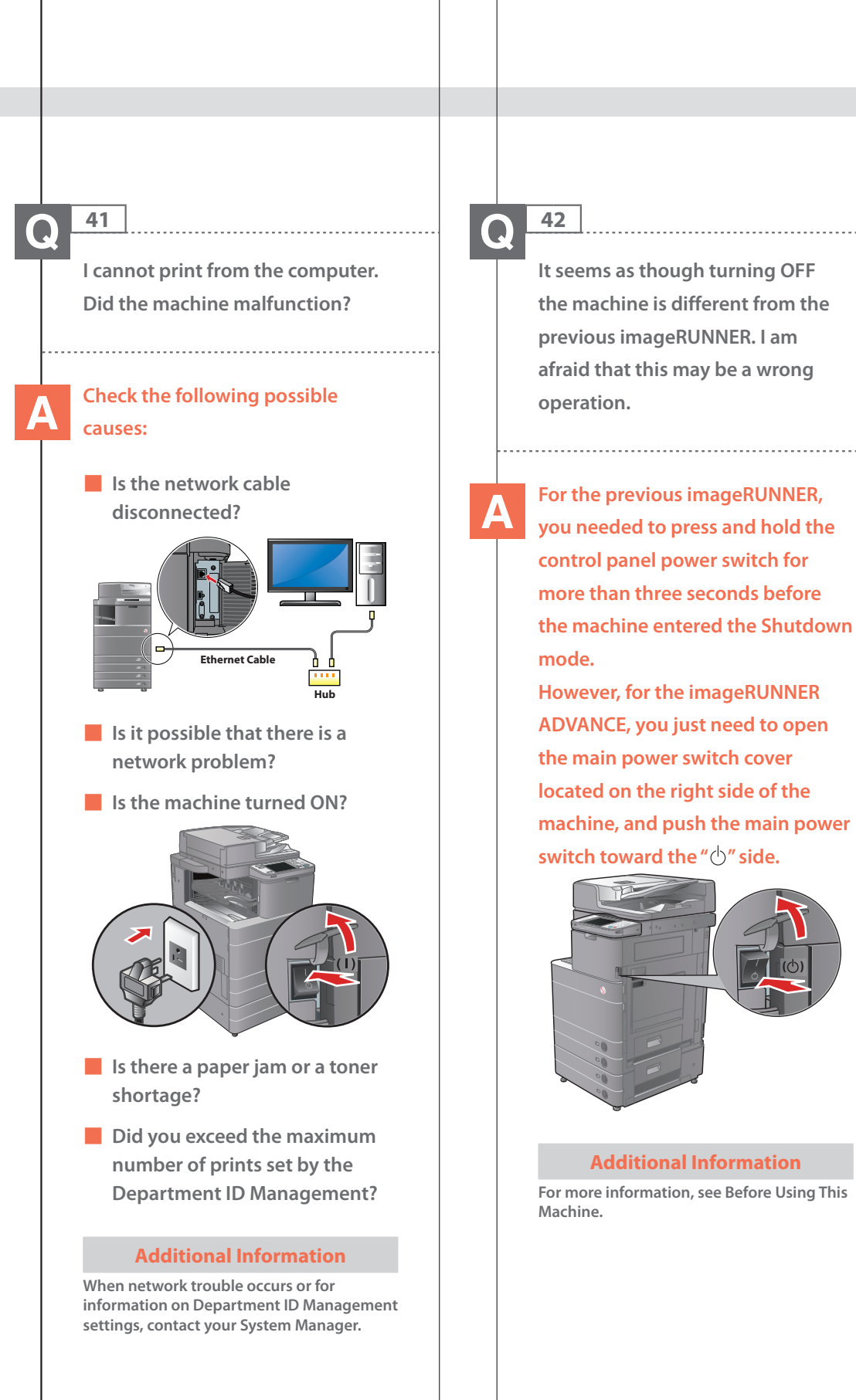

The touch panel display is completely black.

## A

## The main power has not been turned ON, or the machine may have entered the Auto Sleep mode to save energy. Follow the procedure below.

### Turning the main power ON

- 1. Check whether the power plug is firmly inserted into the outlet.
- Open the main power switch cover located on the right side of the machine and switch the main power switch to the "I" side to turn the power ON.

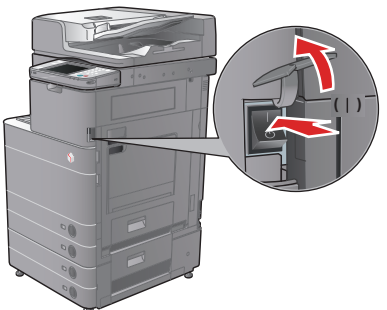

Recovering from the Auto Sleep mode

Press the (Energy Saver).

#### **Additional Information**

- For more information on the Auto Sleep mode and Energy Saver mode, see
   e-Manual > Basic Operations.
- Follow the procedure below to change the Auto Sleep Time.
- 1. Press (Settings/Registration).
- 2. Press [Preferences] → [Timer/Energy Settings] → [Auto Sleep Time].
- 3. Specify the time  $\rightarrow$  press [OK].

### 44

I have just sent an important document via facsimile. Can I check to make sure that it was sent correctly?

### You can check the send job status from the Status Monitor/Cancel screen or receive notification of the sending result via e-mail.

To check from the Status Monitor/Cancel screen:

Press (Status Monitor/Cancel).
 Press [Send] → [Log].

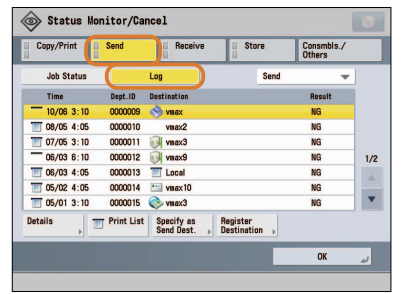

### To receive send result via e-mail:

- 1. Press [Fax]  $\rightarrow$  [Options]  $\rightarrow$  [Job Done Notice].
- 2. Specify the e-mail address where you want to receive the result notification.

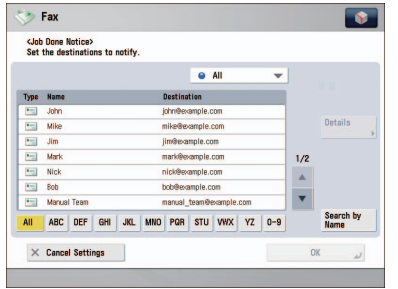

### **Additional Information**

If the Fax TX Report is set, you can output and check the Fax TX Report every time. Also, if the Fax Activity Report is set, you can output and check Fax Report from the past. For more information, see e-Manual > Basic Operations.

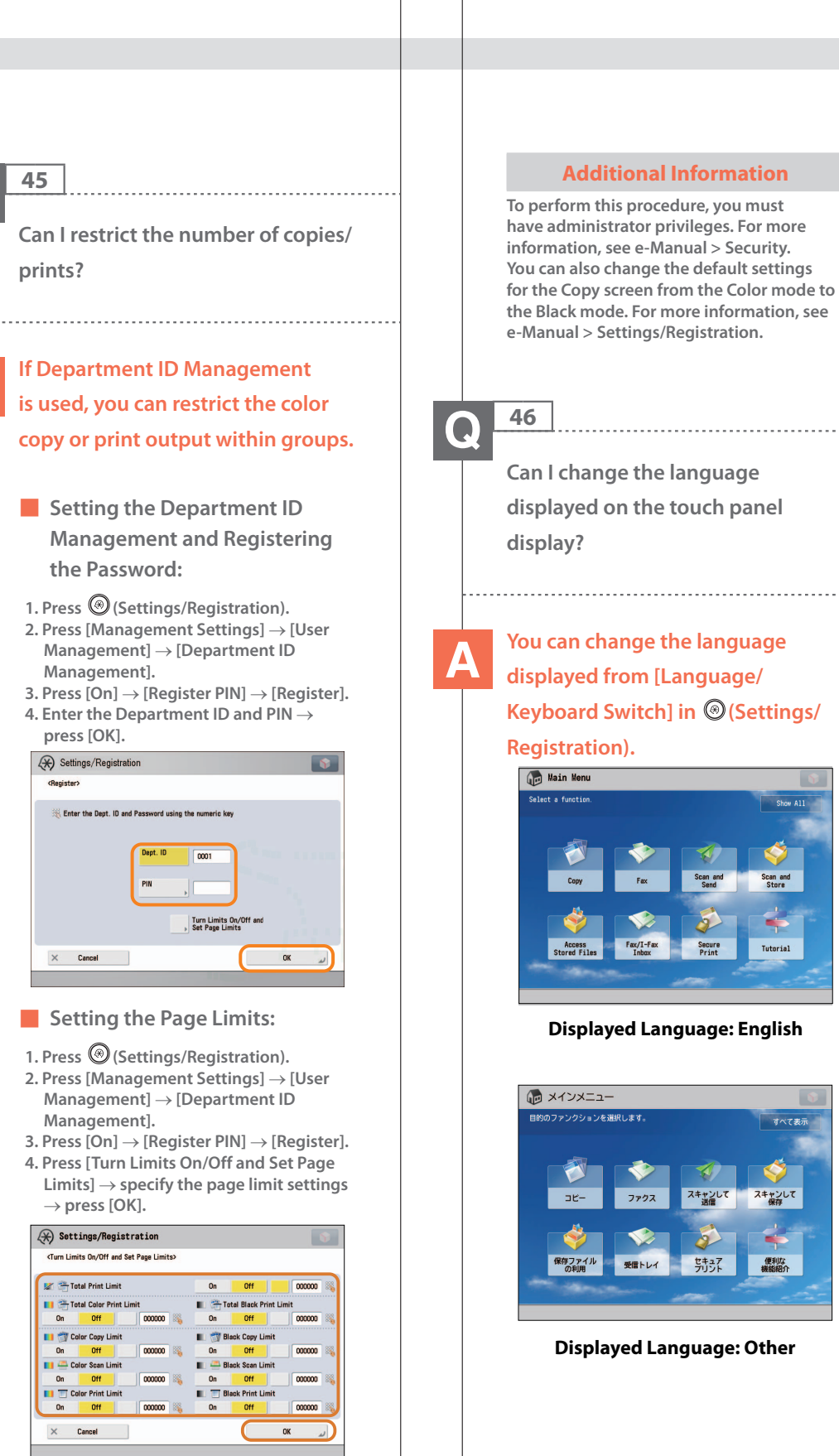

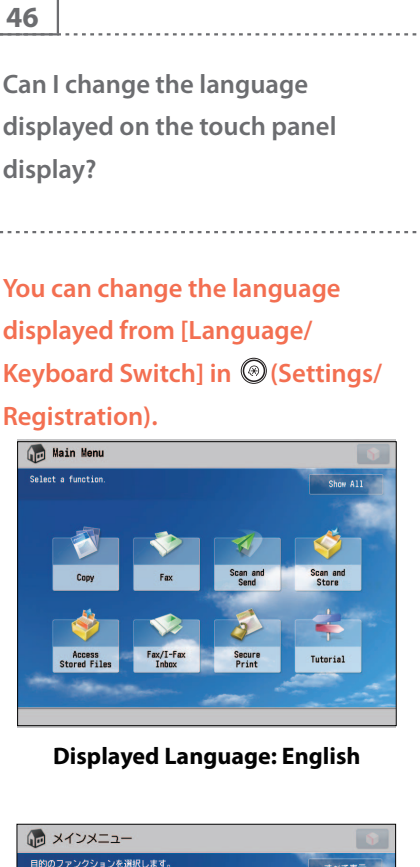

セキュア

受信トレイ

便利な機能紹介

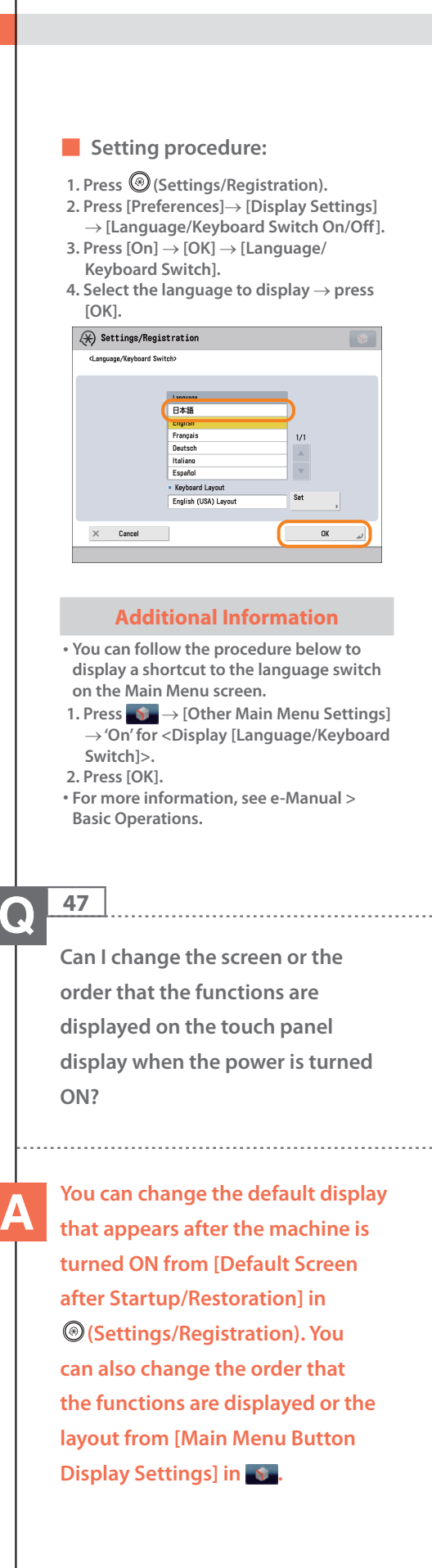

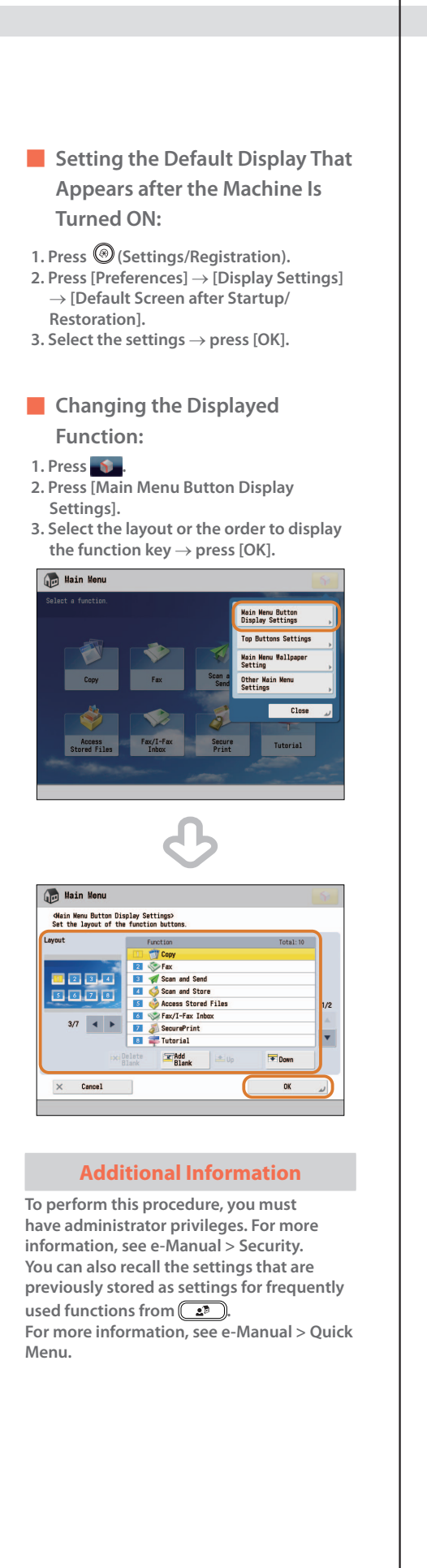

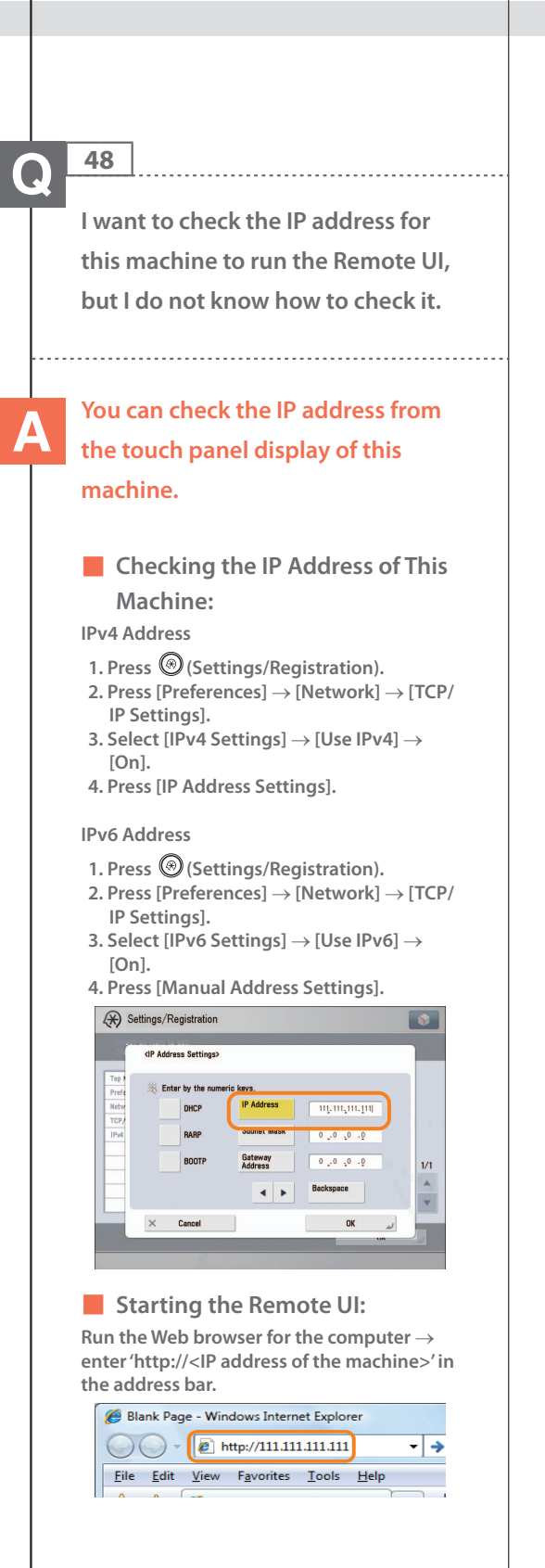

### **Additional Information**

- To perform this procedure, you must have administrator privileges. For more information, see e-Manual > Security.
- If you cannot start the Remote UI, specify the following settings.
- 1. Press 🛞 (Settings/Registration).
- 2. Press [Management Settings] → [License/Other] → [Remote UI].
- 3. Press [On]  $\rightarrow$  [OK].

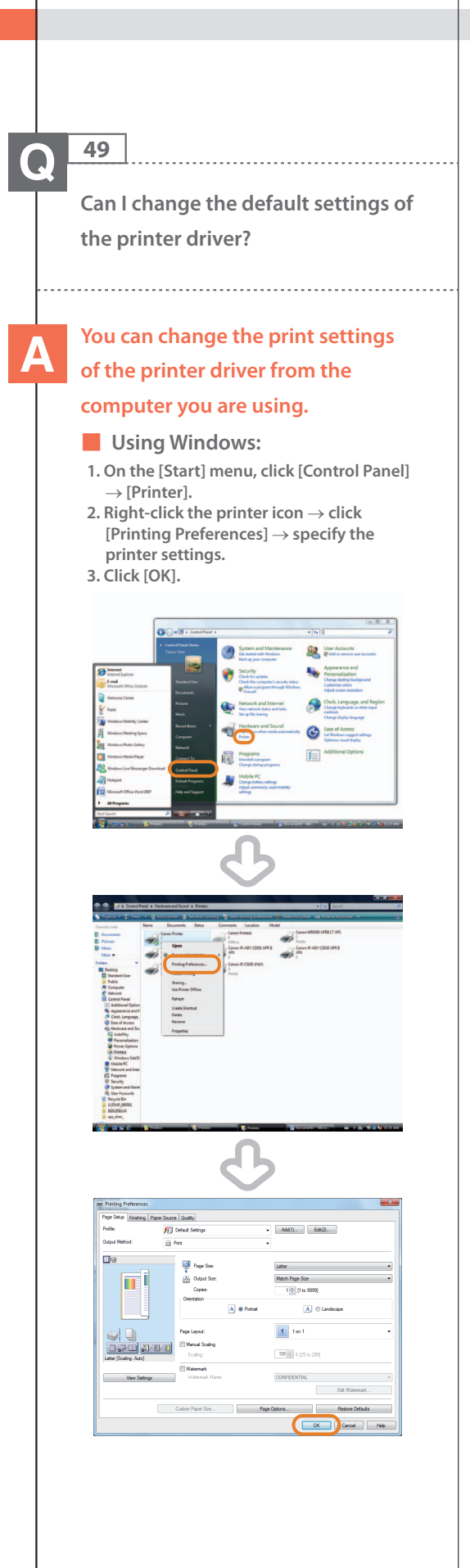

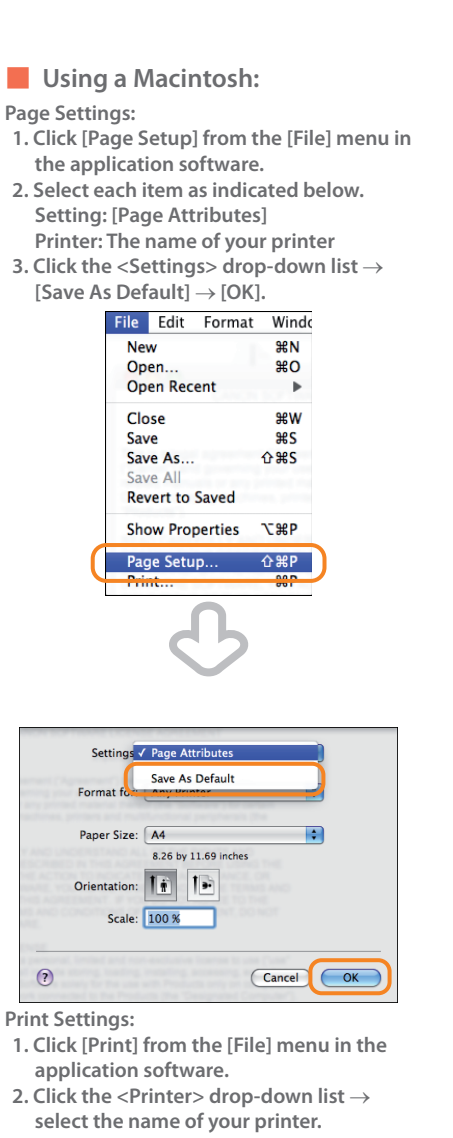

- 3. Click the <Presets> drop-down list  $\rightarrow$  [Save As].
- 4. Specify [Save Preset As]  $\rightarrow$  click [OK].

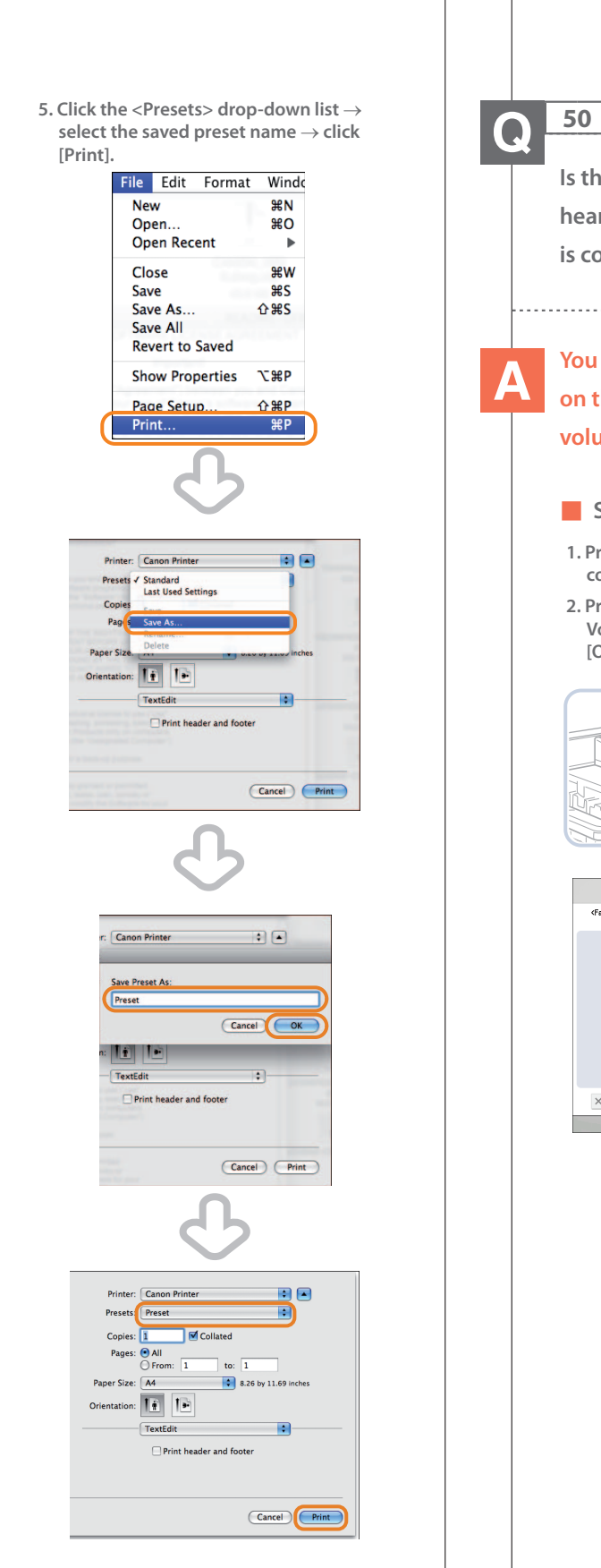

Is there a way to adjust the sound heard when fax sending/receiving is complete? You can use ♥() (Volume Settings) on the control panel to adjust the volume. Setting procedure: 1. Press (1)) (Volume Settings) on the control panel. 2. Press or vito adjust the Alarm Volume and Monitor Volume  $\rightarrow$  press [OK]. <Fax Volume Settings Alarm Vol 4 ÷. onitor Volum ÷ Audible Tones 4 -× Cancel ОК

### What is MEAP?

MEAP stands for Multifunctional Embedded Application Platform and is a software platform for the Canon multitasking machines. You can expand the functions or customize them by installing the MEAP application from the computer to the multitasking machine.

### Workflow Composer

The Workflow Composer is an application that increases the efficiency of operations that use multiple functions of the machine. By creating and registering combinations of functions that are frequently used on the machine, you can repeatedly reuse the same combination of functions.

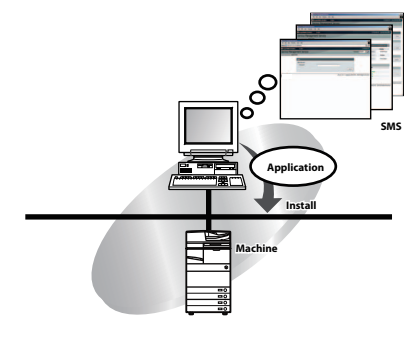

### **Additional Information**

For more information, see e-Manual > MEAP.

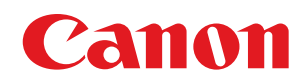

CANON INC. 30-2, Shimomaruko 3-chome, Ohta-ku, Tokyo 146-8501, Japan CANON U.S.A., INC. One Canon Park, Melville, NY 11747, U.S.A. CANON CANADA INC. 6390 Dixie Road Mississauga, Ontario L5T 1P7, Canada CANON EUROPA N.V. Bovenkerkerweg 59, 1185 XB Amstelveen, The Netherlands (See http://www.canon-europe.com/ for details on your regional dealer) CANON LATIN AMERICA, INC. One Canon Park, Melville, NY 11747, U.S.A. CANON AUSTRALIA PTY. LTD 1 Thomas Holt Drive, North Ryde, Sydney, N.S.W. 2113, Australia **CANON CHINA CO., LTD** 15F Jinbao Building No.89 Jinbao Street, Dongcheng District, Beijing 100005, China CANON SINGAPORE PTE. LTD. 1 HarbourFront Avenue #04-01 Keppel Bay Tower, Singapore 098632 **CANON HONGKONG CO., LTD** 19/F., The Metropolis Tower, 10 Metropolis Drive, Hunghom, Kowloon, Hong Kong

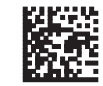